# **INSTRUCTION MANUAL**

# **4540 SERIES**

# **RF POWER METER**

This manual covers instrument serial #s: 11001 and higher

REV DATE 10/04/2012 MANUAL P/N 98406100A CD P/N 98406199A

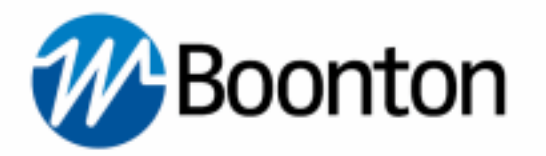

Wireless Telecom Group 25 EASTMANS ROAD, PARSIPPANY, NJ 07054 Telephone: 973-386-9696 Fax: 973-386-9191 Email: boonton@boonton.com Web: www.wtcom.com

#### **INSTRUCTION MANUAL, 4540 SERIES RF POWER METER**

Revision date 10/04/2012

© Copyright in 2005-2012, by BOONTON Electronics, a subsidiary of the Wireless Telecom Group, Inc.

Parsippany, NJ, USA. All rights reserved.

P/N 98406100A

This manual covers instrument serial numbers: 11001 and higher.

The 4540 Application software used in this product is licensed by Boonton Electronics, a subsidiary of the Wireless Telecom Group, Inc.

K-Connector® is a registered trademark of Anritsu Corporation.

### SAFETY SUMMARY

The following general safety precautions must be observed during all phases of operation and maintenance of this instrument. Failure to comply with these precautions or with specific warnings elsewhere in this manual violates safety standards of design, manufacture, and intended use of the instrument. Boonton Electronics assumes no liability for the customer's failure to comply with these requirements.

### THE INSTRUMENT MUST BE GROUNDED

To minimize shock hazard the instrument chassis and cabinet must be connected to an electrical ground. The instrument is equipped with a NEMA three conductor, three prong power cable. The power cable must either be plugged into an approved three-contact electrical outlet or used with a three-contact to a two-contact adapter with the (green) grounding wire firmly connected to an electrical ground in the power outlet.

### DO NOT OPERATE THE INSTRUMENT IN AN EXPLOSIVE ATMOSPHERE

Do not operate the instrument in the presence of flammable gases or fumes.

### **KEEP AWAY FROM LIVE CIRCUITS**

Operating personnel must not remove instrument covers. Component replacement and internal adjustments must be made by qualified maintenance personnel. Do not replace components with the power cable connected. Under certain conditions dangerous voltages may exist even though the power cable was removed, therefore; always disconnect power and discharge circuits before touching them.

### DO NOT SERVICE OR ADJUST ALONE

Do not attempt internal service or adjustment unless another person, capable or rendering first aid and resuscitation, is present.

### DO NOT SUBSTITUTE PARTS OR MODIFY INSTRUMENT

Do not install substitute parts or perform any unauthorized modifications or the instrument. Return the instrument to Boonton Electronics for repair to ensure that the safety features are maintained.

### LITHIUM BATTERIES

This product contains Lithium batteries that must be disposed of in strict compliance with environmental regulations in your jurisdiction.

### SAFETY SYMBOLS

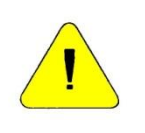

This safety requirement symbol (located on the rear panel) has been adopted by the International Electro-technical Commission, Document 66 (Central Office) 3, Paragraph 5.3, which directs that an instrument be so labeled if, for the correct use of the instrument, it is necessary to refer to the instruction manual. In this case it is recommended that reference be made to the instruction manual when connecting the instrument to the proper power source. Verify that the correct fuse is installed for the power available.

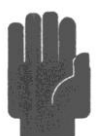

The CAUTION symbol denotes a hazard. It calls attention to an operational procedure, practice or instruction that, if not followed, could result in damage to or destruction of part or all of the instrument and accessories. Do not proceed beyond a CAUTION symbol until its conditions are fully understood and met.

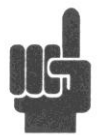

The NOTE symbol is used to mark information which should be read. This information can be very useful to the operating in dealing with the subject covered in this section.

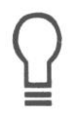

The HINT symbol is used to identify additional comments which are outside of the normal format of the manual, however can give the user additional information about the subject.

| 1. | G   | eneral Information1-1                          |
|----|-----|------------------------------------------------|
| 1  | .1  | Organization1-1                                |
| 1  | .2  | Description1-2                                 |
| 1  | .3  | Features                                       |
| 1  | .4  | Accessories                                    |
|    |     | Standard                                       |
|    |     | Optional1-5                                    |
| 1  | 5   | Sensors                                        |
| I  |     | Models, Options and Configurations 1-5         |
| 1  | .6  | Specifications                                 |
|    |     | SENSOR INPUTS                                  |
|    |     | TIME BASE 1-6                                  |
|    |     | TRIGGER                                        |
|    |     | X-AXIS (Statistical)1-7                        |
|    |     | PULSE MODE OPERATION                           |
|    |     | MODULATED MODE OPERATION                       |
|    |     | CALIBRATION SOURCE                             |
|    |     | PHYSICAL AND ENVIRONMENTAL CHARACTERISTICS     |
|    |     | OTHER CHARACTERISTICS                          |
|    |     | REGULATORY CHARACTERISTICS                     |
| 2. | Iı  | nstallation2-1                                 |
| 2  | 2.1 | Unpacking & Repacking2-1                       |
| 2  | 2.2 | Power Requirements                             |
| 2  | 2.3 | Connections                                    |
| 2  | 2.4 | Preliminary Check                              |
| 3. | G   | etting Started                                 |
| 3  | 3.1 | Organization                                   |
| 3  | 3.2 | Operating Controls, Indicators and Connections |
| 3  | 3.3 | LCD Monitor Display                            |
| 3  | 3.4 | Initialize                                     |
| 3  | 3.5 | Calibration                                    |
| 3  | 8.6 | Making Measurements 3-17                       |
| -  |     | .6.1 Modulated Mode                            |
|    | 3   | .6.2 Pulse Mode                                |
|    | 3   | .6.3 Statistical Mode                          |

| 4. Operation                                                                                             | 4-1      |
|----------------------------------------------------------------------------------------------------|----------|
| 4.1 Manual Operation                                                                                     | 4-1      |
| 4.2 Control Menus                                                                                        | 4-1      |
| 4.3 Numerical Data Entry                                                                                 |          |
| 4.4. Sonsor Calibration                                                                                  | 1 2      |
|                                                                                                    |          |
| 4.5 Menu Reference                                                                                       |          |
| 4.5.1 Main Menu - Pulse and Modulated Modes - Pg 1 (Top Level)                                           |          |
| 4.5.2 Main Menu - I use and Modulated Modes - I g 2 (10p Level)                                          |          |
| 4.5.5 Main Menu - Statistical Mode - Pg 2 (Top Level)                                                    |          |
| 4.5.4 Main Menu Statistical Mode 1 g 2 (10p Lever)                                                       | 4-8      |
| 4.5.6 Channel Menu                                                                                       |          |
| 4.5.7 Channel 1   2 Menu                                                                                 |          |
| 4.5.8 Channel > Calibration Menu                                                                         |          |
| 4.5.9 Channel > Extensions Pg 1 Menu (Modulated Mode)                                                    |          |
| 4.5.10 Channel > Extensions Pg 1 > Corrections Menu (Modulated Mod                                       | le) 4-17 |
| 4.5.11 Channel > Extensions Pg 2 Menu (Modulated Mode)                                                   |          |
| 4.5.12 Channel > Extensions Pg 2 > Alarms Menu (Modulated Mode)                                          |          |
| 4.5.13 Channel > Extensions Pg 1 Menu (Pulse Mode)                                                       |          |
| 4.5.14 Channel > Extensions Pg 1 > Corrections Menu (Pulse Mode)                                         |          |
| 4.5.15 Channel > Extensions Pg 1 > Define Pulse Menu (Pulse Mode)                                        |          |
| 4.5.16 Channel > Extensions Pg 1 > Define Pulse > Pulse Gate Menu                                        |          |
| 4.5.17 Channel > Extensions Pg 2 Menu (Pulse Mode)                                                       |          |
| 4.5.18 Channel > Extensions Pg 2 > Alarms Menu (Pulse Mode)                                              |          |
| 4.5.19 Channel > Extensions Pg 1 Menu (Statistical Mode)                                                 |          |
| 4.5.20 Channel > Extensions Pg 1 > Corrections Menu (Statistical Mode                                    | e) 4-35  |
| 4.5.21 Channel > Extensions Pg 2 Menu (Statistical Mode)                                                 |          |
| 4.5.22 Channel > Extensions Pg 2 > Alarms Menu (Statistical Mode)<br>4.5.22 Channel > Def $1 \pm 2$ Manu |          |
| 4.5.25 Channel > Kei 1   2 Menu                                                                          |          |
| 4.5.24 Thigger Menu (Pulse Mode)                                                                         |          |
| 4.5.25 Time Menu (Modulated and Turse Mode)                                                              |          |
| 4.5.20 Stat Wode Went (Statistical Wode)                                                                 |          |
| 4.5.28 Cursors Menu (Statistical Mode)                                                                   |          |
| 4.5.29 Markers Menu (Modulated and Pulse Modes)                                                          |          |
| 4.5.30 Display Menu                                                                                      |          |
| 4.5.31 Display > Graph Header Menu                                                                       |          |
| 4.5.32 Display > Text Mode Menu                                                                          |          |
| 4.5.33 Display > Text Mode > Ch1 2 Options Menu                                                          |          |
| 4.5.34 Display > Backlight Menu                                                                          |          |
| 4.5.35 System Menu                                                                                       |          |
| 4.5.36 System > I/O Config Menu                                                                          |          |
| 4.5.37 System > I/O Config > Ethernet Menu                                                               |          |
| 4.5.38 System > I/O Config > Ethernet > Extensions Menu                                                  |          |

| 4.5.39 System > I/O Config > Multi IO Menu                            |      |
|-----------------------------------------------------------------------|------|
| 4.5.40 System > I/O Config > Multi IO > IO Mode Status Out Menu       |      |
| 4.5.41 System > I/O Config > Multi IO > IO Mode Rec Out Menu          |      |
| 4.5.42 System > I/O Config > Multi IO > Rec Out > Rec Limits Menu     |      |
| 4543 System > I/O Config > Multi IO > IO Mode Trig Out Menu           | 4-67 |
| 4544 System > I/O Config > Multi IO > IO Mode Volt Out Menu           | 4-68 |
| 4.5.45 System > Colibrator Menu (Internal 50 MHz)                     |      |
| 4.5.45 System > Calibrator Menu (Internal 10 MIL2)                    |      |
| 4.5.40 System > Calibrator > Pulso Proset Monu (Ext 1 CHz opt )       |      |
| 4.5.47 System > Calibrator > Pulse - Fleset Mellu (Ext 1 OHz - opt.)  |      |
| 4.5.46 System > Calibrator > Pulse - Variable Menu (Ext 1 GHZ - Opt.) |      |
| 4.5.49 System > Reports Menu                                          |      |
| 4.5.50 System > Servicing Menu                                        |      |
| 4.5.51 System > Servicing > Security Menu                             |      |
| 4.5.52 System > Sensor Data Menu                                      |      |
| 4.5.53 Setup Menu                                                     |      |
| 4.5.54 Setup > Preset Menu                                            |      |
| 4.5.55 Setup > User Presets Menu                                      |      |
| 4.6 Cal/Zero Key Menu                                                 | 4-86 |
| 5. Remote Operation                                                   | 5-1  |
| 5.1 GPIB Configuration                                                |      |
| 5.2 LAN Configuration                                                 |      |
| 5.3 USB Configuration                                                 |      |
| 5.4 SCPI Language                                                     |      |
| 5.4.1 SCPI Structure                                                  |      |
| 5.4.2 Long and Short Form Keywords                                    |      |
| 5.4.3 Subsystem Numeric Suffixes                                      |      |
| 5.4.4 Colon Keyword Separators                                        |      |
| 5.4.5 Command Arguments and Queries                                   | 5-3  |
| 5.4.6 Semicolon Command Separators                                    | 5-3  |
| 5.4.7 Command Terminators                                             | 5-3  |
| 5.4.8 4540 Series SCPI Implementation                                 | 5-3  |
|                                                                       |      |
| 5.5 Basic Measurement Information                                     |      |
| 5.5.1 Service Request                                                 |      |
| 5.6 SCPI Command Reference                                            |      |
| 5.6.1 IEEE 488.2 Commands                                             |      |
| *CLS                                                                  |      |
| *ESE                                                                  |      |
| *ESR?                                                                 |      |
| *IDN?                                                                 |      |
| *OPC                                                                  |      |
| *OPC?                                                                 |      |
| *OPT?                                                                 |      |
| *RST                                                                  |      |
|                                                                       |      |

| *SRE                              | 5-8    |
|-----------------------------------|--------|
| *STB?                             | 5-9    |
| *TRG                              | 5-9    |
| *TST?                             | 5-9    |
| *WAI                              | . 5-10 |
| 5.6.2 CALCulate Subsystem         | . 5-11 |
| CALCulate:LIMit:CLEar[:IMMediate] | . 5-11 |
| CALCulate:LIMit:FAIL?             | . 5-11 |
| CALCulate:LIMit:LOWer[:POWer]     | . 5-11 |
| CALCulate:LIMit:UPPer[:POWer]     | . 5-12 |
| CALCulate:LIMit:LOWer:STATe       | . 5-12 |
| CALCulate:LIMit:UPPer:STATe       | . 5-12 |
| CALCulate:LIMit[:BOTH]:STATe      | . 5-12 |
| CALCulate:MATH                    | . 5-13 |
| CALCulate:MODE                    | . 5-13 |
| CALCulate:PKHLD                   | . 5-13 |
| CALCulate:REFerence:COLLect       | . 5-14 |
| CALCulate:REFerence:DATA          | . 5-14 |
| CALCulate:REFerence:STATe         | . 5-14 |
| CALCulate:STATe                   | . 5-15 |
| CALCulate:UNITs                   | . 5-15 |
| 5.6.3 CALibration Subsystem       | . 5-16 |
| CALibration:EXTernal:AUTOcal      | . 5-16 |
| CALibration:EXTernal:FIXedcal     | . 5-16 |
| CALibration:EXTernal:ZERO         | . 5-16 |
| CALibration[:INTernal]:AUTOcal    | . 5-17 |
| CALibration[:INTernal]:FIXedcal   | . 5-17 |
| CALibration[:INTernal]:ZERO       | . 5-17 |
| 5.6.4 DISPlay Subsystem           | . 5-18 |
| DISPlay:BACKlight:BRIGhtness      | . 5-18 |
| DISPlay:CLEar                     | . 5-18 |
| DISPlay:ENVELOPE                  | . 5-18 |
| DISPlay:MODE                      | . 5-18 |
| DISPlay:MODUlated:TIMEBASE        | . 5-19 |
| DISPlay:MODUlated:TSPAN           | . 5-19 |
| DISPlay:PULSe:TIMEBASE            | . 5-19 |
| DISPlay:PULSe:TSPAN               | . 5-20 |
| DISPlay:SCREensaver:BRIGhtness    | . 5-20 |
| DISPlay:SCREensaver:STATe         | . 5-20 |
| DISPlay:SCREensaver:TIMe          | . 5-20 |
| DISPlay:[TEXt:]LIN:RESolution     | . 5-21 |
| DISPlay:[TEXt:]LOG:RESolution     | . 5-21 |
| DISPlay:TRACe:HOFFSet             | . 5-21 |
| DISPlay:TRACe:HSCALe              | . 5-21 |
| DISPlay:TRACe:VCENTer             | . 5-22 |
| DISPlay:TRACe:VSCALe              | . 5-22 |

| FETCh:ARRay:AMEAsure:POWer?          |     |
|--------------------------------------|-----|
|                                      | -23 |
| FETCh:ARRay:AMEAsure:STATistical?5-2 | -23 |
| FETCh:ARRay:AMEAsure:TIMe?5-2        | -24 |
| FETCh:ARRay:CW:POWer?                | -24 |
| FETCh:ARRay:MARKer:POWer?5-2         | -25 |
| FETCh:ARRay:TEMPerature:AVERage?     | -25 |
| FETCh:ARRay:TEMPerature:CURRent?5-2  | -25 |
| FETCh:CW:POWer?                      | -25 |
| FETCh:INTERval:AVERage?5-2           | -26 |
| FETCh:INTERval:MAXFilt?              | -26 |
| FETCh:INTERval:MINFilt?              | -26 |
| FETCh:INTERval:MAXimum?              | -26 |
| FETCh:INTERval:MINimum?5-2           | -27 |
| FETCh:INTERval:PKAVG?                | -27 |
| FETCh:KEY?                           | -27 |
| FETCh:MARKer:AVERage?5-2             | -27 |
| FETCh:MARKer:CURsor:PERcent?         | -28 |
| FETCh:MARKer:CURsor:POWer?           | -28 |
| FETCh:MARKer:DELTa?5-2               | -28 |
| FETCh:MARKer:MAXimum?5-2             | -28 |
| FETCh:MARKer:MINimum?5-2             | -29 |
| FETCh:MARKer:RATio?5-2               | -29 |
| FETCh:MARKer:RDELTa?5-2              | -29 |
| FETCh:MARKer:RRATio?5-2              | -29 |
| FETCh:TEMPerature:AVERage?5-3        | -30 |
| FETCh:TEMPerature:CURRent?           | -30 |
| FETCh:TEMPerature:INTernal?5-3       | -30 |
| 5.6.6 INITiate and ABORt Commands    | -31 |
| ABORt                                | -31 |
| INITiate:CONTinuous                  | -31 |
| INITiate[:IMMediate[:ALL]]           | -31 |
| 5.6.7 MARKer Subsystem               | -32 |
| MARKer:POSItion:PERcent              | -32 |
| MARKer:POSItion:POWer                | -32 |
| MARKer:POSItion:PIXel                | -32 |
| MARKer:POSItion:TIMe                 | -33 |
| 5.6.8 MEASure Queries                | -34 |
| MEASure:POWer?                       | -34 |
| MEASure: VOLTage?                    | -34 |
| 5.6.9 MEMory Subsystem               | -35 |
| MEMory:SNSR:CFFAST?                  | -35 |
| MEMory:SNSR:CFSLOW?                  | -35 |
| MEMory:SNSR:CWRG?5-3                 | -35 |
| MEMory SNSR CWSH?                    | -35 |
| $J^{-1}$                             |     |

| MEMory:SNSR:LFLIN?                 | . 5-36 |
|------------------------------------|--------|
| MEMory:SNSR:MESSage?               | . 5-36 |
| MEMory:SNSR:TEMPCOMP?              | . 5-36 |
| MEMory:SYS:LOAD                    | . 5-37 |
| MEMory:SYS:STORe                   | . 5-37 |
| 5.6.10 OUTPut Subsystem            | . 5-38 |
| OUTPut:EXTernal:LEVel[:POWer]      | . 5-38 |
| OUTPut:EXTernal:POLArity           | . 5-38 |
| OUTPut:EXTernal:PRESent?           | . 5-39 |
| OUTPut:EXTernal:PULSe:CTRL         | . 5-39 |
| OUTPut:EXTernal:PULSe:DCYCle       | . 5-39 |
| OUTPut:EXTernal:PULse:PERiod       | . 5-39 |
| OUTPut:EXTernal:PULse:PERWID       | . 5-40 |
| OUTPut:EXTernal:PULse:SOURce       | . 5-40 |
| OUTPut:EXTernal:SIGNal             | . 5-40 |
| OUTPut:INTernal:LEVel[:POWer]      | . 5-40 |
| OUTPut:INTernal:SIGNal             | . 5-41 |
| OUTPut:MIO:MODe                    | . 5-41 |
| OUTPut: [MIO:]RECOroder: FORCe     | . 5-41 |
| OUTPut: [MIO:]RECOroder:MAX        | . 5-41 |
| OUTPut: [MIO:]RECOroderMIN         | . 5-42 |
| OUTPut: [MIO:] RECOroder: POLarity | . 5-42 |
| OUTPut: [MIO:]RECOroder: SCALing   | . 5-42 |
| OUTPut: MIO: RECOroder: SOURce     | . 5-42 |
| OUTPut:MIO:STATus:SETTing          | . 5-43 |
| OUTPut:MIO:STATus:SOURce           | . 5-43 |
| OUTPut:MIO:TRIGout:SOURce          | . 5-44 |
| OUTPut:MIO:VOLTage                 | . 5-44 |
| 5.6.11 READ Queries                | . 5-45 |
| READ:ARRay:AMEAsure:POWer?         | . 5-45 |
| READ:ARRay:AMEAsure:STATistical?   | . 5-45 |
| READ:ARRay:AMEAsure:TIMe?          | . 5-46 |
| READ:ARRay:CW:POWer?               | . 5-46 |
| READ:ARRay:MARKer:POWer?           | . 5-47 |
| READ:CW:POWer?                     | . 5-47 |
| READ:INTERval:AVERage?             | . 5-47 |
| READ:INTERval:MAXFilt?             | . 5-47 |
| READ:INTERval:MINFilt?             | . 5-48 |
| READ:INTERval:MAXimum?             | . 5-48 |
| READ:INTERval:MINimum?             | . 5-48 |
| READ:INTERval:PKAVG?               | . 5-48 |
| READ:MARKer:AVERage?               | . 5-49 |
| READ:MARKer:DELTa?                 | . 5-49 |
| READ:MARKer:MAXimum?               | . 5-49 |
| READ:MARKer:MINimum?               | . 5-49 |
| READ:MARKer:CURsor:PERcent?        | . 5-50 |

| READ:MARKer:CURsor:POWer?              | . 5-50 |
|----------------------------------------|--------|
| READ:MARKer:RATio?                     | . 5-50 |
| READ:MARKer:RDELTa?                    | . 5-51 |
| READ:MARKer:RRATio?                    | . 5-51 |
| 5.6.12 SENSe Subsystem                 | . 5-52 |
| SENSe: AVERage                         | . 5-52 |
| SENSe:BANDwidth                        | . 5-52 |
| SENSe:ARRay:CALTemp?                   | . 5-53 |
| SENSe:CALTemp?                         | . 5-53 |
| SENSe:CORRection:CALFactor             | . 5-53 |
| SENSe:CORRection:DCYCle                | . 5-53 |
| SENSe:CORRection:FREQuency             | . 5-54 |
| SENSe:CORRection:OFFSet                | . 5-54 |
| SENSe:CORRection:TEMPcomp              | . 5-54 |
| SENSe:FILTer:STATe                     | . 5-55 |
| SENSe:FILTer:TIMe                      | . 5-55 |
| SENSe:IMPedance                        | . 5-55 |
| SENSe:PULSe:DISTal                     | . 5-55 |
| SENSe:PULSe:ENDGT                      | . 5-56 |
| SENSe:PULSe:MESIal                     | . 5-56 |
| SENSe:PULSe:PROXimal                   | . 5-56 |
| SENSe:PULSe:STARTGT                    | . 5-57 |
| SENSe:PULSe:UNIT                       | . 5-57 |
| SENSe:SENSOR:TYPE?                     | . 5-57 |
| 5.6.13 SENSe: MBUF Data Array Commands | . 5-58 |
| SENSe:MBUF:SIZe                        | . 5-59 |
| SENSe:MBUF:RATe                        | . 5-59 |
| SENSe:MBUF:POSition                    | . 5-60 |
| SENSe:MBUF:COUNt                       | . 5-60 |
| SENSe:MBUF:INDEX                       | . 5-60 |
| SENSe:MBUF:MEASurement                 | . 5-61 |
| SENSe:MBUF:DATA                        | . 5-61 |
| 5.6.14 STATus Commands                 | . 5-62 |
| STATus:DEVice:CONDition?               | . 5-62 |
| STATus:DEVice:ENABle                   | . 5-62 |
| STATus:DEVice:EVENt?                   | . 5-63 |
| STATus:DEVice:NTRansition              | . 5-63 |
| STATus:DEVice:PTRansition              | . 5-63 |
| STATus:OPERation:CONDition?            | . 5-64 |
| STATus:OPERation:ENABle                | . 5-64 |
| STATus:OPERation:EVENt?                | . 5-64 |
| STATus:OPERation:NTRansition           | . 5-65 |
| STATus:OPERation:PTRansition           | . 5-65 |
| STATus:PRESet                          | . 5-65 |
| STATus:QUEStionable:CONDition?         | . 5-66 |
| STATus:QUEStionable:ENABle             | . 5-66 |

| STATus:QUEStionable:EVENt?                       | 5-67 |
|--------------------------------------------------|------|
| STATus:QUEStionable:NTRansition                  | 5-67 |
| STATus:QUEStionable:PTRansition                  | 5-67 |
| STATus:QUEStionable:CALibration:CONDition?       | 5-68 |
| STATus:QUEStionable:CALibration:ENABle           | 5-68 |
| STATus: QUEStionable: CALibration: EVENt?        | 5-68 |
| STATus:OUEStionable:CALibration:NTRansition      | 5-69 |
| STATus:OUEStionable:CALibration:PTRansition      | 5-69 |
| 5.6.15 SYSTem Subsystem                          | 5-70 |
| SYSTem:AUTOSET                                   | 5-70 |
| SYSTem:BEEP[:ENABle]                             | 5-70 |
| SYSTem:BEEP:IMMediate                            | 5-70 |
| SYSTem:COMMunicate:GPIB:ADDRess                  | 5-70 |
| SYSTem:COMMunicate:LAN:ADDRess                   | 5-71 |
| SYSTem:COMMunicate:LAN:DGATeway                  | 5-71 |
| SYSTem:COMMunicate:LAN:SMASk                     | 5-71 |
| SYSTem:COMMunicate:LAN:DHCP[:STATe]              | 5-71 |
| SYSTem COMMunicate LAN:MAC?                      | 5-72 |
| SYSTem:COMMunicate:LAN:CURRent:ADDRess?          | 5-72 |
| SYSTem:COMMunicate:LAN:CURRent:DGATeway?         | 5-72 |
| SYSTem:DATE:DAY                                  | 5-72 |
| SYSTem:DATE:MONTH                                | 5-73 |
| SYSTem:DATE:WEEKday?                             | 5-73 |
| SYSTem:DATE:YEAR                                 | 5-73 |
| SYSTem:DISPlay:BMP?                              | 5-73 |
| SYSTem:ERRor[:NEXT]?                             | 5-73 |
| SYSTem:ERRor:CODE?                               | 5-74 |
| SYSTem:ERRor:COUNt?                              | 5-74 |
| SYSTem:LANGuage                                  | 5-74 |
| SYSTem:PRESet                                    | 5-74 |
| SYSTem:TIMe:HOUR                                 | 5-75 |
| SYSTem:VERSion?                                  | 5-75 |
| 5.6.16 TRACe Data Array Commands                 | 5-76 |
| TRACe[:MINimum :MAXimum [:AVERage]]:DATA[:NEXT]? | 5-76 |
| TRACe[:MINimum :MAXimum [:AVERage]]:DUMP?        | 5-76 |
| TRACe:DELImiter                                  | 5-76 |
| TRACe:COUNt                                      | 5-77 |
| TRACe:INDEX                                      | 5-77 |
| 5.6.17 TRIGger Subsystem                         | 5-78 |
| TRIGger:CDF:COUNt                                | 5-78 |
| TRIGger:CDF:DECImate                             | 5-78 |
| TRIGger:CDF:TIMe                                 | 5-78 |
| TRIGger:DELay                                    | 5-79 |
| TRIGger:HOLDoff                                  | 5-79 |
| TRIGger:LEVel                                    | 5-79 |
| TRIGger:MODe                                     | 5-80 |
| -                                                |      |

| TRIGger:SLOPe                                                                                                    |                                                                                                    |
|----------------------------------------------------------------------------------------------------|----------------------------------------------------------------------------------------------------|
| TRIGger:SOURce                                                                                                    |                                                                                                    |
| TRIGger:VERNier                                                                                                    |                                                                                                    |
| 5.6.18 SCPI Command Summary                                                                                                    |                                                                                                    |
| 6. Application Notes                                                                                                    | 6-1                                                                                                    |
| 6.1 Pulse Measurements                                                                                                    | 6-1                                                                                                    |
| 6.1.1 Measurements Fundamentals                                                                                                    | 6-1                                                                                                    |
| 6.1.2 Diode Detection                                                                                                    |                                                                                                    |
| 6.1.3 4540 Series Features                                                                                                    |                                                                                                    |
| 6.2 Pulse Definitions                                                                                                    |                                                                                                    |
| 6.2.1 Standard IEEE Pulse                                                                                                    |                                                                                                    |
| 6.3 Automatic Measurements                                                                                                    | 6-6                                                                                                    |
| 6.3.1 Automatic Measurement Criteria                                                                                                    |                                                                                                    |
| 6.3.2 Automatic Measurement Terms                                                                                                    |                                                                                                    |
| 6.3.3 Automatic Measurement Sequence                                                                                                    |                                                                                                    |
| 6.3.4 Average Power Over an Interval                                                                                                    | 6-11                                                                                                    |
| 6.4 Statistical Mode Automatic Measurements                                                                                                    |                                                                                                    |
| 6.5 Measurement Accuracy                                                                                                    | 6-16                                                                                                    |
| 6.5.1 Uncertainty Contributions                                                                                                    | 6-16                                                                                                    |
| 6.5.2 Discussion of Uncertainty Terms                                                                                                    |                                                                                                    |
| 6.5.3 Sample Uncertainty Calculations                                                                                                    | 6-21                                                                                                    |
|                                                                                                    | 0 21                                                                                                    |
| 7. Maintenance                                                                                                    |                                                                                                    |
| <ul><li>7. Maintenance</li><li>7.1 Safety</li></ul>                                                                                                    | <b></b>                                                                                                    |
| <ul> <li>7. Maintenance</li> <li>7.1 Safety</li> <li>7.2 Cleaning</li> </ul>                                                                                                    | <b></b>                                                                                                    |
| <ul> <li>7. Maintenance</li> <li>7.1 Safety</li> <li>7.2 Cleaning</li> <li>7.3 Inspection</li> </ul>                                                                                                    | <b></b>                                                                                                    |
| <ul> <li>7. Maintenance</li> <li>7.1 Safety</li> <li>7.2 Cleaning</li> <li>7.3 Inspection</li> <li>7.4 Lithium Batteries</li> </ul>                                                                                                    | <b></b>                                                                                                    |
| <ul> <li>7. Maintenance</li> <li>7.1 Safety</li> <li>7.2 Cleaning</li> <li>7.3 Inspection</li> <li>7.4 Lithium Batteries</li> <li>7.5 Firmware Upgrade</li> </ul>                                                                                       | <b>7-1</b><br>7-1<br>7-1<br>7-1<br>7-1<br>7-1<br>7-1<br>7-1<br>7-2                                                                                                    |
| <ul> <li>7. Maintenance</li> <li>7.1 Safety</li> <li>7.2 Cleaning</li> <li>7.3 Inspection</li> <li>7.4 Lithium Batteries</li> <li>7.5 Firmware Upgrade</li> <li>7.6 Firmware Upgrade Instructions</li> </ul>                                            | <b>7-1</b><br>7-1<br>7-1<br>7-1<br>7-1<br>7-1<br>7-1<br>7-1<br>7-2<br>7-2                                                                                                    |
| <ul> <li>7. Maintenance</li> <li>7.1 Safety</li> <li>7.2 Cleaning</li> <li>7.3 Inspection</li> <li>7.4 Lithium Batteries</li> <li>7.5 Firmware Upgrade</li> <li>7.6 Firmware Upgrade Instructions</li> <li>8. Appendix A SCPI Error Messages</li> </ul> | <b>7-1</b><br>7-1<br>7-1<br>7-1<br>7-1<br>7-1<br>7-1<br>7-2<br>7-2<br><b>8-5</b>                                                                                                    |
| <ul> <li>7. Maintenance</li></ul>                                                                                                    | <b>7-1</b><br><b>7-1</b><br><b>7-1</b><br><b>7-1</b><br><b>7-1</b><br><b>7-1</b><br><b>7-1</b><br><b>7-1</b><br><b>7-2</b><br><b>7-2</b><br><b>8-5</b><br><b>8-5</b>                                                                                                    |
| <ul> <li>7. Maintenance</li></ul>                                                                                                    | <b>7-1</b><br><b>7-1</b><br><b>7-1</b><br><b>7-1</b><br><b>7-1</b><br><b>7-1</b><br><b>7-1</b><br><b>7-1</b><br><b>7-2</b><br><b>7-2</b><br><b>8-5</b><br><b>8-5</b><br><b>8-5</b><br><b>9-1</b>                                                                                                   |
| <ul> <li>7. Maintenance</li></ul>                                                                                                    | <b>7-1</b><br><b>7-1</b><br><b>7-1</b><br><b>7-1</b><br><b>7-1</b><br><b>7-1</b><br><b>7-1</b><br><b>7-1</b><br><b>7-2</b><br><b>7-2</b><br><b>8-5</b><br><b>8-5</b><br><b>8-5</b><br><b>9-1</b>                                                                                                   |
| <ul> <li>7. Maintenance</li></ul>                                                                                                    | <b>7-1</b><br><b>7-1</b><br><b>7-1</b><br><b>7-1</b><br><b>7-1</b><br><b>7-1</b><br><b>7-1</b><br><b>7-1</b><br><b>7-2</b><br><b>7-2</b><br><b>8-5</b><br><b>8-5</b><br><b>8-5</b><br><b>9-1</b><br><b>9-1</b><br><b>9-1</b><br><b>9-1</b>                                                         |
| <ul> <li>7. Maintenance</li></ul>                                                                                                    | <b>7-1</b><br><b>7-1</b><br><b>7-1</b><br><b>7-1</b><br><b>7-1</b><br><b>7-1</b><br><b>7-1</b><br><b>7-2</b><br><b>7-2</b><br><b>8-5</b><br><b>8-5</b><br><b>8-5</b><br><b>9-1</b><br><b>9-1</b><br><b>9-1</b><br><b>9-1</b><br><b>9-1</b>                                                         |
| <ul> <li>7. Maintenance</li></ul>                                                                                                    | <b>7-1</b><br><b>7-1</b><br><b>7-1</b><br><b>7-1</b><br><b>7-1</b><br><b>7-1</b><br><b>7-1</b><br><b>7-2</b><br><b>7-2</b><br><b>8-5</b><br><b>8-5</b><br><b>8-5</b><br><b>9-1</b><br><b>9-1</b><br><b>9-1</b><br><b>9-1</b><br><b>9-1</b><br><b>9-1</b><br><b>9-1</b><br><b>9-1</b><br><b>9-1</b> |

| 9.3 Optional Configurations                       |      |
|---------------------------------------------------|------|
| Other Options                                     |      |
| 9.4 Specifications                                |      |
| RF Characteristics                                |      |
| Pulse Generator                                   |      |
| Physical and Environmental                        |      |
| 9.5 Connections                                   |      |
| 10. Appendix C Boonton EULA                       |      |
|                                                   | 11.1 |
| 11. Appendix D Warranty & Repair                  |      |
| 11. Appendix D Warranty & Repair<br>Repair Policy |      |

# 1. General Information

This instruction manual provides you with the information you need to install, operate and maintain the Boonton 4540 Series RF Power Meter. Section 1 is an introduction to the manual and the instrument.

Throughout this manual, the designation "4540" will be used to mean the 4540 Series RF Power Meter, which includes both the single-channel Model 4541 and the dual-channel Model 4542.

### 1.1 Organization

The manual is organized into seven sections and three Appendices, as follows:

**Section 1 - General Information** presents summary descriptions of the instrument and its principal features, accessories and options. Also included are specifications for the instrument.

**Section 2 - Installation** provides instructions for unpacking the instrument, setting it up for operation, connecting power and signal cables, and initial power-up.

**Section 3 - Getting Started** describes the controls and indicators and the initialization of operating parameters. Several practice exercises are provided to familiarize you with essential setup and control procedures.

**Section 4 - Operation** describes the display menus and procedures for operating the instrument locally from the front panel.

Section 5 - Remote Operation explains the command set and procedures for operating the instrument remotely over GPIB bus.

Section 6 - Application Notes describes automatic measurement procedures and presents an analysis of measurement accuracy. Definitions are provided for key terms used in this manual and on the screen displays.

Section 7 - Maintenance includes procedures for installing software and verifying fault-free operation.

Appendix A - Error Messages defines the messages that are displayed when errors occur.

**Appendix B - Warranty and Repair Policy** states the policies governing the return and replacement of modules and instruments during and after the warranty period.

Appendix C - End User License Agreements

### 1.2 Description

The 4540 Series RF Power Meter is the latest generation of BOONTON RF Peak Power Meters and Analyzers, including Models 4400, 4500, 4400A, 4500A, 4500B and 4530. The 4540 Series, when operated with Boonton peak and CW power sensors, provides one of the most versatile power measuring systems available, with capability to make over 20 different power related measurements on captured signals. The 4540 is available as the single-channel Model 4541 or the dual-channel Model 4542.

The 4540 is really several instruments in one, and can function as a CW Power Meter, a Peak Power Meter, a Statistical Power Analyzer, and an RF Voltmeter. It accepts the full series of Boonton RF power and voltage sensors, which includes coaxial dual-diode sensors and thermal sensors.

The 4540 Series instruments provide three basic measurement modes - pulse power, modulated power, and statistical power. Each mode is targeted towards a specific type of measurement.

The Pulse Mode is used with peak power sensors. The instrument functions as an enhanced peak power analyzer and provides the functionality of a random repetitive sampling oscilloscope for viewing and analyzing the RF power envelope of signals up to 40 GHz. The RF frequency range and detection bandwidth are sensor model dependent. Accuracy approaches that of average-only power meters, but with the ability to capture wide bandwidth power-versus-time data. With the requirement of an internal or external trigger event it can automatically measure up to 15 characteristics of the RF power envelope. These are peak power, pulse power, average power, pulse width, risetime, falltime, overshoot, pulse period, pulse repetition rate, duty cycle, top amplitude, bottom amplitude, offtime, edge delay and the delay between two RF pulses. In addition to these automatic measurements, the 4540 offers a powerful set of marker measurements, which includes the ability to make marker measurements at full accuracy, independent of vertical scale or offset. This is possible because of the use of non-linear signal processing techniques, and high-resolution analog to digital converters that provide rangeless operation. In addition, the markers can be used to define regions of the waveform for analysis. This analysis includes average power of a portion of the waveform, minimum power, and maximum power.

The Modulated Mode is designed for continuous, true average power measurements of complex modulated signals. When used with Boonton Peak Power sensors, Modulated Mode is similar to the operation of a conventional CW power meter, but does not suffer the measurement inaccuracies that occur when some diode sensors are used to measure modulated signals. For applications that require very wide dynamic range, Boonton CW power sensors can be used for CW signals or low-level modulated signals up to 110 GHz. A scrolling graphical trace or multi-reading text presentation is available.

The Statistical Mode of the 4540 Series is used for advanced analysis of non-periodic modulated signals. This mode does not require a trigger event to make measurements and is useful for signals that are noiselike such as CDMA, OFDM, or QAM. In Statistical Mode, the RF signal is sampled continuously at high speed, without discarding or losing any data. The acquired sample population is processed statistically in real time to determine peak power, average power, minimum power, peak to average power ratio, and dynamic range, while reporting the sampling time and total number of samples captured.

Rangeless operation ensures that a representative power sample population can be acquired and analyzed in minimum time. By analyzing the probability of occurrence of power levels approaching the absolute peak power, it is possible to characterize the occasional power peaks that result in amplifier compression and data errors. Because of the random and very infrequent nature of these events, they are next to impossible to spot with the conventional techniques used in other power meters. In addition, the instrument's extremely wide video bandwidth ensures that even the fastest peaks will be accurately measured.

The statistical analysis of the current sample population is displayed using a familiar, normalized CCDF presentation. The CCDF expresses the probability of occurrence of a range of peak-to-average power ratio on a log-log scale, and a cursor allows reading of CCDF point. As with all other graphical displays, the trace can be easily scaled and zoomed, or the statistical data may be presented in a tabular format.

### 1.3 Features

- *Software.* A 32-bit control computer running a real-time operating system provides display, I/O and system memory functions for the instrument. The instrument also contains a dedicated floating-point DSP, FPGA and memories to perform the measurement functions. Software updates are easily made using the rear-panel Ethernet port.
- *Auto-Setup.* The instrument will automatically select a vertical scale, vertical offset, timebase, holdoff and trigger level to display at least one pulse period at full amplitude of the full waveform.
- *Menu-Driven Operation.* Setup and control of the instrument is menu-driven to simplify operation. User-selected parameters appear in a menu to the right of the waveform, together with applicable variables. Selections are arranged opposite adjacent "soft keys" that select parameters and activate data entry controls. Required numerical values are entered through the keypad or with flexible increment/decrement using the ▲ ♥ arrow keys.
- *Color Display.* Waveforms, control menus, measurement values and related text are displayed on a 4.0-inch diagonal, 320 x 240 pixel color LCD. The display has an adjustable brightness CCFL backlit, and the built-in "screen saver" function may be used to dim the backlight automatically to further extend lamp life.

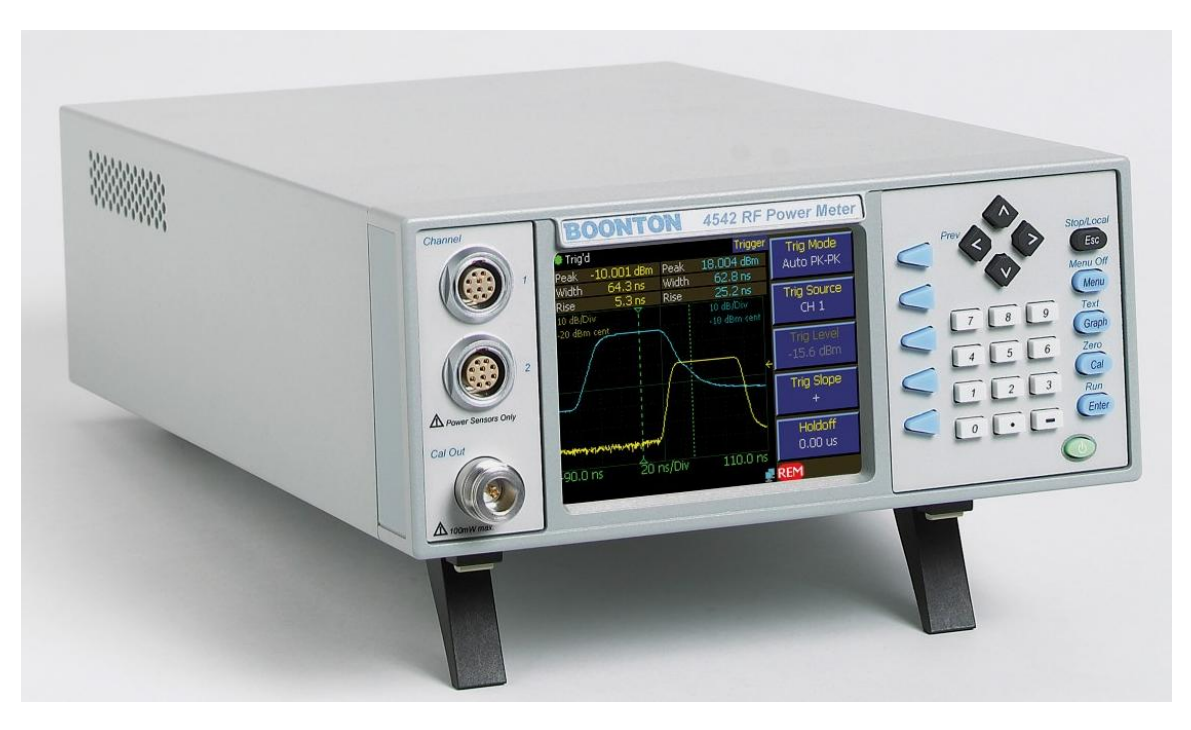

Figure 1-1. 4540 Series RF Power Meter

- *Dual Independent Channels.* When equipped with the optional second measurement channel, the instrument can display two pulsed RF signals simultaneously or one pulsed signal and one CW signal. Each channel is calibrated and all channel parameters are channel-independent.
- *Balanced Diode Sensors.* The balanced diode sensor configuration of most Boonton peak and CW power sensors provides high sensitivity and even-order harmonic suppression. Low VSWR minimizes mismatch errors. Frequency Calibration factors traceable to NIST standards are stored in each power sensor's EEPROM and downloaded to the instrument. A thermal sensor in each peak power sensor tracks temperature variations.
- *Built-In Precision Calibrator.* A 50 MHz step calibrator, traceable to NIST, enhances measurement accuracy and reliability. The user-selectable automatic calibration routine calibrates most sensors and the instrument in steps over the full dynamic range.
- *Adjustable Averaging*. Random repetitive sampling at rates up to 5 GSa/sec followed by waveform averaging with an exponential filter (performed on each point of the waveform) reduces noise contribution and provides accurate, stable measurements. The number of repetitions to be averaged can be adjusted to the smallest value that achieves the desired noise suppression, thereby avoiding excessive averaging delays.
- Automatic Waveform Analysis. The instrument can measure fifteen pulse parameters related to power, time and/or frequency. All programmed measurements are made automatically and displayed in text mode. Measurement information is available directly, eliminating the need for interpretation by the user.
- *Single-Shot Measurements.* The 50 MHz sampling rate yields a 5 MHz single-shot bandwidth (10 samples per pulse) for capturing and analyzing infrequent events in the time domain.
- *Flexible Remote Control.* All instrument functions except power on/off can be controlled remotely via the standard GPIB bus interface, USB port, or Ethernet LAN connection. Setup of interface parameters is menu driven; front panel indicators keep the user informed of bus activity. Remote control programming is performed using industry-standard SCPI programming syntax.
- *Stored Configurations.* For applications in which the same instrument configurations are used repeatedly, up to 25 complete setups can be stored and recalled by user-defined filename. The instrument also provides built-in setups for many common signal types.

### 1.4 Accessories

Optional 4540 accessories that can be ordered from Boonton Electronics.

| Table 1-1 | Accessories | s for the 4540 Series                                             |
|-----------|-------------|-------------------------------------------------------------------|
| Selection | Part Number | Description                                                       |
| Standard  |             |                                                                   |
|           | 56810400A   | Line Cord (US)                                                    |
|           | 96101301A   | Fuse Kit                                                          |
|           | 98601300C   | Manual CD, Boonton Measurement Instruments (CD-ROM)               |
| Optional  |             |                                                                   |
| •         | 54600000A   | Fuse, USA (1.0A, Type T, 250V)                                    |
|           | 95403001A   | Rack Mounting Kit (Brackets only)                                 |
|           | 95403003A   | Rack Mounting Kit (Brackets with handles)                         |
|           | 95105501A   | Type N to K Adaptor (for sensors with K-Connector®)               |
|           | 95600005A   | Peak Sensor Cable - 5 ft. (1.27 m)                                |
|           | 95600010A   | Peak Sensor Cable - 10 ft. (2.54 m)                               |
|           | 95600020A   | Peak Sensor Cable - 20 ft. (5.08 m)                               |
|           | 95600025A   | Peak Sensor Cable - 25 ft. (6.35 m)                               |
|           | 95600050A   | Peak Sensor Cable - 50 ft. (12.7 m)                               |
|           | 95109101A   | CW Sensor Combo Cable/Data Adapter – 5 ft (1.27 m)                |
|           | 95109102A   | CW Sensor Combo Cable/Data Adapter - 10 ft (2.54 m)               |
|           | 95109001A   | CW Sensor Data Adapter – with connector for 41-2A cable           |
|           | 41-2A       | CW Sensor Cable – 5ft (1.27 m)                                    |
|           | 41-2A/10    | CW Sensor Cable – 10ft (2.54 m)                                   |
|           | 41-2A/20    | CW Sensor Cable – 20ft (5.05 m)                                   |
|           | 41-2A/50    | CW Sensor Cable – 50ft (12.7 m)                                   |
|           | 41-2A/100   | CW Sensor Cable – 100ft (25.4 m)                                  |
|           | 98406100A   | Instruction Manual 4540 Series, <i>English</i> (Printed w/binder) |

#### Sensors

For sensor selection, refer to the BOONTON Sensor Manual.

### 1.5 Models, Options and Configurations

Model 4541. One measurement channel; sensor and calibrator connectors located on the front panel. Model 4542. Two measurement channels; sensor and calibrator connectors located on the front panel.

Opt -02. Configuration option: Sensor connectors are located on the rear panel.

Opt -03. Configuration option: Calibrator connectors are located on the rear panel.

Opt -30. Warranty option: Extend factory warranty to 3 years

Option designations are appended to the instrument's base model number. For example, Model 4542-02-03 would be a two-channel instrument with sensor and calibrator connectors all on the rear panel.

Specials. Custom configurations have -S/n appended to the model number, where *n* is a unique number.

## 1.6 Specifications

Performance specifications for the 4540 Series are listed in Table 1-2.

Performance specifications for all Boonton power sensors are found in the *Boonton Sensor Manual*, which may be ordered as Boonton p/n 98501900J.

# Table 1-24540 Series Performance Specifications<br/>(Specifications are subject to change without notice)

#### SENSOR INPUTS

| RF Frequency Range:<br>Pulse Measurement Range:<br>Modulated Measurement Range:<br>CW Measurement Range:<br>Relative Offset Range: | 1 MHz to 110 GHz*<br>-50 to +20 dBm*<br>-55 to +20 dBm*<br>-70 to +44 dBm*<br>±300.00 dB                                                                                                    |
|----------------------------------------------------------------------------------------------------|----------------------------------------------------------------------------------------------------|
| Vertical Scale: Logarithmic                                                                                                    | 0.1 to 50 dBm/div in 1-2-5 sequence<br>0.1 to 50 dBV/div in 1-2-5 sequence<br>0.1 to 50 dBmV/div in 1-2-5 sequence<br>0.1 to 50 dBμV/div in 1-2-5 sequence<br>Linear 1 nW/div to 50 MW/div in 1-2-5 sequence<br>1 nV/div to 50 MV/div in 1-2-5 sequence |
| Rise time/Video Bandwidth:<br>Single-Shot Bandwidth:<br>Pulse Repetition Rate:<br>Minimum Pulse Width:                             | <ul> <li>7 ns / 70 MHz*</li> <li>5 MHz (based on 10 samples per pulse)</li> <li>30 MHz max (for internally triggered measurements)*</li> <li>15 ns*</li> </ul>                                                                                          |
|                                                                                                    | * SENSOR DEPENDENT                                                                                                    |
| MEASUREMENT SYSTEM                                                                                                    |                                                                                                    |
| Sensor inputs:<br>Measurement Technique:                                                                                           | One or two sensor measurement channels.<br>Random repetitive sampling system that provides pre and post-trigger<br>data as well as statistical histogram accumulation.                                                                                  |
| Maximum Sampling Rate:                                                                                                    | 50 Mega-samples/second on two channels simultaneously. (Equivalent effective sampling rate of 5 Giga-samples/second)                                                                                                    |
| Memory depth:<br>Vertical Resolution:                                                                                              | 262,144 samples at max sampling rate<br>0.008%, 14-bit A/D Converter                                                                                                    |
| TIME BASE                                                                                                    |                                                                                                    |
| Time Base Range:<br>Time Base Accuracy:<br>Time Base Resolution:<br>Time Base Display:                                             | 10 ns/div to 1 hr/div<br>0.01%<br>0.2 ns<br>Sweeping or Roll Mode                                                                                                    |
| Trigger Delay Range:                                                                                                    | $10 \text{ ns} - 500 \text{ ns timebases}$ $-4 \text{ ms to} + 100 \text{ ms}$ $1 \mu \text{s} - 10 \text{ ms timebases}$ $\pm 4000 \text{ divisions}$ $20 \text{ ms} - 3600 \text{ s timebases}$ $-40 \text{ to} + 100 \text{ s}$                      |
| Trigger Delay Resolution:                                                                                                    | 0.02 divisions                                                                                                    |
|                                                                                                    |                                                                                                    |

**General Information** 

1-6

| Table 1-2 | 4540 Series Performance Specifications (continued)    |
|-----------|-------------------------------------------------------|
|           | (Specifications are subject to change without notice) |

### TRIGGER

| Trigger Mode:                                                                                       | Normal, Auto, Auto Pk-to-Pk, Free Run                                                                                                    |
|----------------------------------------------------------------------------------------------------|----------------------------------------------------------------------------------------------------|
| Trigger Source:                                                                                     | Channel 1 (internal)<br>Channel 2 (internal)<br>External Trigger                                                                                                    |
| Internal Trigger Level Range:<br>External Trigger Level Range:<br>External Trigger Input Impedance: | <ul> <li>-40 to +20 dBm (sensor dependent)</li> <li>±5 volts, ±50 volts with 10:1 divider probe.</li> <li>1 Megohm in parallel with approx 13 pF, DC Coupled</li> </ul> |
| Trigger Slope:                                                                                      | + or –                                                                                                    |
| Trigger Hold-off:                                                                                   | 0.0 - 1.0  sec (10  ns resolution)                                                                                                    |

### X-AXIS (Statistical)

| Acquisition Mode:         | Continuous sample acquisition                               |  |  |  |
|---------------------------|-------------------------------------------------------------|--|--|--|
| Sampling rate:            | Configuration dependent.                                    |  |  |  |
| Number of Histogram Bins: | 16,384                                                      |  |  |  |
| Bin Power Resolution:     | <0.02 dB (statistical measurements)                         |  |  |  |
| Limit count:              | Adjustable, 2 – 4096 Mega-samples                           |  |  |  |
| Terminal action:          | Stop, flush and or decimate                                 |  |  |  |
| Graph Presentation:       | Normalized CCDF trace (relative to average power)           |  |  |  |
| Horizontal Scale:         | 0.1 to 5 dB/div                                             |  |  |  |
| Horizontal Offset:        | ±50.00 dBr                                                  |  |  |  |
| Vertical Axis:            | 0.0001 to 100% (6 decades)                                  |  |  |  |
| Text Measurements:        | Average, Peak and Minimum absolute power                    |  |  |  |
|                           | Peak-to-Average and Dynamic Range ratios                    |  |  |  |
|                           | CCDF table (Pk/Avg ratios at decade-spaced %CCDF intervals) |  |  |  |
| Cursor Measurements:      | Peak-to-Average ratio at specified %CCDF                    |  |  |  |
|                           | %CCDF at specified Peak-to-Average ratio                    |  |  |  |
| Status Display:           | Total acquisition time (MM:SS)                              |  |  |  |
| 1 5                       | Total acquired MegaSamples                                  |  |  |  |

Table 1-24540 Series Performance Specifications (continued)<br/>(Specifications are subject to change without notice)

#### PULSE MODE OPERATION

| Acquisition Mode:              | Discontinuous triggered sample acquisition                                                                      |  |  |
|--------------------------------|----------------------------------------------------------------------------------------------------|--|--|
| Trace Display:                 | Power versus time swept trace (rolled trace for slow timebases)                                                 |  |  |
| Trace Averaging:               | 1 to 16384 samples per sweep data point, exponential                                                            |  |  |
| Markers (vertical cursors):    | Settable in time relative to the trigger position. Marker time position is limited to displayed trace interval. |  |  |
| For each marker independently: | Average, minimum and peak power at a single time offset                                                         |  |  |
| For a pair of markers:         | Average, minimum and peak power over the interval between markers<br>Power ratio between markers                |  |  |

The following automatic measurements are selectable in the power versus time (Pulse) mode:

| Pulse width                | Pulse rise-time             |
|----------------------------|-----------------------------|
| Pulse fall-time            | Pulse period                |
| Pulse repetition frequency | Pulse duty cycle            |
| Pulse off-time             | Peak power                  |
| Pulse "on" power           | dB or Percent overshoot     |
| Waveform Average power     | IEEE Top level power        |
| IEEE Bottom level power    | Edge skew (Model 4542 only) |
| Edge delay                 |                             |

#### MODULATED MODE OPERATION

| Acquisition Mode: | Continuous (untriggered) sample acquisition                                                                                               |  |  |
|-------------------|----------------------------------------------------------------------------------------------------|--|--|
| Trace Display:    | Power versus time rolled trace                                                                                                    |  |  |
| Signal Filtering: | "Sliding window" filter; 0.002 to 16.0 seconds (fixed) or auto-filter                                                                     |  |  |
| Channel Math:     | Displays the ratio, sum (power sensors) or difference (voltage sensors) between channels or between a channel and a reference measurement |  |  |

The following automatic measurements are performed continuously in Modulated Mode:

Filtered average power Peak power Minimum power Peak to Average ratio Dynamic range

Table 1-24540 Series Performance Specifications (continued)<br/>(Specifications are subject to change without notice)

#### CALIBRATION SOURCE

| Internal Calibrator      |                                                                                                    |
|--------------------------|----------------------------------------------------------------------------------------------------|
| Operating Modes:         | Off, On CW                                                                                                    |
| Frequency:               | $50.025 \text{ MHz} \pm 0.1\%$                                                                                                    |
| Level Range:             | -60 to +20 dBm                                                                                                    |
| Resolution:              | 0.1 dB                                                                                                    |
| RF Connector:            | Type N                                                                                                    |
| Source VSWR:             | 1.05 (reflection coefficient = $0.024$ )                                                                                              |
| Accuracy, 0C to 20C, NIS | T traceable:                                                                                                    |
| -                        | At 0 dBm: ±0.055 dB (1.27%)                                                                                                    |
|                          | +20 to -39 dBm: ±0.075 dB (1.74%)                                                                                                    |
|                          | -40 to -60 dBm: ±0.105 dB (2.45%)                                                                                                    |
| External Calibrator      | Model 2530 1 GHz Calibrator (Optional accessory. See Appendix B)                                                                      |
| Auto-calibration:        | The Calibrator is used to automatically generate linearity calibration data for peak power sensors. It is also provides test signals. |

#### EXTERNAL INTERFACES

| Remote Control:<br>GPIB:<br>USB:<br>LAN:        | Complies with IEEE-488.1 and SCPI version 1993.<br>Implements AH1, SH1, T6, LE0, SR1, RL1, PP0, DC1, DT1, C0, and E1.<br>"USB Device" Type B connector - does not require any power from host<br>TCP/IP Ethernet Programmable interfaces; |
|-------------------------------------------------|----------------------------------------------------------------------------------------------------|
| Multi I/O:<br>Range:<br>Accuracy:<br>Linearity: | BNC connector, user selectable for status, trigger, alarm or voltage output 0 to 10V (Analog unipolar), -10V to +10V (Analog bipolar), 0 or 5V (Logic) $\pm$ 100mV typical, $\pm$ 200mV max, uncalibrated 0.1% typical                    |
| Ext Cal / VGA Out:                              | HDB-15 connector. External calibrator control interface for Model 2530, or video output for VGA compatible analog RGB video monitor.                                                                                                    |

Table 1-24540 Series Performance Specifications (continued)<br/>(Specifications are subject to change without notice)

#### PHYSICAL AND ENVIRONMENTAL CHARACTERISTICS

| Case Dimensions:       | 8.4W x 3.5H x 13.5D inches (21.3 x 8.9 x 34.3 cm), Half-rack width, 2U height |
|------------------------|-------------------------------------------------------------------------------|
| Weight:                | 7.7 lbs (3.5kg)                                                               |
| Power Requirements:    | 90 to 260 VAC, 47 to 63 Hz, 50W (70VA) maximum. Fuse 1.0A-T                   |
| Operating Temperature: | 0 to 50 degrees C                                                             |
| Storage Temperature:   | -40 to +75 degrees C                                                          |
| Ventilation:           | Thermostatically controlled fan                                               |
| Humidity:              | 95% maximum, non-condensing                                                   |
| Altitude:              | Operation up to 15,000 feet                                                   |
| Shock:                 | Withstands $\pm 5G$ , 11ms impulse in X, Y, and Z axes, as per EN 60068-2-27  |
| Vibration:             | Withstands 2G sine, 1.25G random, as per EN 60068-2-6 and EN 60068-2-64       |
|                        |                                                                               |

#### **OTHER CHARACTERISTICS**

| Display:             | 4.0" Diagonal TFT color LCD, 320 x 240 pixels, CCFL Backlight.                                                                                            |  |  |
|----------------------|----------------------------------------------------------------------------------------------------|--|--|
| Keyboard:            | 27 Key conductive rubber                                                                                                    |  |  |
| Main Computer:       | 32-bit Floating Point embedded processor                                                                                                    |  |  |
| DSP:                 | 32-bit Floating Point DSP                                                                                                    |  |  |
| Battery:             | One user-replaceable BR2325 Lithium coin cell (alkaline cells optional) for maintaining non-volatile memory information. Typical life: 10 years (lithium) |  |  |
| Panel setup storage: | Can save and recall 25 complete "user" setups.                                                                                                    |  |  |

#### **REGULATORY CHARACTERISTICS**

| CE Mark:      | Full compliance with the following European Union directives and standards: |                                                                                                    |  |  |
|---------------|-----------------------------------------------------------------------------|----------------------------------------------------------------------------------------------------|--|--|
|               | Safety:                                                                     | Low Voltage Directive 2006/95/EC<br>EN 60950-1:2002                                                |  |  |
|               | EMC:                                                                        | Electromagnetic Compatibility Directive 2004/108/EC<br>EN 61326:1997 + A1:1998 + A2:2001 + A3:2003 |  |  |
|               | RoHS:                                                                       | RoHS Directive 2002/95/EC                                                                          |  |  |
| Construction: | Manufactured to the intent of MIL-T28800E, Type III, Class 5, Style E       |                                                                                                    |  |  |

# 2. Installation

This section contains unpacking and repacking instructions, power requirements, connection descriptions and preliminary checkout procedures.

## 2.1 Unpacking & Repacking

The 4540 Series is shipped complete and is ready to use upon receipt. Figure 2-1 shows you the various pieces included in the packaging and the order in which they are loaded into the container. Actual details may vary from the illustration.

#### Note

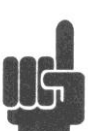

Save the packing material and container to ship the instrument, if necessary. If the original materials (or suitable substitute) are not available, contact Boonton Electronics to purchase replacements. Store materials in a dry environment. Refer to the Physical and Environmental Specifications in Table 1-2 for further information.

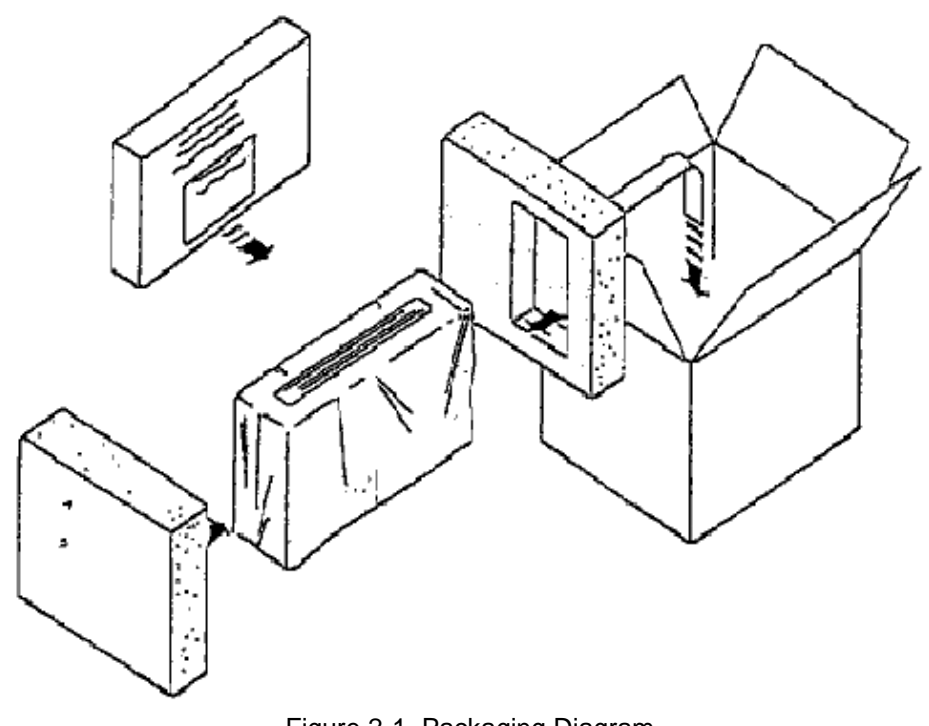

Figure 2-1. Packaging Diagram

### Table 2-1 4540 Series Packing List

INSTRUMENT (See also Table 1-1)

4540 Series RF Power Meter Line Cord Fuse Kit Boonton Instruction Manual CD

SENSOR(S) (packaged separately) Sensor(s) Sensor Cable(s) Type N to SMA Adapter (if required) BOONTON Sensor Manual CD

For bench-top use, choose a clear, uncluttered area. Ensure that there is at least 2" of clearance at the fan air intake on the rear panel and the exhaust vents on the side panels. Pull-down feet are located on the bottom of the instrument. Rack mounting instructions are provided with the optional rack mount kit.

## 2.2 Power Requirements

The 4540 Series is equipped with a switching power supply that provides automatic operation from a 90 to 260 volt, 47 to 63 Hz, single-phase, AC power source. Maximum power consumption is 50W and 70VA. For metric fuse sizes, use the metric fuse kit supplied. Connect the power cord supplied with the instrument to the power receptacle on the rear panel. See Figure 3-2.

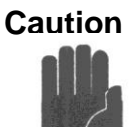

Before connecting the instrument to the power source, make certain that a 1.0-ampere time delay fuse (type T) is installed in the fuse holder on the rear panel.

Before removing the instrument cover for any reason, position the input module power switch to off (0 = OFF; 1 = ON) and disconnect the power cord.

### 2.3 Connections

**Sensor(s)** Connect the sensor that covers the frequency range of the measurement to the CHANNEL 1 sensor connector on the front (Standard) or rear (Optional) panel, as follows. Connect the sensor to the sensor cable by aligning the red mark on each part and pressing the connectors together firmly. Connect the sensor cable to the CHANNEL 1 Input, holding the red mark on the cable connector up. For two-channel measurements, use the same procedures to connect the sensor to the CHANNEL 2 Input.

Note

If the sensor connector is not a type N, install the appropriate adapter (from the accessories kit) on the calibrator output connector.

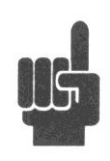

- **Trigger** Most triggered applications can use the RF signal applied to the sensors for triggering. For measurements requiring external triggering, connect the external trigger signal to the EXT TRIGGER BNC connector on the rear panel.
- **Remote** If the instrument is to be operated remotely using the GPIB (IEEE-488) bus, connect the instrument to the bus using the rear panel GPIB connector and appropriate cable. For USB control, the rear panel USB connector should be used, and for Ethernet control, connect to the rear panel LAN connector. In most cases, it will be necessary to configure the interface using via the *System* > *I/O Config* menus.

### 2.4 Preliminary Check

The following preliminary check verifies that the instrument is operational and has the correct software installed. It should be performed before the instrument is placed into service. To perform the preliminary check, proceed as follows:

- 1. Press the lower half (marked "0") of the power switch in the center of the power module on the rear panel.
- 2. Connect the AC (mains) power cord to a suitable AC power source; 90 to 260 volts AC, 47 to 63 Hz, with a capacity in excess of 75 W. The power supply will automatically adjust to voltages within this range.
- 3. Press the upper half (marked "1") of the power switch in the center of the power module on the rear panel. If the instrument was last in the standby state, it will enter standby mode. If it was last "on" when power was removed, it will return to the ON state.
- 4. If the 4540 is in standby mode (no display or power indication present), press the green **ON/STBY** key (marked with the international 0/1 on/standby symbol) on the front panel to turn the instrument on. The display backlight should turn on and there will be several clicks as the instrument boots.
- 5. After a self-check, the instrument will execute the application program. A bootup splash screen should briefly appear that shows the instrument name, model number, and software version, and indicates boot status. After several moments a screen similar to Figure 2-2 should be displayed.

| Auto<br>Mk1Lvl<br>Mk2Lvl            | dBm<br>dBm | Mk1Lvl<br>Mk2Lvl | Main<br><off> dBm<br/><off> dBm</off></off> | Channel<br>Menu |
|-------------------------------------|------------|------------------|---------------------------------------------|-----------------|
| MkAvg<br>10 dB/Div:<br>-20 dBm cent | dBm        | MkAvg            | <off> dBm</off>                             | Measure<br>Menu |
|                                     |            |                  |                                             | Trigger<br>Menu |
|                                     |            |                  |                                             | Time<br>Menu    |
| Pulse 1<br>-500 us                  | 100 u      | ıs/Div           | 2<br>500 us                                 | More<br>1 of 2  |
| Sens1 need                          | s cal      |                  | <u>,</u>                                    |                 |

Figure 2-2. Typical Power-On Display

6. On the front panel, press the **Menu** key followed by the *More* softkey, then on the softkeys, press *System* > *Reports* > *Configuration REPORT*. A display similar to Figure 2-3 should appear.

| 😑 Trig'd                                          | System>Reports | Configuration           |
|---------------------------------------------------|----------------|-------------------------|
| Configuration Report                              |                | Report                  |
| Model 4542 Dual Channel                           |                | Hardware Info<br>Report |
| Current Time: 01-31-2012                          | 11:46:39am     | Remote Cmds             |
| Control Software: 201105<br>Meas Software: 201005 | 02             | Help                    |
| FPGA Version: 201005                              | 24             |                         |
| Power Cycles: 221<br>Run Time: 3661 Hrs 48        | Min            |                         |
|                                                   | <u>r</u>       |                         |

Figure 2-3. System > Configuration Report Display

- 7. Verify that the instrument serial number and model number shown are correct, and the correct number of channels (single or dual) appears. If the channels are configured for non-standard length input cables, the expected sensor cable length expected may also be appended. If any of this information appears incorrect, contact Boonton Electronics for technical support.
- 8. Follow steps in Sections 3.4 and 3.5 to initialize and calibrate the instrument.

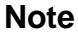

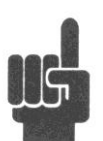

If the display does not appear or differs significantly from the illustrated display, try reinstalling the instrument software as described in Section 7.5 "Software Upgrade". If this does not correct the problem, contact Boonton Electronics for technical support.

Note

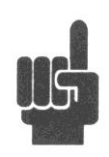

You will not be able to perform measurements with the 4540 Series until an AutoCal procedure (see Section 3.5) has been performed on the measurement channel. However, AutoCal data is saved when power is removed, so AutoCal need not be repeated with each power-on.

# 3. Getting Started

This chapter will introduce the user to the 4540 Series. The chapter will identify objects on the front and rear panels, identify display organization, list the initial configuration of the instrument after reset, demonstrate how to calibrate the sensors, and provide practice exercises for front panel operation. For additional information you should see **Chapter 4 ''Operation.''** 

### 3.1 Organization

Subsection 3.2 Operating Controls, Indicators and Connections identifies the control features and connections on the front and rear panels.

Subsection 3.3 Monitor Display describes the data fields in the standard (graphic mode) display.

**Subsection 3.4 Initialization** explains how to turn the instrument on for the first time, connect a sensor, set the instrument up for operation, and initialize it to a known state. See Table 3-3. for initialized parameters and their values.

**Subsection 3.5 Calibration** is critical to the proper operation of an instrument. The 4540 Series comes with a 50 MHz programmable reference calibrator. Before making any measurement the sensor(s) may have to be calibrated with this source.

Subsection 3.6 Making Measurements describes the different measurements modes of the 4540 Series.

### 3.2 Operating Controls, Indicators and Connections

Figures 3-1 and 3-2 illustrate the controls, indicators and connectors on the front and rear panels, respectively, of the standard instrument. Refer to Table 3-1 for a description of each of the illustrated items. Connectors indicated by an asterisk (\*) may be front or rear-mounted, depending on the option selected. The function and operation of all controls, indicators and connectors are the same on the standard and optional models.

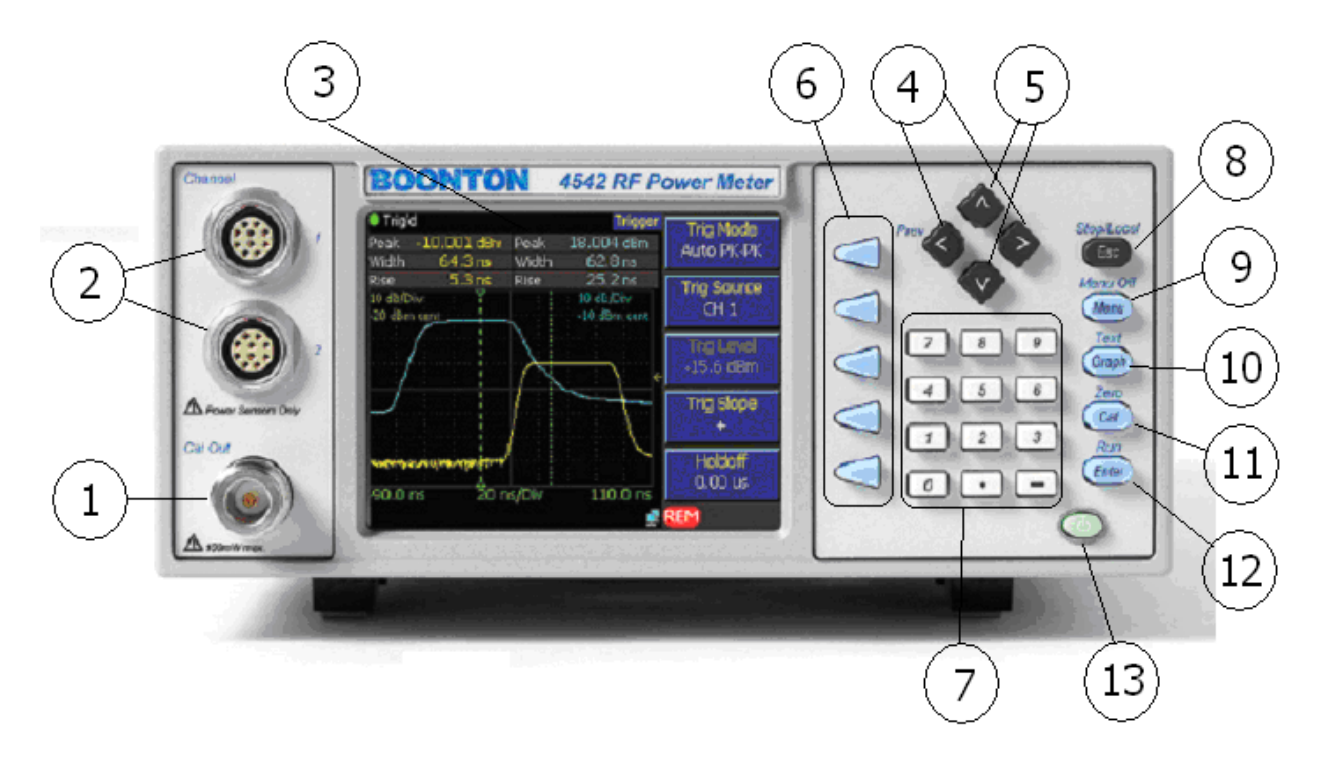

Figure 3-1. Standard 4540 Series RF Power Meter - Front Panel

### Table 3-1 Operating Controls, Indicators and Connections

| Refere<br>Front | nce #<br>Rear | Nomenclature        | Function                                                                                                    |  |
|-----------------|---------------|---------------------|----------------------------------------------------------------------------------------------------|--|
| 1               | 1             | Internal Calibrator | The output of the built-in 50MHz programmable calibrator is available from a Type-N connector located on the front, or optionally on the rear panel of the instrument. This calibrator is used to automatically calibrate sensor offset and linearity, and can also be used as a general purpose calibration signal source. |  |
| 2               | 2             | Sensor Inputs       | One or two sensor inputs are located on the front, or optionally on the rear panel of the instrument. These are 10-pin precision connectors designed to accept only Boonton Peak or CW power sensors and Boonton voltage probes.                                                                                            |  |
|                 |               |                     | <b>Caution</b> Do not attempt to connect anything other than a Boonton power sensor, voltage probe or sensor adapter to the Sensor inputs! The sensor inputs are not measurement terminals and cannot be used for other than the intended purpose.                                                                          |  |
| 3               |               | Display Screen      | Color LCD display for the measurement and trigger channels, screen menus, status messages, text reports and help screens.                                                                                                    |  |

## Table 3-1 Operating Controls, Indicators and Connections (continued)

| Reference #<br>Front Rear | Nomenclature       | Function                                                                                                    |
|---------------------------|--------------------|----------------------------------------------------------------------------------------------------|
| 4                         | ◄ and ► Keys       | Used to assist navigating between levels of the menu structure while in Menu Mode or Zero/Cal Mode and to select individual editing numeric parameters. The ◀ key serves as a "Previous" key during menu operation, and will navigate back to the next higher menu in the hierarchy unless the user is in digit editing numeric entry mode.                                                                                                    |
| 5                         | ▲ and ▼ Keys       | Used for incrementing or decrementing numeric parameters, selecting from lists, or scrolling through multi-line or multi-page displays. In this mode, holding the key will auto-repeat after a short delay, and the increment rate will speed up.                                                                                                    |
|                           |                    | The $\blacktriangle$ and $\blacktriangledown$ keys may also be used to jump between the first-level submenus in the menu hierarchy. For example, if the Trigger menu is selected, pressing $\blacktriangledown$ will move directly to the Time menu, which is adjacent to the Trigger menu in the tree. This eliminates the need to return to the top of the tree and select the Time menu from there.                                                                                                    |
| 6                         | Soft Menu Keys     | Five application-defined keys which enable the user to perform an action, enter<br>or change a parameter, or select a submenu. When the menu display is active,<br>the LCD display will show a "menu box" next to each active key with that key's<br>current function.                                                                                                    |
| 7                         | Numeric Entry Keys | The numeric entry keypad is used for entering numeric parameters directly.<br>This process will normally pop up a numeric entry window which permits entry<br>in various units.                                                                                                    |
| 8                         | Esc/Stop Key       | Aborts any operation in progress when in Menu Mode or Zero/Cal Mode.<br>Pressing <b>ESC/Stop</b> while running in Text Mode or Graph Mode first causes the<br>measurement process to stop. Pressing it when already stopped will clear the<br>screen and reset all measurement values. Pressing <b>ESC/Stop</b> when the<br>instrument is in remote mode (a remote bus has control of the instrument and<br>keyboard entry is disabled) will return it to local mode (the instrument is under<br>keyboard control) unless the local lockout command, LLO, has been issued by<br>the controller. |
| 9                         | Menu Key           | Enables the menu display (if off), and resets menu navigation to the top "Main Menu" level of the menu tree. Pressing and holding <b>Menu/Menu Off</b> for one second while already in Menu Mode switches the menu display off and provides a larger screen area for measurements, which permits more text measurements to be displayed, and higher trace resolution in graph mode                                                                                                    |
| 10                        | Graph/Text Key     | Pressing <b>Graph/Text</b> places the instrument in Graph Mode to display the current measurement waveforms (traces) in a graphical format. Pressing <b>Graph/Text</b> while in Graph Mode toggles to Text Mode, which presents a numeric or tabular text display of the current measurements.                                                                                                    |

### Table 3-1 Operating Controls, Indicators and Connections (continued)

| Reference #<br>Front Rear | Nomenclature          | Function                                                                                                    |
|---------------------------|-----------------------|----------------------------------------------------------------------------------------------------|
| 11                        | Cal/Zero Key          | Displays the Sensor Calibration menu to select and initiate automatic sensor offset and gain adjustments using the 4540's built-in 50MHz calibrator or an external calibrator. The menu also permits manual control of the calibrator's output. Pressing <b>Cal/Zero</b> again will toggle between active channels.                                                                                                    |
| 12                        | Enter/Run Key         | Completes a numeric or picklist entry in menu mode. When menu is not active, pressing <b>Enter/Run</b> when stopped causes the instrument to run. When already running, it causes all filters or buffers to be flushed, and a fresh measurement is started.                                                                                                    |
| 13                        | <b>On/Standby</b> Key | Toggles the instrument between "on" (fully powered) and "standby" (off, except<br>for certain low-power internal circuits) modes. Entering standby mode will<br>perform a save of the current instrument state before shutdown. Pressing and<br>holding the <b>On/Standby</b> key for several seconds will force standby mode if the<br>instrument has become non-responsive. In this case, no context save is<br>performed. |
| 14                        | LAN                   | Ethernet LAN connector for remote control and firmware updates. Allows DHCP or fixed (IP / Subnet) setting mode. LAN parameters can be configured through the menu.                                                                                                    |
| 15                        | USB                   | USB Type B (Device) connector for remote control. Compatible with USB1.1 and USB2.0                                                                                                    |
| 16                        | GPIB                  | 24-pin GPIB (IEEE-488) connector for connecting the power meter to the remote control General Purpose Instrument Bus. GPIB parameters can be configured through the menu.                                                                                                    |
| 17                        | Trig In               | BNC input for connecting an external trigger signal to the power meter. Voltage range is $\pm 50$ volts, but the input impedance is 1 Megohm to allow use of common 10x oscilloscope probe for a $\pm 50$ volt input range.                                                                                                    |
| 18                        | Multi I/O             | BNC input/output for flexible use. May serve as a status or alarm output, signal level monitor, or settable voltage source.                                                                                                    |
| 19                        | Ext Cal / VGA Out     | HDB-15 connector for connecting a Model 2530 External 1GHz calibrator, or a VGA compatible analog RGB video monitor.                                                                                                    |

| Table 3-1 Operating Controls | Indicators and Connections | (continued) |
|------------------------------|----------------------------|-------------|
|------------------------------|----------------------------|-------------|

| Reference #<br>Front Rear | Nomenclature  | Function                                                                                                    |
|---------------------------|---------------|----------------------------------------------------------------------------------------------------|
| 20                        | Cooling Fan   | Cooling air intake                                                                                                    |
| 21                        | AC Line Input | A multi-function power input module is used to house the AC line input, main<br>power switch, and safety fuse. The module accepts a standard AC line cord,<br>included with the power meter. The power switch is used to shut off main |

voltage selection switch is necessary.

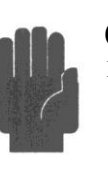

**Caution** Replace fuse only with specified type and rating: 1.0A-T (time delay type), 250VAC

instrument power. The safety fuse may also be accessed once the line cord is removed. The instrument's power supply accepts 90 to 260VAC, so no line

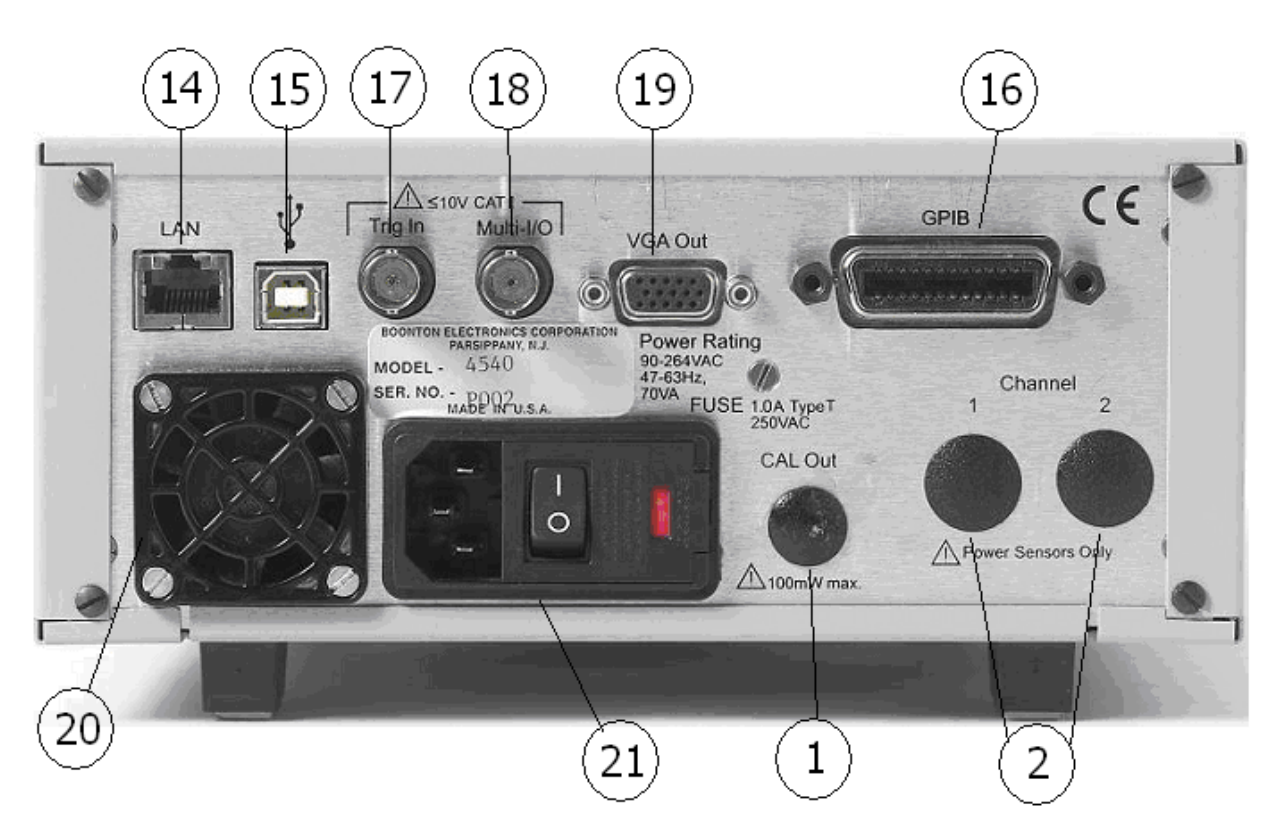

Figure 3-2. 4540 Series - Rear Panel (Shown without optional rear panel connectors not installed)

## 3.3 LCD Monitor Display

This subsection includes a picture (Figure 3-3) and a table (Table 3-2) of descriptions of the display layout of the 4540 Series. Figure 3-3a shows the graphics (trace) display mode of the instrument. Figure 3-3b shows the pulse mode text (automeasure) display mode of the instrument. Figure 3-3c shows the modulated text mode. In addition there are text formats for reports. See Section 4.5 for more information on the display format.

#### Table 3-2 LCD Monitor Display Fields Ref. No. Field Name Mode Description 1 Measurement status All Contains an icon and text indicating the measurement acquisition status of the instrument. 2 Path name All Lists the all of the menus in the path of the current menu. 3 Menu All The current menu. The menu may be hidden. Error field 4 All Identifies errors as they occur.

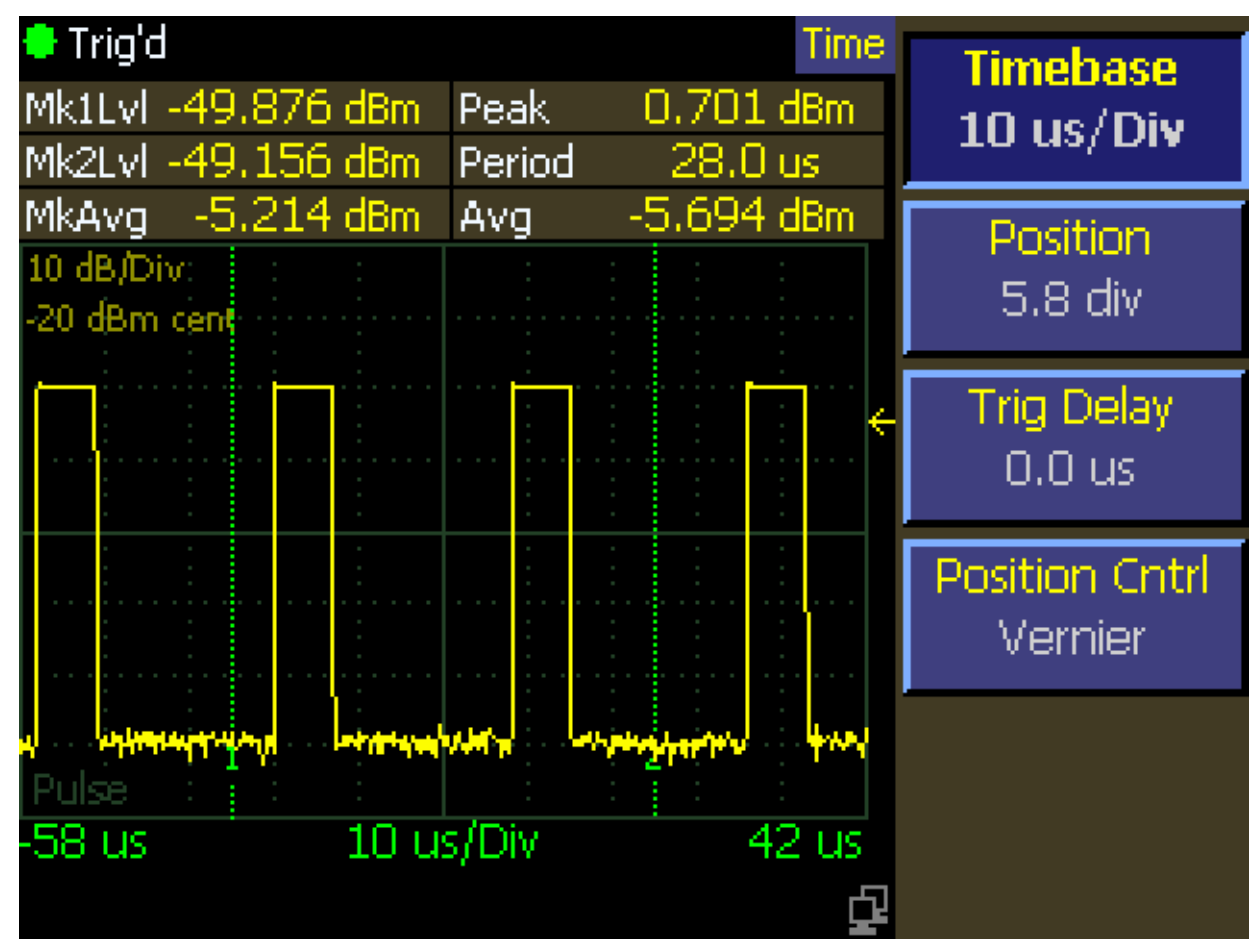

Figure 3-3a. LCD Monitor Graphic Display

## Table 3-2 LCD Monitor Display Fields (continued)

| Ref. No. | Field Name       | Mode | Description                                                                                                    |
|----------|------------------|------|----------------------------------------------------------------------------------------------------|
| 5        | Timebase         | All  | For pulse and modulated mode, indicates the timebase per division selected for the waveform display. In statistical mode this field is replaced with a label indicating the half span dB level for the horizontal axis. |
| 6        | Status message   | All  | Displays messages indicating the status of the instrument. Messages may indicate the calibration status of sensors, the connection status of sensors, or other ongoing instrument operations.                           |
| 7        | Vertical Markers | All  | There are two vertical markers that allow level measurements at specific times relative to the trigger event.                                                                                                    |
| 8        | Parameters       | All  | Displays a table of measurement status parameters or any selected automatic measurement.                                                                                                    |
| 9        | Time Base Limits | All  | These fields show the timebase limits. In the Pulse<br>Mode the time is relative to the trigger event. In<br>statistical mode these fields are replaced by the<br>horizontal axis dB limits.                            |

### Table 3-2 LCD Monitor Display Fields (continued)

| 10 GPIB/Remote Status | All                     | The GPIB/Remote status indicator is located at the lower right corner of the 4540 display. |                                                          |
|-----------------------|-------------------------|--------------------------------------------------------------------------------------------|----------------------------------------------------------|
|                       |                         |                                                                                            | Blank - Remote control is not active and in Local state. |
|                       |                         |                                                                                            | <b>REM.</b> Indicates the 4540 is in the Remote state.   |
|                       |                         |                                                                                            | LSN. Indicates the 4540 is addressed to Listen.          |
|                       |                         |                                                                                            | TLK. Indicates the 4540 is addressed to Talk.            |
|                       |                         |                                                                                            | SRQ. Indicates the 4540 is requesting service from       |
|                       |                         | the bus controller.                                                                        |                                                          |
| 11                    | Network Connection Icor | n All                                                                                      | Appears if an Ethernet connection is detected. Low       |

Appears if an Ethernet connection is detected. Lower left square is highlighted during data transmission and upper right square is highlighted during data reception.

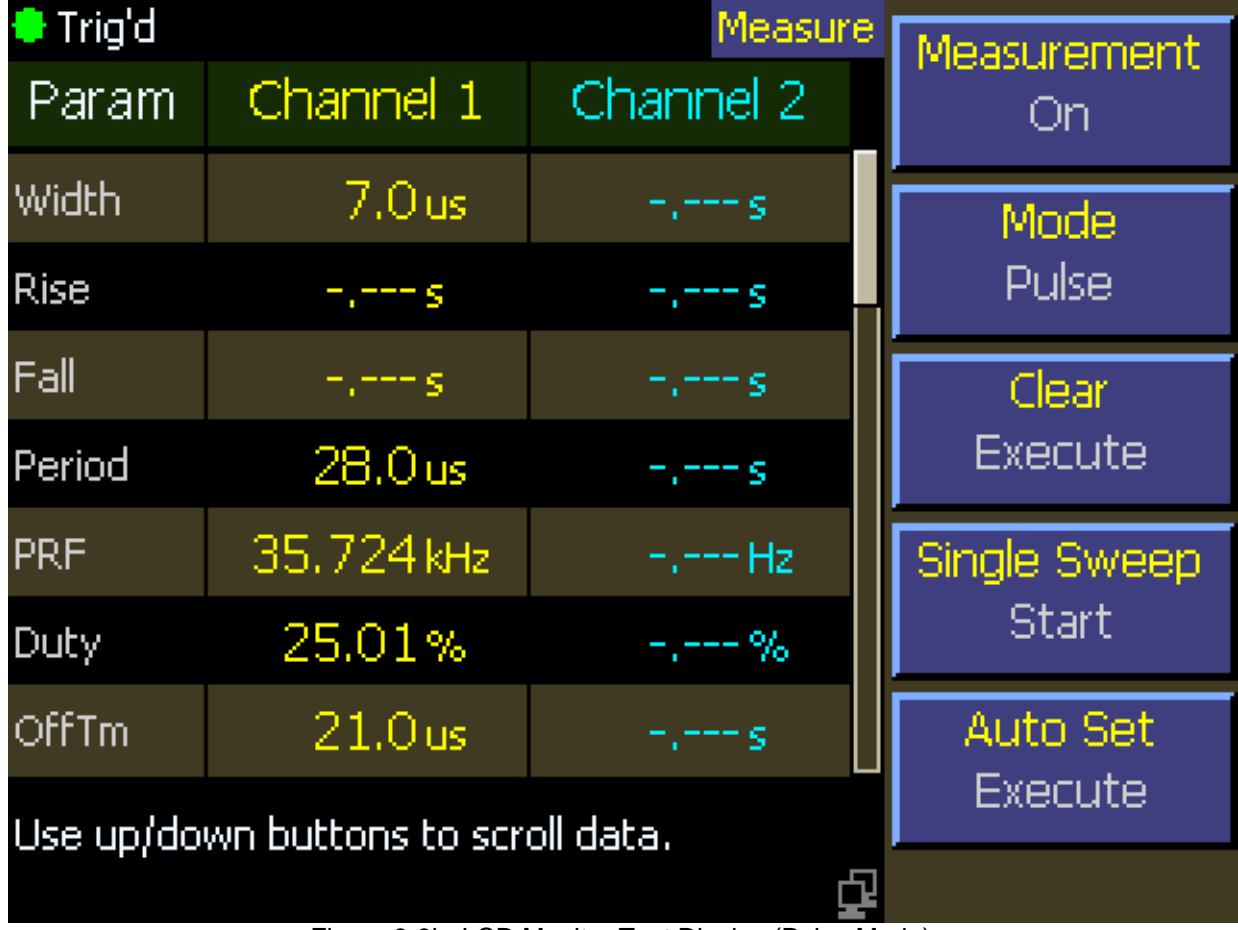

Figure 3-3b. LCD Monitor Text Display (Pulse Mode)
| Ref. No. | Field Name       | Mode             | Description                                                                                                    |
|----------|------------------|------------------|----------------------------------------------------------------------------------------------------|
| 12       | Main Measurement | Modulated (Text) | Displays the main measurement for the channel. This menu selectable field can be channel average power or one of several math functions.                                    |
| 13       | Secondary Field  | Modulated (Text) | There are two secondary parameter fields available<br>for each channel's text display. These fields can<br>display any available measurement or setting for any<br>channel. |
| 14       | Sensor Model     | Modulated (Text) | Field that shows the sensor model number.                                                                                                    |
| 15       | Frequency        | Modulated (Text) | Frequency correction setting of the measurement channel.                                                                                                    |
| 15       | Filter           | Modulated (Text) | Acquisition filter setting of the measurement channel.                                                                                                    |

### Table 3-2 LCD Monitor Display Fields (continued)

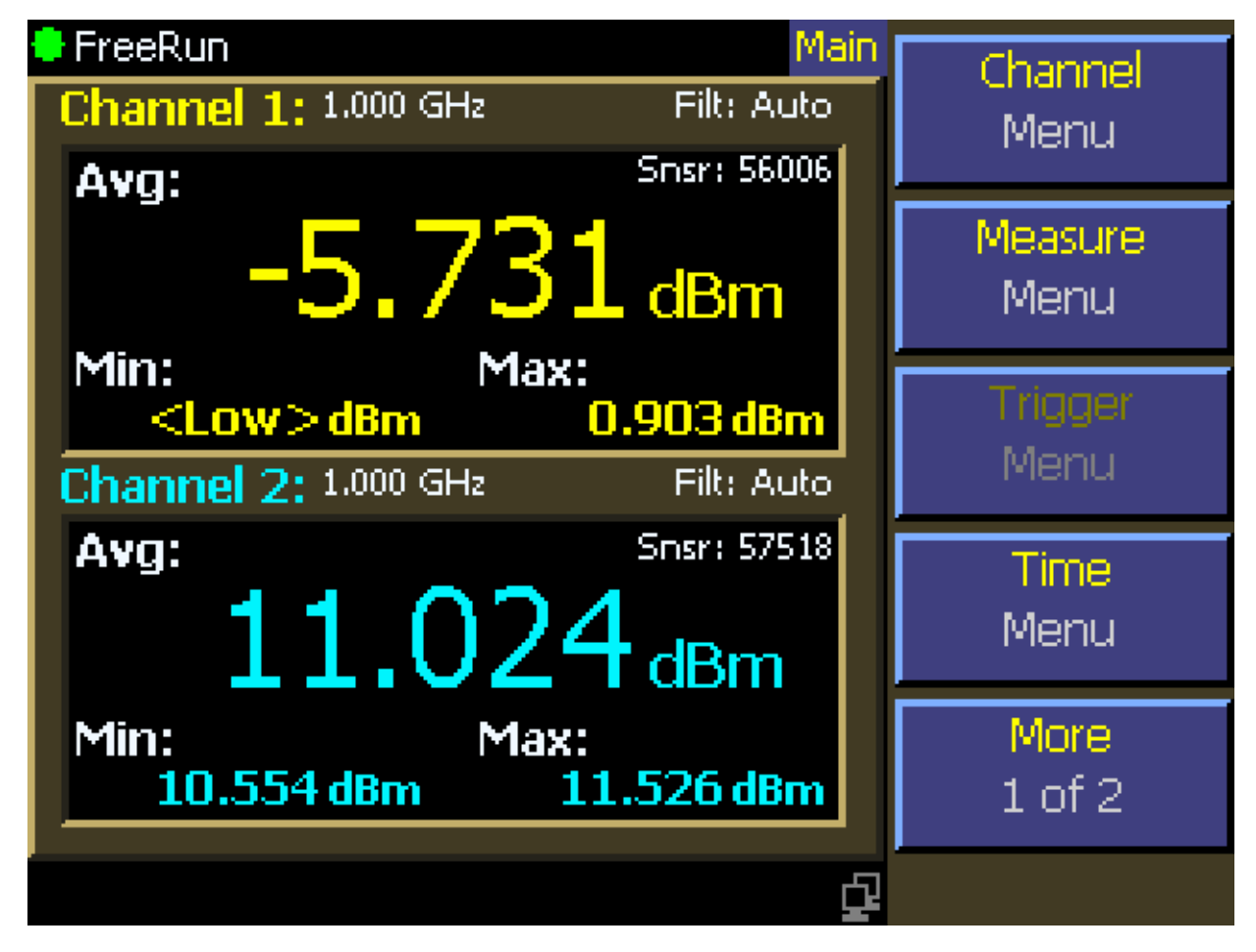

Figure 3-3c. LCD Monitor Text Display (Modulated Mode)

### 3.4 Initialize

The procedures presented in this section will initialize the 4540 Series and prepare it for operation. Steps 1 through 3 should be performed every time you turn on the instrument. Step 4 only needs to be performed when you wish to return the instrument operation to a known state. This usually occurs after turning the instrument on or at the beginning of a new test. If you have completed **Subsection 2.4 Preliminary Check**, you may skip this section and continue to **Subsection 3.6 Practice Exercises**.

#### STEP PROCEDURE

If the main power is off, press the power switch located on the rear panel. See Figure 3-2. Press the PWR key. See Figure 3-1. After a self-check, the instrument will execute the application program. A brief initialization screen will appear, which shows the instrument name, model number, and software version. After several moments the main measurement screen will appear. If it is necessary to change the sensor installed on the instrument, perform Steps 2, 3 and 4.

### Caution

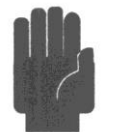

When selecting a sensor for an exercise or a measurement, be sure you know the power range of the sensor. Extended operation beyond the sensor's specified upper power limit may result in permanent change of characteristics or burnout.

- 2. Connect the sensor to the sensor cable by aligning the red mark on each part and pressing the connectors together firmly.
- 3. Connect the sensor cable to the Channel 1 input (holding the red mark UP).

When the sensor is connected, the instrument will download the factory installed calibration data from the sensor memory. While the download is in process, the message "CH 1 Sensor Data Loading" will appear on the display. If the sensor is disconnected during the download, either the "Sensor Data Error" or "I2C Error" message will appear. When this occurs, (press ESC) to clear the error; reconnect the sensor.

In general, when any sensor error message occurs, disconnect and reconnect the sensor and press ESC. If the message persists, refer the problem to Boonton Electronics for technical support.

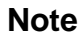

Initializing the instrument does not affect parameters selected for the GPIB Bus, Ethernet configuration, or screen saver settings. It does not affect setups or calibrations.

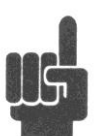

4. Press the **Menu** key to select the root menu. Initialize the settings by selecting Main > More > Setup > Defaults > Load. This will load the operating parameters listed in Table 3-3. This table represents all the parameters that are affected by initialization. This table lists the value or the option to which the function will be assigned after initialization.

### Table 3-3. Initialized Parameters

| Parameter                                                                                              | Applies to: |                | Default                                                           |
|----------------------------------------------------------------------------------------------------|-------------|----------------|-------------------------------------------------------------------|
| Graph/Text Mode Select                                                                                 |             |                | Graph                                                             |
| Parameters Related to the Channel > Chan # > Mer                                                       | <u>us</u>   |                |                                                                   |
| Channel                                                                                                | CH1<br>CH2  |                | On<br>Off                                                         |
| Vertical Scale<br>Log Power<br>Linear Power<br>Log Volts<br>Linear Volts<br>Vertical Center            |             |                | 10 dB/Div<br>1 mW/Div<br>10 dBV/Div<br>200mV/Div                  |
| Log Power<br>Linear Power<br>Linear Volts<br>dBV<br>dBmV<br>dBmV                                       |             |                | -20.00 dBm<br>0.00 mW<br>0.00 mV<br>-33 dBV<br>27 dBmV<br>87 dBµV |
| Extensions (Menu)<br>Units<br>Peak Hold (Pulse, Modulated)<br>Define Pulse                             |             |                | dBm<br>Off                                                        |
| Distal<br>Mesial<br>Proximal<br>Pulse Units<br>Video Bandwidth/Bandwidth<br>Averaging<br>Filter        |             |                | 90%<br>50%<br>10%<br>Watts<br>High<br>8<br>Auto                   |
| Extensions > Corrections (Menu)<br>dB Offset<br>Freq CF<br>Duty Cycle<br>Alarms (Menu)<br>Enable       |             | (if no sensor, | 0.00 dB<br>0.00 dB)<br>100.00%                                    |
| High Limit<br>Low Limit                                                                                |             |                | 20.0 dBm<br>-20.0 dBm                                             |
| Parameters Related to the Measure > Menu<br>Measurement<br>Measurement Mode                            |             |                | Run<br>Pulse                                                      |
| Parameters Related to the Trigger > Menu<br>Trigger Mode<br>Trigger Source<br>Trigger Slope<br>Holdoff |             |                | Auto Pk-Pk<br>Channel 1<br>+<br>0.00 µs                           |

#### Table 3-3. Initialized Parameters (continued) Applies to: Default Parameter Parameters Related to the *Time* > Menu 100 µs/Div Timebase Pulse Mode 200 ms/Div Timebase Modulated Mode Position Pulse Mode 5.0 **Position Control** Pulse Mode Vernier Trig Delay Pulse Mode 0 µs Parameters Related to the Disp > Menu Beep On Backlight (Menu) Brightness (not changed by init) Delay Time (not changed by init) Screen Saver Brightness (not changed by init) Screen Saver On/Off (not changed by init) Format (Menu) Grid Type (not changed by init) (not changed by init) Trace Type All Channels **Disp Header** (not changed by init) Set Colors (not changed by init) Graph Header(Menu) Number of Rows 3 Field Parameters Pulse Mode See Table 3-3-1 Text Mode(Menu) Channel 1|2 Source Modulated Mode Average CW Power Channel 1|2 Options Secondary Field 1 Modulated Mode Minimum Power Secondary Field 2 Modulated Mode Maximum Power Parameters Related to the Markers > Menu Marker 1 Pulse Mode -250 µs Marker 2 Pulse Mode 250 µs Parameters Related to the System > Menu IO Config (Menu) GPIB (Menu) (not changed by init) Ethernet (Menu) (not changed by init) Multi-IO (Menu) IO Mode Off Calibrator (Menu) Cal Output Off Level 0.0 dBm Select Calibrator Internal

# Table 3-3. Initialized Parameters (continued)ParameterApplies to:

#### Parameters Related to the *Stat Mode* > Menu

Horizontal Scale Horizontal Offset Term Options (Menu) Term Action Term Count Term Time Cursors (Menu) Cursor Mode Cursor Percent Statistical Mode Statistical Mode

Statistical Mode Statistical Mode Statistical Mode

Cursor ModeStatistical ModeCursor PercentStatistical ModeCursor Power ReferenceStatistical Mode

Default

2 dB/Div 0.00 dB

Decimate 10 Megasamples 3600 s (not changed by init) Percent 1.0000 % 0.000 dBr (not active)

## 3.5 Calibration

Before any pulse measurements can be acquired with the 4540 Series, a peak power sensor must be connected from the instrument to the built-in or external calibrator, and calibrated. Making measurements with a CW sensor can be accomplished without calibration. However, it is recommended that autocalibration be performed for optimal performance for CW sensors as well. RF voltage probes do not require autocalibration. The following steps will guide the operator through the calibration process. This explanation covers a single channel configuration with a peak power sensor using the internal calibrator. If a second channel and sensor is available, repeat the steps for channel 2.

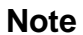

If a peak power sensor was just connected to the instrument or the instrument was just turned on, please wait at least 15 minutes for the instrument to warm up before autocalibration. CW sensors do not require a warm-up period

Also, if the sensor has been previously calibrated on this instrument and channel, the 4540 will remember the calibration and apply the result. If this is the case, the "Sens1|2 Needs Cal" message will not appear. Instead, normal operation will begin. You may want to continue with the steps following to learn the calibration procedure.

### STEP

# PROCEDURE

- 1. Connect a Boonton Peak Power sensor to the instrument's CHANNEL\_ input using the supplied cable. The cable will have a silver multipin connector on each end. To connect the cable, align the red dots between the connector and sensor and insert. Once the connector clicks into place, the cable will not pull out without sliding the barrel of the connector away from the connection point. The other end of the cable connects to the measurement channel (1) input connector as identified in Figure 3-1 item 13.
- 2. Connect the sensor to the "N" connector for the internal calibrator as identified by Figure 3-1 item 9.
- 3. Press Menu key. This sets the menu to the top level.
- 4. Select Channel > Channel 1|2 (for single channel units select Channel 1). Verify the selected channel is on. If not, turn the channel on by selecting the On/Off menu soft key.

# STEP

## PROCEDURE

1. Select the **Calibration** menu soft key. Initiate autocalibration by selecting **AutoCal** > **Start**. The *AutoCal* routine will calibrate the entire dynamic range of the sensor in approximately 1.5 minutes while reporting status via a dialog box.

| 🔿 Auto 👘                           |                              | Ch                        | 1>Calibration                       | A1  | toCol          |
|------------------------------------|------------------------------|---------------------------|-------------------------------------|-----|----------------|
| Mk1Evl<br>Mk2Evl                   | dBm<br>dBm                   | Mk1Lvl<br>Mk2Lvl          | <off> dBm<br/><off> dBm</off></off> | St  | art            |
| MkAvg<br>10 dB/Div:<br>-20 dBm cer | Autoca<br>Channe             | alibrati<br>al:           | on in progre                        | ess | d Cal<br>:art  |
|                                    | Sensor<br>Serial N<br>Sensor | Model:<br>lumber<br>Type: | : 30006<br>: 32715<br>Peak          |     | ero<br>:art    |
|                                    |                              | .rce:                     |                                     |     | librator<br>ht |
| Pulse                              | Calibrati                    | ng level                  | 13.00 dBm                           | Me  | ontrol<br>enu  |
| Sens1 nee                          | ds cal                       | STUIV                     | G                                   |     |                |

Figure 3-4 Autocalibration screen.

Note

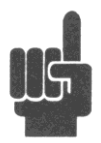

You can access the calibration menus directly using the **Cal/Zero** key. Pressing the key repeatedly will cycle between each channel's calibration menu. The calibration menus are presented in channel order for all active channels. Active channels are defined as those that are installed, turned on, and have a sensor connected. If there are not active channels, pressing the **Cal/Zero** key will bring you to the Channel 1 calibration menu.

- 2. If an error message appears after you have initiated *AutoCal*, verify the following:
  - a. Is the sensor that is connected to the calibrator also connected to the channel indicated in the *Chan* 1 > *Select* menu?
  - b. Are the sensor cable connections secure at both the sensor and instrument input channels?
  - c. Does the instrument pass its self-test (no errors reported when you pressed PWR)?
  - d. Are any attenuators or other devices that are connected between the sensor and the calibrator?

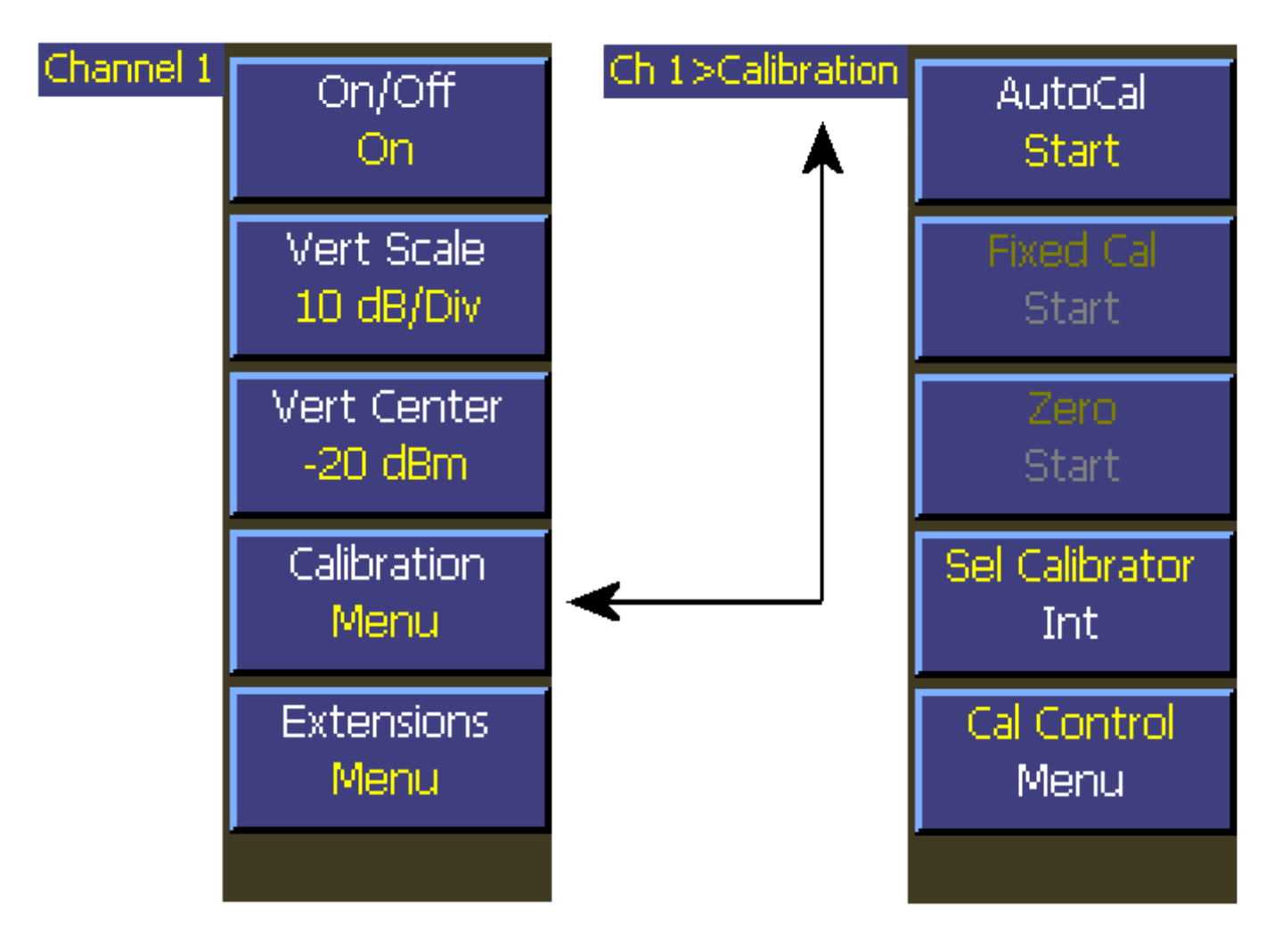

Figure 3-5. Menus for Sensor Calibration Procedure

## 3.6 Making Measurements

#### What you need to know

To perform accurate measurements, the following is a minimum list of things you should know about the signal that you wish to measure.

Signal frequency - The center frequency of the carrier must be known to allow sensor frequency response compensation.

**Modulation Bandwidth** - If the signal is modulated, know the type of modulation and its bandwidth. Note that power sensors respond only to the amplitude modulation component of the modulation, and constant envelope modulation types such as FM can be considered a CW carrier for power measurement purposes.

### 3.6.1 Modulated Mode

Modulated Mode is best for measuring repetitive signals. Since this mode performs a continuous measurement, it does not differentiate between the times a pulsed or periodic signal is off, and the times it is on. If you wish to make measurements that are synchronous with a period of a waveform, consider using Pulse Mode instead.

Modulated Mode is the best for the following types of measurement:

- Moderate signal level (above -40dBm for Peak sensors and -60dBm for CW sensors)
- Signal that is continuously modulated with a modulation band width that is less than 20 MHz.
- Signal modulation may be periodic, but only non synchronous measurements are needed (overall average and peak power).
- Noise-like digitally modulated signals such as CDMA and OFDM when only average measurements are needed.

The measured result is the average power of the signal. Since the graphic display would basically just show a straight line, measurements in Modulated Mode are best viewed using the Text Display Mode.

Figure 3-6 shows a two channel measurement displaying an average power in modulated mode.

| 🗧 FreeRun            |             |
|----------------------|-------------|
| Channel 1: 1.000 GHz | Filt: Auto  |
| Avg:                 | Snsr: 56006 |
| -50.067              | dBm         |
| Min:                 | Max:        |
| <low>dBm</low>       | -36.418 dBm |
| Channel 2: 1.000 GHz | Filt: Auto  |
| Avg:                 | Snsr: 57518 |
| -43.462              | dBm         |
| Min:                 | Max:        |
| <low>dBm</low>       | -31.585 dBm |
|                      | <u>ç</u>    |

Figure 3-6 Modulated Mode Text Display

#### **Menu Instructions:**

- 1. To set the 4540 into Modulated Mode, select **Measure > Mode > Modulated.**
- 2. To set the text display mode, press the Graph/Text function key.

### 3.6.2 Pulse Mode

For periodic or pulsed signals, it is often necessary to analyze the power for a portion of the waveform, or a certain region of a pulse or pulse burst. For these applications, the 4540 Series has a triggered Pulse Mode. Operation in this mode is similar to a digital storage oscilloscope - power samples are stored in a circular memory buffer until a trigger signal is received. The samples, with the desired relationship to the trigger signal, are then selected and processed to obtain a power-versus-time trace.

The trigger signal can be either internal, triggered from a rising or falling edge on the measured signal; or external, triggered from a rear-panel BNC input. The trigger level and polarity are both programmable, as is the trigger delay time and trigger holdoff time. Displays of both pre- and post-trigger data are available, and an auto-trigger mode can be used to keep the trace running when no trigger edges are detected. An "auto peak-to-peak" trigger level setting can be chosen to automatically set the trigger level based on the currently applied signal. The timebase can be set from 10 ns/Div to 60 min/Div. The 4540 Series graphical display has 10 horizontal and 8 vertical divisions. Vertical units can be set in dBm, watts, volts, and dB volts. Setting vertical resolution does not affect the sensitivity of the instrument and is provided for ease of viewing.

Programmable markers can be moved to any portion of the trace that is visible on the screen, and these can be used to mark regions of interest for detailed power analysis. The instrument can display power at each marker, as well as average, minimum and maximum power in the region between the two markers. This is very useful for examining the power during a TDMA or GSM burst when only the modulated portion in the center region of a timeslot is of interest. By adjusting trigger delay and other parameters, it is possible to measure the power of specific timeslots within the burst. Trigger holdoff allows burst synchronization even if there is more than one edge in the burst which may satisfy the trigger level. Simply set the holdoff time to slightly shorter than the burst's repetition interval to guarantee that triggering occurs at the same point in the burst each sweep. Figure 3-7 shows one timeslot of a GSM signal with marker measurements.

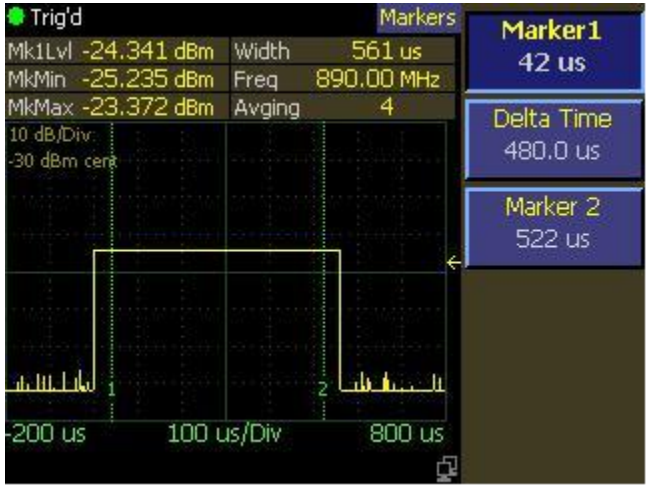

Figure 3-7 GSM Signal with Marker Measurements

Pulse Mode is only available when using a peak power sensor, and is best choice for most pulse modulated and periodic signals. Pulse mode requires a repeating signal edge that can be used as a trigger, or an external trigger pulse that is synchronized with the modulation cycle. Pulse mode performs measurements that are synchronous with the trigger - that is the measurements are timed or "gated" so that the same portion of the waveform is measured on each successive modulation cycle. Multiple modulation cycles may be averaged together, and measurement intervals may span both before and after the trigger. Pulse Mode is best for the following types of measurements:

- Moderate signal level (above about -40dBm except when modulation is "off").
- The signal is periodic.
- A time snapshot of a single event is needed (minimum single-shot time is 200 nanoseconds).

• Typical modulation and signal types: NADC, GSM (and extensions), TDMA, RADAR, SatCom, TCAS, Bluetooth, iDEN, NTSC, Wireless LAN.

### 3.6.3 Statistical Mode

Certain signals are completely random and provide no event that can serve as a trigger for measurements. CDMA or OFDM are common examples. The 4540 Series Statistical Mode was designed to provide measurements for these type of signals.

Statistical Mode is only effective when a peak power sensor is connected to the 4540. It is the best choice for analyzing "noise-like" signals that are modulated in a random, non periodic fashion. Statistical mode yields information about the *probability of occurrence* of various power levels without regard for *when* those power levels occurred. Many digitally modulated spread-spectrum formats use a bandwidth coding techniques or many individual modulated carriers to distribute a source's digital information over a wide bandwidth, and temporally spread the data for improved robustness against interference. When these techniques are used, it is difficult to predict when peak signal levels will occur. Analysis of millions of data points gathered during a sustained measurement of several seconds or more can yield the statistical probabilities of each signal level with a high degree of confidence. Statistical Mode is best of the following types of measurements:

- Moderate signal level (above about -40dBm except when modulation is "off").
- "Noise-like" digitally modulated signals such as CDMA (and all its extensions) or OFDM when probability information is helpful in analyzing the signal.
- Any signal with random, infrequent peaks, when you need to know just *how infrequent* those peaks are.

**Complementary Cumulative Distribution Function (CCDF)** The CCDF is the probability that the power is greater than a specific power value. CCDF is non-increasing in y-axis and the maximum power sample lies at 0%.

In a non-statistical peak power measurement the peak-to-average ratio is the parameter which describes the headroom required in linear amplifiers to prevent clipping or compressing the modulated carrier. The meaning of this ratio is easy to visualize in the case of simple modulation in which there is close correspondence between the modulating waveform and the carrier envelope. When this correspondence is not present, the peak-to-average ratio alone does not provide adequate information. It is necessary to know what fraction of time the power is above (or below ) particular levels. For example, some digital modulation schemes produce narrow and relatively infrequent power peaks which can be compressed with minimal effect. The peak-to-average ratio alone would not reveal anything about the fractional time occurrence of the peaks, but the CCDF clearly show this information. Assume a full length run of one hour plus has been made and the CCDF is analyzed. At CCDF = 0% is the maximum peak power which occurred during the entire run. At CCDF = 1% is the power level which was exceeded only 1% of the time during the entire run.

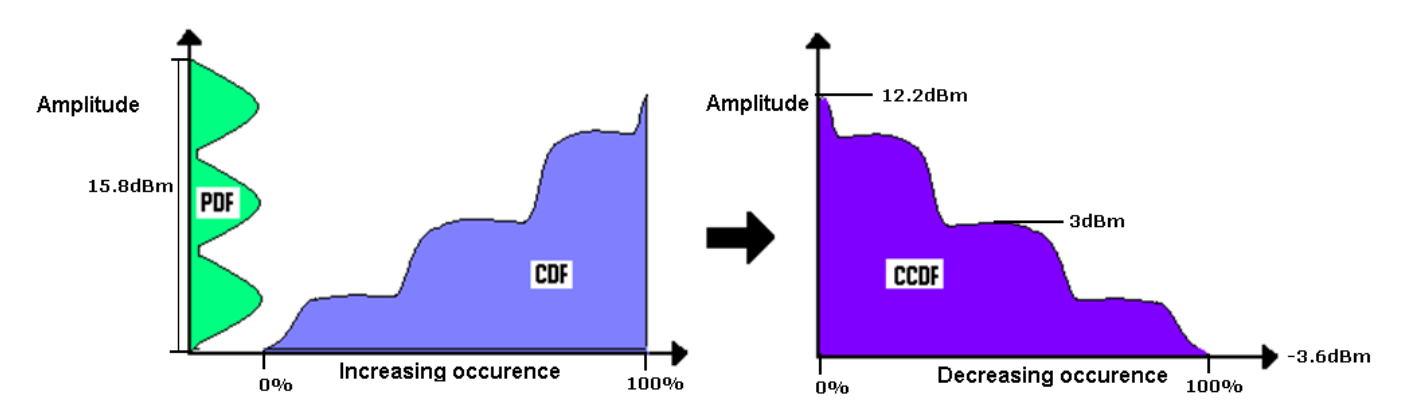

Note that this analysis does not depend upon any particular test signal, or upon synchronization with the modulating signal. In fact, the analysis can be done using actual communication system signals. Normal operation is not disturbed by the need to inject special test signals. This type of analysis is particularly suited to the situation in which the bit error rate (BER) or some other error rate measure is correlated with the percentage of time that the signal is corrupted. If known short intervals of clipping are tolerable, the CCDF can be used to determine optimum transmitter power output. The CCDF is also used to evaluate various modulation schemes to determine the demands that will be made on linear amplifiers and transmitters and the sensitivity to non-linear behavior.

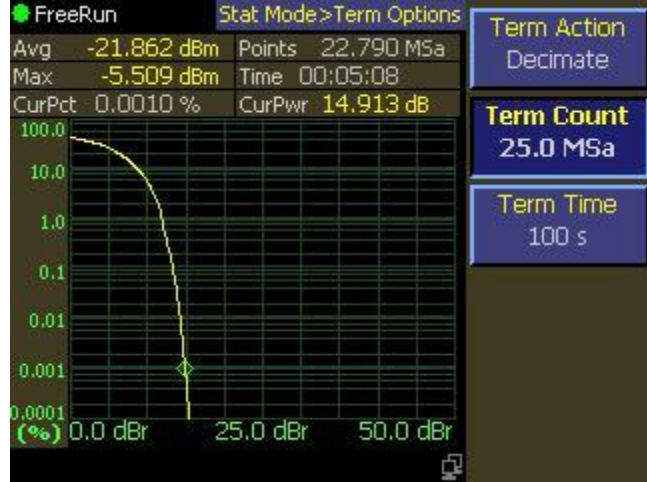

Figure 3-8 CCDF Graphical Display

# 4. Operation

This section presents the control menus and procedures for operating the 4540 Series in the manual mode. All the display menus that control the instrument are illustrated and accompanied by instructions for using each menu item.

#### Note

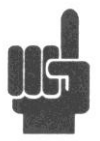

Before any pulse measurements can be acquired with the 4540 Series, a peak power sensor must be connected from the instrument to the built-in or external calibrator, and calibrated. Making measurements with a CW sensor can be accomplished without calibration. However, it is recommended that autocalibration be performed for optimal performance for CW sensors as well. RF voltage probes do not require autocalibration. For more information about calibration refer to **Section 3.5**.

# 4.1 Manual Operation

In the manual mode, the instrument is controlled from the front panel by selecting items from a system of displayed menus. The menu structure is illustrated in Figure 4-1. To properly input commands and data using these menus, you should be familiar with the menu conventions described in the next subsection. Subsequent subsections provide detailed instructions.

# 4.2 Control Menus

The menus that control the 4540 Series begin with a top level that is displayed by pressing the **Menu** key. There are 2 pages of top level menus that are selected by the **More** box in the botton postion. As the **More** menu key is repeatedly pressed, page 1 and 2 are alternately displayed and the current page number is displayed in the **More** menu box.

Several menus lower in the hierarchy also have 2 pages and are controlled and indicated in the same manner. No menus have more than 2 pages.

The 4540 Series includes the single channel Model 4541 and the dual channel Model 4542. In the 4542 there are two instances of the **Channel** menu, designated Channel 1 and Channel 2. For ease of use Channel 1 displayed menus have yellow characters and Channel 2 displayed menus have blue characters. In the Menu Reference that follows the designation "Channel 1 | 2" is used to mean that both Channel 1 and Channel 2 (if present) have menus of this structure type except for different colorization.

Some menus have mode dependent properties. Typically one or more menu boxes in a submenu may change as the measurement mode is changed from Modulated to Pulse to Statistical. In the Menu Reference that follows these menus are labelled for mode dependency and shown as parallel paths, one for each mode or mode pair. Menus that are not labelled as such have no mode dependency.

# 4.3 Numerical Data Entry

Many 4540 Series parameters can be entered directly from the numeric keypad. In some cases, such as the frequency of the measured signal, keypad entry is necessary. In this example, the following menu path is used.

*Channel* > *Channel1* > *Extensions Pg* 2 > *Frequency* 

- 1. Assume the frequency is initially set to 1.000 GHz. In this case "1.000 GHz" will appear in the menu box under "Frequency". Further, assume the actual measurement frequency is 578.2 MHz.
- 2. Press the menu key adjacent to the "Frequency" menu box to select it as the active menu box. The lettering in the box will change to a bold typeface when it is selected.
- 3. There are 2 methods available to enter the new frequency, Direct Edit "in the box" and Keypad Entry. These methods can be used with all numerical menu entries.

Continuing as required, use the  $\blacktriangleleft \triangleright$  Left and Right Arrow keys to postion the indicator on the desired digit position, and use the  $\blacktriangle \lor$  Up and Down Arrow keys to adjust the digit's value. When the desired parameter value is displayed, press the **Enter** key.

- 5. To use the Keypad Entry method, press the **5** key on the keyboard. A popup numeric entry menu will overlay the normal display image with the numeral "5" entered in the right-adjusted position. Continue and press the remaining keys **7**, **8**, "." and **2**.
- 6. **578.2** is now entered in the preview area with units following it. If the units displayed are correct, press the **Enter** key, the overlay will disappear and you are finished. If not, there may be other units listed in the overlay menu boxes. If one of them is satisfactory, press the corresponding key and the overlay will close completing the entry.
- 7. Check to see that the number and units you intended appear in the "Frequency" menu box. If the number will not fit with the units you specified, an equivalent combination will appear.
- 8. If you need to start over at any time, press the **Esc** key.
- 9. If you enter a number that is out of range for the selected function, the entry system may force the value to the nearest legal limit and enter it or reject it altograther.

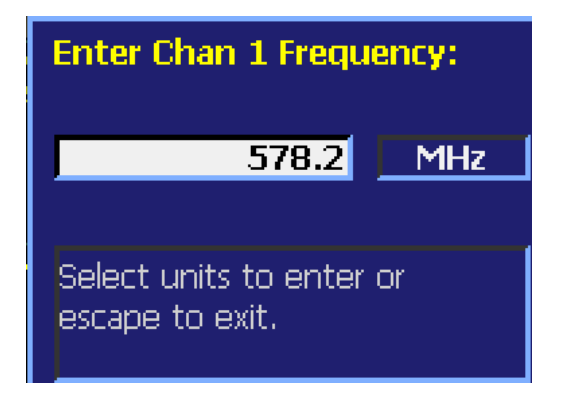

### 4.4 Sensor Calibration

The Model 4540 Series features a built-in *AutoCal* process that automatically calibrates the Peak Power sensors for all measurement modes, and also calibrates most CW Power sensors for the modulated measurement mode. An internal programmable 50 MHz calibrator outputs discrete incremental power levels covering the dynamic range of the sensor. *Zeroing* is part of the *AutoCal* process and is adjusted for the High and Low video bandwidths where applicable.

A *Fixed Cal* automatic calibration process is also provided that can be used with any CW Power sensor, but is intended for those that cannot be calibrated by the *AutoCal* process. The internal programmable 50 MHz calibrator provides a single, fixed level output signal at 0, +10 or +20 dBm as required. *Zeroing* is also a part of this process.

No calibration is needed for Voltage Probe sensors, but *Zeroing* is required. This is a single step process with no input signal applied.

An external programmable 1 GHz calibrator accessory, Model 2530, is also available. When connected to the 4540 Series, the external 1 GHz calibrator can be controlled by the 4540's menus just as the internal calibrator. This allows Peak Power sensors and CW sensors to be calibrated at 1 GHz. Fast, single-bandwidth Peak Power sensors cannot be calibrated at 50 MHz. See Appendix B for information and specifications.

#### Note

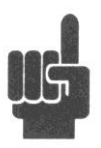

You must calibrate the channel 1 sensor using the *AutoCal* or *Fixed Cal* routine whenever the Priority Message field reads "CH 1 Needs AutoCal"; and, similarly, the channel 2 sensor when the message "CH 2 Needs AutoCal" appears. If a sensor is to be used in both channels, a calibration is required for each. During the power-on initialization, the instrument checks its calibration files and restores channel and sensor calibration data previously stored. Measurements using a particular channel and sensor cannot be performed unless a valid set of calibration data is present.

Before beginning calibration a warm-up period may be required. If the instrument has not been "On" for at leat 15 minutes, a 15 minute warm-up period is required before the sensors can be calibrated to full accuracy. If the sensor to be calibrated has not been connected for at least 15 minutes with the instrument "On", a 15 minute warm up period is required.

To initiate *AutoCal*, *Fixed Cal or Zero*, press the **CAL** function key to open the *Calibration* menu. If the top 3 boxes of the menu are not in the channel color (yellow=Ch1, blue=Ch2) you desire, press the **CAL** key again to obtain the alternate channel. Then press the *Autocal*, *Fixed Cal or Zero* menu key. A popup will appear to indicate the status of the selected process. If you have installed the optional model 2530, 1GHz calibrator, you can select it or the internal 50 MHz calibrator with the *Sel Calibrator* menu key.

Alternatively, you can press the **Menu** function key and the *Channel* > *Channel* 1 | 2 > Calibration menu path to the same menu.

If necessary, you can abort *AutoCal, Fixed Cal or Zero* by pressing the **ESC** key. This will restore the calibration status that existed before the process was started. Calibration accuracy varies with signal power, as described in **Subsection 1.6 Specifications**. An analysis of calibration accuracy is presented in **Section 6.0 Application Notes**.

# 4.5 Menu Reference

### 4.5.1 Main Menu - Pulse and Modulated Modes - Pg 1 (Top Level)

The Main Menu is the topmost menu level from which all other menus originate.

#### Main > Channel

| Description:<br>Menu Type:     | Opens the Channel Menu for functions specific to<br>CH1 and CH2. For Modulated Mode only, REF1<br>and REF2 are added.<br>Menu Selection | Channel<br>Menu                                |
|--------------------------------|----------------------------------------------------------------------------------------------------|------------------------------------------------|
| Main > Measure Description:    | Opens the Measure Menu to select the measurement                                                                                        | Measure<br>Menu                                |
| Menu Type:                     | mode and related functions.<br>Menu Selection                                                                                           | Trigger<br>Menu                                |
| Main > Trigger<br>Description: | Opens the Trigger Menu to select trigger paramters.                                                                                     | Time<br>Menu                                   |
| Menu Type:<br>Main > Time      | Menu Selection                                                                                                    | More<br>1 of 2                                 |
| Description:<br>Menu Type:     | Opens the Time Menu to select time base parameters.<br>Menu Selection                                                                   | Fig.4-1 Main Menu Pg1<br>(Pulse and Modulated) |

#### Main > More

| Description: | Opens page 2 of the Main Menu. |
|--------------|--------------------------------|
| Menu Type:   | Menu Selection                 |

### 4.5.2 Main Menu - Pulse and Modulated Modes - Pg 2 (Top Level)

The Main Menu is the topmost menu level from which all other menus originate.

| Main > Markers                             |                                                                                                    |                                                 |
|--------------------------------------------|----------------------------------------------------------------------------------------------------|-------------------------------------------------|
| Description:<br>Menu Type:                 | Opens the Marker Menu for functions specific to the<br>operation of vertical cursors Marker 1 and Marker 2.<br>Menu Selection | Markers<br>Menu                                 |
| Main > Display<br>Description:             | Opens the Display Menu for functions specific to the displayed images.                                                        | Display<br>Menu                                 |
| Menu Type:<br>Main > System                | Menu Selection                                                                                                    | System<br>Menu                                  |
| Description:<br>Menu Type:                 | Opens the System menu for system characteristics<br>and reports.<br>Menu Selection                                            | Setup<br>Menu                                   |
| Main > Setup<br>Description:<br>Menu Type: | Opens the Setup menu for system preset<br>Menu Selection                                                                      | More<br>2 of 2                                  |
| Main > More<br>Description:<br>Menu Type:  | Opens page 1 of the Main Menu.<br>Menu Selection                                                                              | Fig. 4-2 Main Menu Pg2<br>(Pulse and Modulated) |

### 4.5.3 Main Menu - Statistical Mode - Pg 1 (Top Level)

The Main Menu is the topmost menu level from which all other menus originate.

#### Main > Channel

| Description      | Opens the Channel Manu for functions specific to                              |                                         |
|------------------|-------------------------------------------------------------------------------|-----------------------------------------|
| Description.     | CH1, CH2, REF1 and REF2.                                                      | Channel                                 |
| Menu Type:       | Menu Selection                                                                | Menu                                    |
| Main > Measure   |                                                                               | Measure                                 |
| Description:     | Opens the Measure Menu to select the measurement mode and related functions.  | Menu                                    |
| Menu Type:       | Menu Selection                                                                | Trigger<br>Menu                         |
| Main > Stat Mode |                                                                               |                                         |
| Description:     | Opens the Stat Mode Menu to select Statistical Mode functions and parameters. | Stat Mode<br>Menu                       |
| Menu Type:       | Menu Selection                                                                |                                         |
|                  |                                                                               | More                                    |
| Main > More      |                                                                               | 1 of 2                                  |
| Description:     | Opens page 2 of the Main Menu.                                                |                                         |
| Menu Type:       | Menu Selection                                                                | Fig. 4-3 Main Menu Pg1<br>(Statistical) |

### 4.5.4 Main Menu - Statistical Mode - Pg 2 (Top Level)

The Main Menu is the topmost menu level from which all other menus originate.

| Main > Cursors |                                                                                                 |                                         |
|----------------|-------------------------------------------------------------------------------------------------|-----------------------------------------|
| Description:   | Opens the Cursors Menu for functions specific to the operation of the statistical mode cursors. | Cursors<br>Menu                         |
| Menu Type:     | Menu Selection                                                                                  |                                         |
| Main > Display |                                                                                                 | Display                                 |
| Description:   | Opens the Display Menu for functions specific to the displayed images.                          | Menu                                    |
| Menu Type:     | Menu Selection                                                                                  | System<br>Menu                          |
| Main > System  |                                                                                                 |                                         |
| Description:   | Opens the System menu for system characteristics and reports.                                   | Setup                                   |
| Menu Type:     | Menu Selection                                                                                  | Meriu                                   |
| Main > Setup   |                                                                                                 | More                                    |
| Description:   | Opens the Setup menu for system preset                                                          | 2 of 2                                  |
| Menu Type:     | Menu Selection                                                                                  |                                         |
| Main > More    |                                                                                                 | Fig. 4-4 Main Menu Pg2<br>(Statistical) |
| Description:   | Opens page 1 of the Main Menu.                                                                  |                                         |
| Menu Type:     | Menu Selection                                                                                  |                                         |

Set or return the system measurement mode. Modulated mode is a continuous measurement mode primarily for continuously modulated or CW signals, Pulse mode is a signal triggered, oscilloscope-like mode that acquires and analyzes the a pulsed signal as a series of one or more triggered sweeps, and Statistical mode performs

long-term power distribution analysis on modulated signals, and may be operated in a start-stop continuous

### 4.5.5 Measure Menu

Main > Measure > Mode

Description:

The Measure menu contains items for controlling measurement acquisition and mode.

#### Main > Measure > Measurement

| Description:  | Set or return the state of the data acquisition mode for<br>single or free-run measurements. If Measurement is set<br>to On, the 4540 immediately begins taking<br>measurements (Modulated and Statistical Modes), or<br>arms its trigger and takes a measurement each time a<br>trigger occurs (Pulse Mode). If set to Off, the<br>measurement will begin (or be armed) if the Single<br>Sweep menu is selected, and will stop once the<br>measurement criteria (averaging) has been satisfied. If<br>the measurement mode is set to Modulated or<br>Statistical, no measurements will be made if<br>measurement is set to off. |
|---------------|----------------------------------------------------------------------------------------------------|
| Menu Type:    | Toggle.                                                                                                    |
| Choices:      | On, Off                                                                                                    |
| SCPI Command: | INITiate:CONTinuous <boolean></boolean>                                                                                                    |

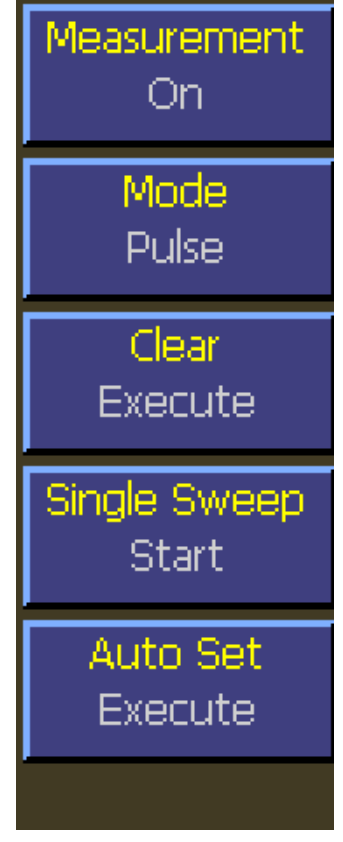

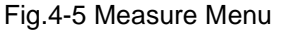

mode, or a decimated continuous mode. Note that the measurement mode is global, and affects both channels in a two channel instrument. If either channel has a CW sensor installed, peak or statistical measurements will be unavailable in that channel, only the "primary" average power measurement will

Menu Type: Selection.

Choices: Pulse, Modulated, Statistical.

SCPI Command: CALCulate:MODE <character data>

be performed.

| Description:                                    | Clear display traces and all data buffers for CH1 and CH2. Clears averaging filters to empty. |  |  |  |
|-------------------------------------------------|-----------------------------------------------------------------------------------------------|--|--|--|
| Menu Type:                                      | Action.                                                                                       |  |  |  |
| SCPI Command:                                   | DISPlay:CLEar                                                                                 |  |  |  |
| Main > Measure > Single Sweep (Pulse Mode only) |                                                                                               |  |  |  |

Description:Starts a single measurement cycle in Pulse mode. Enough trace sweeps must be triggered<br/>to satisfy the channel averaging setting.Menu Type:Action.

INITiate[:IMMediate[:ALL]]

#### Main > Measure > Auto Set (forces Pulse Mode)

Main > Measure > Clear

SCPI Command:

Description:Perform the Auto Setup function to acquire a signal and display the trace in the Pulse<br/>Mode. Note: Pulse Mode is forced if not already set.Menu Type:Action.SCPI Command:SYSTem:AUTOSET

### 4.5.6 Channel Menu

Select the specific menu for the desired measurement or reference channel if available.

#### Main > Channel > Channel 1

|                                              | Description:        | Select the Channel 1 Menu.                                                |                   |
|----------------------------------------------|---------------------|---------------------------------------------------------------------------|-------------------|
|                                              | Menu Type:          | Menu Selection.                                                           | Channel 1<br>Menu |
|                                              | ber i commund.      |                                                                           |                   |
| Main >                                       | Channel > Channel 2 |                                                                           | Channel 2<br>Menu |
|                                              |                     |                                                                           | Menu              |
|                                              | Description:        | Select the Channel 2 Menu. Channel 2 is available only on the Model 4542. | Ref 1             |
|                                              | Menu Type:          | Menu Selection.                                                           | Menu              |
|                                              | SCPI Command:       | None                                                                      |                   |
|                                              |                     |                                                                           | Ref 2<br>Menu     |
| Main > Channel > Ref 1 (Modulated Mode only) |                     |                                                                           | mena              |
|                                              | Description:        | Select the Channel 1 Reference Menu.                                      |                   |
|                                              | Menu Type:          | Menu Selection.                                                           |                   |

SCPI Command: None

#### Fig. 4-6 Channel Menu

#### Main > Channel > Ref 2 (Modulated Mode only)

| Description:  | Select the Channel 2 Reference Menu. Reference 2 is available only on the Model 4542. |
|---------------|---------------------------------------------------------------------------------------|
| Menu Type:    | Menu Selection.                                                                       |
| SCPI Command: | None                                                                                  |

### 4.5.7 Channel 1 | 2 Menu

The Channel menu contains items that affect a single measurement channel. The "channel" is a full measurement path, beginning with an external power sensor and sensor cable, and including data acquisition, processing of measurements, and display of the processed information. The Model 4541 single channel power meter has only a Channel 1 menu, while the dual-channel Model 4542 has separate color-coded menus for Channel 1 and Channel 2.

#### Main > Channel > Channel 1 | 2 > On/Off

| Description:             | Set or return the measurement state of the selected                                                                       |                         |
|--------------------------|----------------------------------------------------------------------------------------------------|-------------------------|
| -                        | channel. When ON, the channel performs measurements; when OFF, the channel is disabled and no measurements are performed. | On/Off<br>On            |
| Menu Type:               | Toggle.                                                                                                    |                         |
| SCPI Command:            | CALCulate[1 2]:STATe <boolean></boolean>                                                                                  | Vert Scale<br>10 dB/Div |
| Main > Channel > Channel | 1   2 > Vert Scale                                                                                                    |                         |
| Description:             | Set the power or voltage vertical sensitivity of the trace display in channel units.                                      | Vert Center<br>-20 dBm  |
| Menu Type:               | Numeric Value.                                                                                                    |                         |
| Range:                   | Watts: 1 nW/Div to 50MW/Div<br>Volts: 1 mV/Div to 50kV/Div<br>dBm,<br>dBV,                                                | Calibration<br>Menu     |
| SCPI Command:            | dBr: 0.1 dB/Div to 50 dB/Div<br>DISPlay:TRACe[1 2]:VSCALe <numeric_value></numeric_value>                                 | Extensions<br>Menu      |

#### Main > Channel > Channel 1 | 2 > Vert Center

| Description:  | Set or return the power or voltage level of the<br>horizontal centerline of the graph for the specified<br>channel in channel units. If a change in the vertical<br>scale causes the center maximum value to be exceeded, the center will be forced to the<br>maximum value for the new range. |  |
|---------------|----------------------------------------------------------------------------------------------------|--|
| Menu Type:    | Numeric Value.                                                                                                    |  |
| Range:        | Watts,<br>Volts: ±10,000 * Vertical Scale per divsion<br>dBm,<br>dBV,<br>dBr: ±200 dB                                                                                                    |  |
| SCPI Command: | DISPlay:TRACe[1 2]:VCENTer <numeric_value></numeric_value>                                                                                                    |  |

### Main > Channel > Channel 1 | 2 > Calibration

Description: Select the calibration menu for the specified channel.

Menu Type: Menu Selection.

#### Main > Channel > Channel 1 | 2 > Extensions

Description: Select the extensions menu for the specified channel.

Menu Type: Menu Selection.

### 4.5.8 Channel > Calibration Menu

The calibration menu contains menu items to initiate multi-step autocalibration, fixed calibration, and sensor offset zeroing. Additionally, menus are provided to allow selection of the calibration source and a shortcut menu to the selected calibrator control menu. Note: You can access the calibration menus directly using the Cal/Zero key. Pressing the key repeatedly will cycle between each channel's calibration menu. The calibration menus are presented in channel order for all active channels. Active channels are defined as those that are installed, turned on, and have a sensor connected. If there are not active channels, pressing the Cal/Zero key will bring you to the Channel 1 calibration menu.

#### Main > Channel > Channel 1 | 2 > Calibration > AutoCal

| Description:            | Initiates a multi-point sensor gain calibration of the<br>selected sensor with the either the internal calibrator, or<br>an optional external 1 GHz calibrator. This procedure<br>calibrates the sensor's linearity at a number of points | AutoCal<br>Start      |
|-------------------------|----------------------------------------------------------------------------------------------------|-----------------------|
|                         | across its entire dynamic range. A sensor must be<br>connected to the channel input and the selected<br>calibrator output.                                                                                                    | Fixed Cal<br>Start    |
| Menu Type:              | Action.                                                                                                    | <u> </u>              |
| SCPI Command:           | CALibration[1 2][:INTernal EXTernal]:AUTO[?]                                                                                                    | Zero<br>Start         |
| Main > Channel > Channe | I 1   2 > Calibration > Fixed Cal                                                                                                    |                       |
| Description:            | Performs a single point sensor gain calibration of the<br>selected sensor with the selected calibrator. This<br>procedure calibrates the sensor's gain at a single point.<br>At other levels, that gain setting is combined with          | Sel Calibrator<br>Int |
|                         | stored linearity factors to compute the actual power.                                                                                                    | Cal Control           |
| Menu Type:              | Action.                                                                                                    | con conteror          |

# Main > Channel > Channel 1 | 2 > Calibration > Zero

Fig. 4-8 Calibration Menu

Menu

Description: and has valid status, initiates a zero offset null adjustment. The sensor does not need to be connected to any calibrator for zeroing – the procedure is often performed in-system. However, this command will turn off the specified calibrator (defaults to internal) prior to zeroing to

For a sensor that has been previously auto calibrated

avoid the need to perform this step explicitly

Menu Type:

SCPI Command:

Action.

SCPI Command: CALibration[1|2][:INTernal|EXTernal]:ZERO[?]

CALibration[1|2]:USER:FREQcal[?]

#### Main > Channel > Channel 1 | 2 > Calibration > Sel Calibrator

| Description:  | Selects the internal 50 MHz calibrator or the optional 1 GHz external calibrator for autocal and zero. The selection made will apply globally to all selection points in the menu system. If the optional 1 GHz calibrator is not connected, an error message will appear if an attempt is made to select it. |
|---------------|----------------------------------------------------------------------------------------------------|
| Menu Type:    | Toggle.                                                                                                    |
| SCPI Command: | None.                                                                                                    |

### Main > Channel > Channel 1 | 2 > Calibration > Cal Control

| Description: | Opens the Calibrator Control Menu. Refer to               |
|--------------|-----------------------------------------------------------|
| -            | Section 4.5.42 System > Calibrator Menu                   |
|              | and its submenus for a detailed description of this menu. |
|              |                                                           |

Menu Type: Menu Selection.

SCPI Command: None.

### 4.5.9 Channel > Extensions Pg 1 Menu (Modulated Mode)

The extensions menu provides access to more advanced channel options such as trace filtering and channel units. Additionally access to menu page two is provided. This menu is for sensors in Modulated Mode.

#### Main > Channel > Channel 1 | 2 > Extensions Pg 1 > Units

| Description:  | Set the channel units. For power sensors, voltage is<br>calculated with reference to the sensor input impedance.<br>Note that for ratiometric results, logarithmic units will<br>always return dBr (dB relative) while linear units return | Units<br>dBm       |
|---------------|----------------------------------------------------------------------------------------------------|--------------------|
|               | percent.                                                                                                    | Corrections        |
| Menu Type:    | Pop-up Selection.                                                                                                    | Menu               |
| Choices:      | dBm, Watts, Volts, dBV, dBmV, dBµV                                                                                                    |                    |
| SCPI Command: | CALCulate[1 2]:UNIT <character data=""></character>                                                                                                    | Filter State<br>On |

#### Main > Channel > Channel 1 | 2 > Extensions Pg 1 > Corrections

| Description: | Selects the channel corrections menu. |
|--------------|---------------------------------------|
| Menu Type:   | Menu Select.                          |

#### Main > Channel > Channel 1 | 2 > Extensions Pg 1 > Filter State

Set the current setting of the integration filter on the Description: Fig. 4-9 Extensions Menu selected channel. "Off" provides no filtering, and can Pg1 (Modulated Mode) be used at high signal levels when absolute minimum settling time is required. "On" allows a user-specified integration time, from 2 milliseconds to 15 seconds. "Auto" uses a variable amount of filtering, which is set automatically by the power meter based on the current signal level to a value that gives a good compromise between measurement noise and settling time at most levels. Menu Type: Multiple Choice. Choices: Off, On, Auto SCPI Command: SENSe[1|2]:FILTer:STATe <character data>

Filter Time

1.000 s

More.

1 of 2

### Main > Channel > Channel 1 | 2 > Extensions Pg 1 > Filter Time

| Description:  | Set the current length of the integration filter on the selected channel. |
|---------------|---------------------------------------------------------------------------|
| Menu Type:    | Numeric value.                                                            |
| Range:        | 0.010 s to 15.000 s                                                       |
| SCPI Command: | SENSe[1 2]:FILTer:TIMe <numeric_value></numeric_value>                    |

#### Main > Channel > Channel 1 | 2 > Extensions Pg 1 > More

Description:Opens page 2 of the Channel Extensions Menu.Menu Type:Menu Selection

### 4.5.10 Channel > Extensions Pg 1 > Corrections Menu (Modulated Mode)

The corrections menu contains items for adjusting correction factors for sensors. This menu consists of an offset adjustment, and a frequency cal factor control.

#### Main > Channel > Channel 1 | 2 > Extensions Pg 1 > Corrections > dB Offset

| Channel > Channel 1   2 > Extensions Pg 1 > Corrections > dB Offset |                                                                                                    | · · · · · · · · · · · · · · · · · · · |
|---------------------------------------------------------------------|----------------------------------------------------------------------------------------------------|---------------------------------------|
| Description:                                                        | Set a measurement offset in dB for the selected sensor.<br>This is used to compensate for external couplers,<br>attenuators or amplifiers in the RF signal path ahead of | dB Offset<br>0.000 dB                 |
| Menu Type:                                                          | Numeric value.                                                                                                    | Freq CF                               |
| Range:                                                              | -300 to 300 dB                                                                                                    | 0.000 aB                              |
| SCPI Command:                                                       | SENSe[1 2]:CORRection:OFFSet<br><numeric_value></numeric_value>                                                                                                    | Temp Com                              |

#### Main > Channel > Channel 1 | 2 > Extensions Pg 1 > Corrections > Freq CF

| Description:  | Set the frequency calfactor currently in use on the<br>selected channel. Note setting a calfactor with this<br>command will override the "automatic" frequency<br>calfactor that was calculated and applied when the<br>operating frequency was set, and setting the operating<br>frequency will override this calfactor setting. |    |
|---------------|----------------------------------------------------------------------------------------------------|----|
| Menu Type:    | Numeric value.                                                                                                    |    |
| Range:        | -3.00 to 3.00 dB                                                                                                    |    |
| SCPI Command: | SENSe[1 2]:CORRection:CALFactor<br><numeric_value></numeric_value>                                                                                                    | Fi |

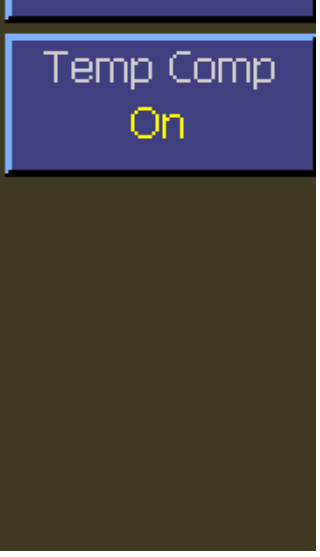

ig. 4-10 Corrections Menu (Modulated)

#### Main > Channel > Channel 1 | 2 > Extensions Pg 1 > Corrections > Duty Cycle

Description: Sets the duty cycle in percent for calculated CW pulse power measurements. Valid only for thermal sensors and CW sensors in the square-law region and subject to the accuracy of the duty cycle value. Setting the duty cycle to 100% is equivalent to a CW measurement. Note that this method of measuring pulse power should be used only if a peak power measurement cannot be used. This item is not pictured above—it only appears in Modulated mode. The Duty Cycle Menu item is disabled for Peak Power Sensors.

| Menu Type:    | Numeric Value    |
|---------------|------------------|
| Range:        | 0.01% to 100.00% |
| SCPI Command: | None             |

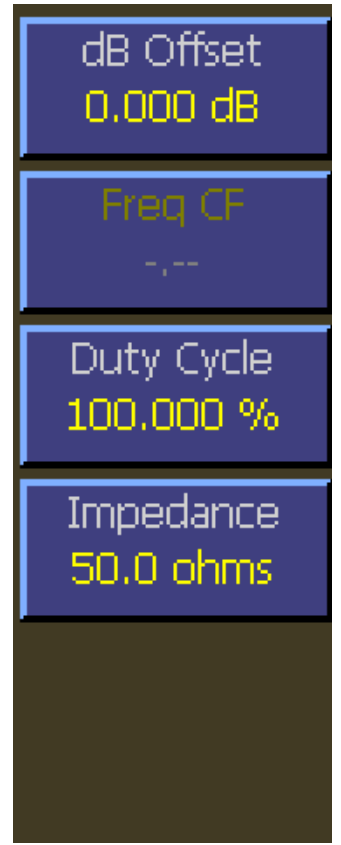

Fig. 4-11 Corrections Menu (Modulated) Voltage Probe

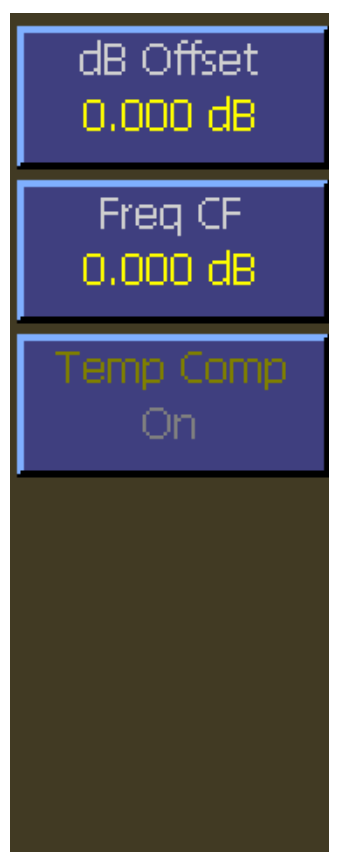

Fig. 4-12 Corrections Menu (Modulated) Peak Power Sensor - No TC

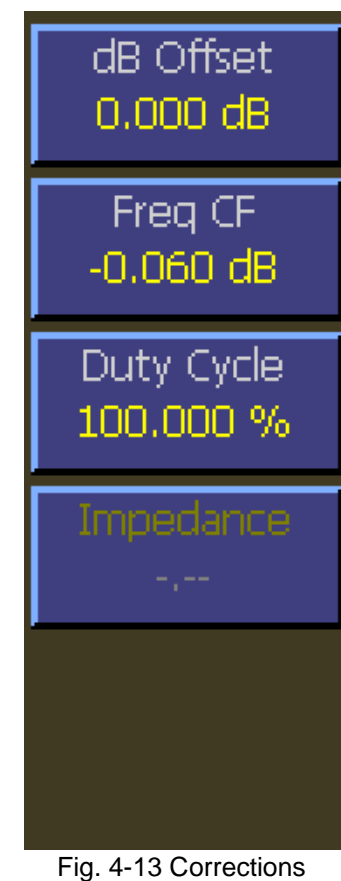

Fig. 4-13 Corrections Menu (Modulated) CW Power Sensor

### 4.5.11 Channel > Extensions Pg 2 Menu (Modulated Mode)

This menu is page two of the channel extensions menu. This menu provides items to set video bandwidth, sensor correction frequency, and peak hold. You can also access the alarms menu.

#### Main > Channel > Channel 1 | 2 > Extensions Pg 2 > Video BW

| Description:   | escription: Set the sensor video bandwidth for the selected sensor.<br>The trigger channel bandwidth is not affected. High is<br>the normal setting for most measurements. The actual<br>bandwidth is determined by the peak sensor model                                     |                        |
|----------------|----------------------------------------------------------------------------------------------------|------------------------|
|                | used. Use low bandwidth for additional noise reduction<br>when measuring CW or signals with very low<br>modulation bandwidth. If Low bandwidth is used on<br>signals with fast modulation, measurement errors may<br>result because the sensor cannot track the fast changing | Peak Hold<br>Off       |
|                | envelope of the signal. The sensor connected to the<br>channel must support video bandwidth switching. This<br>command is not valid for CW sensors or voltage<br>probes.                                                                                                    | Frequency<br>1.000 GHz |
| Menu Type:     | Toggle                                                                                                    | Alarms                 |
| Choices:       | High, Low                                                                                                    | Menu                   |
| Ser i command. |                                                                                                    | Moro                   |

#### Main > Channel > Channel 1 | 2 > Extensions Pg2 > Peak Hold

Description: Set the operating mode of the selected channel's peak hold function. When set to OFF, instantaneous peak readings are held for a short time, and then decayed towards the average power at a rate proportional to the filter time. This is the best setting for most signals, because the peak will always represent the peak power 2 of 2

of the current signal, and the resulting peak-to-average ratio will be correct shortly after any signal level changes. When set to ON, instantaneous peak readings are held until reset by a new INITiate command or cleared manually. This setting is used when it is desirable to hold the highest peak over a long measurement interval without any decay

Menu Type: Multiple Choice.

SCPI Command: CALCulate[1|2]:PKHLD <Boolean>

Fig. 4-14 Extensions Pg2 Menu (Modulated)

#### Main > Channel > Channel 1 | 2 > Extensions Pg 2 > Frequency

| Description:  | Set the RF frequency for the current measurement. The appropriate frequency calfactor<br>from the sensor's EEPROM table will be interpolated and applied automatically.<br>Application of this calfactor cancels out the effect of variations in the flatness of the<br>sensor's frequency response. If an explicit calfactor has been set, either manually or via<br>the SENSe:CORRection:CALFactor command, entering a new frequency will override<br>this calfactor and use only the "automatic" frequency calfactor. |
|---------------|----------------------------------------------------------------------------------------------------|
| Menu Type:    | Numeric value.                                                                                                    |
| Range:        | 0.001 GHz to 110.00 GHz (sensor and video bandwidth dependant)                                                                                                    |
| SCPI Command: | SENSe[1 2]:AVERage <numeric_value></numeric_value>                                                                                                    |

#### Main > Channel > Channel 1 | 2 > Extensions Pg2 > Alarms

Menu Type: Menu Select.

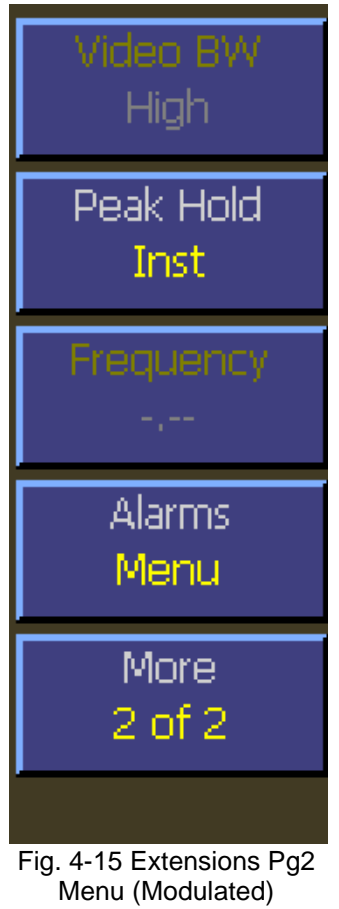

Voltage Probe

### 4.5.12 Channel > Extensions Pg 2 > Alarms Menu (Modulated Mode)

The Alarms menu provides controls for enabling alarms and adjusting alarm limits (trip points). Controls the power limit alarm operation. When alarm operation is enabled, the "primary measurement" (average power in CW or Modulated modes, average power between markers in Pulse mode) is monitored, and compared to preset upper and lower power limits. If the power is beyond either of these limits, a red-filled up  $\blacktriangle$  or down  $\checkmark$  arrow will appear in the main text (Modulated mode) display above the units to indicate an out-of-limit measurement. After an alarm condition has happened, an outline of an arrow will remain. The arrow indicators can be cleared by changing the limit level or changing the type of alarm enabled. Remote interface flags are set to save a trip condition even if the power has returned to within the normal limits. The Multi-IO can also be set to output TTL high if an alarm condition exists.

#### Main > Channel > Channel 1 | 2 > Extensions Pg 2 > Alarms > Enable

| Description:   | scription: Set the alarm system state for the selected channel.<br>When the lower alarm, high alarm, or both is selected,<br>the measured average power is compared to the<br>applicable preset power limit, and an error flag is set if |             |
|----------------|----------------------------------------------------------------------------------------------------|-------------|
|                | out of range. When it is OFF, no action occurs if the power is out of range.                                                                                                    | High Limit  |
| Menu Type:     | Selection.                                                                                                    | 20.000 dBm  |
| Choices:       | Off, Both, Hi Alarm, Low Alarm                                                                                                    | Low Limit   |
| SCPI Commands: | CALCulate[1 2]:LIMit:UPPer:STATe <boolean><br/>CALCulate[1 2]:LIMit:LOWer:STATe <boolean><br/>CALCulate[1 2]:LIMit[:BOTH]:STATe <boolean></boolean></boolean></boolean>                                                                  | -20.000 dBr |
|                |                                                                                                    |             |

#### Main > Channel > Channel 1 | 2 > Extensions Pg 2 > Alarms > High Limit

| Description:  | Set the upper limit power level for the selected channel. When the measured average power is above the upper limit, an up arrow $\blacktriangle$ will appear on the display above the units on the main text screen in modulated mode, and flag bits are set in the remote mode alarm register. |
|---------------|----------------------------------------------------------------------------------------------------|
| Menu Type:    | Numeric value.                                                                                                    |
| Range:        | -300.000 to 300.000 dBm                                                                                                    |
| SCPI Command: | CALCulate[1 2]:LIMit:UPPer[:POWer]<br><numeric_value></numeric_value>                                                                                                    |

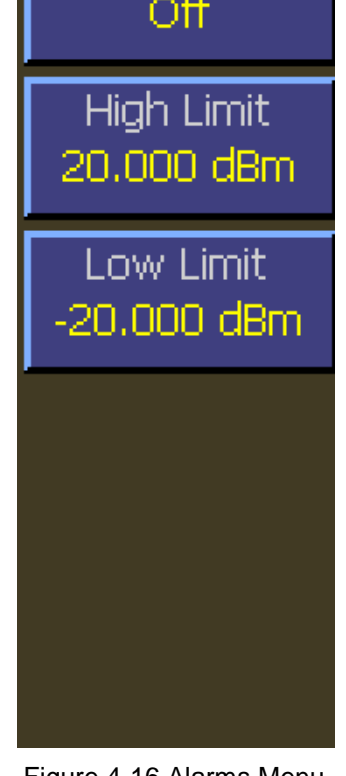

Figure 4-16 Alarms Menu (Modulated)

### Main > Channel > Channel 1 | 2 > Extensions Pg 2 > Alarms > Low Limit

| Description:  | Set the lower limit power level for the selected channel. When the measured average power is below the lower limit, a down arrow $\checkmark$ will appear on the display above the units on the main text screen in modulated mode, and flag bits are set in the remote mode alarm register. |
|---------------|----------------------------------------------------------------------------------------------------|
| Menu Type:    | Numeric value.                                                                                                    |
| Range:        | -300.000 to 300.000 dBm                                                                                                    |
| SCPI Command: | CALCulate[1 2]:LIMit:LOWer[:POWer] <numeric_value></numeric_value>                                                                                                    |

### 4.5.13 Channel > Extensions Pg 1 Menu (Pulse Mode)

The extensions menu provides access to more advanced channel options such as trace averaging and channel units. Additionally access to the corrections, define pulse, and extensions menu page two are provided. This menu is for Peak Power Sensors in Pulse Mode.

#### Main > Channel > Channel 1 | 2 > Extensions Pg 1 > Units

| Description:  | Set the channel units. For power sensors, voltage is<br>calculated with reference to the sensor input impedance.<br>Note that for ratiometric results, logarithmic units will<br>always return dBr (dB relative) while linear units return<br>percent. |
|---------------|----------------------------------------------------------------------------------------------------|
| Menu Type:    | Pop-up Selection.                                                                                                    |
| Choices:      | dBm, Watts, Volts, dBV, dBmV, dBµV                                                                                                    |
| SCPI Command: | CALCulate[1 2]:UNIT <character data=""></character>                                                                                                    |

#### Main > Channel > Channel 1 | 2 > Extensions Pg 1 > Corrections

| Description: | Selects the channel corrections menu. |
|--------------|---------------------------------------|
| Menu Type:   | Menu Select.                          |

#### Main > Channel > Channel 1 | 2 > Extensions Pg 1 > Averaging

Description: Set the number of traces averaged together to form the measurement result on the selected channel. Averaging can be used to reduce display noise on both the visible trace, and on marker and automatic pulse measurements. Trace averaging is a continuous process in which the measurement points from each sweep are weighted (multiplied) by a appropriate factor, and averaged into the existing trace data points. In this way, the most recent data will always have the greatest older measurements will be decayed at a rate determined

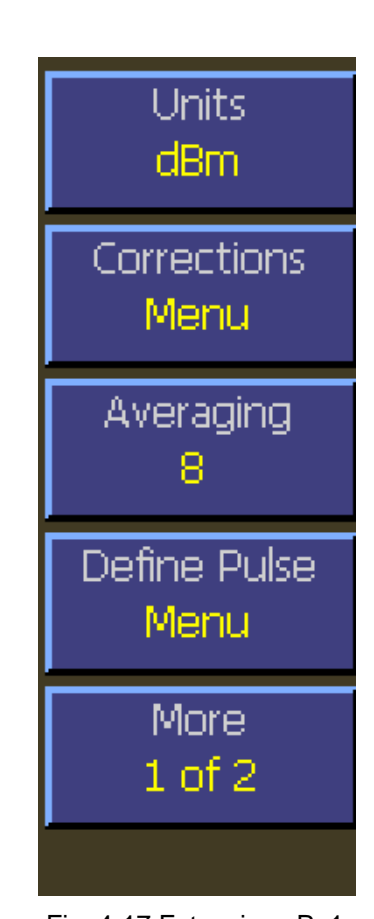

Fig. 4-17 Extensions Pg1 Menu (Pulse Mode)

way, the most recent data will always have the greatest effect on the trace shape, and older measurements will be decayed at a rate determined by the averaging setting and trigger rate. Note that for timebase settings of 500 ns/div and faster, the 4540 acquires samples using a technique called *equivalent time* or *interleaved* sampling. In this mode, not every pixel on the trace gets updated on each sweep, and the total number of sweeps needed to satisfy the AVERage setting will be increased by the sample interleave ratio of that particular timebase. Note: The default increment is by sequential powers of two.

| Menu Type: | Numeric value. |
|------------|----------------|
|            |                |

Range: 1 to 16,384 (1 = no trace averaging)

SCPI Command: SENSe[1|2]:AVERage <numeric\_value>

### Main > Channel > Channel 1 | 2 > Extensions Pg 1 > Define Pulse

| Description: | Selects the define pulse menu for the selected channel. |
|--------------|---------------------------------------------------------|
| Menu Type:   | Menu Select.                                            |

### Main > Channel > Channel 1 | 2 > Extensions Pg 1 > More

Description: Opens page 2 of the Channel Extensions Menu.

Menu Type: Menu Selection
## 4.5.14 Channel > Extensions Pg 1 > Corrections Menu (Pulse Mode)

The corrections menu contains items for adjusting correction factors for sensors. This menu consists of an offset adjustment, frequency cal factor control, and a control for enabling or disabling temperature compensation for peak power sensors.

#### Main > Channel > Channel 1 | 2 > Extensions Pg 1 > Corrections > dB Offset

| Description:  | Set a measurement offset in dB for the selected sensor.                       | dB Offset |
|---------------|-------------------------------------------------------------------------------|-----------|
|               | attenuators or amplifiers in the RF signal path ahead of<br>the power sensor. | 0.00 00   |
| Menu Type:    | Numeric value.                                                                | Freq CF   |
| Range:        | -300 to 300 dB                                                                | 0.00 06   |
| SCPI Command: | SENSe[1 2]:CORRection:OFFSet<br><numeric_value></numeric_value>               | Temp Com  |

#### Main > Channel > Channel 1 | 2 > Extensions Pg 1 > Corrections > Freq CF

| Description: | Set the frequency calfactor currently in use on the<br>selected channel. Note setting a calfactor with this<br>command will override the "automatic" frequency<br>calfactor that was calculated and applied when the<br>operating frequency was set, and setting the operating<br>frequency will override this calfactor setting. |
|--------------|----------------------------------------------------------------------------------------------------|
| Menu Type:   | Numeric value.                                                                                                    |

-3.00 to 3.00 dB Range:

| SCPI Command: | SENSe[1 2]:CORRection:CALFactor | Menu (Pulse Mode) |
|---------------|---------------------------------|-------------------|
|               | <numeric_value></numeric_value> |                   |

#### Main > Channel > Channel 1 | 2 > Extensions Pg 1 > Corrections > Temp Comp

Description: Set the state of the peak sensor temperature compensation system. This system compensates for drift that might otherwise be caused by changes in the temperature of the peak power sensors. When set to off, a warning will be displayed if the sensor temperature drifts more than 4 degrees C from the autocal temperature. When ON, the warning will not appear until temperature has drifted by 30C. This item does not apply to CW Sensors, voltage probes, or peak power sensors without a temperature compensation table. Menu Type: Toggle. Choices: On, Off SCPI Command: SENSe[1|2]:CORRection:TEMPcomp <Boolean>

Comp

Fig. 4-18 Corrections

#### Main > Channel > Channel 1 | 2 > Extensions Pg 1 > Corrections > Duty Cycle

Description: Sets the duty cycle in percent for calculated CW pulse power measurements. Valid only for thermal sensors and CW sensors in the square-law region and subject to the accuracy of the duty cycle value. Setting the duty cycle to 100% is equivalent to a CW measurement. Note that this method of measuring pulse power should be used only if a peak power measurement cannot be used. This item is not pictured above—it only appears in Modulated mode. The Duty Cycle Menu item is disabled for Peak Power Sensors.

| Menu Type: Numeric Value |
|--------------------------|
|--------------------------|

Range: 0.01% to 100.00%

SCPI Command: SENSe[1|2]:CORRection:DCYCle <numeric\_value>

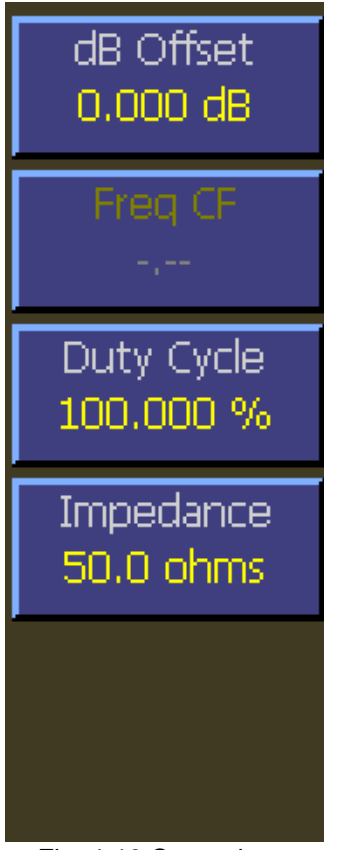

Fig. 4-19 Corrections Menu (Pulse Mode) Voltage Probe

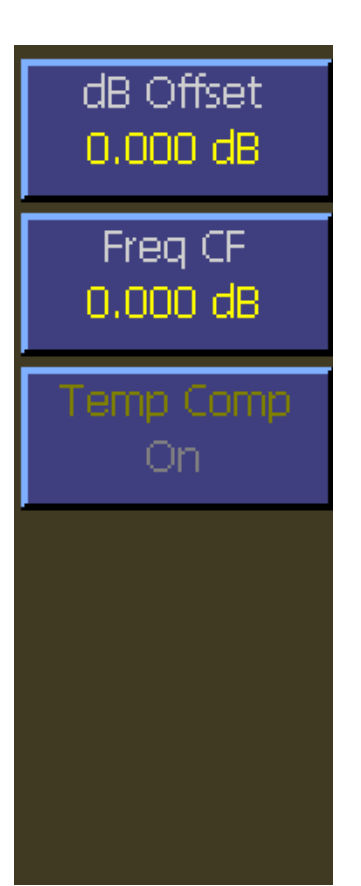

Fig. 4-20 Corrections Menu (Pulse Mode) Peak Power Sensor - No TC

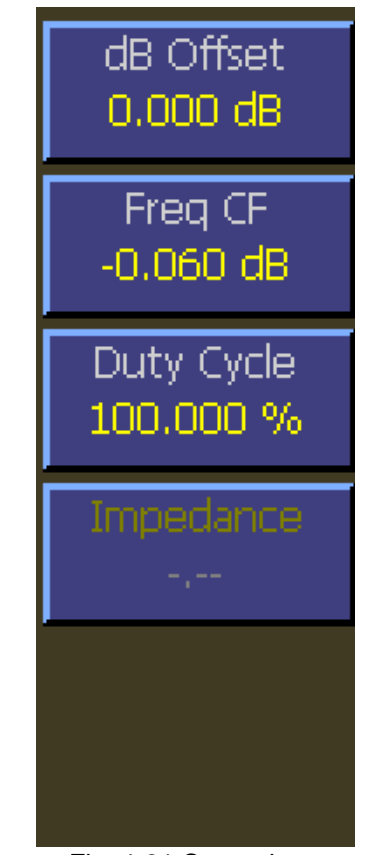

Fig. 4-21 Corrections Menu (Pulse Mode) CW Power Sensor

## 4.5.15 Channel > Extensions Pg 1 > Define Pulse Menu (Pulse Mode)

The define pulse menu contains items for adjusting how automatic pulse measurements are calculated. Measurements such as rise time, fall time, and pulse width are affected by these adjustments. For more information on pulse calculation definitions, see section 6.2 Pulse Definitions. This menu is only valid for peak power sensors in pulse mode.

#### Main > Channel > Channel 1 | 2 > Extensions Pg 1 > Define Pulse > Distal

| Description:            | Set the pulse amplitude percentage, which is used to define the end of a rising edge or beginning of a falling edge transition. Typically, this is 90% voltage or 81% power relative to the "top level" of the pulse. This | Distal<br>90.00 %              |
|-------------------------|----------------------------------------------------------------------------------------------------|--------------------------------|
|                         | setting is used when making automatic pulse risetime<br>and falltime calculations.                                                                                                    | Mesial                         |
| Menu Type:              | Numeric value.                                                                                                    | 50.00 %                        |
| Range:                  | 50.00 % to 99.00 %                                                                                                    | Proximal                       |
| SCPI Command:           | SENSe[1 2]:PULSe:DISTal <numeric_value></numeric_value>                                                                                                    | 10.00 %                        |
| Main > Channel > Channe | I 1   2 > Extensions Pg 1 > Define Pulse > Mesial                                                                                                    | Pulse Units                    |
| Description:            | Set the pulse amplitude percentage, which is used to define the midpoint of a rising or falling edge transition.                                                                                                    | Volts                          |
|                         | the "top level" of the pulse. This setting is used when<br>making automatic pulse width and duty cycle<br>calculations.                                                                                                    | Pulse Gate<br>Menu             |
| Menu Type:              | Numeric value.                                                                                                    |                                |
| Range:                  | 10.00 % to 90.00 %                                                                                                    |                                |
| SCPI Command:           | SENSe[1 2]:PULSe:MESIal <numeric_value></numeric_value>                                                                                                    | Fig. 4-22 Define Pulse<br>Menu |

#### Main > Channel > Channel 1 | 2 > Extensions Pg 1 > Define Pulse > Proximal

Description: Set or return the pulse amplitude percentage, which is used to define the beginning of a rising edge or end of a falling edge transition. Typically, this is 10% voltage or 1% power relative to the "top level" of the pulse. This setting is used when making automatic pulse rise time and fall time.

Menu Type: Numeric value

Range: 0.00 % to 50.00 %

SCPI Command: SENSe[1|2]:PULSe:PROXimal <numeric\_value>

#### Main > Channel > Channel 1 | 2 > Extensions Pg 1 > Define Pulse > Pulse Units

| Description:  | Set the units for entering the pulse distal, mesial, and proximal levels. If Volts are selected, the pulse transition levels will be defined as the specified percentage in voltage. If set to WATTS, the levels are defined in percent power. Many pulse measurements call for 10% to 90% voltage (which equates to 1% to 81% power) for rise time and falltime measurements, and measure pulse widths from the half-power (-3dB, 50% power, or 71% voltage) points. |
|---------------|----------------------------------------------------------------------------------------------------|
| Menu Type:    | Toggle.                                                                                                    |
| Choices:      | Watts, Volts                                                                                                    |
| SCPI Command: | SENSe[1 2]:PULSe:UNIT <character data=""></character>                                                                                                    |

## Main > Channel > 1 | 2 >Extensions Pg 1 > Define Pulse > Pulse Gate

- Description: Selects the Pulse Gate menu.
- Menu Type: Menu Selection
- SCPI Command: None

# 4.5.16 Channel > Extensions Pg 1 > Define Pulse > Pulse Gate Menu

| Main Channel > Channel 1   2 > Extensions Pg 1 > Pulse Gate > Start Gate |                                                                                    |   |
|--------------------------------------------------------------------------|------------------------------------------------------------------------------------|---|
| Description:                                                             | Sets the beginning of the pulse measurement region as a percentage of pulse width. | S |
| Menu Type:                                                               | Numeric value.                                                                     |   |
| Range:                                                                   | Continuous range 0.0 % to 40.0 %                                                   | E |
| SCPI Command:                                                            | SENSe[1 2]:PULSe:STARTGT <numeric_value></numeric_value>                           |   |

# Fig. 4-23 Pulse Gate Menu

| Main Channel > Channel 1   2 > Extensions Pg 1 > Pulse Gate > End Gate |                                                   |  |
|------------------------------------------------------------------------|---------------------------------------------------|--|
| Description:                                                           | Sets the end of the pulse measurement region as a |  |
|                                                                        | percentage of pulse width.                        |  |

|               | percentage of pulse width.                             |
|---------------|--------------------------------------------------------|
| Menu Type:    | Numeric value.                                         |
| Range:        | Continuous range 60.0 % to 100.0 %                     |
| SCPI Command: | SENSe[1 2]:PULSe:ENDGT <numeric_value></numeric_value> |

## 4.5.17 Channel > Extensions Pg 2 Menu (Pulse Mode)

This menu is page two of the channel extensions menu. This menu provides items to set video bandwidth, sensor correction frequency, and peak hold. You can also access the alarms menu.

#### Main > Channel > Channel 1 | 2 > Extensions Pg 2 > Video BW

| Description:  | Set the sensor video bandwidth for the selected sensor.<br>The trigger channel bandwidth is not affected. High is<br>the normal setting for most measurements. The actual<br>bandwidth is determined by the peak sensor model<br>used. Use low bandwidth for additional noise reduction<br>when measuring CW or signals with very low<br>modulation bandwidth. If Low bandwidth is used on<br>signals with fast modulation, measurement errors may<br>result because the sensor cannot track the fast changing | Ŀ |
|---------------|----------------------------------------------------------------------------------------------------|---|
|               | envelope of the signal. The sensor connected to the<br>channel must support video bandwidth switching. This<br>command is not valid for CW sensors or voltage<br>probes.                                                                                                    | F |
| Menu Type:    | Toggle                                                                                                    |   |
| Choices:      | High, Low                                                                                                    |   |
| SCPI Command: | SENSe[1 2]:BANDwidth <character data=""></character>                                                                                                    |   |
|               |                                                                                                    |   |

#### Main > Channel > Channel 1 | 2 > Extensions Pg 2 > Peak Hold

Description: Set the operating mode of the selected channel's peak hold function. When set to OFF, instantaneous peak readings are held for a short time, and then decayed towards the average power at a rate proportional to the filter time. This is the best setting for most signals, because the peak will always represent the peak power of the current signal and the resulting peak-to-average

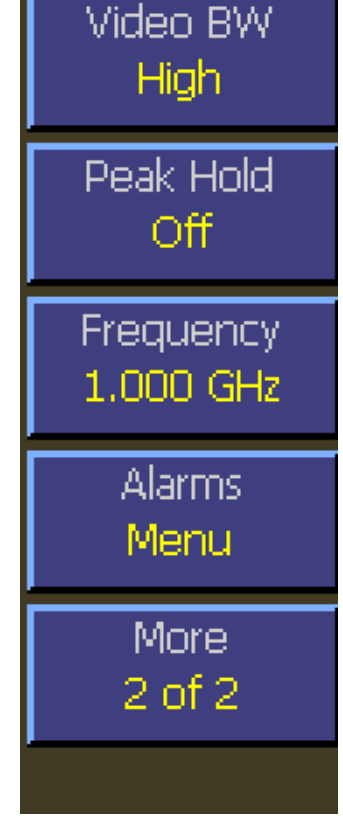

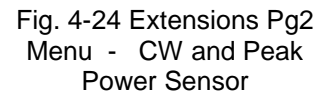

of the current signal, and the resulting peak-to-average ratio will be correct shortly after any signal level changes. When set to ON, instantaneous peak readings are held until reset by a new INITiate command or cleared manually. This setting is used when it is desirable to hold the highest peak over a long measurement interval without any decay

Menu Type: Multiple Choice.

SCPI Command: CALCulate[1|2]:PKHLD <Boolean>

## Main > Channel > Channel 1 | 2 > Extensions Pg 2 > Frequency

| Description:  | Set the RF frequency for the current measurement. The appropriate frequency calfactor from the sensor's EEPROM table will be interpolated and applied automatically. Application of this calfactor cancels out the effect of variations in the flatness of the sensor's frequency response. If an explicit calfactor has been set, either manually or via the SENSe:CORRection:CALFactor command, entering a new frequency will override this calfactor and use only the "automatic" frequency calfactor. |
|---------------|----------------------------------------------------------------------------------------------------|
| Menu Type:    | Numeric value.                                                                                                    |
| Range:        | 0.001 GHz to 110.00 GHz (sensor and video bandwidth dependant)                                                                                                    |
| SCPI Command: | SENSe[1 2]:AVERage <numeric_value></numeric_value>                                                                                                    |

## Main > Channel > Channel 1 | 2 > Extensions Pg 2 > Alarms

| Description: | Selects the alarms menu for the selected channel. |
|--------------|---------------------------------------------------|
|              |                                                   |

Menu Type: Menu Select.

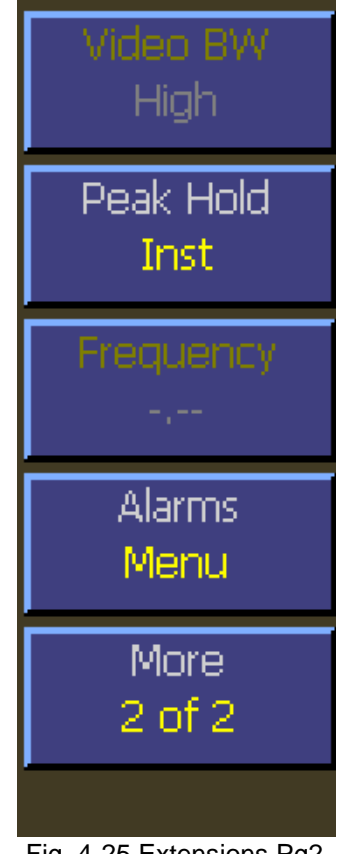

Fig. 4-25 Extensions Pg2 Menu - Voltage Probe

# 4.5.18 Channel > Extensions Pg 2 > Alarms Menu (Pulse Mode)

The Alarms menu provides controls for enabling alarms and adjusting alarm limits (trip points). Controls the power limit alarm operation. When alarm operation is enabled, the "primary measurement" (average power in CW or Modulated modes, average power between markers in Pulse mode) is monitored, and compared to preset upper and lower power limits. If the power is beyond either of these limits, a red-filled up  $\blacktriangle$  or down  $\checkmark$  arrow will appear in the main text (Modulated mode) display above the units to indicate an out-of-limit measurement. After an alarm condition has happened, an outline of an arrow will remain. The arrow indicators can be cleared by changing the limit level or changing the type of alarm enabled. Remote interface flags are set to save a trip condition even if the power has returned to within the normal limits. The Multi-IO can also be set to output TTL high if an alarm condition exists.

#### Main > Channel > Channel 1 | 2 > Extensions Pg 2 > Alarms > Enable

| Description:   | Set the alarm system state for the selected channel.<br>When the lower alarm, high alarm, or both is selected,<br>the measured average power is compared to the<br>applicable preset power limit, and an error flag is set if<br>out of range. When it is OFF, no action occurs if the<br>power is out of range. |
|----------------|----------------------------------------------------------------------------------------------------|
| Menu Type:     | Selection.                                                                                                    |
| Choices:       | Off, Both, Hi Alarm, Low Alarm                                                                                                    |
| SCPI Commands: | CALCulate[1 2]:LIMit:UPPer:STATe <boolean><br/>CALCulate[1 2]:LIMit:LOWer:STATe <boolean><br/>CALCulate[1 2]:LIMit[:BOTH]:STATe <boolean></boolean></boolean></boolean>                                                                                                    |

#### Main > Channel > Channel 1 | 2 > Extensions Pg 2 > Alarms > High Limit

| Description:  | Set the upper limit power level for the selected channel.<br>When the measured average power is above the upper<br>limit, an up arrow $\blacktriangle$ will appear on the display above<br>the units on the main text screen in modulated mode,<br>and flag bits are set in the remote mode alarm register. |        |
|---------------|----------------------------------------------------------------------------------------------------|--------|
| Menu Type:    | Numeric value.                                                                                                    |        |
| Range:        | -300.000 to 300.000 dBm                                                                                                    | Fig. 4 |
| SCPI Command: | CALCulate[1 2]:LIMit:UPPer[:POWer]<br><numeric_value></numeric_value>                                                                                                    |        |

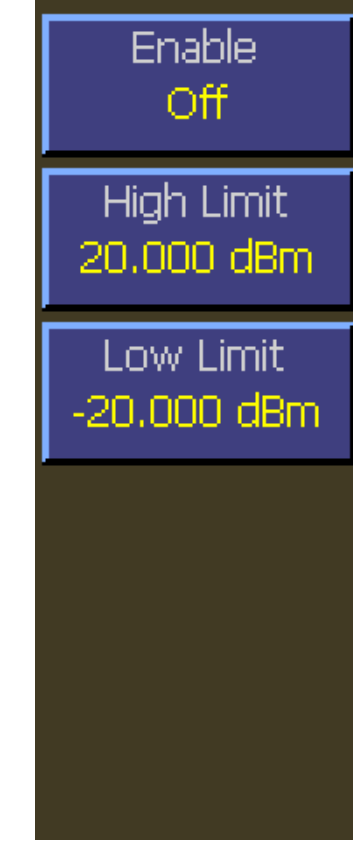

Fig. 4-26 Alarms Menu (Pulse Mode)

## Main > Channel > Channel 1 | 2 > Extensions Pg 2 > Alarms > Low Limit

| Description:  | Set the lower limit power level for the selected channel. When the measured average power is below the lower limit, a down arrow $\checkmark$ will appear on the display above the units on the main text screen in modulated mode, and flag bits are set in the remote mode alarm register. |
|---------------|----------------------------------------------------------------------------------------------------|
| Menu Type:    | Numeric value.                                                                                                    |
| Range:        | -300.000 to 300.000 dBm                                                                                                    |
| SCPI Command: | CALCulate[1 2]:LIMit:LOWer[:POWer] <numeric_value></numeric_value>                                                                                                    |

| FreeRun              |             |
|----------------------|-------------|
| Channel 1: 1.000 GHz | Filt: Auto  |
| Avg:                 | Snsr: 59318 |
| <b>10.060</b>        | み<br>Bm     |
| Min: M               | ax:         |
| 9.894 dBm            | 10.204 dBm  |
| Channel 2: 1.000 GHz | Filt: Auto  |
| Avg:                 | Snsr: 51079 |
| -30.240 d            | Bm          |
| Min: M               | ax:         |
| dBm                  | dBm         |
| ģ                    | 2           |

Fig. 4-26A Text Display with Alarm Over-range and Under-range Arrows. (The outline arrow indicates a previous alarm condition that has cleared.)

# 4.5.19 Channel > Extensions Pg 1 Menu (Statistical Mode)

The extensions menu provides access to more advanced channel options such as corrections and channel units. Additionally access to menu page two is provided. This menu is for peak sensors in Statistical Mode.

#### Main > Channel 1 | 2 > Extensions Pg 1 > Units

| Description:  | Set the channel units. For power sensors, voltage is<br>calculated with reference to the sensor input impedance.<br>Note that for ratiometric results, logarithmic units will<br>always return dBr (dB relative) while linear units return<br>percent. |
|---------------|----------------------------------------------------------------------------------------------------|
| Menu Type:    | Pop-up Selection.                                                                                                    |
| Choices:      | dBm, Watts, Volts, dBV, dBmV, dBµV                                                                                                    |
| SCPI Command: | CALCulate[1 2]:UNIT <character data=""></character>                                                                                                    |

#### Main > Channel 1 | 2 > Extensions Pg 1 > Corrections

| Description: | Selects the channel corrections menu. |
|--------------|---------------------------------------|
| Menu Type:   | Menu Select.                          |

#### Main > Channel 1 | 2 > Extensions Pg 1 > More

| Description: | Selects Page 2 of the Channel Extensions menu |
|--------------|-----------------------------------------------|
|              |                                               |

Menu Select.

Menu Type:

Fig. 4-27 Extensions Pg1 Menu (Statistical)

Units

dBm

Corrections

Menu

Menu

More

1 of 2

## 4.5.20 Channel > Extensions Pg 1 > Corrections Menu (Statistical Mode)

The corrections menu contains items for adjusting correction factors for sensors. This menu consists of an offset adjustment, frequency cal factor control, and a control for enabling or disabling temperature compensation for peak power sensors.

#### Main > Channel > Channel 1 | 2 > Extensions Pg 1 > Corrections > dB Offset

| Description:  | Set a measurement offset in dB for the selected sensor.<br>This is used to compensate for external couplers,<br>attenuators or amplifiers in the RF signal path ahead of | 0.00 dB         |
|---------------|----------------------------------------------------------------------------------------------------|-----------------|
| Menu Type:    | the power sensor.<br>Numeric value.                                                                                                    | Freq CF         |
| Range:        | -300 to 300 dB                                                                                                    | 0,00 06         |
| SCPI Command: | SENSe[1 2]:CORRection:OFFSet<br><numeric_value></numeric_value>                                                                                                    | Temp Comp<br>On |
|               |                                                                                                    |                 |

#### Main > Channel > Channel 1 | 2 > Extensions Pg 1 > Corrections > Freq CF

| Description: | Set the frequency calfactor currently in use on the<br>selected channel. Note setting a calfactor with this<br>command will override the "automatic" frequency<br>calfactor that was calculated and applied when the<br>operating frequency was set, and setting the operating<br>frequency will override this calfactor setting. |
|--------------|----------------------------------------------------------------------------------------------------|
| Menu Type:   | Numeric value.                                                                                                    |

Range: -3.00 to 3.00 dB

SCPI Command: SENSe[1|2]:CORRection:CALFactor <numeric\_value>

# Menu (Statistical)

Fig. 4-28 Corrections

#### Main > Channel > Channel 1 | 2 > Extensions Pg 1 > Corrections > Temp Comp

Description:Set the state of the peak sensor temperature compensation system. This system<br/>compensates for drift that might otherwise be caused by changes in the temperature of the<br/>peak power sensors. When set to off, a warning will be displayed if the sensor<br/>temperature drifts more than 4 degrees C from the autocal temperature. When ON, the<br/>warning will not appear until temperature has drifted by 30C. This item does not apply to<br/>CW Sensors, voltage probes, or peak power sensors without a temperature compensation<br/>table.Menu Type:Toggle.Choices:On, OffSCPI Command:SENSe[1|2]:CORRection:TEMPcomp <Boolean>

#### Main > Channel > Channel 1 | 2 > Extensions Pg 1 > Corrections > Duty Cycle

- Description: Sets the duty cycle in percent for calculated CW pulse power measurements. Valid only for thermal sensors and CW sensors in the square-law region and subject to the accuracy of the duty cycle value. Setting the duty cycle to 100% is equivalent to a CW measurement. Note that this method of measuring pulse power should be used only if a peak power measurement cannot be used. This item is not pictured above—it only appears in Modulated mode. The Duty Cycle Menu item is disabled for Peak Power Sensors.
- Menu Type: Numeric Value

Range: 0.01% to 100.00%

SCPI Command:

SENSe[1|2]:CORRection:DCYCle <numeric\_value>

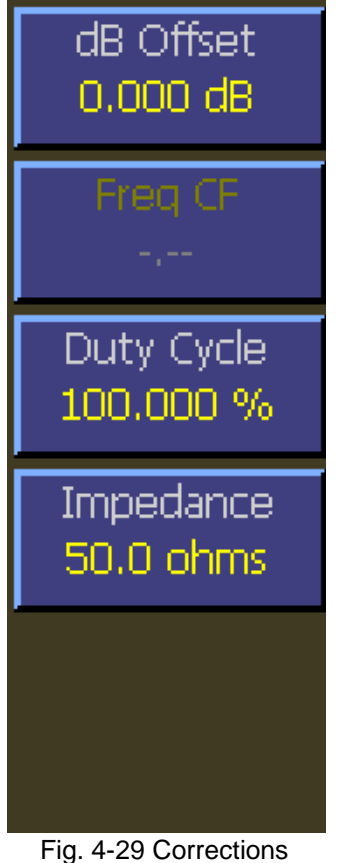

Menu (Statistical) Voltage Probe

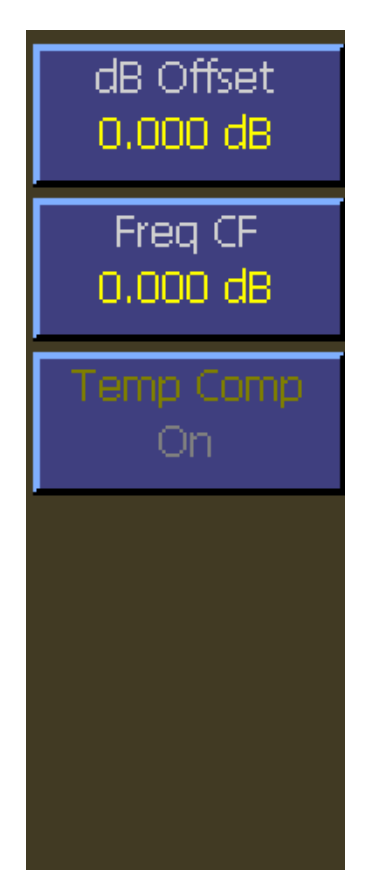

Fig. 4-30 Corrections Menu (Statistical) Peak Power Sensor - No TC

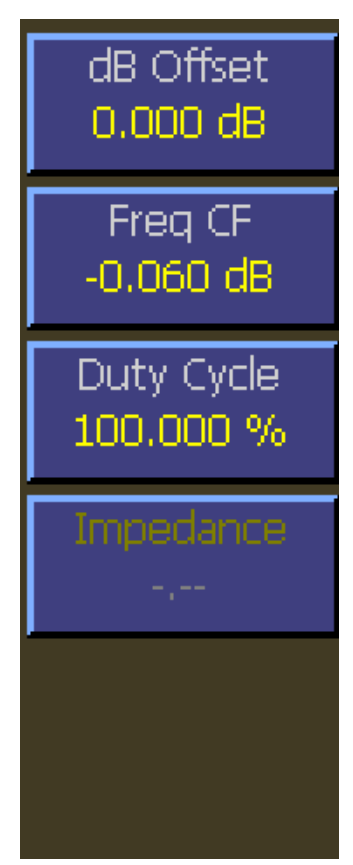

Fig. 4-31 Corrections Menu (Statistical) CW Power Sensor

# 4.5.21 Channel > Extensions Pg 2 Menu (Statistical Mode)

This menu is page two of the channel extensions menu. This menu provides items to set video bandwidth, sensor correction frequency, and peak hold. You can also access the alarms menu.

#### Main > Channel > Channel 1 | 2 > Extensions Pg 2 > Video BW

| Description:  | Set the sensor video bandwidth for the selected sensor.<br>The trigger channel bandwidth is not affected. High is<br>the normal setting for most measurements. The actual<br>bandwidth is determined by the peak sensor model                                                 | Video BW<br>High       |
|---------------|----------------------------------------------------------------------------------------------------|------------------------|
|               | used. Use low bandwidth for additional noise reduction<br>when measuring CW or signals with very low<br>modulation bandwidth. If Low bandwidth is used on<br>signals with fast modulation, measurement errors may<br>result because the sensor cannot track the fast changing | Peak Hold<br>Off       |
|               | envelope of the signal. The sensor connected to the<br>channel must support video bandwidth switching. This<br>command is not valid for CW sensors or voltage<br>probes.                                                                                                    | Frequency<br>1.000 GHz |
| Menu Type:    | Toggle                                                                                                    | Alarms                 |
| Choices:      | High, Low                                                                                                    | Menu                   |
| SCPI Command: | SENSe[1]2].DANDWIULI <characleluara></characleluara>                                                                                                    |                        |
|               |                                                                                                    | IVINIC                 |

#### Main > Channel > Channel 1 | 2 > Extensions Pg 2 > Peak Hold

Description: Set the operating mode of the selected channel's peak hold function. When set to OFF, instantaneous peak readings are held for a short time, and then decayed towards the average power at a rate proportional to the filter time. This is the best setting for most signals, because the peak will always represent the peak power

Fig. 4-32 Extensions Pg2 Menu (Statistical)

2 of 2

of the current signal, and the resulting peak-to-average ratio will be correct shortly after any signal level changes. When set to ON, instantaneous peak readings are held until reset by a new INITiate command or cleared manually. This setting is used when it is desirable to hold the highest peak over a long measurement interval without any decay

Menu Type: Multiple Choice.

SCPI Command: CALCulate[1|2]:PKHLD <Boolean>

## Main > Channel > Channel 1 | 2 > Extensions Pg 2 > Frequency

| Description:  | Set the RF frequency for the current measurement. The appropriate frequency calfactor from the sensor's EEPROM table will be interpolated and applied automatically. Application of this calfactor cancels out the effect of variations in the flatness of the sensor's frequency response. If an explicit calfactor has been set, either manually or via the SENSe:CORRection:CALFactor command, entering a new frequency will override this calfactor and use only the "automatic" frequency calfactor. |
|---------------|----------------------------------------------------------------------------------------------------|
| Menu Type:    | Numeric value.                                                                                                    |
| Range:        | 0.001 GHz to 110.00 GHz (sensor and video bandwidth dependant)                                                                                                    |
| SCPI Command: | SENSe[1 2]:AVERage <numeric_value></numeric_value>                                                                                                    |

## Main > Channel > Channel 1 | 2 > Extensions Pg 2 > Alarms

Description: Selects the alarms menu for the selected channel.

Menu Type: Menu Select.

# 4.5.22 Channel > Extensions Pg 2 > Alarms Menu (Statistical Mode)

The Alarms menu provides controls for enabling alarms and adjusting alarm limits (trip points). Controls the power limit alarm operation. When alarm operation is enabled, the "primary measurement" (average power in CW or Modulated modes, average power between markers in Pulse mode) is monitored, and compared to preset upper and lower power limits. If the power is beyond either of these limits, a red-filled up  $\blacktriangle$  or down  $\checkmark$  arrow will appear in the main text (Modulated mode) display above the units to indicate an out-of-limit measurement. After an alarm condition has happened, an outline of an arrow will remain. The arrow indicators can be cleared by changing the limit level or changing the type of alarm enabled. Remote interface flags are set to save a trip condition even if the power has returned to within the normal limits. The Multi-IO can also be set to output TTL high if an alarm condition exists.

#### Main > Channel > Channel 1 | 2 > Extensions Pg 2 > Alarms > Enable

| Description:   | Set the alarm system state for the selected channel.<br>When the lower alarm, high alarm, or both is selected,<br>the measured average power is compared to the<br>applicable preset power limit and an error flag is set if | Enable<br>Off |
|----------------|----------------------------------------------------------------------------------------------------|---------------|
|                | out of range. When it is OFF, no action occurs if the power is out of range.                                                                                                    | High Limit    |
| Menu Type:     | Selection.                                                                                                    | 20.000 aBM    |
| Choices:       | Off, Both, Hi Alarm, Low Alarm                                                                                                    | Low Limit     |
| SCPI Commands: | CALCulate[1 2]:LIMit:UPPer:STATe <boolean><br/>CALCulate[1 2]:LIMit:LOWer:STATe <boolean><br/>CALCulate[1 2]:LIMit[:BOTH]:STATe <boolean></boolean></boolean></boolean>                                                      | -20.000 dBm   |
|                |                                                                                                    |               |

#### Main > Channel > Channel 1 | 2 > Extensions Pg 2 > Alarms > High Limit

| Description:  | Set the upper limit power level for the selected channel. When the measured average power is above the upper limit, an up arrow $\blacktriangle$ will appear on the display above the units on the main text screen in modulated mode, and flag bits are set in the remote mode alarm register. |
|---------------|----------------------------------------------------------------------------------------------------|
| Menu Type:    | Numeric value.                                                                                                    |
| Range:        | -300.000 to 300.000 dBm                                                                                                    |
| SCPI Command: | CALCulate[1 2]:LIMit:UPPer[:POWer]<br><numeric_value></numeric_value>                                                                                                    |

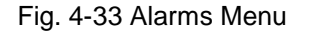

#### Main > Channel > Channel 1 | 2 > Extensions Pg2 > Alarms > Low Limit

| Description:  | Set the lower limit power level for the selected channel. When the measured average power is below the lower limit, a down arrow $\checkmark$ will appear on the display above the units on the main text screen in modulated mode, and flag bits are set in the remote mode alarm register. |
|---------------|----------------------------------------------------------------------------------------------------|
| Menu Type:    | Numeric value.                                                                                                    |
| Range:        | -300.000 to 300.000 dBm                                                                                                    |
| SCPI Command: | CALCulate[1 2]:LIMit:LOWer[:POWer] <numeric_value></numeric_value>                                                                                                    |

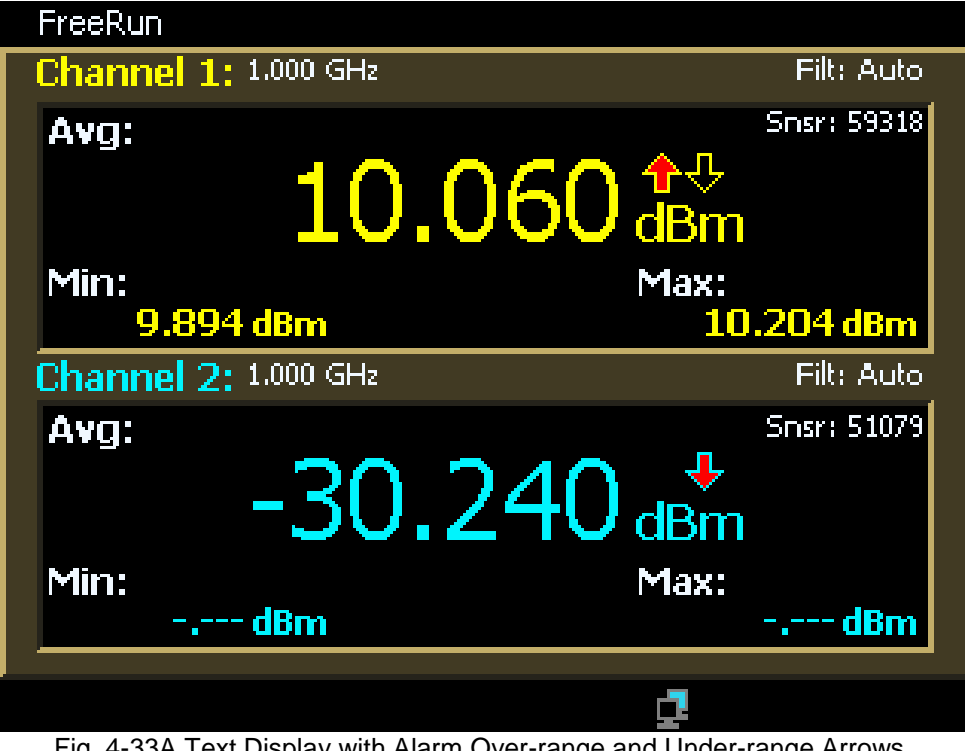

Fig. 4-33A Text Display with Alarm Over-range and Under-range Arrows. (The outline arrow indicates a previous alarm condition that has cleared.)

## 4.5.23 Channel > Ref 1 | 2 Menu

The Reference Menu is used to manually or automatically set a power or voltage reference level or to make the current power or voltage level the reference level. With the reference mode enabled, power or voltage values will be expressed relative to the reference rather than absolute. The text display will also show relative values.

#### Main > Channel > Ref 1 | 2 > Reference

| Description:           | Set the state of the ratiometric reference mode for the<br>selected channel. When reference level is loaded or<br>entered, enabling reference mode will cause the<br>channel's primary measurement to calculate the ratio of                                                                | Reference<br>On      |
|------------------------|----------------------------------------------------------------------------------------------------|----------------------|
|                        | the current average power to the stored reference in<br>Modulated mode. Units will be changed to dBr (dB<br>relative) for log units, or percent (power or voltage) for<br>linear units. Note that the stored reference should be<br>loaded from the same sensor that is currently in use on | Load Ref<br>Execute  |
| Menu Type:<br>Choices: | the channel.<br>Toggle.<br>On, Off                                                                                                    | Set Ref<br>0.000 dBm |
| SCPI Command:          | CALCulate[1 2]:REFerence:STATe <char_data></char_data>                                                                                                    | ,                    |

#### Main > Channel > Ref 1 | 2 > Load Ref

Description: Load the current average power level as the ratiometric mode reference level for the selected channel. The power level applied to the sensor is stored as the reference level, and all power readings will be in dBr, relative to this level. Immediately after the reference is loaded, the ratiometric power reading will always be 0.000 dBr until the applied power changes. Note: the value of the Set Ref menu item is changed by this command.

Fig. 4-34 Ref 1 | 2 Menu

Menu Type: Action.

SCPI Command: CALCulate[1|2]:REFerence:COLLect

## Main > Channel > Ref 1 | 2 > Set Ref

| Description:  | Manually set the ratiometric mode reference level for the selected channel. When the reference level is set, the power specified by the argument will become the current reference level, and all power readings will be in dBr, relative to this level. |
|---------------|----------------------------------------------------------------------------------------------------|
| Menu Type:    | Numeric value.                                                                                                    |
| Range:        | -200.000 to 200.000 dBm                                                                                                    |
| SCPI Command: | CALCulate[1 2]:REFerence:DATA <numeric_value></numeric_value>                                                                                                    |

# 4.5.24 Trigger Menu (Pulse Mode)

The Trigger menu is used to configure trigger settings for pulse measurements. The provided settings control selection of hardware trigger source, trigger polarity, setting the trigger level, and configuring holdoff timing. This menu is only available in Pulse mode.

#### Main > Trigger > Trig Mode

| Description: Set the trigger mode for synchronizing data acquisition<br>with pulsed signals. Normal mode will cause a sweep<br>to be triggered each time the power level crosses the<br>preset trigger level in the direction specified by the |                                                                                                    | Trig Mode<br>Auto PK-PK |
|----------------------------------------------------------------------------------------------------|----------------------------------------------------------------------------------------------------|-------------------------|
|                                                                                                    | trigger slope setting. If there are no edges that cross<br>this level, no data acquisition will occur. Auto mode<br>operates in much the same way as Normal mode, but<br>will automatically generate a trace if no trigger edges<br>are detected for a period of time (100 to 500   | Trig Source<br>CH 1     |
|                                                                                                    | milliseconds, depending on timebase). This will keep<br>the trace updating even if the pulse edges stop. The<br>Auto PK-PK mode operates the same as AUTO mode,<br>but will adjust the trigger level to halfway between the<br>highest and lowest power or voltage levels detected. | Trig Level<br>-32.0 dBm |
|                                                                                                    | This aids in maintaining synchronization with a pulse<br>signal of varying level. The Freerun mode forces<br>unsynchronized traces at a high rate to assist in locating<br>the signal.                                                                                              | Trig Slope<br>+         |
| Menu Type:<br>Choices:                                                                                                    | Selection.<br>Auto PK-PK, Auto, Normal, Freerun                                                                                                    | Holdoff                 |
| SCPI Command:                                                                                                    | SCPI Command: TRIGger:MODe <character data=""></character>                                                                                                    | 0.00 us                 |

Fig. 4-35 Trigger Menu (Pulse Mode)

#### Main > Trigger > Trig Source

Description: Set the trigger source used for synchronizing data acquisition. The CH 1 and CH 2 (Model 4542 only) settings use the signal from the associated sensor. Ext setting uses the signal applied to the rear panel TRIG IN connector.

Menu Type: Selection.

Choices: CH 1, CH 2, Ext

SCPI Command: TRIGger:SOURce <character data>

## Main > Trigger > Trig Slope

| Description:  | Set the trigger slope or polarity. When set to +, trigger events will be generated when a signal's rising edge crosses the trigger level threshold. When $-$ is selected, trigger events are generated on the falling edge of the pulse. |
|---------------|----------------------------------------------------------------------------------------------------|
| Menu Type:    | Toggle.                                                                                                    |
| Choices:      | +, -                                                                                                    |
| SCPI Command: | TRIGger:SOURce <character data=""></character>                                                                                                    |

## Main > Trigger > Holdoff

| Description:  | Set the trigger holdoff time in microseconds. Trigger holdoff is used to disable the trigger for a specified amount of time after each trigger event. The holdoff time starts immediately after each valid trigger edge, and will not permit any new triggers until the time has expired. When the holdoff time is up, the trigger re-arms, and the next valid trigger event (edge) will cause a new sweep. This feature is used to help synchronize the power meter with burst waveforms such as a TDMA or GSM frame. The trigger holdoff resolution is 0.01 microseconds, and it should be set to a time that is just slightly shorter than the frame repetition interval. |
|---------------|----------------------------------------------------------------------------------------------------|
| Menu Type:    | Numeric Value.                                                                                                    |
| Range:        | 0.00 µs to 1000000 µs                                                                                                    |
| SCPI Command: | TRIGger:HOLDoff <numeric_value></numeric_value>                                                                                                    |

# 4.5.25 Time Menu (Modulated and Pulse Mode)

The time menu provides for controlling the timebase setting, trigger position, and trigger delay.

#### Main > Time > Timebase

| Description:  | Set the timebase in seconds/division. The 4540 has fixed timebase settings in a 1-2-5 sequence, and if the argument does not match one of these settings, it will be forced to the next highest entry. Note: There are separate timebases for the Pulse Mode and the Modulated Mode. The settings selected are saved and restored independently by mode. |
|---------------|----------------------------------------------------------------------------------------------------|
| Menu Type:    | Numeric Value.                                                                                                    |
| Range:        | 10e-9 to 10 s in a 1-2-5 sequence,<br>30 s,<br>1 to 10 min,<br>30 min and 60 min                                                                                                    |
| SCPI Command: | DISPlay:MODUlated:TIMEBASE <numeric_value> or<br/>DISPlay:PULSe:TIMEBASE <numeric_value></numeric_value></numeric_value>                                                                                                    |

#### Main > Time > Position

| Description:  | If the Position Cntrl is set to Vernier (default):<br>Set the fine position of the trigger event on displayed<br>sweep. The position is given in divisions relative to<br>the left edge of the screen, so with zero trigger delay,                                                             | Timebase<br>100 us/Div    |
|---------------|----------------------------------------------------------------------------------------------------|---------------------------|
|               | setting the vernier control to 0.0 causes the entire<br>trace to be post-trigger. Setting it to 10.0 causes the<br>entire trace to be pre-trigger. And setting to 5.0 will<br>display both the pre- and post-trigger portions of the<br>trace. Note that the Trig Delay setting is in addition | Position<br>5.0 div       |
|               | to this setting, and will cause the trigger position to appear in a different location.<br>If the Position Cntrl is set to Preset:                                                                                                    | Trig Delay                |
|               |                                                                                                    |                           |
|               | Set the position of the trigger event on displayed<br>sweep. Assuming zero trigger delay, setting the<br>position to Left causes the entire trace to be post-<br>trigger. Setting it to Right causes the entire trace to<br>be pre-trigger. And setting to Middle will display                 | Position Cntrl<br>Vernier |
|               | both the pre- and post-trigger portions of the trace.<br>Note that the Trig Delay setting is in addition to this<br>setting, and will cause the trigger position to appear<br>in a different location.                                                                                         |                           |
| Menu Type:    | Numeric Value (Vernier) or Selection (Preset).                                                                                                    |                           |
| Choices:      | Left, Middle, Right (Preset Position setting)                                                                                                    | Fig. 4-36 Time Menu       |
| Range:        | -30.0 to 30.0 Divisions (Vernier Position setting)                                                                                                    | (Modulated and Pulse)     |
| SCPI Command: | TRIGger:VERNier <numeric_value> or TRIGger:POSition <character data=""></character></numeric_value>                                                                                                    |                           |

## Main > Time > Trig Delay

| Description:  | Set the trigger delay time in seconds with respect to the trigger. Positive values cause the actual trigger to occur after the trigger condition is met. This places the trigger event to the left of the trigger point on the display, and is useful for viewing events during a pulse, some fixed delay time after the rising edge trigger. Negative trigger delay places the trigger event to the right of the trigger point on the display, and is useful for looking at events before the trigger edge. |                                                                                                    |
|---------------|----------------------------------------------------------------------------------------------------|----------------------------------------------------------------------------------------------------|
| Menu Type:    | Numeric Value.                                                                                                    |                                                                                                    |
| Range:        | <u>Timebase setting</u><br>5 ns/div to 500 ns/div<br>1 μs/div to 10 ms/div<br>20 ms/div to 3600 sec/div                                                                                                    | $\frac{\text{Trigger Delay range}}{-4 \text{ ms to } +100 \text{ ms}}$ $\pm 4000 \text{ divisions}$ $-40 \text{ to } +100 \text{ sec}$ |
| SCPI Command: | TRIGger:DELay <numeric_valu< td=""><td>le&gt;</td></numeric_valu<>                                                                                                    | le>                                                                                                    |

#### Main > Time > Position Cntrl

| Description:  | Selects the trigger position mode. Preset provides three trigger positions, while Vernier allows the user to select any positon from $-30.0$ to $+30.0$ divisions in 0.1 division increments relative to the trigger event. |
|---------------|----------------------------------------------------------------------------------------------------|
| Menu Type:    | Toggle.                                                                                                    |
| Choices:      | Vernier, Preset                                                                                                    |
| SCPI Command: | None. Note: Selecting TRIGger:VERNier or TRIGger:POSition forces the position cntrl setting.                                                                                                    |

# 4.5.26 Stat Mode Menu (Statistical Mode)

The statistical mode menu provides for controlling the horizontal axis scale of the CCDF display, the length of time or maximum sample count of the CCDF and the action to be taken when the terminal condition is met.

#### Main Pg1 > Stat Mode > Horiz Scale

| Description:  | Select the horizontal scale for statistical graphic displays. | <ul> <li>Horiz Scale</li> </ul> |
|---------------|---------------------------------------------------------------|---------------------------------|
| Menu Type:    | Numeric value.                                                | 2 dB/Div                        |
| Range:        | 0.1 to 5 dB/Div in a 1-2-5 sequence                           |                                 |
| SCPI Command: | DISPlay:TRACe:HSCALe                                          | 0.00 dB                         |

#### Main Pg1 > Stat Mode > Horiz Offset

| Description:  | Select the horizontal offset for statistical graphic displays.<br>The value in dBr chosen will appear at the leftmost edge | Menu    |
|---------------|----------------------------------------------------------------------------------------------------|---------|
| Menu Type:    | of the graph.<br>Numeric value.                                                                                            | Cursors |
| Range:        | -50.00 dBr to +50.00 dBr                                                                                                   | Picitu  |
| SCPI Command: | DISPLay:TRACe:HOFFSet                                                                                                    |         |

#### Main Pg1 > Stat Mode > Term Options

| Description: | Opens the Terminal Options Menu |
|--------------|---------------------------------|
| Menu Type:   | Menu Selection                  |

#### Main Pg1 > Stat Mode > Cursors

| Description: | Opens the statistical Cursors Menu |
|--------------|------------------------------------|
| Menu Type:   | Menu Selection                     |

Term Options

Fig. 4-37 Stat Mode Menu

# 4.5.27 Term Options Menu (Statistical Mode)

The statistical mode menu provides for controlling the horizontal axis parameters of the CCDF display, the length of time or maximum sample count of the CCDF and the action to be taken when the terminal condition is met.

#### Main Pg1 > Stat Mode > Term Options > Term Action

| Description:  | Select the action to take when either the terminal count is reached or the terminal time has elapsed.                                |
|---------------|----------------------------------------------------------------------------------------------------|
|               | Stop - Stop accumulating samples and hold the result.                                                                                |
|               | Restart - Clear the CCDF and begin a new one.                                                                                        |
|               | Decimate - Divide all sample bins by 2 and continue.                                                                                 |
| Menu Type:    | Multiple choice                                                                                                    |
| Choices:      | Stop, Restart, Decimate                                                                                                    |
| SCPI Command: | TRIGger:CDF:DECimate <boolean><br/>Note: For remote operation, start/stop action is<br/>controlled by the INITiate system.</boolean> |

#### Main Pg1 > Stat Mode > Term Options > Term Count

| Description:  | Set the terminal sample count for the CCDF.       |
|---------------|---------------------------------------------------|
| Menu Type:    | Numeric Value                                     |
| Range:        | 2 to 4,096 Megasamples                            |
| SCPI Command: | TRIGger:CDF:COUNt <numeric_value></numeric_value> |

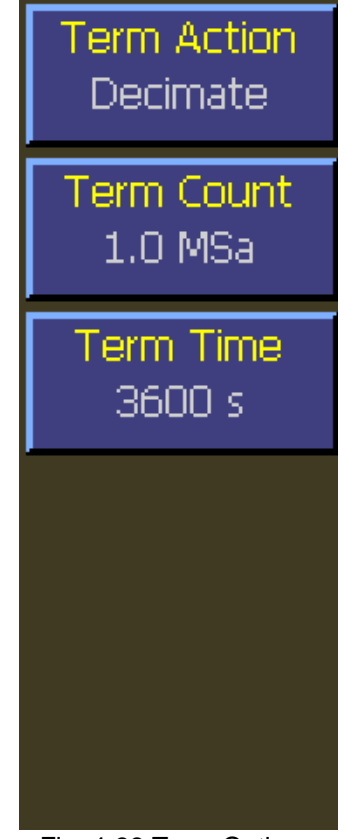

Fig. 4-38 Term Options Menu (Statistical)

#### Main Pg1 > Stat Mode > Term Options > Term Time

| Description:  | Set the terminal running time for the CCDF.      |
|---------------|--------------------------------------------------|
| Menu Type:    | Numeric Value                                    |
| Range:        | 1 to 3600 seconds                                |
| SCPI Command: | TRIGger:CDF:TIMe <numeric_value></numeric_value> |

# 4.5.28 Cursors Menu (Statistical Mode)

The statistical cursors menu controls the mode and the vertical or horizontal position of the CCDF graphical measurement cursor. This cursor can operate with either the value of the normalized CCDF (percent probability) or the power setting as the independent variable. Whichever axis is chosen as the independent variable, the orthogonal one will become the calculated result of the CCDF automatically.

#### Main Pg1 > Stat Mode > Cursors > Cursor Mode

| Description:  | Select the independent variable of the measurement<br>cursor. If Percent is selected, power at the cursor's<br>intersection with the CCDF curve will be measured.<br>If Power Ref is selected, probability at the cursor's<br>intersection with the CCDF curve will be measured. |
|---------------|----------------------------------------------------------------------------------------------------|
| Menu Type:    | Toggle                                                                                                    |
| Choices:      | Percent, Power Ref                                                                                                    |
| SCPI Command: | None                                                                                                    |

#### Main Pg1 > Stat Mode > Cursors > Cursor Pct

| Description:  | Set the measurement cursor to the desired probability.<br>This menu box is dimmed if Cursor Mode is set to<br>Power Ref. |
|---------------|----------------------------------------------------------------------------------------------------|
| Menu Type:    | Numerical Value                                                                                                    |
| Range:        | 0.000 to 100.000 %                                                                                                    |
| SCPI Command: | MARKer:POSItion:PERcent                                                                                                  |

#### Main Pg1 > Stat Mode > Cursors > Cursor Pow Ref

| Description:  | Set the measurement cursor to the desired power. This menu box is dimmed if Cursor Mode is set to Percent. |
|---------------|----------------------------------------------------------------------------------------------------|
| Menu Type:    | Numerical Value                                                                                            |
| Range:        | 0.000 to 200.000 dBr                                                                                       |
| SCPI Command: | MARKer:POSItion:POWer                                                                                      |

See the following related SCPI commands:

READ:MARKer:CURsor:PERcent? READ:MARKer:CURsor:POWer?

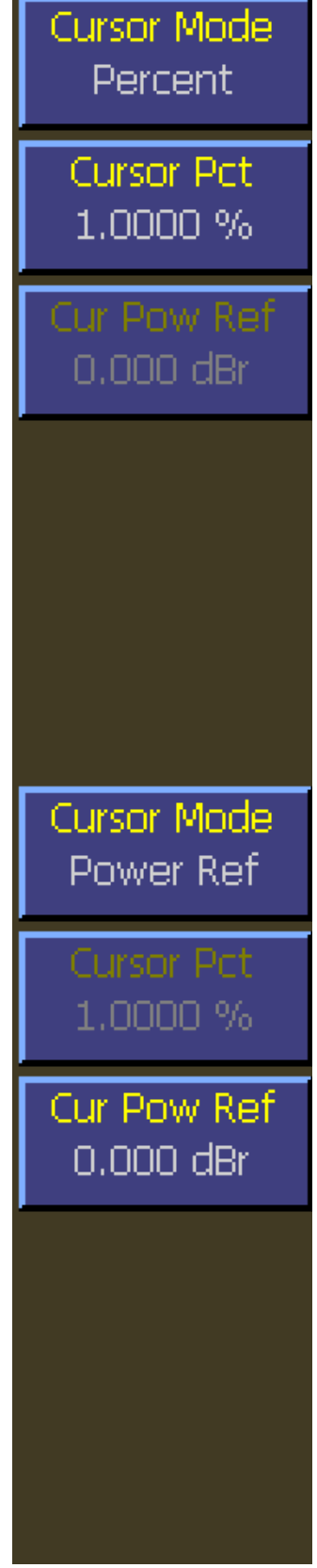

Fig. 4-39 Cursors Menu (Statistical) Percent and Power Ref

# 4.5.29 Markers Menu (Modulated and Pulse Modes)

The Markers menu is used to configure measurement markers at specific points on the processed measurement waveform. Automatic measurements may then be used to retrieve measurements at the two markers and in the interval between them. Markers are used in Pulse Mode and Modulated Mode to perform measurements at or between two time offsets relative to the trigger. The markers can only be placed on the visible portion of the trace as defined by the timebase and trigger delay settings.

#### Main Pg2 > Markers > Marker 1 | 2

| Description:  | Set the time (x-axis-position) of marker 1 or 2 relative<br>to the trigger. Note that time markers must be<br>positioned within the time limits of the trace window<br>in the graph display. If a time outside of the display<br>limits is entered, the marker will be placed at the first<br>or last time position as appropriate. |
|---------------|----------------------------------------------------------------------------------------------------|
| Menu Type:    | Numeric Value.                                                                                                    |
| Range:        | Current displayed timebase limits                                                                                                    |
| SCPI Command: | MARKer[1 2]:POSItion:TIMe <numeric_value></numeric_value>                                                                                                    |

#### Main Pg2 > Markers > Delta Time

| Description:  | Displays the result of Marker 2 – Marker 1 in seconds.<br>This item is read only. |
|---------------|-----------------------------------------------------------------------------------|
| Menu Type:    | Numeric value.                                                                    |
| SCPI Command: | None.                                                                             |

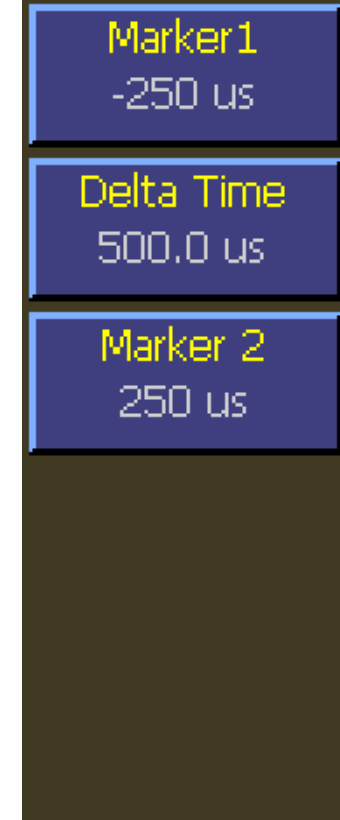

Fig. 4-40 Markers Menu (Modulated and Pulse)

## 4.5.30 Display Menu

The Display menu is the entry point for accessing and editing display configuration parameters.

#### Main Pg 2 > Display > Key Beep

| Description:  | Set the audible key beep on or off. | Key Beep     |
|---------------|-------------------------------------|--------------|
| Menu Type:    | Toggle.                             | On           |
| Choices:      | On, Off                             | Graph Header |
| SCPI Command: | SYSTem:BEEP <boolean></boolean>     | Menu         |

#### Main Pg 2 > Display > Graph Header

| Description: | Provides access to the Graph Header menu, which is<br>used to configure the text fields above the graph area. |  |
|--------------|----------------------------------------------------------------------------------------------------|--|
| Menu Type:   | Menu select.                                                                                                  |  |

#### Main Pg 2 > Display > Text Mode

| Description: | Provides access to the Text Mode menu, which is used<br>to configure the Modulated Mode text display. |
|--------------|----------------------------------------------------------------------------------------------------|
| Menu Type:   | Menu select.                                                                                          |

Menu Type:

Fig. 4-41 Display Menu

Text Mode

Menu

Backlight

Menu

Envelope

Off

#### Main Pg 2 > Display > Backlight

Description: Provides access to the Backlight menu, which is used to configure the backlight and screensaver settings.

Menu Type: Menu select.

#### Main Pg 2 > Display > Envelope

Enables or disables the Envelope display mode. In Pulse and Modulated modes, the Description: Envelope display is used to highlight the range of signal excursions. When envelope display mode is "On", the trace is drawn as a wide line, which is filled in between the minimum and maximum power readings. A series of vertical pixels, representing the range of signal excursions or "envelope" of the signal will be illuminated for each horizontal trace pixel. Menu Type: Toggle. Choices: On. Off DISPlay:ENVELOPE <Boolean>; ON, OFF SCPI Command:

## 4.5.31 Display > Graph Header Menu

The Graph header menu is used to customize the text fields above the graph in graphical display mode. There is a different group of settings for each measurement mode.

Num, Rows

З

Edit Field

0

Field Param

Marker1 Level

Field Chan

Ch 1

Defaults

Load

Fig. 4-42 Graph Header Menu

#### Main Pg 2 > Display > Graph Header > Num. Rows

| Description: | Set the number of rows of measurement or parameter text above the Graph. |
|--------------|--------------------------------------------------------------------------|
| Menu Type:   | Numeric Value.                                                           |
| Range:       | 0 to 5                                                                   |

#### Main Pg 2 > Display > Graph Header > Edit Field

| Description: | Set the text field above the Graph to be edited. The<br>selected field can then be changed using the Field<br>Param and Field Chan menu items. Thefield<br>numbers use a zero-based index and start at the upper<br>left corner. The selected field will be highlighted<br>unless it is not visible on the display. |
|--------------|----------------------------------------------------------------------------------------------------|
| Menu Type:   | Numeric Value. (Range: 0 to 9)                                                                                                    |

#### Main Pg 2 > Display > Graph Header > Field Param

| Description: | Set the automatic measurement or setting displayed<br>in the graph header field selected by the Edit Field<br>menu item. |
|--------------|----------------------------------------------------------------------------------------------------|
| Menu Type:   | Pop-up Selection.                                                                                                    |
| Choices:     | See table 4-1 for a list of Field Parameters.                                                                            |

#### Main Pg 2 > Display > Graph Header > Field Chan

Description: Set the channel associated with the graph header field selected by the Edit Field menu item.

Menu Type: Toggle. (Choices: Ch 1, Ch 2)

#### Main Pg 2 > Display > Graph Header > Defaults

| Description: | Loads the default parameters for the Graph header for the current measurement mode. |
|--------------|-------------------------------------------------------------------------------------|
| Menu Type:   | Toggle. (Choices: Ch 1, Ch 2)                                                       |

| Field Parameter        | Description                                                                    |
|------------------------|--------------------------------------------------------------------------------|
| Pulse Width            | Automatic Pulse Time Measurement: Pulse width (on time)                        |
| Rise Time              | Automatic Pulse Time Measurement: Rising edge transition time                  |
| Fall Time              | Automatic Pulse Time Measurement: Falling edge transition time                 |
| Pulse Period           | Automatic Pulse Time Measurement: Waveform pulse repetition period             |
| Pulse Rep Freq         | Automatic Pulse Time Measurement: Waveform pulse repetition interval           |
| Duty Cycle             | Automatic Pulse Time Measurement: Waveform duty cycle                          |
| Off Time               | Automatic Pulse Time Measurement: Off time between pulses                      |
| Pulse Peak Power       | Automatic Pulse Power Measurement: Instantaneous Peak Power                    |
| Pulse Average Power    | Automatic Pulse Power Measurement: Pulse average "on" power                    |
| Overshoot              | Automatic Pulse Power Measurement: Leading edge overshoot                      |
| Waveform Average Power | Automatic Pulse Power Measurement: Power over one full cycle of waveform       |
| Pulse Top Amplitude    | Automatic Pulse Power Measurement: IEEE Top Power of pulse                     |
| Pulse Bottom Amplitude | Automatic Pulse Power Measurement: IEEE Top Power of pulse                     |
| Time Skew              | Automatic Edge Delay Measurement: channel-to-channel "first edge" time skew    |
| Edge Delay             | Automatic Edge Delay Measurement: "first edge" time offset from start of trace |
| Channel Frequency      | Selected Channel's RF Frequency setting                                        |
| Frequency Calfactor    | Selected Channel's currently applied Frequency Calfactor correction            |
| Video Bandwidth        | Selected Channel's video bandwidth setting for peak sensors                    |
| Channel Averaging      | Selected Channel's video averaging setting for Pulse Mode                      |
| Trigger Settings       | Trigger Source, Polarity and Level settings                                    |
| Trigger Delay          | Trigger Delay setting for Pulse Mode                                           |
| Vertical Scale         | Selected Channel's vertical scale setting for trace display                    |
| Vertical Center        | Selected Channel's vertical center setting for trace display                   |
| dB Offset              | Selected Channel's gain offset setting in dB                                   |
| Marker Average         | Marker Measurement: Average power over marker interval                         |
| Marker Max             | Marker Measurement: Maximum instantaneous power over marker interval           |
| Marker Min             | Marker Measurement: Minimum instantaneous power over marker interval           |
| Marker MaxFilt         | Marker Measurement: Maximum filtered power over marker interval                |
| Marker MinFilt         | Marker Measurement: Minimum filtered power over marker interval                |
| Marker Peak/Average    | Marker Measurement: Peak-to-Average power ratio over marker interval           |
| Marker 1 Level         | Marker Measurement: Average power at marker 1                                  |
| Marker 2 Level         | Marker Measurement: Average power at marker 2                                  |
| Marker Delta           | Marker Measurement: Marker 1 to Marker 2 delta                                 |
| Marker MaxAvg          | Marker Measurement: Highest value of average-between-markers                   |
| Marker MinAvg          | Marker Measurement: Lowest value of average-between-markers                    |
| Marker 1 Min           | Marker Measurement: Minimum instantaneous power at marker 1                    |
| Marker 1 Max           | Marker Measurement: Maximum instantaneous power at marker 1                    |
| Marker 2 Min           | Marker Measurement: Minimum instantaneous power at marker 2                    |
| Marker 2 Max           | Marker Measurement: Maximum instantaneous power at marker 2                    |
| Marker Ratio           | Marker Measurement: Marker 1 to Marker 2 ratio                                 |
| Marker Rev Ratio       | Marker Measurement: Marker 2 to Marker 1 ratio                                 |
| Marker Rev Delta       | Marker Measurement: Marker 2 to Marker 1 delta                                 |
| Sensor Temp            | Selected Sensor's internal temperature (peak sensors)                          |

# Table 4-1 Field Parameter Selection List

## 4.5.32 Display > Text Mode Menu

The Text Mode menu can be used to configure the Modulated text display. The main measurement sources for channel 1 and channel 2 can be set from this menu. There are also menu items that provide access to configurations form the secondary measurement fields.

#### Main Pg 2 > Display > Text Mode > Ch1 Source

| Description: | Set the channel 1 main measurement source for the Modulated mode text display.     | Ch1 Sourc<br>Avg CW Pov |
|--------------|------------------------------------------------------------------------------------|-------------------------|
| Menu Type:   | Pop-up Selection.                                                                  |                         |
| Choices:     | Avg CW Power, CH1-CH2, CH1-CH2, CH1/CH2, Reference 1, CH1/Ref1, CH1-Ref1, CH1+Ref1 | Ch1 Option<br>Menu      |

#### Main Pg 2 > Display > Text Mode > Ch1 Options

| Description: | Select the CH1 Options menu, which provides items<br>for editing the secondary measurement fields for<br>channel 1. |
|--------------|----------------------------------------------------------------------------------------------------|
| Menu Type:   | Menu Select.                                                                                                    |

#### Main Pg 2 > Display > Text Mode > Ch2 Source

| Description: | Set the channel 2 main measurement source for the Modulated mode text display.        |
|--------------|---------------------------------------------------------------------------------------|
| Menu Type:   | Pop-up Selection.                                                                     |
| Choices:     | Avg CW Power, CH2-CH1, CH2-CH1, CH2/CH1,<br>Reference 2, CH2/Ref2, CH2-Ref2, CH2+Ref2 |

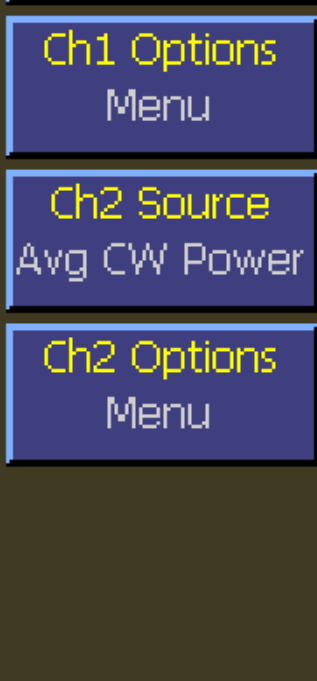

е

vei

Fig. 4-43 Text Mode Menu

#### Main Pg 2 > Display > Text Mode > Ch2 Options

Description: Select the CH2 Options menu, which provides items for editing the secondary measurement fields for channel 2.

Menu Type: Menu Select.

## 4.5.33 Display > Text Mode > Ch1|2 Options Menu

The Ch1|2 Options menu provides methods for selecting the secondary measurement/setting fields for the Modulated mode text display.

#### Main Pg 2 > Display > Text Mode > Ch1|2 Options > Sec. Field 1

| Description: | Selects the measurement or setting to be displayed in<br>the lower left corner of the Modulated mode text<br>display.                                                                                                    | Sec<br>Min |
|--------------|----------------------------------------------------------------------------------------------------|------------|
| Menu Type:   | Pop-up Selection.                                                                                                    | Field      |
| Choices:     | Chan Frequency, Freq Cal Factor, Vertical Scale,<br>Vertical Center, dB Offset, Sensor Temp, Avg CW<br>Power, Max Power, Min Power, Peak/Avg, Dynamic                                                                                        | T ISIC     |
|              | Range ,Marker Avg, Marker Max ,Marker Min,<br>Marker Pk/Avg, Marker1 Level, Marker2 Level,<br>Marker Delta, Marker Max Avg, Marker Min Avg,<br>Marker1 Min, Marker1 Max, Marker2 Min, Marker2<br>Max, Marker Ratio, Mark Rev Ratio, Mark Rev | Sec<br>Max |
|              | Delta, CH1-CH2, CH2-CH1, CH1+CH2, CH1/CH2,<br>CH2/CH1, Reference 1, Reference 2, CH1/Ref1,<br>CH1-Ref1, CH1+Ref1, CH2/Ref2, CH2-Ref2,<br>CH2+Ref2                                                                                            | Field      |

#### Main Pg 2 > Display > Text Mode > Ch1|2 Options > Field 1 Chan

| Description: | Select channel associated with the parameter selected by the Sec Field 1 menu. |
|--------------|--------------------------------------------------------------------------------|
| Menu Type:   | Toggle.                                                                        |
| Choices:     | CH 1, CH 2                                                                     |

#### Main Pg 2 > Display > Text Mode > Ch1|2 Options > Sec. Field 2

- Description: Selects the measurement or setting to be displayed in the lower right corner of the Modulated mode text display.
- Menu Type: Pop-up Selection.

Choices: Chan Frequency, Freq Cal Factor, Vertical Scale, Vertical Center, dB Offset, Sensor Temp, Avg CW Power, Max Power, Min Power, Peak/Avg, Dynamic Range ,Marker Avg, Marker Max ,Marker Min, Marker Pk/Avg, Marker1 Level, Marker2 Level, Marker Delta, Marker Max Avg, Marker Min Avg, Marker1 Min, Marker1 Max, Marker2 Min, Marker2 Max, Marker Ratio, Mark Rev Ratio, Mark Rev Delta, CH1-CH2, CH2-CH1, CH1+CH2, CH1/CH2, CH2/CH1, Reference 1, Reference 2, CH1/Ref1, CH1-Ref1, CH1+Ref1, CH2/Ref2, CH2-Ref2, CH2+Ref2

Field 1

Power

1 Chan

Field 2

Power

2 Chan

'h 1

Defaults

Load

Fig. 4-44 Ch1 | 2 Options Menu

'h 1

## Main Pg 2 > Display > Text Mode > Ch1|2 Options > Field 2 Chan

| Description: | Select channel associated with the parameter selected by the Sec Field 2 menu. |
|--------------|--------------------------------------------------------------------------------|
| Menu Type:   | Toggle.                                                                        |
| Choices:     | CH 1, CH 2                                                                     |

## Main Pg 2 > Display > Text Mode > Ch1|2 Options > Defaults

Description:Loads the default settings for the Modulated mode text display for the specified channel.Menu Type:Action.

Operation

# 4.5.34 Display > Backlight Menu

The Backlight menu provides methods for adjusting backlight and screen saver settings.

#### Main Pg 2 > Display > Backlight > Disp Brt

| Description:<br>Menu Type:                     | Set the backlight brightness for the LCD display in percent. Zero percent turns the backlight off.<br>Numeric Value. | Disp Brt<br>90 %         |
|------------------------------------------------|----------------------------------------------------------------------------------------------------|--------------------------|
| Range:                                         | 0 to 100 %                                                                                                    | Courses Course           |
| SCPI Command:                                  | DISPlay:BACKlight:BRIGhtness<br><numeric_value></numeric_value>                                                      | On                       |
| Main Pg 2 > Display > Backlight > Screen Saver |                                                                                                    | ScrSaver Brt             |
| Description:                                   | Set the state of the screensaver function. When ON,<br>the screensaver dims the LCD backlight to a                   | 10 70                    |
|                                                | specified intensity after a specified period of keyboard inactivity.                                                 | ScrSaver Time            |
| Menu Type:                                     | Toggle.                                                                                                    | 180 min                  |
| Choices:                                       | On, Off                                                                                                    |                          |
| SCPI Command:                                  | DISPlay:SCREensaver:STATe <boolean></boolean>                                                                        |                          |
| Main Pg 2 > Display > Bac                      | klight > ScrSaver Brt                                                                                                |                          |
| Description:                                   | Set the backlight brightness for the LCD display in percent when the screen saver is activated.                      | Fig. 4-45 Backlight Menu |

| Menu Type:    | Numeric Value.                                                 |
|---------------|----------------------------------------------------------------|
| Range:        | 0 to 70 %                                                      |
| SCPI Command: | DISPlay:SCREensaver:BRIGhtness <numeric_value></numeric_value> |

# Main Pg 2 > Display > Backlight > ScrSaver Time

| Description:  | Set or return the time in minutes of no activity that dims the display backlight. |
|---------------|-----------------------------------------------------------------------------------|
| Menu Type:    | Numeric Value.                                                                    |
| Range:        | 1 to 180 min                                                                      |
| SCPI Command: | DISPlay:SCREensaver:TIMe <numeric_value></numeric_value>                          |

# 4.5.35 System Menu

The System menu provides access to system configuration, information, and control functions.

#### Main Pg 2 > System > I/O Config

| Description:<br>Menu Type:                  | Access the I/O and Configuration menu.<br>Menu Select. | I/O Config<br>Menu  |
|---------------------------------------------|--------------------------------------------------------|---------------------|
| Main Pg 2 > System > Calibr<br>Description: | ator<br>Access the Calibrator menu.                    | Calibrator<br>Menu  |
| Menu Type:                                  | Menu Select.                                           | Reports<br>Menu     |
| Main Pg 2 > System > Report                 | rts                                                    | Servicina           |
| Description:                                | Access the Reports menu.                               | Menu                |
| Menu Type:                                  | Menu Select.                                           |                     |
| Main Pg 2 > System > Servio                 | sing                                                   | Sensor Data<br>Menu |
| Description:                                | Access the Servicing menu.                             | ,                   |
| Menu Type:                                  | Menu Select.                                           |                     |

# Fig. 4-46 System Menu

#### Main Pg 2 > System > Sensor Data

| Description: | Access the Sensor Data menu. |  |  |
|--------------|------------------------------|--|--|
| Menu Type:   | Menu Select.                 |  |  |

# 4.5.36 System > I/O Config Menu

The I/O Config menu provides access to set GPIB address and configure Ethernet, and Multi IO port.

#### Main Pg 2 > System > GPIB Address

| Description:  | Set the GPIB Address. Press the menu key to obtain<br>the number entry popup. The address entered appears<br>in the menu box. | GPIB Address |
|---------------|----------------------------------------------------------------------------------------------------|--------------|
| Menu Type:    | Numeric Value.                                                                                                    |              |
| Range:        | 1 to 30                                                                                                    | Ethernet     |
| SCPI Command: | SYSTem:COMMunicate:GPIB:ADDRess<br><numeric_value></numeric_value>                                                            | Menu         |
|               |                                                                                                    |              |

## Note

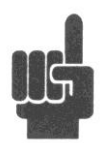

Using the SCPI command to change the GPIB bus address while using the GPIB bus will interrupt bus communication.

## Main Pg 2 > System > Ethernet

| Description: | Access the Ethernet configuration menu. |
|--------------|-----------------------------------------|
| Menu Type:   | Menu Select.                            |

# Fig. 4-47 I/O Config Menu

Multi IO

Menu

#### Main Pg 2 > System > GPIB

| Description: Access the Multi IO configuration menu | u. |
|-----------------------------------------------------|----|
|-----------------------------------------------------|----|

Menu Type:

Menu Select.

# 4.5.37 System > I/O Config > Ethernet Menu

The Ethernet menu provides access to configuration and control functions for the Ethernet interface.

#### Main Pg 2 > System > I/O Config > Ethernet > DHCP/AutoIP

| Description:  | escription:Set the state of DHCP/AutoIP system for the Ethernet<br>port.If DHCP/AutoIP is enabled (On), the instrument will<br>attempt to obtain its IP Address, Subnet Mask, and                                                                    | DHCP/AutoIP<br>On   |
|---------------|----------------------------------------------------------------------------------------------------|---------------------|
|               | Default Gateway from a DHCP (dynamic host<br>configuration protocol) server on the network. If no<br>DHCP server is found, the instrument will select its<br>own IP Address, Subnet Mask, and Default Gateway<br>values using the "AutoIP" protocol. | Connection<br>Start |
|               | If DHCP/AutoIP is disabled (Off), the instrument will use the IP Address, Subnet Mask, and Default Gateway values that have been entered by the user (see System > I/O Config > Ethernet > Extensions).                                              |                     |
| Menu Type:    | Toggle.                                                                                                    |                     |
| Choices:      | On, Off                                                                                                    |                     |
| SCPI Command: | SYSTem:COMMunicate:LAN:DHCP[:STATe]<br><boolean></boolean>                                                                                                    | Extensions          |

#### Main Pg 2 > System > I/O Config > Ethernet > Connection

Description: If DHCP/AutoIP is enabled, reinitializes AutoIP and sends a DHCP request for an IP address. Note: this action may result in a new IP Address. Fig. 4-48 Ethernet Menu

If DHCP/AutoIP is not enabled, rebinds the user specified IP address, subnet mask, and default gateway to the Ethernet adapter.

Menu Type: Action.

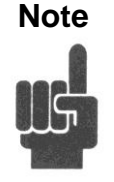

The use of the Connection menu item is not necessary in most cases. The same actions are taken at startup every time a new network connection is detected. This menu item is provided mainly as a measure to help with a connection during troubleshooting network difficulties.

#### Main Pg 2 > System > I/O Config > Ethernet > Extensions

| Description: | Provides access to the Ethernet > Extensions, which contains menu items relating the IP |
|--------------|-----------------------------------------------------------------------------------------|
|              | address, subnet mask, default gateway, and MAC address values/settings.                 |

Menu Type: Menu Select.
# 4.5.38 System > I/O Config > Ethernet > Extensions Menu

The Ethernet Extensions menu contains menu items for displaying and editing the IP address, subnet mask, default gateway. There is also a read-only menu for the MAC address.

#### Main Pg 2 > System > I/O Config > Ethernet > Extensions > IP Address

Main

| Description:                                            | Sat the Internet Protocol (IP) address of the Ethernet                    |               |
|---------------------------------------------------------|---------------------------------------------------------------------------|---------------|
| Description.                                            | adapter. Note: If DHCP/AutoIP mode is enabled, this menu is read-only.    | IP Address    |
| Menu Type:                                              | Numeric Value.                                                            | 192,100,1,00  |
| Format:                                                 | IP address in nnn.nnn.nnn ("dot decimal") format                          | Subnet Mask   |
| SCPI Command:                                           | SYSTem:COMMunicate:LAN:ADDRess <pre><character data=""></character></pre> | 255.255.255.0 |
|                                                         |                                                                           | Def. Gateway  |
| Pg 2 >System>I/O Config>Ethernet>Extensions>Subnet Mask |                                                                           | 192.168.1.254 |
| Description:                                            | Set the subnet mask for the Ethernet adapter. Note: If                    |               |
|                                                         | only.                                                                     | MAC Address   |
|                                                         |                                                                           |               |

| Menu Type:    | Numeric Value.                                                  |
|---------------|-----------------------------------------------------------------|
| Format:       | Subnet mask in nnn.nnn.nnn ("dot decimal") format               |
| SCPI Command: | SYSTem:COMMunicate:LAN:SMASk<br><character data=""></character> |

Fig. 4-49 Ethernet Extensions Menu

# Main Pg 2 > System > I/O Config > Ethernet > Extensions > Def. Gateway

| Description:                                     | Set the default gateway address for the Ethernet adapter. Note: If DHCP/AutoIP mode is enabled, this menu is read-only. |
|--------------------------------------------------|----------------------------------------------------------------------------------------------------|
| Menu Type:                                       | Numeric Value.                                                                                                    |
| Format:                                          | IP address in nnn.nnn.nnn ("dot decimal") format                                                                        |
| SCPI Command:<br><character data=""></character> | SYSTem:COMMunicate:LAN:DGATeway                                                                                         |

# Main Pg 2 > System > I/O Config > Ethernet > Extensions > MAC Address

| Description:  | Displays the MAC Address for the Ethernet adapter.                                           |
|---------------|----------------------------------------------------------------------------------------------|
| Menu Type:    | Numeric Value, Read Only.                                                                    |
| Format:       | Ethernet MAC address in nn:nn:nn:nn:nn format, where "nn" is a two-digit hexadecimal number. |
| SCPI Command: | SYSTem:COMMunicate:LAN:MAC?                                                                  |

# 4.5.39 System > I/O Config > Multi IO Menu

This menu selects the signal to be sent to the Multi-I/O BNC connector on the rear panel.

## Main Pg 2 > System > I/O Config > Multi IO > IO Mode (Off)

| Description:  | Alternately opens and closes the IO Mode Popup Menu.<br>All selections are made from the popup menu. Use the<br>Up Arrow $\blacktriangle$ and Down Arrow $\blacktriangledown$ keys to select the<br>desired output. Press the <b>Enter</b> key to open the<br>appropriate submenu and close the popup menu. The<br>IO Mode menu box is common to all submenus and<br>displays the current selection. |
|---------------|----------------------------------------------------------------------------------------------------|
| Menu Type:    | Action.                                                                                                    |
| SCPI Command: | OUTPut:MIO:MODe OFF                                                                                                    |

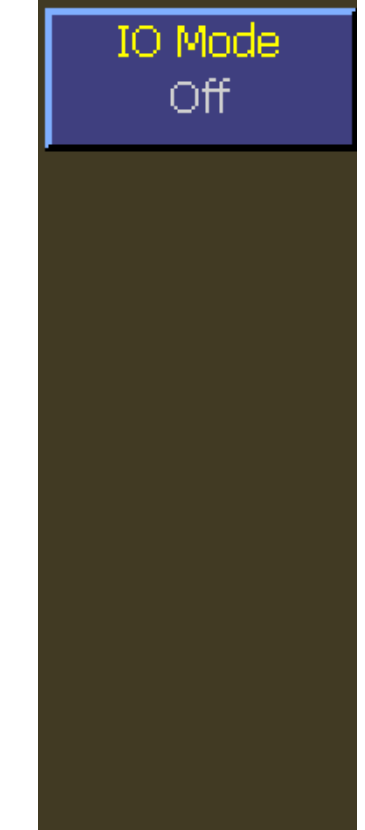

Fig. 4-50 Multi IO Menu

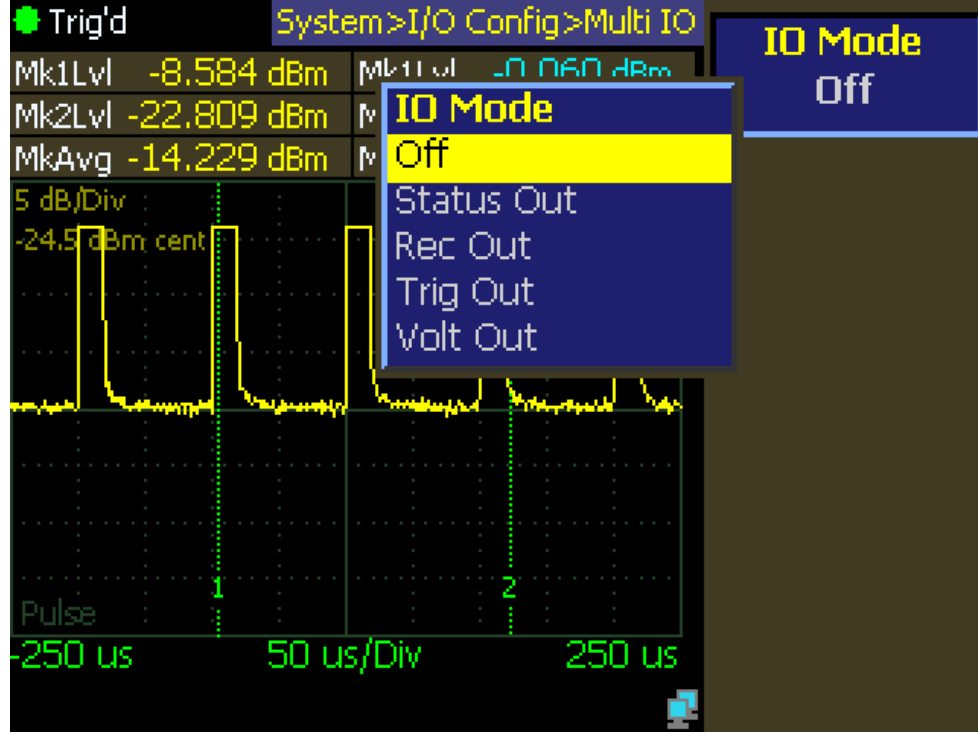

Fig. 4-51 Multi IO Mode Popup Menu

# 4.5.40 System > I/O Config > Multi IO > IO Mode Status Out Menu

This menu selects a TTL compatible status signal to the Multi-I/O BNC connector on the rear panel.

# Main Pg 2 > System > I/O Config > Multi IO > IO Mode (Status Out)

| Description:                | Alternately opens and closes the IO Mode Popup Menu.<br>All selections are made from the popup menu. Use the<br>Up Arrow ▲ and Down Arrow ▼ keys to select the                                   | IO Mode<br>Status Out   |
|-----------------------------|----------------------------------------------------------------------------------------------------|-------------------------|
|                             | desired output. Press the <b>Enter</b> key to open the<br>appropriate submenu and close the popup menu. The<br>IO Mode menu box is common to all submenus and<br>displays the current selection. | Source<br>Both          |
| Menu Type:<br>SCPI Command: | Action. OUTPut:MIO:MODe STATus                                                                                                    | Setting<br>Alarm Active |

## Main Pg 2 > System > I/O Config > Multi IO > Source (Status Out)

| Description:    | Selects the channel source of the status signal. |
|-----------------|--------------------------------------------------|
| Menu type:      | Multiple Choice                                  |
| Choices:        | Channel 1, Channel 2, Both                       |
| SCPI Command:   | OUTPut:MIO:STATus:SOURce < char data >           |
| SCPI Arguments: | CH1, CH2, BOTH                                   |

Fig. 4-52 MIO Mode

# (Status Out) Menu

## Main Pg 2 > System > I/O Config > Multi IO > Setting (Status Out)

| Description:    | Selects the type of status signal.              |
|-----------------|-------------------------------------------------|
| Menu type:      | Multiple Choice                                 |
| Choices:        | Alarm Active, Alarm Latch, MeasRdy, Calibrating |
| SCPI Command:   | OUTPut:MIO:STATus:SETTing < character data >    |
| SCPI Arguments: | ALMACT, ALMLATCH, MEASRDY, CAL                  |

# 4.5.41 System > I/O Config > Multi IO > IO Mode Rec Out Menu

This menu selects an analog recorder ouput signal to the **Multi-I/O** BNC connector on the rear panel.

## Main Pg 2 > System > I/O Config > Multi IO > IO Mode Rec Out

| Description:                                                  | Alternately opens and closes the IO Mode Popup Menu.<br>All selections are made from the popup menu. Use the<br>Up Arrow $\blacktriangle$ and Down Arrow $\blacktriangledown$ keys to select the | IO Mode<br>Rec Out   |
|---------------------------------------------------------------|----------------------------------------------------------------------------------------------------|----------------------|
|                                                               | desired output. Press the <b>Enter</b> key to open the<br>appropriate submenu and close the popup menu. The<br>IO Mode menu box is common to all submenus and<br>displays the current selection. | Source<br>Channel 1  |
| Menu Type:                                                    | Action.                                                                                                    | <b>D</b> = le sthere |
| SCPI Command:                                                 | OUTPut:MIO:MODe RECOrder                                                                                                    | Polarity<br>Unipolar |
| Main Pg 2 > System > I/O Config > Multi IO > Source (Rec Out) |                                                                                                    | Scaling              |
| Description:                                                  | Selects the channel source of the recorder signal.                                                                                                    | Manual               |
| Menu type:                                                    | Multiple Choice                                                                                                    |                      |
| Choices:                                                      | Channel 1, Channel 2                                                                                                    | Rec Limits<br>Menu   |
| SCPI Command:                                                 | OUTPut:[MIO:]RECOrder:SOURce < char data >                                                                                                    |                      |
| SCPI Arguments:                                               | CH1, CH2                                                                                                    |                      |

Fig. 4-53 MIO Mode Rec Out Menu

## Main Pg 2 > System > I/O Config > Multi IO > Polarity (Rec Out)

| Description:    | Selects the polarity of the recorder signal.      |
|-----------------|---------------------------------------------------|
| Menu type:      | Multiple Choice                                   |
| Choices:        | Unipolar, Bipolar                                 |
| SCPI Command:   | OUTPut:[MIO:]RECOrder:POLarity < character data > |
| SCPI Arguments: | UNIPOLAR, BIPOLAR                                 |

# Main Pg 2 > System > I/O Config > Multi IO > Scaling (Rec Out)

| Description:    | Selects the scaling of the recorder signal.      |
|-----------------|--------------------------------------------------|
| Menu type:      | Multiple Choice                                  |
| Choices:        | Manual, Auto                                     |
| SCPI Command:   | OUTPut:[MIO:]RECOrder:SCALing < character data > |
| SCPI Arguments: | AUTO, MANUAL                                     |

## Main Pg 2 > System > I/O Config > Multi IO > Rec Limits (Rec Out)

Description:Opens the Recorder Limits Menu for manual scaling only.Menu type:Menu Selection

# 4.5.42 System > I/O Config > Multi IO > Rec Out > Rec Limits Menu

This menu controls the scaling of the recorder output signal when manual scaling is selected. Disabled for automatic scaling.

## Main Pg 2 > System > I/O Config > Multi IO > Rec Limits > Max Power

| Description:  | Sets the power level for full scale (max). Press the menu key for numeric entry. |
|---------------|----------------------------------------------------------------------------------|
| Menu type:    | Numeric value                                                                    |
| Range:        | Same as channel power limits in channel units.                                   |
| SCPI Command: | OUTPut:[MIO:]RECOrder:MAX < numeric data >                                       |

## Main Pg 2 > System > I/O Config > Multi IO > Rec Limits > Min Power

| Description:  | Sets the power level for zero scale (min). Press the menu key for numeric entry. |
|---------------|----------------------------------------------------------------------------------|
| Menu type:    | Numeric value                                                                    |
| Range:        | Same as channel power limits in channel units.                                   |
| SCPI Command: | OUTPut:[MIO:]RECOrder:MIN < numeric data >                                       |

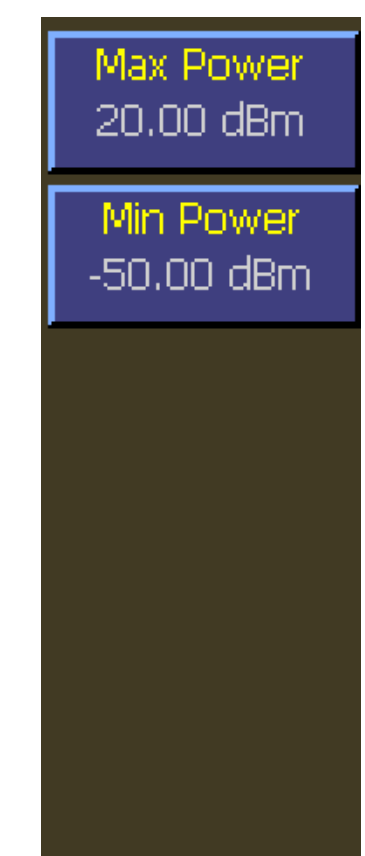

Fig. 4-54 MIO Mode (Recorder Out) Rec Limits Menu

Operation

# 4.5.43 System > I/O Config > Multi IO > IO Mode Trig Out Menu

This menu selects trigger related signals to the Multi-I/O BNC connector on the rear panel.

# Main Pg 2 > System > I/O Config > Multi IO > IO Mode Trig Out

| Description:               | Alternately opens and closes the IO Mode Popup Menu.<br>All selections are made from the popup menu. Use the<br>Up $\blacktriangle$ and Down $\lor$ Arrow keys to select the desired<br>output. Press the <b>Enter</b> key to open the appropriate | IO Mode<br>Trig Out |
|----------------------------|----------------------------------------------------------------------------------------------------|---------------------|
|                            | submenu and close the popup menu. The IO Mode<br>menu box is common to all submenus and displays<br>the current selection.                                                                                                    | Source<br>Sweep     |
| Menu Type:                 | Action.                                                                                                    | · · · ·             |
| SCPI Command:              | OUTPut:MIO:MODe TRIGger                                                                                                    |                     |
| Main Pg 2 > System > I/O C | Config > Multi IO > Source (Trigger Out)                                                                                                    |                     |
| Description:               | Selects the source of the trigger related output signal.                                                                                                    |                     |
| Menu type:                 | Multiple Choice.                                                                                                    |                     |
| Choices:                   | Sweep, IntTrig1, IntTrig2, ExtTrig                                                                                                    |                     |
| SCPI Command:              | OUTPut:MIO:TRIGout:SOURce < character data >                                                                                                    |                     |

SCPI Arguments: INT1, INT2, EXT, SWEEP

Fig. 4-55 MIO Mode (Trigger Out)

# 4.5.44 System > I/O Config > Multi IO > IO Mode Volt Out Menu

This menu selects a voltage level to the Multi-I/O BNC connector on the rear panel.

# Main Pg 2 > System > I/O Config > Multi IO > IO Mode (Voltage Out)

| Description:  | Alternately opens and closes the IO Mode Popup Menu.<br>All selections are made from the popup menu. Use the<br>Up Arrow $\blacktriangle$ and Down $\blacktriangledown$ Arrow keys to select the<br>desired output. Press the <b>Enter</b> key to open the | IO Mod<br>Volt Ou  |
|---------------|----------------------------------------------------------------------------------------------------|--------------------|
|               | appropriate submenu and close the popup menu. The IO Mode menu box is common to all submenus and displays the current selection.                                                                                                    | Volts Ou<br>5.00 V |
| Menu Type:    | Action.                                                                                                    |                    |
| SCPI Command: | OUTPut:MIO:MODe VOLTage                                                                                                    |                    |

# Main Pg 2 > System > I/O Config > Multi IO > Volts Out (Voltage Out)

| Description:  | Selects the voltage level of the output signal. |
|---------------|-------------------------------------------------|
| Menu type:    | Numeric value.                                  |
| Range:        | $\pm$ 10.00 volts, in V or mV units             |
| SCPI Command: | OUTPut:MIO:VOLTage < numeric data >             |

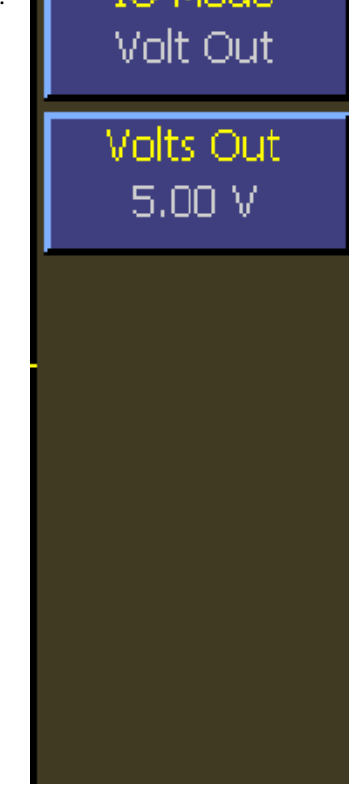

Fig. 4-56 MIO Mode (Voltage Out)

# 4.5.45 System > Calibrator Menu (Internal 50 MHz)

The Calibrator Menu is used to select and control the internal 50 MHz RF calibrator. It can also select the optional, external 1 GHz accessory calibrator (Model 2530). Note that this menu does not contain any items related to sensor calibration - it is only for controlling the calibrator for use as a signal source. For sensor calibration information, refer to Section 3.5 and Section 4.5.2 of this manual.

#### Main Pg2 > System > Calibrator > Cal Output

| Description:                                | Enable or disable the RF output of the Calibrator.                                  | Cal Output     |
|---------------------------------------------|-------------------------------------------------------------------------------------|----------------|
| Menu Type:                                  | Multiple Choice.                                                                    | Off            |
| Choices:                                    | Off: Disabled<br>On: Provides 50 MHz CW output                                      | Set Level      |
| SCPI Command:                               | OUTPut:INTernal:SIGNal <boolean></boolean>                                          | 0.0 dBm        |
| Main Pg 2 > System > Calibrator > Set Level |                                                                                     | Sel Calibrator |
| Description:                                | Set the output of the selected calibrator in dBm.                                   | Inc            |
| Menu Type:                                  | Numeric value.                                                                      | Status         |
| Range:                                      | -60.0 dBm to +20.0 dbm (Internal 50 MHz)<br>-50.0 dBm to +20.0 dbm (External 1 GHz) | Select         |
| SCPI Command:                               | OUTPut:INTernal:LEVel:[POWer]<br><numeric_value></numeric_value>                    |                |

#### Main Pg 2 > System > Calibrator > Sel Calibrator

| Description:  | Select the active calibrator for calibration and control.<br>"Int" selects the internal 50 MHz calibrator. "Ext"<br>selects an external 1 GHz calibrator. "Ext" cannot be<br>selected if an external calibrator is not connected. | Fig.4-57 Calibrator Menu<br>Internal 50 MHz |
|---------------|----------------------------------------------------------------------------------------------------|---------------------------------------------|
| Menu Type:    | Toggle.                                                                                                    |                                             |
| Choices:      | Int, Ext                                                                                                    |                                             |
| SCPI Command: | None.                                                                                                    |                                             |

## Main Pg 2 > System > Calibrator > Status

This menu item is not implemented at this time.

SCPI Command: None

# 4.5.46 System > Calibrator Menu (External 1 GHz - optional)

The Calibrator Menu is used to seclect and control the external 1 GHz RF Calibrator (Model 2530). It can also select the 50 MHz internal calibrator. The external calibrator may be pulse modulated using either a built-in pulse generator, or via a rearpanel BNC pulse input. Note that this menu does not contain any items related to sensor calibration—it is only for controlling the calibrator for use as a signal source. For sensor calibration information, refer to Section 3.5 and Section 4.4.2 of this manual.

## Main Pg2 > System > Calibrator > Cal Output

| Description:<br>Menu Type: | Enable or disable the RF output of the 1 GHz external calibrator and select the mode of operation.<br>Multiple Choice.                                                        | Cal Output<br>Int Pulse |
|----------------------------|----------------------------------------------------------------------------------------------------|-------------------------|
| Choices:                   | Off: Disabled<br>CW: Provides 1 GHz CW output<br>Int Pulse: Provides pulse modulation from internal<br>pulse generator.<br>Ext Pulse: Provides pulse modulation from external | Set Level<br>0.0 dBm    |
| SCPI Command:              | signal to BNC input connector.<br>OUTPut:EXTernal:SIGNal <boolean></boolean>                                                                                                  | Sel Calibrator<br>Ext   |

#### Main Pg 2 > System > Calibrator > Set Level

| Description:  | Set the output of the 1 GHz external calibrator in dBm.                             |
|---------------|-------------------------------------------------------------------------------------|
| Menu Type:    | Numeric value.                                                                      |
| Range:        | -60.0 dBm to +20.0 dbm (Internal 50 MHz)<br>-50.0 dBm to +20.0 dbm (External 1 GHz) |
| SCPI Command: | OUTPut:EXTernal:LEVel:[POWer]<br><numeric_value></numeric_value>                    |

Fig.4-58 Calibrator Menu External 1 GHz

Status

Select

Pulse

Menu

## Main Pg 2 > System > Calibrator > Sel Calibrator

Description: Select the active calibrator for calibration and control. "Int" selects the internal 50 MHz calibrator. "Ext" selects an external 1 GHz calibrator. "Ext" cannot be selected if an external calibrator is not connected. An error message pop-up will appear.

| Menu Type: | Toggle. |
|------------|---------|
|------------|---------|

Choices: Int, Ext

SCPI Command: None.

#### Main Pg 2 > System > Calibrator > Status

Description: This menu item is not implemented at this time.

SCPI Command: None

#### Main Pg 2 > System > Calibrator > Pulse

Description: Selects the pulse menu for the external 1 GHz calibrator. This menu item is specific to the 1 GHz calibrator and does not appear when the internal calibrator is selected.

Menu Type:

Menu Select.

|                                                                   |                                             | Conti     | nue    |
|-------------------------------------------------------------------|---------------------------------------------|-----------|--------|
| Channel:<br>Sensor Model:<br>Serial Number:                       | 1<br>0<br>0                                 | Ret       | ry     |
| Sensor Type:<br>Cal Source:                                       | No Cal                                      | Restore   | e ACal |
| <b>Error Message:</b><br>The external calib<br>responding or is c | prator is not<br>lisconnected.              |           |        |
| Continue: Exit thi<br>Retry: Try Auto C<br>Restore ACal: Use      | is dialog.<br>Ial again.<br>9 previous Auto | Cal Data. |        |

Fig. 4-59 Auto Cal Error Message Box

# 4.5.47 System > Calibrator > Pulse - Preset Menu (Ext 1 GHz - opt.)

The pulse menu is specific to the 1 GHz calibrator when it is connected. Control of the internal pulse generator is available in 2 forms. Preset mode provides a limited choice of periods and duty-cycles, but is easy to use. The Variable mode provides a wide choice of periods and pulse widths, but with some restrictions.

Polarity

+

Duty Cycle 90 %

Period

100 us

ulse Control

1 GHz Pulse

Preset

## Main Pg 2 > System > Calibrator > Pulse > Polarity

| Description:  | Selects the pulse polarity. |   |
|---------------|-----------------------------|---|
| Menu Type:    | Toggle                      |   |
| Choices:      | +, -                        | Γ |
| SCPI Command: | None                        |   |

#### Main Pg 2 > System > Calibrator > Pulse > Duty Cycle

| Description:  | Selects the pulse duty cycle in percent.                     |   |
|---------------|--------------------------------------------------------------|---|
| Menu Type:    | Popup Selection                                              |   |
| Choices:      | 10%, 20%, 30%, 40%, 50%<br>60%, 70%, 80%, 90%                |   |
| SCPI Command: | OUTPut:EXTernal:PULSe:DCYCle <numeric_value></numeric_value> | Ρ |

## Main Pg 2 > System > Calibrator > Pulse > Period

| Description:  | Selects the pulse period.                                    | Fig. 4-60 External          |
|---------------|--------------------------------------------------------------|-----------------------------|
| Menu Type:    | Multiple Choice                                              | Calibrator Menu -<br>Preset |
| Choices:      | 10 msec, 1 msec, 100 usec                                    |                             |
| SCPI Command: | OUTPut:EXTernal:PULSe:PERiod <numeric_value></numeric_value> |                             |

## Main Pg 2 > System > Calibrator > Pulse > Pulse Control

| Description:  | Selects the pulse control method.                          |
|---------------|------------------------------------------------------------|
| Menu Type:    | Toggle.                                                    |
| Choices:      | Preset, Variable                                           |
| SCPI Command: | OUTPut:EXTernal:PULSe:CTRL <character data=""></character> |

# 4.5.48 System > Calibrator > Pulse - Variable Menu (Ext 1 GHz - opt.)

The pulse menu is specific to the 1 GHz calibrator when it is connected. Control of the internal pulse generator is available in 2 forms. The Variable mode provides a wide choice of periods and pulse widths, but has some restrictions. Preset mode provides a limited choice of periods and duty-cycles, but is easy to use.

# Main Pg 2 > System > Calibrator > Pulse > Polarity

| Description:                                          | Selects the pulse polarity. | Polarity     |
|-------------------------------------------------------|-----------------------------|--------------|
| Menu Type:                                            | Toggle                      | +            |
| Choices:                                              | +, -                        | Pulse Width  |
| SCPI Command:                                         | None.                       | 0.010 ms     |
| Main Pg 2 > System > Calibrator > Pulse > Pulse Width |                             | Pulse Period |

# Description:Sets the pulse width in seconds.Menu Type:Numerical ValuesRange:7 usec to 65.535 msec for period $\leq 65.542$ msec<br/>and (width + 7 usec) $\leq$ period. Minimum width<br/>increases with increasing period above 65.544 msec.

SCPI command: See Pulse Period below.

## Main Pg 2 > System > Calibrator > Pulse > Pulse Period

| Description:  | Sets the pulse width in seconds.                                         | Fig. 4-61 External 1 GHz<br>Calibrator Menu - Pulse                       |
|---------------|--------------------------------------------------------------------------|---------------------------------------------------------------------------|
| Menu Type:    | Numerical Values                                                         | Variable                                                                  |
| Range:        | 28 usec to 131.077 msec. Period must be an even nu                       | mber of microseconds.                                                     |
| SCPI Command: | OUTPut:EXTernal:PULSe:PERWID <numeric-v<br>&lt; Pulse Per</numeric-v<br> | value> <numeric-value><br/>iod &gt; &lt; Pulse Width &gt;</numeric-value> |

## Main Pg 2 > System > Calibrator > Pulse > Pulse Control

| Description:  | Selects the pulse control method.                          |
|---------------|------------------------------------------------------------|
| Menu Type:    | Toggle.                                                    |
| Choices:      | Preset, Variable                                           |
| SCPI Command: | OUTPut:EXTernal:PUISe:CTRL <character data=""></character> |

0.100 ms

Pulse Control

Variable

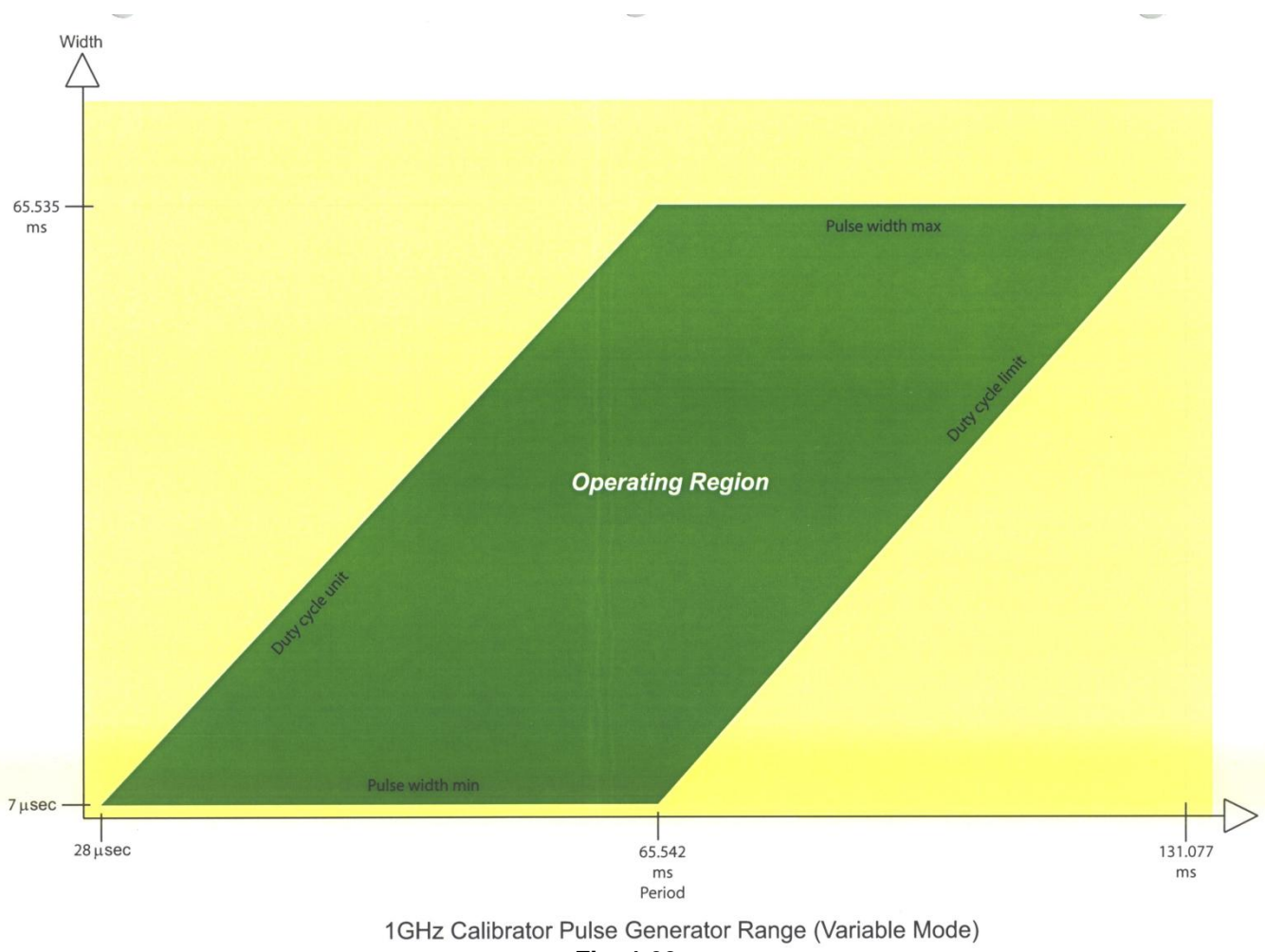

Fig. 4-62.

# 4.5.49 System > Reports Menu

System Reports are text displays that provide additional information for the user.

## Main Pg 2 > System > Reports > Configuration

The Configuration Report shows the hardware options that are licensed and the control software version that is currently loaded. The Meas. and FPGA version information is an integrity check of the software package. The real time clock setting is shown as well as the number of On-Off cycles that have occurred and the total instrument running time. Note that you may directly select the other reports without backing out to the previous menu level

| 🖶 Trig'd             | System>Reports     | Configuration           |
|----------------------|--------------------|-------------------------|
| Configuration Report | 11742              | Report                  |
| Model 4542 Dual Chan | inel               | Hardware Info<br>Report |
| Current Time: 01-31  | -2012 11:46:39am   | Remote Cmds             |
| Control Software:    | 20110502           | Help                    |
| FPGA Version:        | 20100524           |                         |
| Power Cycles:        | 221<br>Use 40 845- |                         |
| KUNTIME: 3661        | Hrs 48 Min         |                         |
|                      | <u></u>            |                         |

Fig. 4-63 System Configuration Report

## Main Pg 2 > System > Reports > Info

The Hardware Info Report shows temperature, power supply voltage and data converter readings at critical points within the instrument. It also reports the CPLD program version and diagnostic status for the internal FPGA circuit. This information is useful for troubleshooting and Boonton Service personnel may ask you to report some or all of these readings in certain situations. Note that you may directly select the other reports without backing out to the previous menu level

| Trig'd                                              |                         | System>Report     | rts | Configuration       |
|-----------------------------------------------------|-------------------------|-------------------|-----|---------------------|
| Temperature Reading                                 | 5                       |                   |     | Report              |
| Main Bd Temp:<br>Sens1 Temp:<br>Sens2 Temp:         | 52.61C<br>34.41C<br>N/A |                   |     | Hardware Info       |
| Power Supply Readin                                 | 105                     |                   |     | Report              |
| +7.5 Supply:<br>-7.5 Supply:                        | 7.566V<br>-7.570V       |                   |     | Remote Cmds<br>Help |
| <u>Misc. A/D Readings</u><br>Multi I/O:<br>Cal AGC: | -0.016V<br>156          |                   |     |                     |
| CPLD Version:<br>FPGA Status:                       | 200804:<br>0xFFFF       | l5<br>FFFF (pass) |     |                     |
|                                                     |                         |                   |     |                     |

Fig. 4-64 System Hardware Info Report

# Main Pg 2 > System > Reports > Remote Cmds

The Remote Commands Report is a list of all 4540 SCPI remote programming commands along with a brief description of each. A more complete description can be found in Section 6 of this manual. The menu selections allow you to jump to the beginning or the end of the entire list or to scan up and down the list in pages. You can also use the Up Arrow  $\blacktriangle$  and Down Arrow  $\blacktriangledown$  keys to step up or down one item at a time.

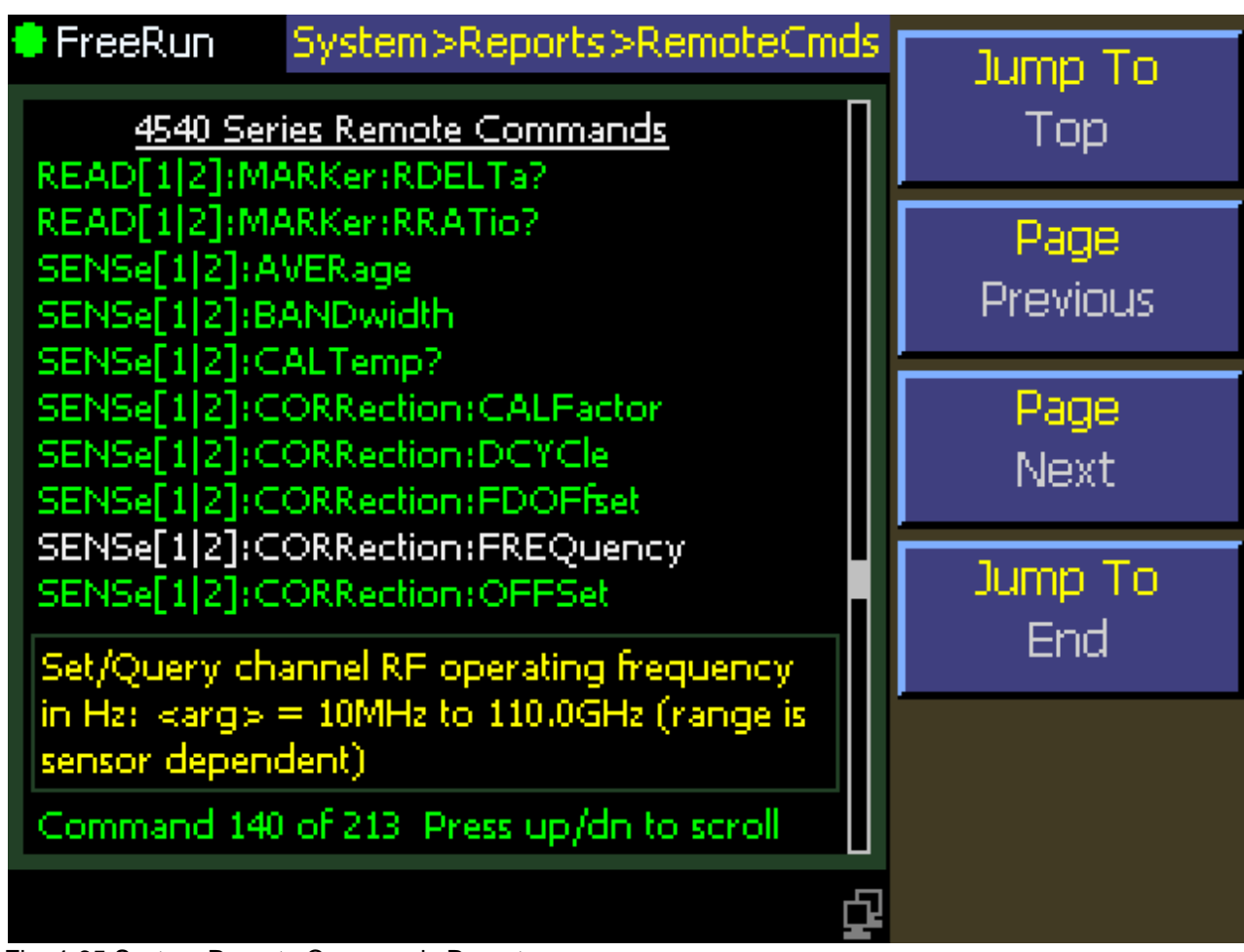

Fig. 4-65 System Remote Commands Report

# 4.5.50 System > Servicing Menu

This menu accesses various service related functions.

## Main Pg 2 > System > Servicing > Svc Cal Mode

| Description:  | Selects the state of Service Cal Mode. This mode enables a group of service functions.          | Svc Cal Mode      |
|---------------|-------------------------------------------------------------------------------------------------|-------------------|
| Menu Type:    | Toggle.                                                                                         |                   |
| Choices:      | On, Off<br>Note: When Off is selected, the Security and<br>Cycle Relays menu boxes are blanked. | Set Clock<br>Menu |
| SCPI Command: | None                                                                                            |                   |

Security

Menu

Cycle Relays

Start

Fig. 4-66 Servicing Menu

## Main Pg 2 > System > Servicing > Set Clock

| Description:   | Opens the Set Clock / Calendar menu. |
|----------------|--------------------------------------|
| Menu Type:     | Menu Selection.                      |
| SCPI Commands: | SYSTem:TIME and SYSTem:DATE          |

## Main Pg 2 > System > Servicing > Security

| Description:  | Opens the Security procedures menu. |
|---------------|-------------------------------------|
| Menu Type:    | Menu Selection.                     |
| SCPI Command: | None                                |

## Main Pg 2 > System > Servicing > Cycle Relays

| Description:  | Cycles the internal relays for 100K cycles or until stopped. The accumulated cycle count is reported at the bottom of the display. This procedure must be performed as part of annual calibration to stabilize the instrument's internal relay contact resistance. |
|---------------|----------------------------------------------------------------------------------------------------|
| Menu Type:    | Toggle.                                                                                                    |
| Choices:      | Start, Stop                                                                                                    |
| SCPI Command: | None                                                                                                    |

## Note

ц

When the Service Cal Mode is set to Off in the top menu box, the Security and Cycle Relays menu Boxes are hidden and disabled.

# 4.5.51 System > Servicing > Security Menu

This menu provides a means to erase sensitive stored information that is incidentally stored in the instrument's memories. The two levels of effectivity are documented on the associated displays.

#### Main Pg 2 > System > Servicing > Security > Sanitize

| Description:  | Select the Sanitize level which deletes all user data. |
|---------------|--------------------------------------------------------|
| Menu Type:    | Action.                                                |
| SCPI Command: | None                                                   |

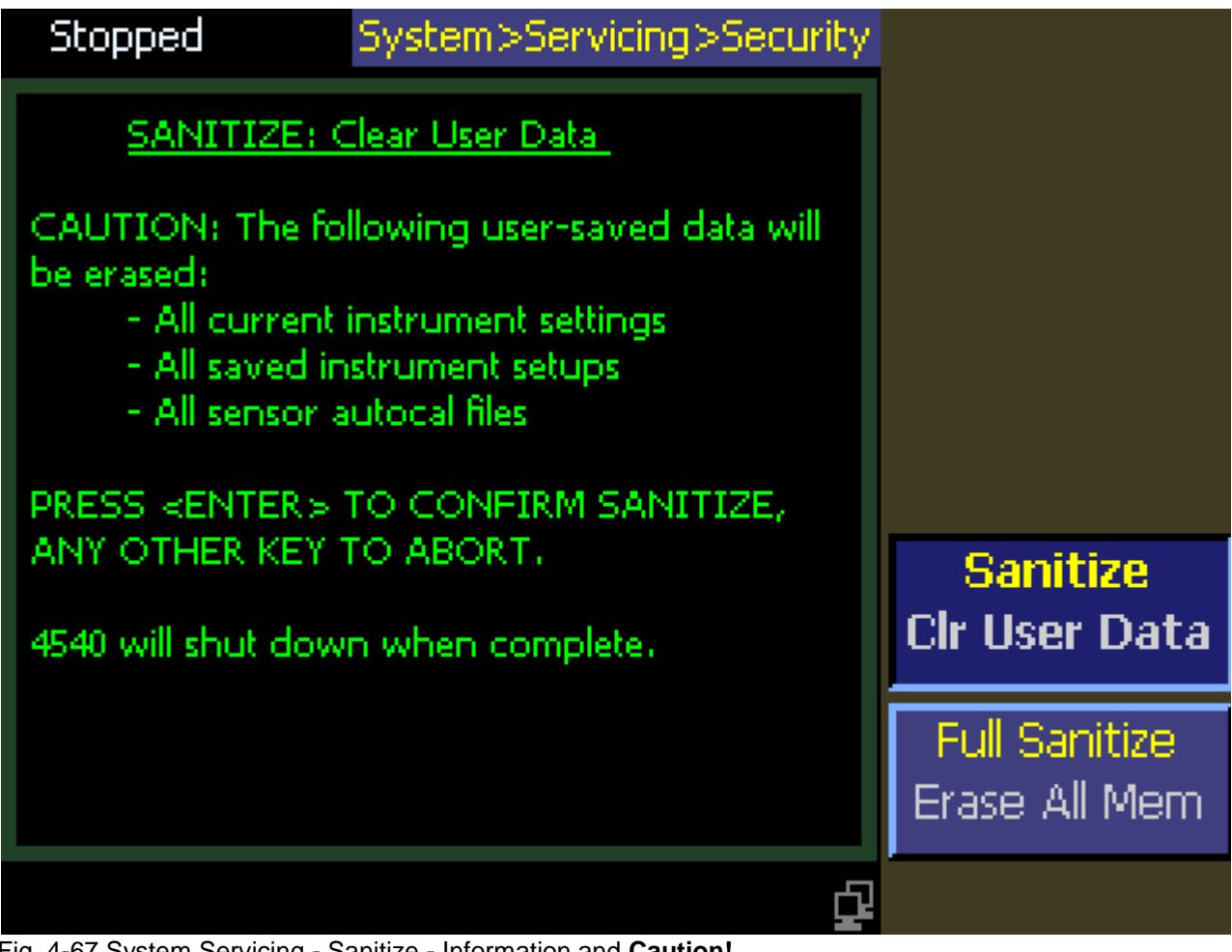

Fig. 4-67 System Servicing - Sanitize - Information and Caution!

## Main Pg 2 > System > Servicing > Security > Full Sanitize

| Description:  | Select the Full Sanitize level which deletes all user data and all operating software.<br>Consider carefully before executing this procedure as it will render the instrument<br>inoperable until all software is re-installed. |
|---------------|----------------------------------------------------------------------------------------------------|
| Menu Type:    | Action.                                                                                                    |
| SCPI Command: | None                                                                                                    |

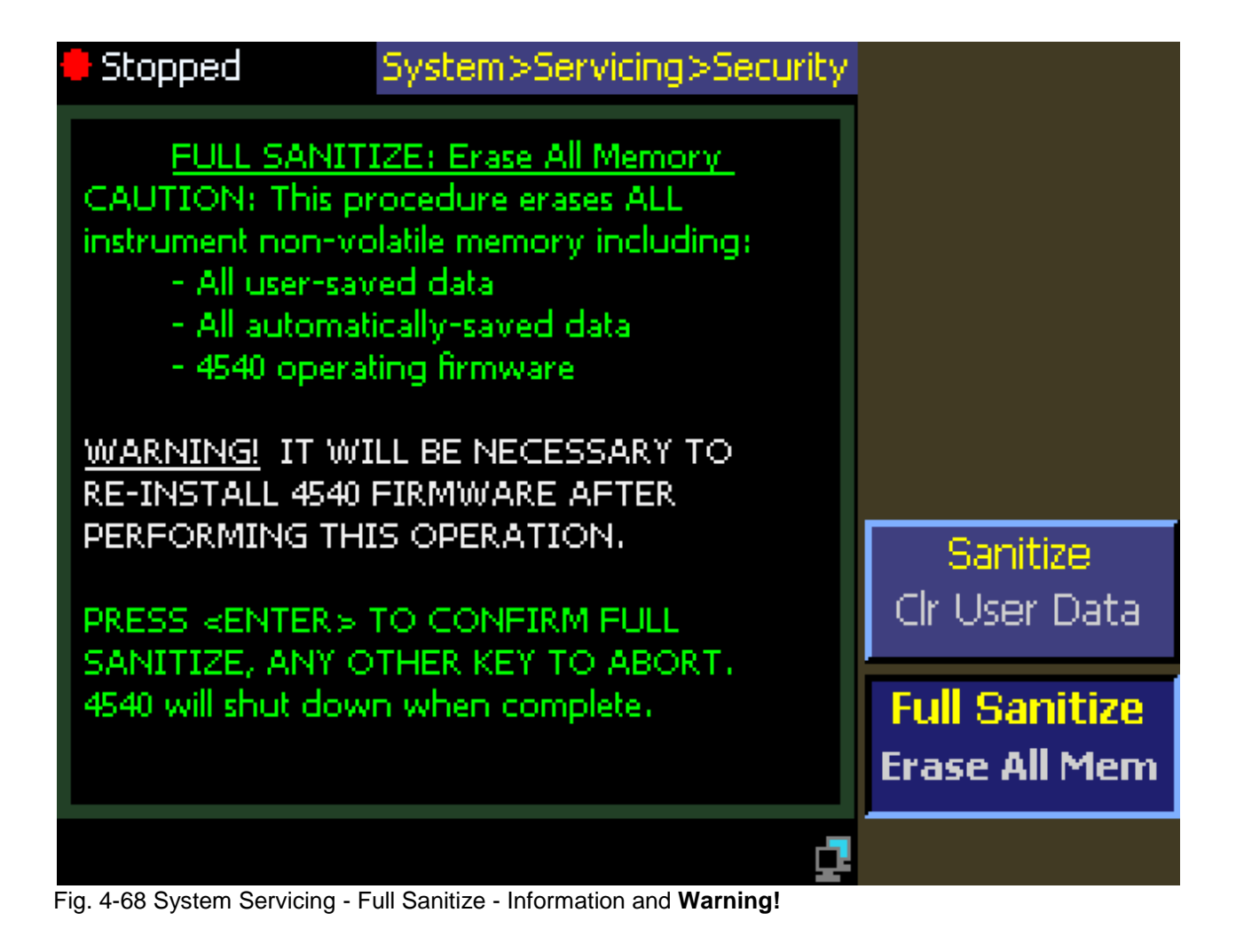

# 4.5.52 System > Sensor Data Menu

This menu provides information about the characteristics and conditions of the sensors plugged into Channel 1 and Channel 2 (in the Model 4542 only).

#### Main Pg 2 > System > Sensor Data > Sensor 1 Info

| Description: | See a typical peak sensor report below. |
|--------------|-----------------------------------------|
| Menu Type:   | Action.                                 |

SCPI Command: None

| 🜻 Trig'd                                                          | System>Sensor Data                                           | Sensor 1 Info            |
|-------------------------------------------------------------------|--------------------------------------------------------------|--------------------------|
| Sensor 1 Inform                                                   | nation                                                       | Report                   |
| Model/Type<br>Serial Number<br>Manufactured<br>Factory Calibrated | 57006 / Peak Pwr<br>31102<br>07-23-2008<br>12-05-2011        | Snsr 1 Details<br>Report |
| AutoCal<br>AutoCal Temp<br>Current Temp<br>Attenuation            | 01-31-2012 12:14pm<br>53.8C<br>55.2C<br>0 dB                 | Sensor 2 Info<br>Report  |
| Impedance<br>Temp Comp Tbl<br>Peak Power Range<br>CW/ Power Range | 50 Ohms<br>Yes<br>-53.00 to 20.00 dBm<br>-60.00 to 20.00 dBm | Snsr 2 Details<br>Report |
| Lo BW Freq Range<br>Hi BW Freq Range<br>BOONTON ELECTRO           | 0.050 to 6.00 GHz<br>0.500 to 6.00 GHz<br>NICS a Wireless    |                          |
|                                                                   |                                                              |                          |

Fig. 4-69 Sensor Data Report for Sensor 1

## Main Pg 2 > System > Sensor Data > Sensor 1 Details

| Description:  | Similar to Snsr 1 Info but more detailed with raw data dumps. Used troubleshooting purposes. NOT ILLUSTRATED. | by | technicians | for |
|---------------|----------------------------------------------------------------------------------------------------|----|-------------|-----|
| Menu Type:    | Action.                                                                                                    |    |             |     |
| SCPI Command: | None                                                                                                    |    |             |     |

## Main Pg 2 > System > Sensor Data > Sensor 2 Info

| Description: | See a typical CW sensor report below. |
|--------------|---------------------------------------|
| Menu Type:   | Action.                               |

SCPI Command:

None

| Stopped                                                 | System>Sensor Dat                                            | a | Sonsor 1 Info            |
|---------------------------------------------------------|--------------------------------------------------------------|---|--------------------------|
| <u>Sensor 2 Inforr</u><br>Model/Tyrpe                   | nation<br>51079 / CW/ Diode                                  |   | Report                   |
| Serial Number<br>Manufactured<br>Factory Calibrated     | 30890<br>??-??-????<br>03-27-1997<br>05-14-2009 10:28-m      |   | Snsr 1 Details<br>Report |
| AutoCal Temp<br>Current Temp<br>Attenuation             | ,<br>20 dB                                                   |   | Sensor 2 Info<br>Report  |
| Impedance<br>Temp Comp Tbl<br>Peak Power Range          | 50 Ohms<br>No<br>-0.01 to -0.01 dBm<br>-55 00 to 43 00 dBm   |   | Snsr 2 Details<br>Report |
| Lo BW Freq Range<br>Hi BW Freq Range<br>BOONTON ELECTRO | 0,001 to 18,00 GHz<br>0,000 to 18,00 GHz<br>DNICS Engineerin |   |                          |
|                                                         | ſ                                                            | 2 |                          |

Fig. 4-70 Sensor Data Report for Sensor 2

## Main Pg 2 > System > Sensor Data > Sensor 2 Details

Description: Similar to Snsr 2 Info but more detailed with raw data dumps. Used by technicians for troubleshooting purposes. NOT ILLUSTRATED.

Menu Type: Action.

SCPI Command: None

# 4.5.53 Setup Menu

This menu provides for system preset with default parameters, pre-defined parameters or user defined parameters and automatic acquisition of triggerable signals.

## Main Pg 2 > Setup > Defaults

| Description:  | Load the default values for all parameters. |
|---------------|---------------------------------------------|
| Menu Type:    | Action.                                     |
| SCPI Command: | SYSTem:PRESet                               |
|               |                                             |

# Main Pg 2 > Setup > Preset

| Description:  | Opens the Preset Menu. |
|---------------|------------------------|
| Menu Type:    | Menu Selection.        |
| SCPI Command: | None                   |

#### Main Pg 2 > Setup > User Presets

| Description:  | Opens the User Preset Menu. |
|---------------|-----------------------------|
| Menu Type:    | Action.                     |
| SCPI Command: | None                        |

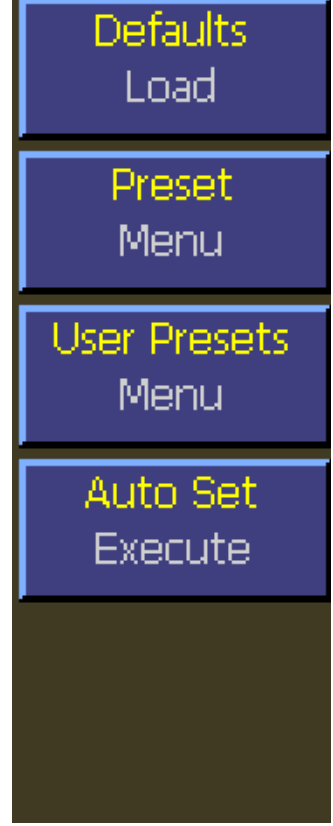

Fig. 4-71 Setup Menu

# Main Pg 2 > Setup > Auto Set

| Description:  | Forces Pulse Mode and attemps to display a<br>triggered, scaled waveform from the input<br>signal of channels that have a calibrated peak<br>power sensor connected. |
|---------------|----------------------------------------------------------------------------------------------------|
| Menu Type:    | Action.                                                                                                    |
| SCPI Command: | None                                                                                                    |

# 4.5.54 Setup > Preset Menu

This menu provides presets for widely used communications system signals.

#### Main Pg 2 > Setup > Preset > Select

| Description:  | Opens the Select Popup Menu with a list of available presets. The current selection appears in the menu box. Use the Up Arrow $\blacktriangle$ and Down Arrow $\blacktriangledown$ keys to locate the desired preset. Press the <b>Enter</b> key to copy the selection into the Select menu box and close the popup menu. Use the <b>Esc</b> key to cancel and close the popup. |
|---------------|----------------------------------------------------------------------------------------------------|
| Menu Type:    | Action.                                                                                                    |
| SCPI Command: | None                                                                                                    |

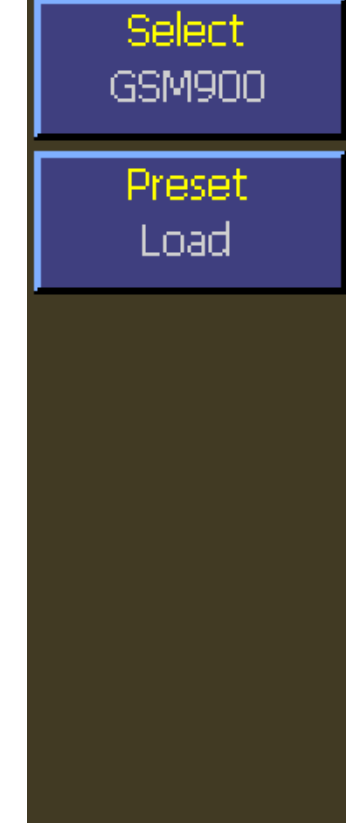

# Main Pg 2 > Setup > Preset > Preset Load

| Description:  | Loads the Preset selection shown in the Select menu box. |
|---------------|----------------------------------------------------------|
| Menu Type:    | Action.                                                  |
| SCPI Command: | None                                                     |

Fig. 4-72 Setup Preset Menu

| Stopped        |              |     | Setup>Preset      | Select  |
|----------------|--------------|-----|-------------------|---------|
| Mk1Evl         | dBm          | Μ   | ktioldBm          |         |
| Mk2Lvl         | dBm          | ľ٧  | Select            | domi900 |
| MkAvg          | i dBmil      | ۲v  | GSM900            | Drocot  |
| 10 dB/Div      |              |     | EDGE              | Lood    |
| -20 dBm cent   |              | • • | NADC              | LUAU    |
|                |              |     | Bluetooth         |         |
|                |              |     | cdmaOne           |         |
|                |              |     | W-CDMA            |         |
| : :            |              |     | CDMA2000          |         |
|                |              | • • | iDEN              |         |
|                |              |     | Radar             |         |
|                |              |     | 802.11a           |         |
| Pulse : 1      |              |     | 802.11b/a         |         |
| -25 us         | 5 us         | /E  | 1xEV-DO           |         |
|                |              |     | vv More vv        |         |
| Fig 4-73 Setup | Preset Popup | Me  | nu - partial view |         |

Preset Popup Menu - partial View 4-73

# 4.5.55 Setup > User Presets Menu

#### Main Pg 2 > Setup > User Preset > Preset Name

| Description:  | Opens the User Preset Popup Menu with a list of<br>User Names that can be associated with a user<br>defined preset. (User1 thru User25). The selected<br>name will appear in the menu box. | Preset Nam<br>USER1 |
|---------------|----------------------------------------------------------------------------------------------------|---------------------|
| Menu Type:    | Action.                                                                                                    | Preset              |
| SCPI Command: | None                                                                                                    | Recall              |
|               |                                                                                                    | Current Stat        |

# Main Pg 2 > Setup > Preset > Preset Recall

| Description:  | Recalls the User Preset selection named above and<br>loads its parameters into the instrument. If the preset<br>name above has not been previously loaded or is<br>erased, this menu box will be dimmed and disabled. |
|---------------|----------------------------------------------------------------------------------------------------|
| Menu Type:    | Action.                                                                                                    |
| SCPI Command: | None                                                                                                    |

# Main Pg 2 > Setup > Preset > Current State Store

| Description:  | Store the current instrument parameters in the user location named above. (e.g. USER1). This will over write existing data, if any. | Fig. 4-74 Setup User<br>Presets Menu |
|---------------|----------------------------------------------------------------------------------------------------|--------------------------------------|
| Menu Type:    | Action.                                                                                                    |                                      |
| SCPI Command: | None                                                                                                    |                                      |

#### Main Pg 2 > Setup > Preset > Preset Delete

| Description:  | Erase the data stored in the user location named above. (e.g. USER1). |
|---------------|-----------------------------------------------------------------------|
| Menu Type:    | Action.                                                               |
| SCPI Command: | None                                                                  |

e

e

Store

Preset

Delete

| 🖶 Stopped    |   | Setup>User Presets | Preset Name   |
|--------------|---|--------------------|---------------|
| Mk1Lvi dBm   | Μ | ktivi <u>i</u> Bra |               |
| Mk2Lvi dBm   | M | Preset Name        | UJEKI         |
| MkAvg dBm    | M | USER1              | Drocot        |
| 10 dB/Div:   |   | USER2              | Pocal         |
| -20 dBm cent |   | USER3              | Recail        |
|              |   | USER4              | Turrent State |
| : : : :      |   | USER5              | Ctoro         |
|              |   | USER6              | Store         |
| : : : :      |   | USER7              | Drocot        |
|              | • | USER8              | Delete        |
|              |   | USER9              | Delete        |
|              |   | USER10             |               |
| Pulce        |   | LISER11            |               |
| -25 us 5 us  | π | LISER12            |               |
|              |   | vv More vv         |               |

Fig. 4-75 User Preset Names Popup Menu

# 4.6 Cal/Zero Key Menu

Pressing the front panel **Cal/Zero** key will alternately select the color coded Channel 1 and Channel 2 (if present) Calibration menus. For a complete description refer to **Section 4.5.8 Channel > Calibration Menu**.

# 5. Remote Operation

# 5.1 GPIB Configuration

The 4540 GPIB interface is configured using the *System* > I/O *Config* > *GPIB* menu. The primary listen/talk address (MLTA) can be set to any value from 1 to 30 inclusive. The value assigned must be unique to each GPIB device. Secondary address is not implemented.

ASCII talk and listen terminators are not required or supported – the 4540 supports the industry standard EOI method of terminating strings send to and from the instrument. The talking device must assert the EOI bus signal on the GPIB bus when transmitting the final character of the message. This function is performed automatically by most GPIB controllers. If a CR and/or LF is present at the end of an incoming GPIB message, it will simply be ignored by the 4540.

The menu report item  $System > I/O \ Config > GPIB > View Buffers$  displays the current contents of the instrument's internal GPIB Listen buffer or Talk buffer. This feature is very useful for analyzing bus communication problems. The buffers show what has most recently been received from the controller and what response string has been sent to the controller or is waiting to be sent.

# 5.2 LAN Configuration

The 4540 LAN interface is configured using the *System* > I/O *Config* > *LAN* menu. The instrument may be set to automatically accept its IP address and associated information from a DHCP server, or the configuration data may be entered manually.

The 4540 communicates via the VXI-11 protocol for LAN control, which is a TCP/IP based format that allows GPIB operation to be emulated via the LAN. Once the LAN parameters have been configured, the controller can perform a broadcast and find all instruments on the subnet, or the instrument's IP address (whether manually or automatically assigned) may be used to assist the remote control software in locating and connecting to the 4540. Typically, the host will use VISA to provide the interface layer between the instrument and the remote control software.

The menu report item  $System > I/O \ Config > LAN > View Buffers$  displays the current contents of the instrument's internal LAN send and receive buffers. This feature is very useful for analyzing programming problems. The buffers show what has most recently been received from the controller and what response string has been sent to the controller or is waiting to be sent.

# 5.3 USB Configuration

The 4540 USB interface is configured automatically by the host computer when the instrument is connected. There are no instrument configuration settings to perform. The instrument will identify itself using the Boonton Electronics USB vendor ID 0x1CB5, and a product ID of 0x4540.

The 4540 communicates via the USBTMC (USB Test and Measurement Class) protocol for USB control, that allows GPIB operation to be emulated over the USB. Once the host computer has identified the instrument and initialized the USB parameters, communication may begin. Typically, the host will use VISA to provide the interface layer between the instrument and the remote control software.

The menu report item  $System > I/O \ Config > USB > View Buffers$  displays the current contents of the instrument's internal USB send and receive buffers. This feature is very useful for analyzing programming problems. The buffers show what has most recently been received from the controller and what response string has been sent to the controller or is waiting to be sent.

# 5.4 SCPI Language

The 4540 Series instruments may be remotely controlled using commands that follow the industry-standard SCPI programming conventions. The default language is:

SYSTem:LANGuage SCPI

All of the functions of the 4540 Series are accessible remotely via SCPI commands.

# 5.4.1 SCPI Structure

The SCPI instrument model defines a hierarchical command structure based on "command nodes". Each node may contain commands or names of a next-level command node. Each command is formed of a series of keywords joined together, and delimited by a colon ":" character. The command begins with a colon at the "root node", and traverses downwards through the command tree to form a specific command. This structure is very similar to a DOS file system, where the file system begins at the root level (":"), and each directory (SCPI subsystem) may contain a list of files (SCPI commands) and lower-level directories. To execute an individual command, the entire command name ("path") must generally be speficied, although there are several shortcuts available to reduce the command string length.

SCPI subsystems or command groups are usually aligned with instrument functions, and the standard provides a number of pre-defined subsystems that can be used for most instrument types. For example, the top level SENSe subsystem groups commands that are related to sensing signals (detection, amplification, digitization, linearization), while the OUTPut subsystem contains commands that control output functions of the instrument such as voltage output or controlling an RF reference output.

# 5.4.2 Long and Short Form Keywords

Each command or subsystem may be represented by either its full keyword, or a short form of that keyword. The short form is typically the first several characters of the full name, although this is not necessarily the case. The short form of each keyword is identified in this manual by the keyword characters shown in UPPERCASE, while the long form will be shown in mixed case. For example, the short form of "CALCulate" is "calc", while the long form is "calculate". Long form and short form commands may be used interchangeably, but only the exact forms are permitted – intermediate length commands will not be recognized. Sending "CALCUL" will cause an error.

Note that not all keywords have long forms - in this case, the entire keyword will be shown in uppercase.

While uppercase and lowercase text is used to identify keywords, SCPI is generally case-insensitive, so it is acceptable to send uppercase, lowercase or mixed case keywords to the instrument. The only exception is when a command accepts a literal string argument. In this case, quotes may be used to delimit a string of user-defined case.

# 5.4.3 Subsystem Numeric Suffixes

Certain subsystems, such as the SENSe or CALCulate subsystems in the 4540 Series, often exist as more than one instance (often called a "channel" in an instrument). In this case, an optional numeric suffix may be used to define the channel. If this suffix is not present, the default channel is assumed. For example, SENSe or SENSe1 defines operation affecting the instrument's "Channel 1" measurement path, while SENSe2 commands will apply to channel 2.

# 5.4.4 Colon Keyword Separators

The colon (":") character is used similar to the way a slash or backslash is used in a filesystem. Prefixing a command string with a colon resets parsing at the root command level, and a colon must separate each keyword in the command. Beginning a new line always resets parsing to the root level, so the leading colon is optional if the command is the first command on a line.

# 5.4.5 Command Arguments and Queries

Many commands require arguments. In this case, the entire command string is sent, followed by the argument. A space is used to separate the command from the argument. For example, "SENSe:CORRection:DCYCle 25.0" sets duty cycle correction to a value of 25.0. Arguments may be numeric, or alphanumeric. If a command requires more than one numeric argument, the arguments must be sent as a comma delimited list.

To read the current value of a particular parameter, the Query Form of its command may be used. A command query is formed by appending a question-mark ("?") suffix to the command instead of an argument list. There should not be any whitespace between the command and the suffix. For example, "SENSe:CORRection:DCYCle?" queries the duty cycle correction parameter, and causes the instrument to return its current value.

# 5.4.6 Semicolon Command Separators

The semicolon (";") character is used to separate multiple commands on a single line. However, the parsing path is affected when more than one command is combined on a line. As noted previously, the first command of a line is always referenced to the root level whether or not the command is prefixed by a colon. However, for the second and succeeding commands, the parsing level is NOT reset to the root level, but rather referenced from the current node. This allows the parser to remain at the current node, and execute other commands from that node without resending the entire node string. For example, the following multi-command strings are equivalent:

:SENSe:CORRection:DCYCle 25.0; :SENSe:CORRection:CALFactor 2.12; (two full-path commands)

:SENSe:CORRection:DCYCle 25.0; CALFactor 2.12; (second command referenced to CORRection node)

SENSe:CORRection:DCYCle 25.0; CALFactor 2.12; (leading colon omitted from first command)

If a command does not belong to the same subsystem as the preceding command on the same line, then its full path must be specified, including the colon prefix.

# 5.4.7 Command Terminators

All SCPI command strings transmitted to the instrument must be terminated. For commands sent via the GPIB bus, any character with the IEEE488 EOI (End-Or-Identify) control line asserted may be used as a terminator. This may be the last letter of the command, query or argument. Optionally, a CR (ASCII 13) and/or LF (ASCII 10) may be included. These are ignored by the parser, but if present, the EOI must be asserted on the last message character transmitted.

On USB and LAN messages, the packetized protocols provide automatic termination of each message. Again, CR and/or LF may be present, but must be the last message character(s) of the packet.

When the terminating condition is met (end of GPIB message or end of USB or LAN packet), the SCPI path is first reset to the root level, and the received message is then passed to the SCPI parser for evaluation.

# 5.4.8 4540 Series SCPI Implementation

The SCPI Model of the 4540 provides a single or dual SENSe sub-system to handle sensor input and a matching single or dual CALCulate sub-system to process the data obtained from the sensors into useful results. A TRIGger sub-system provides for measurement and signal synchronization. DISPlay commands are used for graph and text display control, formatting and timebase selection. The CALibration sub-system is used to calibrate power sensors. Channel dependent commands end with a number to indicate the desired channel as follows:

Examples:

| :CALCulate:STATe ON  | Turn on measurement channel 1 (default channel number)       |
|----------------------|--------------------------------------------------------------|
| :CALCulate1:STATe ON | Turn on measurement channel 1 (specified channel number)     |
| :CALC:STAT ON        | Turn on measurement channel 1 (short form, default chan #)   |
| :CALC1:STAT ON       | Turn on measurement channel 1 (short form, specified chan #) |

| :CALCulate:STATe?                  | Query the state of measurement channel 1 (default chan #)     |
|------------------------------------|---------------------------------------------------------------|
| :CALC:STAT?                        | Query the state of channel 1 (short form, default chan #)     |
| :CALCulate1:STATe?                 | Query the state of measurement channel 1 (specified chan #)   |
| :CALC1:STAT?                       | Query the state of channel 1 (short form, specified chan #)   |
| :DISPlay:PULSe:TIMEBASE 0.0001     | Set timebase range to 100 us/Div (time in seconds)            |
| :DISP:PULS:TIMEBASE 100 us         | Set timebase range to 100 us/Div (short form with time units) |
| :SENSe:CORRection:OFFSet 0.42      | Set channel 1 offset correction to 0.42 dB (chan units dBm)   |
| :TRIGger:LEVel –3.12               | Set trigger level to -3.12 dBm (trig units dBm)               |
| :SENS:CORR:OFF 0.42; :TRIG:LEV -3. | 12 Concatenated commands using semi-colon (short form)        |

In the discussion and tables below, the following notation will be used:

| Command name long and short form:     | SYSTem                                         |
|---------------------------------------|------------------------------------------------|
| Optional command name in brackets:    | SYSTem:ERRor[:NEXT]?                           |
| Command with channel dependence:      | CALCulate[1 2]:STATe OFF                       |
| Default channel 1:                    | CALibration:AUTO                               |
| Explicit channel 1:                   | CALibration1:AUTO                              |
| Select channel 2:                     | CALibration2:AUTO                              |
| Short Form:                           | CAL2:AUTO                                      |
| Command which takes numeric argument: | SENSe1:AVERage <numeric_value></numeric_value> |
| Same command; query:                  | SENSe1:AVERage?                                |
| Command with literal text argument:   | TRIGger:SOURce <character data=""></character> |
| Command with no query form:           | *CLS                                           |
| Command with query form only:         | SYSTem:DATE:WEEKday?                           |

## SYNTAX NOTES

Square brackets [] are used to enclose the list of valid channels for a command, or a list of command options separated by the vertical separator bar | character. This character is for syntax only, and is not to be entered as part of the command. By default, if no channel number is specified, Channel 1 is selected.

A literal argument denoted by <character data> indicates a word or series of characters, which must exactly match one of the choices for the command. An argument denoted by <numeric\_value> requires a string which, when converted to a number, is within the range of valid arguments. Numerical values can generally be in any common form including decimal and scientific notation. <Boolean> indicates an argument which must be either true or false. Boolean arguments are represented by the values 0 or OFF for false, and 1 or ON for true. Queries of Boolean parameters always return 0 or 1.

Curly braces { } are used to enclose two or more possible choices for a mandatory entry, separated by the comma character. One of the enclosed options MUST be inserted into the command, and the braces are not to be entered as part of the command.

# 5.5 Basic Measurement Information

The easiest way to obtain a reading is by use of the MEASure command. This command initiates one complete measurement sequence which includes a default configuration. Examples are:

MEAS1:POWER? To return the average power of channel 1, or MEAS1:VOLTAGE? To return the average voltage of channel 1.

For finer control over the measurement, individual configuration and function commands should be used. Readings are obtained using the FETCh[]? command for current data or the READ[]? command for fresh data. These commands may return multiple results if an array is read.

Readings are in fundamental units as set by the CALCulate[1|2]:UNIT command. Each reading is preceded by a condition code, which has the following meaning:

- -1 Measurement is STOPPED. Value returned is not updated.
- 0 Error return. Measurement is not valid.
- 1 Normal return. No error.
- 2 An Under-range condition exists.
- 3 An Over-range condition exists.

With the INITiate:CONTinuous OFF condition, a single measurement cycle is started by use of the INITiate[:IMMEDIATE] command, where bracketed commands are optional. Multiple triggered measurement cycles are enabled by INITiate:CONTinuous ON and a TRIGger:SOURce selection. If TRIGger:MODE is set to FREERUN, a free running measurement process is started. Otherwise, a measurement cycle begins with each valid trigger condition.

# 5.5.1 Service Request

Service requests provide a means to signal the host that a particular event or group of events have occurred in the instrument. Service requests are controlled by the Status Byte Register and the Service Request Enable Register. The Service Request Enable Register is a bit mask that determines which summary bits of the Status Byte Register can cause a request for service to be sent to the Controller. The summary bits of the Status Byte are the MAV, or Message Available bit, and three bits from event driven registers. The first of these is the Standard Event Status Register. The bits of this register are set and latched by specific events within the instrument and cleared when the register is read. The remaining two registers are the Operation Status Register and the Questionable Status Register. These two registers are similar to the Standard Event Status Register but have the additional capability to detect changes in the individual bits of the associated register's condition register. The bits are not only selected by a mask register, but a change in a selected bit, either a high to low, low to high or either transition, can be specified by transition mask registers.

The Status Byte is read by the \*STB? command. The bit enable mask is set by the \*SRE command and read by the \*SRE? query. The Standard Event Status Register is read by the \*ESR? Command and the bit enable mask is set by the \*ESE command or read by the \*ESE? Command.

The Operation Status Register is read by the STATus:OPERation:CONDition? command. The transition masks are set by the STATus:OPERation:NTransition and STATus:OPERation:PTransition commands. The bit enable mask is set by the STATus:OPERation:ENABle command and read by the STATus:OPERation:ENABle? query. The Operation Event Register is read by the STATus:OPERation:EVENt? query.

The Questionable Event Status Register has the same structure as the Operation Status Register. Refer to the command descriptions that follow for detailed information.

# 5.6 SCPI Command Reference

This section contains a list of all SCPI remote commands accepted by the 4540 Series. The list is grouped by SCPI subsystem or IEEE488.2 function, and includes a detailed description of each command.

# 5.6.1 IEEE 488.2 Commands

The purpose of IEEE488.2 commands is to provide management and data communication instructions for the system by defining a set of "\*" commands (an asterisk followed by a three character code). These commands allow device control and status monitoring, and are the basis for some of the commands of the SCPI STATus subsystem (see Section 5.5.17).

## \*CLS

| Description: | Clear Status command. This command resets the SCPI status registers (Questionable Status and Operation Status), the error queue, the IEEE488.2 Status Byte (STB) and Standard Event Status (ESR) registers, and the measurement. |
|--------------|----------------------------------------------------------------------------------------------------|
| Syntax:      | *CLS                                                                                                    |
| Argument:    | None                                                                                                    |
| Valid Modes: | Any                                                                                                    |
|              |                                                                                                    |

#### \*ESE

| Description: | Set or return the Standard Event Status Enable Register. The mask value in this register is used to<br>enable bits of the Standard Event Status Register that are or'ed together to form the ESB summary<br>bit in the instrument Status Byte. When a mask bit is set, and the corresponding ESR bit goes<br>true, an SRQ will be generated, provided the Event Status Summary bit (ESB, bit 5) is enabled in<br>the SRE register. No SRQ can be generated for that condition if the mask bit is cleared. To clear<br>the entire Standard Event Status Enable Register, send *ESE = 0. See the *ESR command for bit<br>assignments. This register is not cleared by *CLS, *RST or DCLR. |
|--------------|----------------------------------------------------------------------------------------------------|
| Syntax:      | *ESE <numeric_value></numeric_value>                                                                                                    |
| Argument:    | <numeric_value> = 0 to 255</numeric_value>                                                                                                    |

Valid Modes: Any

## \*ESR?

| Description: | Return the current value of the Standard Event Status Register, then clear the register. This register |
|--------------|----------------------------------------------------------------------------------------------------|
|              | has bits assigned to a number of possible events or conditions of the instrument. When the event       |
|              | occurs, the corresponding bit is latched. The register value is read using this command.               |
|              | Individual bits may be enabled or disabled for SRQ generation using the ESE mask (see *ESE             |
|              | command). The following table shows the bit assignments in the Standard Event Status Register:         |

| Bit        | Value  | Definition                  |                                                          |
|------------|--------|-----------------------------|----------------------------------------------------------|
| 0          | 1      | Operation Complete Flag     | 1 = all current operations have completed execution.     |
| 1          | 2      | Not used                    |                                                          |
| 2          | 4      | Not used                    |                                                          |
| 3          | 8      | Device Dependent Error      | 1 = the instrument encountered a device dependent error. |
| 4          | 16     | Not used                    | always returns 0                                         |
| 5          | 32     | Command Error               | 1 = a remote interface command error exists.             |
| 6          | 64     | Not used                    | always returns 0                                         |
| 7          | 128    | Not used                    | always returns 0                                         |
| Syntax:    | *E:    | SR?                         |                                                          |
| Returns:   | Cu     | rrent Value of Event Status | Register (0 to 255)                                      |
| Valid Mode | es: An | у                           |                                                          |

# \*IDN?

| Description: | Return the instrument identification string. This string contains the manufacturer, model number, serial number and firmware version number. |
|--------------|----------------------------------------------------------------------------------------------------|
| Syntax:      | *IDN?                                                                                                    |
| Returns:     | < Mfgr, Model#, Serial#, Version# >                                                                                                    |
| Valid Modes: | Any                                                                                                    |

# \*OPC

| Description: | Clears the OPC (Operation Complete) status flag. This command is issued before the command to be checked for completion. After this, the flag may be queried by *OPC? until a value of one is returned, indicating the command has completed. Note that the query is not a true query - a value of zero will never be returned. |
|--------------|----------------------------------------------------------------------------------------------------|
| Syntax:      | *OPC                                                                                                    |
| Argument:    | None                                                                                                    |
| Valid Modes: | Any                                                                                                    |

## \*OPC?

| Description: | This command examines the OPC (Operation Complete) status flag and returns a "1" if all pending operations are complete. If pending operations are not yet complete, it does not return. |
|--------------|----------------------------------------------------------------------------------------------------|
| Syntax:      | *OPC?                                                                                                    |
| Returns:     | Always returns 1 to indicate operations complete. Otherwise, does not return.                                                                                                    |
| Valid Modes: | Any                                                                                                    |

# \*OPT?

| Description: | Return the status of Channel 1 and Channel 2 followed by a list of installed options.                                                                                                |
|--------------|----------------------------------------------------------------------------------------------------|
| Syntax:      | *OPT?                                                                                                    |
| Returns:     | <f1, f2, f3, f4, opt1, opt2,>: f1 – Chan 1 installed?, f2 – Chan1 sensor present?, f3 – Chan 2 installed?, f4 – Chan 2 sensor present?, opt1, opt2, etc. (option list may be empty). |
| Valid modes: | Any                                                                                                    |

## \*RST

| Description: | Set the instrument to a known "default" configuration. Set measurements to STOP. Set the sensor temperature offset flag to FALSE, set the SCPI file over-write permission to FALSE, turn the                                     |
|--------------|----------------------------------------------------------------------------------------------------|
|              | internal Calibrator output OFF and clear the error queues. System communication parameters are<br>not changed. Instrument measurement functions are set their default values (See Table 3-3,<br><b>Initialized Parameters</b> ). |
| Syntax:      | *RST                                                                                                    |

| Argument:    | None |
|--------------|------|
| Valid Modes: | Any  |

# \*SRE

| Description: | Set or return the mask value in the Service Request Enable Register. This value is used to enable particular bits for generating a service request (SRQ) over the GPIB when certain conditions exist in the Status Byte register. When a mask bit in the SRE Register is set, and the corresponding STB register bit goes true, an SRQ will be generated. No SRQ can be generated for that condition if the mask bit is clear. The bits in the Status Byte register are generally summary bits, which are the logical OR of the enabled bits from other registers. See the *STB command for backstates are set of the set of the set of |  |
|--------------|----------------------------------------------------------------------------------------------------|--|
| Syntax:      | *SRE <numeric_value></numeric_value>                                                                                                    |  |
| Argument:    | <numeric_value> = 0 to 255</numeric_value>                                                                                                    |  |

Valid Modes: Any

#### \*STB?

Description: Return the current value of the Status Byte register. This register has bits assigned to a number of possible events or conditions of the instrument. The register value may be read using this command, or may be used to generate a service request (SRQ) over the GPIB when certain conditions exist. Individual bits may be enabled or disabled for SRQ generation using the SRE mask (see \*SRE command). Note that the bits in the Status Byte register are generally summary bits, which are the logical OR of the enabled bits from other registers. The following table shows the bit assignments in the Status Byte register:

#### Bit Value Definition

| 0 | 1   | Not used                        |                                                     |
|---|-----|---------------------------------|-----------------------------------------------------|
| 1 | 2   | Not used                        |                                                     |
| 2 | 4   | Error/Event queue status        | 1 = there is at least one event in the error queue. |
| 3 | 8   | QUEStionable Status Summary     | 1 = an enabled QUEStionable condition is true.      |
| 4 | 16  | Message AVailable flag bit      | 1 = an output message is ready to transmit.         |
| 5 | 32  | Event Status Summary            | 1 = an enabled Event Status condition is true.      |
| 6 | 64  | MSS Summary Status              | 1 = at least one other Status Byte bit is true.     |
| 7 | 128 | <b>OPERation Status Summary</b> | 1 = an enabled OPERation condition is true.         |
|   |     |                                 |                                                     |

| Syntax:      | *STB?                                            |
|--------------|--------------------------------------------------|
| Returns:     | Current Value of Status Byte register (0 to 255) |
| Valid Modes: | Any                                              |

#### \*TRG

| Description: | Simulate the bus trigger command. This command has the same effect as the GPIB command GET (Group Execute Trigger), except it must be parsed and decoded before the action takes place. There is no query form of this command. |
|--------------|----------------------------------------------------------------------------------------------------|
| Syntax:      | *TRG                                                                                                    |
| Argument:    | None                                                                                                    |
| Valid Modes: | Any                                                                                                    |

#### \*TST?

| Description: | Self-test query.<br>when complete.<br>detected. | This command initiates a self-test of the instrument, and returns a result code<br>The result is zero for no errors, or a signed, 16-bit number if any errors are |
|--------------|-------------------------------------------------|----------------------------------------------------------------------------------------------------|
| Syntax:      | *TST                                            |                                                                                                    |
| Returns:     | Error Code                                      |                                                                                                    |
| Valid Modes: | Any                                             |                                                                                                    |

## \*WAI

- Description: Wait command. This command insures sequential, non-overlapped execution. The 4540 always operates in non-overlapped, sequential mode, therefore this command is accepted as valid, but takes no action.
- Syntax: \*WAI
- Argument: None
- Valid Modes: Any
# 5.6.2 CALCulate Subsystem

The CALCulate group of the command subsystem is used to configure post acquisition data processing. Functions in the CALCulate subsystem are used to configure the measurement mode and control which portions of the acquired measurement data is used and how it is processed to yield a finished measurement. In addition to measurement mode, CALCulate is used to define mathematical operations, measurement units, and limit monitoring. The numeric suffix of the CALCulate program mnemonic in the CALCulate commands refers to a processing and display "channel", that is CALCulate1 and CALCulate2 represent the power meter's Channel 1 and Channel 2 functions. The CALCulate commands generally DO NOT affect the data acquisition portion of the measurement (see the SENSe subsystem, Section 5.5.12). In a signal-flow block diagram, the CALCulate block operations will follow those of the SENSe block. Note that CALCulate2 commands will generate an error if used with a single channel Model 4541.

#### CALCulate:LIMit:CLEar[:IMMediate]

| Description: | Clear all latched alarms for the selected channel. |
|--------------|----------------------------------------------------|
| Syntax:      | CALCulate[1 2]:CLEar[:IMMediate]                   |
| Argument:    | None                                               |
| Valid Modes: | Any                                                |

#### CALCulate:LIMit:FAIL?

| Description: | Returns the status of all limit alarms for the specified channel in five flags. The first flag is the logical sum of the remaining four. They are: low-limit active, high-limit active, low-limit latched and high-limit latched. Active means that the limit is exceeded when the command is executed; Latched means that the limit has been exceeded since the last limit clear command. |
|--------------|----------------------------------------------------------------------------------------------------|
| Syntax:      | CALCulate[1 2]:LIMit:FAIL? <boolean1>, <boolean5></boolean5></boolean1>                                                                                                    |
| Returns:     | <boolean1> = summary, <boolean2> = low-limit active, <boolean3> = high limit active,<br/><boolean4> = low-limit latched, <boolean5> = high-limit latched</boolean5></boolean4></boolean3></boolean2></boolean1>                                                                                                    |
| Valid Modes: | Any                                                                                                    |

#### CALCulate:LIMit:LOWer[:POWer]

| Description: | Set or return the lower limit power level for the selected channel. This limit is used for level alarms. When the measured average power is below the lower limit, a down arrow $\checkmark$ will appear on the display above the units on the main text screen, and flag bits are set in the alarm register which may be accessed using CALCulate:LIMit:FAIL? query and CALCulate:LIMit:CLEAR commands. |
|--------------|----------------------------------------------------------------------------------------------------|
| Syntax:      | CALCulate[1 2]:LIMit:LOWer[:POWer] <numeric_value></numeric_value>                                                                                                    |
| Argument:    | <numeric_value> = -300.00 to +300.00 dBm</numeric_value>                                                                                                    |
| Valid Modes: | Any                                                                                                    |

## CALCulate:LIMit:UPPer[:POWer]

| Description: | Set or return the upper limit power level for the selected channel. This limit is used for level alarms. When the measured average power is above the upper limit, an up arrow $\blacktriangle$ will appear on the display above the units on the main text screen, and flag bits are set in the alarm register which may be accessed using CALCulate:LIMit:FAIL? query and CALCulate:LIMit:CLEAR commands. |
|--------------|----------------------------------------------------------------------------------------------------|
| Syntax:      | CALCulate[1 2]:LIMit:UPPer[:POWer] <numeric_value></numeric_value>                                                                                                    |
| Argument:    | <numeric_value> = -300.00 to +300.00 dBm</numeric_value>                                                                                                    |
| Valid Modes: | Any                                                                                                    |

#### CALCulate:LIMit:LOWer:STATe

| Description: | Set or return the lower limit alarm system state for the selected channel. When the lower alarm is enabled (ON), the measured average power is compared to the preset lower power limit, and the error flag is set if out of range. When OFF, no action occurs if the power is out of range. |
|--------------|----------------------------------------------------------------------------------------------------|
| Syntax:      | CALCulate[1 2]:LIMit:LOWer:STATe <boolean></boolean>                                                                                                    |
| Argument:    | <boolean> = { 0, 1, OFF, ON }</boolean>                                                                                                    |
| Valid Modes: | Any                                                                                                    |

#### CALCulate:LIMit:UPPer:STATe

| Description: | Set or return the upper limit alarm system state for the selected channel. When the upper alarm is enabled (ON), the measured average power is compared to the preset upper power limit, and the error flag is set if out of range. When OFF, no action occurs if the power is out of range. |
|--------------|----------------------------------------------------------------------------------------------------|
| Syntax:      | CALCulate[1 2]:LIMit:UPPer:STATe <boolean></boolean>                                                                                                    |
| Argument:    | <boolean> = { 0, 1, OFF, ON }</boolean>                                                                                                    |
| Valid Modes: | Any                                                                                                    |

### CALCulate:LIMit[:BOTH]:STATe

| Description: | Set or return the combined upper and lower limit alarm system state for the selected channel. When alarms are enabled (ON), the measured average power is compared to the preset upper and lower limits, and the error flags are set if out of range. When OFF, no action occurs if the power is out of range. A query returns 1 if either the upper or lower limit alarm is enabled. A query forces both upper and lower ON if either is enabled. |
|--------------|----------------------------------------------------------------------------------------------------|
| Syntax:      | CALCulate[1 2]:LIMit:[BOTH]:STATe <boolean></boolean>                                                                                                    |
| Argument:    | <boolean> = { 0, 1, OFF, ON }</boolean>                                                                                                    |
| Valid Modes: | Any                                                                                                    |

# CALCulate:MATH

| Description:  | Set or return the signal source or sources combined in an arithmetic operation for the displayed reading on the selected channel. Ratiometric displays may be made between two sensors, or between a sensor and a stored reference (see CALCulate:REFerence commands), and sum or difference operations may be performed between two sensors, depending on sensor type. For power sensors, the power ratio of two sources in dB relative (dBr) or percent power, or the sum of power of two sources in dBm or linear units is available. Voltage sensors allow voltage ratios in dBr or percent power, and voltage difference in log or linear voltage units. |
|---------------|----------------------------------------------------------------------------------------------------|
| Syntax:       | CALCulate[1 2]:MATH <character data=""></character>                                                                                                    |
| Argument:     | <character data=""> = { CH1, CH2, REF1, REF2, REF_RAT, REF_SUM, REF_DIFF, CH_RAT, CH_SUM, CH_DIFF }.</character>                                                                                                    |
| Valid Modes:  | Modulated/CW mode only                                                                                                    |
| Restrictions: | For calculations between sensors, both sensors must be of the same type (power or voltage sensors).                                                                                                    |

#### CALCulate:MODE

| Description: | Set or return the system measurement mode. MODULATED mode is a continuous measurement mode primarily for continuously modulated or CW signals, PULSE mode is a signal triggered, oscilloscope-like mode that acquires and analyzes the a pulsed signal as a series of one or more triggered sweeps, and STATISTICAL mode performs long-term power distribution analysis on modulates signal, and may be operated in a start-stop continuous mode, or a decimated continuous mode. |
|--------------|----------------------------------------------------------------------------------------------------|
|              | Note that the measurement mode is global, and affects both channels. If either channel has a CW sensor installed, peak or statistical measurements will be unavailable, but the "primary" average power measurement will still be performed.                                                                                                    |
| Syntax:      | CALCulate:MODE <character data=""></character>                                                                                                    |
| Argument:    | <character data=""> = {MODulated, PULSe, STATistical}</character>                                                                                                    |
| Valid Modes: | Any                                                                                                    |

#### CALCulate:PKHLD

•

| Description: | Set or return the operating mode of the selected channel's peak hold function. When set to OFF, instantaneous peaks are only held for a short time, and then decayed towards the average power at a rate proportional to the filter time. This is the best setting for most signals, because the peak will always represent the peak power of the current signal, and the resulting peak-to-average ratio will be correct shortly after any signal level changes. When set to ON, instantaneous peaks are held until reset by a new INITiate command or cleared manually. This setting is used when it is desirable to hold the highest peak over a long measurement interval without any decay. |
|--------------|----------------------------------------------------------------------------------------------------|
| Syntax:      | CALCulate[1 2]:PKHLD <boolean></boolean>                                                                                                    |
| Argument:    | <boolean> = { 0, 1, OFF, AVG, INST }</boolean>                                                                                                    |
| Valid Modes: | Modulated and Pulse Modes                                                                                                    |

#### CALCulate:REFerence:COLLect

| Description: | For the selected channel, make the current power or voltage reading the reference level for ratiometric measurements, replacing the previous reference level. |
|--------------|----------------------------------------------------------------------------------------------------|
| Syntax:      | CALCulate[1 2]:REFerence:COLLect                                                                                                    |
| Argument:    | None                                                                                                    |
| Valid Mode:  | Modulated                                                                                                    |

### CALCulate:REFerence:DATA

| Description: | For the selected channel, set the power level specified by the argument as the reference level for ratiometric measurements, replacing the previous reference level. |
|--------------|----------------------------------------------------------------------------------------------------|
| Syntax:      | CALCulate[1 2]:REFerence:DATA <numeric_value></numeric_value>                                                                                                    |
| Argument:    | <numeric_value> = -200.00 dBm to +200.00 dBm</numeric_value>                                                                                                    |
| Valid Mode:  | Modulated                                                                                                    |

### CALCulate:REFerence:STATe

| Description: | For the selected channel, sets or returns the state of the ratiometric measurement mode. The ratiometric mode causes the reading to be expressed relative to a user specified value. The resulting reading will have units of dBr (dB relative) or percentage depending upon the type of units in use. When the ratiometric mode is disabled, the reading will be restored to express a power or voltage level. |
|--------------|----------------------------------------------------------------------------------------------------|
| Syntax:      | CALCulate[1 2]:REFerence:STATe <boolean></boolean>                                                                                                    |
| Argument:    | <boolean> = { 0, 1, OFF, ON }, accepts all, returns 0, 1</boolean>                                                                                                    |
| Valid Mode:  | Modulated                                                                                                    |

# CALCulate:STATe

| Description: | Set or return the measurement state of the selected channel. When ON, the channel performs measurements; when OFF, the channel is disabled and no measurements are performed. |  |
|--------------|----------------------------------------------------------------------------------------------------|--|
| Syntax:      | CALCulate[1 2]:STATe <boolean></boolean>                                                                                                    |  |
| Argument:    | <boolean> = { 0, 1, OFF, ON }</boolean>                                                                                                    |  |
| Valid Modes: | Any                                                                                                    |  |

### CALCulate:UNITs

| Description: | Set or return units for the selected channel. For power sensors, voltage is calculated with reference to the sensor input impedance. Note that for ratiometric results, logarithmic units will always return dBr (dB relative) while linear units return percent. |  |
|--------------|----------------------------------------------------------------------------------------------------|--|
| Syntax:      | CALCulate[1 2]:UNITs <character data=""></character>                                                                                                    |  |
| Argument:    | <character data=""> = {DBMw, Watts, Volts, DBV, DBMV, DBUV}</character>                                                                                                    |  |
| Valid Modes: | Any                                                                                                    |  |

### 5.6.3 CALibration Subsystem

The CALibration group of commands is used to control automatic zero offset and linearity adjustments to the RF power sensor and the channel to which it is connected. Zero offset adjustment can be performed at any time if no RF signal is applied to the sensor. Linearity calibration requires that the sensor be connected to the instrument's built-in RF calibrator or a Model 2530 1GHz External Calibrator.

The numeric suffix of the CALibration commands refers to a measurement channel, that is CALibration1 and CALibration2 refer to CH1 and CH2 input channels, respectively.

Note that CALibration2 commands will generate an error if used with a single channel Model 4541. Also note that although CALibration commands do not accept any arguments, all have a query form, which returns a status code upon completion of the zero or calibration process. This allows the user to determine when the process has completed, and whether or not it was successful.

#### CALibration:EXTernal:AUTOcal

| Description: | Performs a multi-point sensor gain calibration of the selected sensor with the Model 2530 external 1 GHz calibrator. This procedure calibrates the sensor's linearity at a number of points across its entire dynamic range. |
|--------------|----------------------------------------------------------------------------------------------------|
| Syntax:      | CALibration[1 2]:EXTernal:AUTOcal[?]                                                                                                    |
| Returns:     | 0 if successful, 1 otherwise (using query form only)                                                                                                    |
| Valid Modes: | Peak and CW Power sensors only                                                                                                    |

#### CALibration:EXTernal:FIXedcal

| Description: | Performs a calibration at a fixed frequency and level. Fixed-cal does not provide for autor control of the internal 50 MHz or external 1 GHz calibrators. The RF output level of the calib in use must be set by the user. Fixed-cal assumes that a valid Zero has already been performed |  |
|--------------|----------------------------------------------------------------------------------------------------|--|
|              | Syntax: CALibration[1 2]:EXTernal:FIXedcal[?]                                                                                                    |  |
| Returns:     | 0 if successful, 1 otherwise (using query form only)                                                                                                    |  |
| Valid Modes: | CW Power sensors only                                                                                                    |  |

#### CALibration:EXTernal:ZERO

| Description: | For a sensor that has been previously auto calibrated and has valid auto-cal status, performs a zero offset null adjustment. The sensor does not need to be connected to any calibrator for zeroing – the procedure is often performed in-system. However, this command will turn off the specified calibrator prior to zeroing to avoid the need to perform this step explicitly. |  |
|--------------|----------------------------------------------------------------------------------------------------|--|
| Syntax:      | CALibration[1 2]:EXTernal:ZERO[?]                                                                                                    |  |
| Returns:     | 0 if successful, 1 otherwise (using query form only)                                                                                                    |  |
| Valid Modes: | Any                                                                                                    |  |

# CALibration[:INTernal]:AUTOcal

| Description: | Performs a multi-point sensor gain calibration of the selected sensor with the internal 50 MHz calibrator. This procedure calibrates the sensor's linearity at a number of points across its entire dynamic range. The calibration source defaults to the instrument's internal calibrator if not specified. |  |
|--------------|----------------------------------------------------------------------------------------------------|--|
| Syntax:      | CALibration[1 2][:INTernal]:AUTOcal[?]                                                                                                    |  |
| Returns:     | 0 if successful, 1 otherwise (using query form only)                                                                                                    |  |
| Valid Modes: | Peak and CW Power sensors only                                                                                                    |  |

### CALibration[:INTernal]:FIXedcal

| Description: | Performs a calibration at a fixed frequency and level. Fixed-cal does not provide for automatic control of the internal 50 MHz calibrator. The RF output level of the calibrator in use must be set by the user. Fixed-cal assumes that a valid Zero has already been performed. |
|--------------|----------------------------------------------------------------------------------------------------|
|              | Syntax: CALibration[1 2][:INTernal]:FIXedcal[?]                                                                                                    |
| Returns:     | 0 if successful, 1 otherwise (using query form only)                                                                                                    |
| Valid Modes: | CW Power sensors only                                                                                                    |

# CALibration[:INTernal]:ZERO

| Description: | For a sensor that has been previously auto calibrated and has valid auto-cal status, performs a zero offset null adjustment. The sensor does not need to be connected to any calibrator for zeroing – the procedure is often performed in-system. However, this command will turn off the internal calibrator prior to zeroing to avoid the need to perform this step explicitly. |  |
|--------------|----------------------------------------------------------------------------------------------------|--|
| Syntax:      | CALibration[1 2][:INTernal]:ZERO[?]                                                                                                    |  |
| Returns:     | 0 if successful, 1 otherwise (using query form only)                                                                                                    |  |
| Valid Modes: | Any                                                                                                    |  |

# 5.6.4 DISPlay Subsystem

The DISPlay group of commands is used to control the selection and presentation of textual, graphical and TRACe measurements.

#### DISPlay:BACKlight:BRIGhtness

| Description: | Set or return the backlight brightness for the LCD display in percent. backlight off. | Zero percent turns the |
|--------------|---------------------------------------------------------------------------------------|------------------------|
| Syntax:      | DISPlay:BACKlight:BRIGhtness <numeric_value></numeric_value>                          |                        |
| Argument:    | <numeric_value> = 0 to 100</numeric_value>                                            |                        |
| Valid Modes: | All                                                                                   |                        |

#### **DISPlay:CLEar**

| Description: | Clear display traces and all data buffers for CH1 and CH2. Clears averaging filters to empty. Does NOT clear errors. |
|--------------|----------------------------------------------------------------------------------------------------|
| Syntax:      | DISPlay:CLEar                                                                                                    |
| Argument:    | None                                                                                                    |
| Valid Modes: | All                                                                                                    |

#### **DISPlay:ENVELOPE**

| Description: | Enable or disable the Envelope mode.    |
|--------------|-----------------------------------------|
| Syntax:      | DISPlay:ENVELOPE <boolean></boolean>    |
| Argument:    | <boolean> = { 0, 1, ON, OFF }</boolean> |
| Valid Modes: | Pulse and Modulated                     |

### DISPlay:MODE

| Description: | Set or return the Text or Graphics page display setting. The Graphics page displays traces and Marker measurements. The Text page displays auto-measure values in text form. |
|--------------|----------------------------------------------------------------------------------------------------|
| Syntax:      | DISPlay:MODE <character data=""></character>                                                                                                    |
| Argument:    | <character data=""> = {GRAPH, TEXT}</character>                                                                                                    |
| Valid Modes: | All                                                                                                    |

#### DISPlay:MODUlated:TIMEBASE

| Description: | Set or return the Modula<br>settings, primarily in a 1-<br>will be forced to the next h | ted Mode timebase in seconds/division. The 4540 has fixed timebase 2-5 sequence. If the argument does not match one of these settings, it nighest entry. Optional units: minutes. |
|--------------|-----------------------------------------------------------------------------------------|----------------------------------------------------------------------------------------------------|
| Syntax:      | DISPlay:MODUlated:TI                                                                    | MEBASE <numeric_value></numeric_value>                                                                                                    |
| Argument:    | <numeric_value> =</numeric_value>                                                       | 10e-9 to 10 s, (1-2-5 sequence)<br>30 s,<br>1, 2, 5, 10, 30, 60 min                                                                                                    |
| Valid Modes: | Modulated Mode                                                                          |                                                                                                    |
|              | Note: There are separarguments selected are saw                                         | ate time bases for the modulated mode and the pulse mode. The yed and restored independently by mode.                                                                             |

#### DISPlay:MODUlated:TSPAN

|              | (Note: This command is s                            | supplied for compatibility with the Model 4530 Power                             | Meter)          |
|--------------|-----------------------------------------------------|----------------------------------------------------------------------------------|-----------------|
| Description: | Set or return the horizo<br>Time/Division. Optional | ontal time span of the display in modulated mode.<br>units: minutes.             | Time span = 10* |
| Syntax:      | DISPlay:MODUlated:T                                 | SPAN <numeric_value></numeric_value>                                             |                 |
| Argument:    | <numeric_value> =</numeric_value>                   | 10e-8 to 100 sec in a 1-2-5 sequence,<br>300 s,<br>10, 20, 50, 100, 300, 600 min |                 |
| Valid Modes: | Modulated mode                                      |                                                                                  |                 |

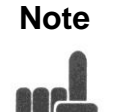

There are separate time bases for the modulated mode and the pulse mode. The arguments selected are saved and restored independently by mode.

# DISPlay:PULSe:TIMEBASE

| Description: | Set or return the Pulse A<br>a 1-2-5 sequence, and it<br>next highest entry. Opt | Mode timebase in seconds/division. The 4540 has fixed timebase settings in f the argument does not match one of these settings, it will be forced to the ional units: minutes. |
|--------------|----------------------------------------------------------------------------------|----------------------------------------------------------------------------------------------------|
| Syntax:      | DISPlay:PULSe:TIME                                                               | BASE <numeric_value></numeric_value>                                                                                                    |
| Argument:    | <numeric_value> =</numeric_value>                                                | 10e-9 to 10 s, (1-2-5 sequence)<br>30 s,<br>1, 2, 5, 10, 30, 60 min                                                                                                    |
| Valid Modes: | Pulse Mode                                                                       |                                                                                                    |
|              | Note: There are separa selected are saved and r                                  | te timebases for the Pulse Mode and the Modulated Mode. The arguments estored independently by mode.                                                                           |

#### DISPlay:PULSe:TSPAN

|              | (Note: This command is su                             | upplied for compatibility with the Model 4530 Power Meter)                                            |
|--------------|-------------------------------------------------------|----------------------------------------------------------------------------------------------------|
| Description: | Set or return the horizo<br>Time/Division. Optional u | ntal time span of the display in pulse mode. Time span = $10^*$ units: minutes.                       |
| Syntax:      | DISPlay:PULSe:TSPAN                                   | l <numeric_value></numeric_value>                                                                     |
| Argument:    | <numeric_value> =</numeric_value>                     | 10e-8 to 100 sec in a 1-2-5 sequence,<br>300 s,<br>10, 20, 50, 100, 300, 600 min                      |
| Valid Modes: | Pulse mode                                            |                                                                                                    |
|              | Note: There are separative arguments selected are saw | ate time bases for the modulated mode and the pulse mode. The red and restored independently by mode. |

#### DISPlay:SCREensaver:BRIGhtness

| Description: | Set or return the display backlight brightness in percent when dimmed. |
|--------------|------------------------------------------------------------------------|
| Syntax:      | DISPlay:SCREensaver:BRIGhtness <numeric_value></numeric_value>         |
| Argument:    | <numeric_value> = 0 to 100</numeric_value>                             |
| Valid Modes: | All                                                                    |

### DISPlay:SCREensaver:STATe

| Description: | Set or return the state of the screensaver function. When ON, the screensaver dims the LCD backlight to a specified intensity after a specified period of keyboard inactivity. GPIB activity does not disturb display backlighting unless DISPlay:SCREensaver commands are sent. |
|--------------|----------------------------------------------------------------------------------------------------|
| Syntax:      | DISPlay:SCREensaver:STATe <character data=""></character>                                                                                                    |
| Argument:    | <boolean> = { 0, 1, OFF, ON }</boolean>                                                                                                    |
| Valid Modes: | All                                                                                                    |

### DISPlay:SCREensaver:TIMe

| Description: | Set or return the time in minutes of no activity that dims the display backlight. |
|--------------|-----------------------------------------------------------------------------------|
| Syntax:      | DISPlay:SCREensaver:TIMe <numeric_value></numeric_value>                          |
| Argument:    | <numeric_value> = 1 to 180</numeric_value>                                        |
| Valid Modes: | All                                                                               |

## DISPlay:[TEXt:]LIN:RESolution

| Description: | Set or return the display resolution for linear power and voltage readings. The number of significant digits displayed is equal to the argument. This command also sets the resolution of measurements returned in remote mode. |
|--------------|----------------------------------------------------------------------------------------------------|
| Syntax:      | DISPlay:[TEXt:]LIN:RESolution <numeric_value></numeric_value>                                                                                                    |
| Argument:    | <numeric_value> = 3 to 5</numeric_value>                                                                                                    |
| Valid Modes: | All                                                                                                    |

# DISPlay:[TEXt:]LOG:RESolution

| Description: | Set or return the display resolution for logarithmic power and voltage readings. The number of decimal places displayed is equal to the argument. This command also sets the resolution of measurements returned in remote mode. |
|--------------|----------------------------------------------------------------------------------------------------|
| Syntax:      | DISPlay:[TEXt:]LOG:RESolution <numeric_value></numeric_value>                                                                                                    |
| Argument:    | <numeric_value> = 0 to 3</numeric_value>                                                                                                    |
| Valid Modes: | All                                                                                                    |

### DISPlay:TRACe:HOFFSet

| Description: | Set or return the statistical mode horizontal scale offset in dB. The offset value will appear at the leftmost edge of the scale with units dBr (decibels relative). |
|--------------|----------------------------------------------------------------------------------------------------|
| Syntax:      | DISPlay:TRACe[1 2]:HOFFSet <numeric_value></numeric_value>                                                                                                    |
| Argument:    | <numeric_value> = -50.00 to +50.00 dB</numeric_value>                                                                                                    |
| Valid Modes: | Statistical                                                                                                    |

### DISPlay:TRACe:HSCALe

| Description: | Set or return the statistical mode horizontal scale in dB/Div.                 |
|--------------|--------------------------------------------------------------------------------|
| Syntax:      | DISPlay:TRACe[1 2]:HSCALe <numeric_value></numeric_value>                      |
| Argument:    | <numeric_value> = 0.1 dB/Div to 5.0 dB/Div in a 1-2-5 sequence</numeric_value> |
| Valid Modes: | Statistical                                                                    |

# DISPlay:TRACe:VCENTer

| Description: | Set or return the pow<br>channel in channel u<br>exceeded, the center | ver or voltage level of the horizontal centerline of the graph for the specified<br>nits. If a change in the vertical scale causes the center maximum value to be<br>will be forced to the maximum value for the new range. |
|--------------|-----------------------------------------------------------------------|----------------------------------------------------------------------------------------------------|
| Syntax:      | DISPlay:TRACe[1 2                                                     | 2]:VCENTer <numeric_value></numeric_value>                                                                                                    |
| Argument:    | <numeric_value> =</numeric_value>                                     | -200.00 to +200.00 dBm for dBm units $\pm 10,000$ times the vertical scale power/div for watts units $\pm 10,000$ times the vertical scale volts/div for volts units                                                        |
| Valid Modes: | All                                                                   |                                                                                                    |

### DISPlay:TRACe:VSCALe

| Description: | Set or return the power or voltage                             | vertical sensitivity of the trace display in channel units.                                                                                                    |
|--------------|----------------------------------------------------------------|----------------------------------------------------------------------------------------------------|
| Syntax:      | DISPlay:TRACe[1 2]:VSCALe                                      | <numeric_value></numeric_value>                                                                                                    |
| Argument:    | Units = dBm, dBV, dBmV, dBuV<br>Units = watts<br>Units = volts | <pre>, <numeric_value> = range in dB/division<br/><numeric_value> = range in watts/division<br/><numeric_value> = range in volts/division</numeric_value></numeric_value></numeric_value></pre> |
| Valid Modes: | All                                                            |                                                                                                    |

## 5.6.5 FETCh Queries

The FETCh? group of queries is used to return specific measurement data from a measurement cycle that has been INITiated and is complete or free-running. FETCh? performs the data output portion of the measurement. FETCh? does not start a new measurement, so a series of FETCh? queries may be used to return more than one set of processed measurements from a complete set of acquired data. FETCh? usually returns the current value of measurements, and should be used anytime free running data acquisition is taking place (INITiate:CONTinuous ON). If FETCh? is used for single measurements (INITiate:CONTinuous OFF), no data will be returned until a measurement has been INITiated and is complete.

#### FETCh:ARRay:AMEAsure:POWer?

| Description:  | Returns an array of the current automatic amplitude measurements performed on a periodic pulse waveform. Measurements performed are: peak amplitude during the pulse, average amplitude over a full cycle of the pulse waveform, average amplitude during the pulse, IEEE top amplitude, IEEE bottom amplitude, and overshoot. Units are the same as the channel's units. Note the pulse overshoot is returned in dB for logarithmic channel units, and percent for all other units. Also, the pulse "ON" interval used for peak and average calculations is defined by the SENSe:PULSe:STARTGT and :ENDGT time gating settings. A full pulse (rise and fall) must be visible on the display to make average and peak pulse power measurements, and a full cycle of the waveform must be visible to calculate average cycle amplitude. |
|---------------|----------------------------------------------------------------------------------------------------|
| Syntax:       | FETCh[1 2]:ARRay:AMEAsure:POWer?                                                                                                    |
| Returns:      | CC1, PulsePeak, CC2, PulseCycleAvg, CC3, PulseOnAvg, CC4, IEEE Top, CC5, IEEE Bot, CC6, Overshoot.                                                                                                    |
|               | Where the CCn's are the measurement condition codes for each measurement.                                                                                                    |
| Valid Modes:  | Pulse Mode only.                                                                                                    |
| Restrictions: | Timebase must be set appropriately to allow measurements (see above)                                                                                                    |

#### FETCh:ARRay:AMEAsure:STATistical?

| Description: | Returns an array of the current automatic statistical measurements performed on a sample population. Measurements performed are: long term average, peak and minimum amplitude, peak-to-average ratio, amplitude at the CCDF percent cursor, statistical percent at the CCDF power cursor, and the sample population size in samples. Note the peak-to-average ratio is returned in dB for logarithmic channel units, and percent for all other channel units. |
|--------------|----------------------------------------------------------------------------------------------------|
| Syntax:      | FETCh[1 2]:ARRay:AMEAsure:STATistical?                                                                                                    |
| Returns:     | CC1, Pavg, CC2, Ppeak, CC3, Pmin, CC4, PkToAvgRatio, CC5, CursorPwr, CC6, CursorPct,CC7, Sample-Count                                                                                                    |
|              | Where the CCn's are the measurement condition codes for each measurement.                                                                                                    |
| Valid Modes: | Statistical Mode only                                                                                                    |

# FETCh:ARRay:AMEAsure:TIMe?

| Description:  | Returns an array of the current automatic timing measurements performed on a periodic pulse waveform. Measurements performed are: the frequency, period, width, offtime and duty cycle of the pulse waveform, and the risetime and falltime of the edge transitions. For each of the measurements to be performed, the appropriate items to be measured must be visible on the display in GRAPH mode. Pulse frequency, period, offtime and duty cycle measurements require that an entire cycle of the pulse waveform (minimum of three edge transitions) be present. Pulse width measurement requires that at least one full pulse is visible, and is most accurate if the pulse width is at least 0.4 divisions (20 pixels). Risetime and falltime measurements require that the edge being measured is visible, and will be most accurate if the transition takes at least 0.1 divisions (5 pixels). It is always best to have the power meter set on the fastest timebase possible that meets the edge visibility restrictions. Set the trace averaging as high as practical to reduce fluctuations and noise in the pulse timing measurements. Note that the timing of the edge transitions is defined by the settings of the SENSe:PULSe:DISTal, :MESIal and :PROXimal settings: see the descriptions for those commands. Units are the same as the channel's units. |
|---------------|----------------------------------------------------------------------------------------------------|
| Syntax:       | FETCh[1 2]:ARRay:AMEAsure:TIMe?                                                                                                    |
| Returns:      | CC1, PulseFreq, CC2, PulsePeriod, CC3, PulseWidth, CC4, Offtime, CC5, DutyCycle, CC6, Risetime, CC7, Falltime, CC8, EdgeDly, CC9, Skew in seconds                                                                                                    |
|               | Where the CCn's are the measurement condition codes for each measurement.                                                                                                    |
| Valid Modes:  | Pulse Mode only                                                                                                    |
| Restrictions: | Timebase must be set appropriately to allow measurements (see above)                                                                                                    |

# FETCh:ARRay:CW:POWer?

| Description: | Returns the current average, maximum, minimum powers or voltages and the peak-to-average ratio of the specified channel. Units are the same as the channel's units. Note the peak-to-average ratio is returned in dB for logarithmic channel units, and percent for all other channel units. |
|--------------|----------------------------------------------------------------------------------------------------|
|              | Note that the values for maximum and minimum power will depend on the peak hold mode; see the description of the CALCulate:PKHLD command for details.                                                                                                    |
| Syntax:      | FETCh[1 2]:ARRay:CW:POWer?                                                                                                    |
| Returns:     | CC1, Pavg, CC2, Pmax, CC3, Pmin, CC4, PkToAvgRatio                                                                                                    |
|              | Where the CCn's are the measurement condition codes for each measurement.                                                                                                    |
| Valid Modes: | Modulated and Statistical.                                                                                                    |

# FETCh:ARRay:MARKer:POWer?

| Description: | Returns an array of the current marker measurements for the specified channel. The array consists of the average, maximum, and minimum power and peak-to-average ratio <i>between</i> the two markers, powers <i>at both</i> markers, and the ratio of the two markers. Note the peak-to-average ratio and marker ratio are returned in dB for log units, and percent for linear units. |
|--------------|----------------------------------------------------------------------------------------------------|
| Syntax:      | FETCh[1 2]:ARRay:MARKer:POWer?                                                                                                    |
| Returns:     | CC1, Pavg, CC2, Pmax, CC3, Pmin, CC4, PkToAvgRatio, CC5, Pwr@Marker1, CC6, Pwr@Marker2, CC7, Mrk1/Mrk2 ratio                                                                                                    |
|              | Where the CCn's are the measurement condition codes for each measurement                                                                                                    |
| Valid Modes: | Pulse and Modulated Modes                                                                                                    |

### FETCh:ARRay:TEMPerature:AVERage?

| Description: | Returns the averaged sensor temperature for each channel. Note: sensor temperature is only supported for peak power sensors. |
|--------------|----------------------------------------------------------------------------------------------------|
| Syntax:      | FETCh:ARRay:TEMPerature:AVERage?                                                                                             |
| Returns:     | CC1, Sensor1 Average Temp in degrees C, CC2, Sensor2 Average Temp in degrees C                                               |
|              | Where the CCn's are the measurement condition codes for each measurement                                                     |
| Valid Modes: | All                                                                                                    |

### FETCh:ARRay:TEMPerature:CURRent?

| Description: | Returns the instantaneous sensor temperature for each channel. Note: sensor temperature is only supported for peak power sensors. |
|--------------|----------------------------------------------------------------------------------------------------|
| Syntax:      | FETCh:ARRay:TEMPerature:CURRent?                                                                                                  |
| Returns:     | CC1, Sensor1 Temp in degrees C, CC2, Sensor2 Temp in degrees C                                                                    |
|              | Where the CCn's are the measurement condition codes for each measurement                                                          |
| Valid Modes: | All                                                                                                    |

#### FETCh:CW:POWer?

| Description: | Return current average amplitude reading in channel units.     |
|--------------|----------------------------------------------------------------|
| Syntax:      | FETCh[1 2]:CW:POWer?                                           |
| Returns:     | CC, average power (watts, dBm) or average voltage (volts, dBv) |
|              | Where CC is the measurement condition code.                    |
| Valid Modes: | Modulated and Statistical Modes.                               |

# FETCh:INTERval:AVERage?

| Description: | For the specified channel, return the average power or voltage in the time interval between marker 1 and marker 2. The units will be the same as the specified channel. |
|--------------|----------------------------------------------------------------------------------------------------|
| Syntax:      | FETCh[1 2]:INTERval:AVERage?                                                                                                    |
| Returns:     | CC, average power or voltage between markers                                                                                                    |
|              | Where CC is the measurement condition code.                                                                                                    |
| Valid Modes: | Pulse and Modulated                                                                                                    |

### FETCh:INTERval:MAXFilt?

| Description: | For the specified channel, return the maximum filtered power or voltage in the time interval between marker 1 and marker 2. The units will be the same as the specified channel. |
|--------------|----------------------------------------------------------------------------------------------------|
| Syntax:      | FETCh[1 2]:INTERval:MAXFilt?                                                                                                    |
| Returns:     | CC, maximum filtered power or voltage between the markers                                                                                                    |
|              | Where CC is the measurement condition code.                                                                                                    |
| Valid Modes: | Pulse and Modulated                                                                                                    |

#### FETCh:INTERval:MINFilt?

| Description: | For the specified channel, return the minimum filtered power or voltage in the time interval between marker 1 and marker 2. The units will be the same as the specified channel. |
|--------------|----------------------------------------------------------------------------------------------------|
| Syntax:      | FETCh[1 2]:INTERval:MINFilt?                                                                                                    |
| Returns:     | CC, minimum filtered power or voltage between markers                                                                                                    |
|              | Where CC is the measurement condition code.                                                                                                    |
| Valid Modes: | Pulse and Modulated                                                                                                    |

### FETCh:INTERval:MAXimum?

| Description: | For the specified channel, return the maximum instantaneous power or voltage in the time interval between marker1 and marker 2. The units will be the same as the specified channel. |
|--------------|----------------------------------------------------------------------------------------------------|
| Syntax:      | FETCh[1 2]:INTERval:MAXimum?                                                                                                    |
| Returns:     | CC, maximum instantaneous power or voltage between markers                                                                                                    |
|              | Where CC is the measurement condition code.                                                                                                    |
| Valid Modes: | Pulse and Modulated                                                                                                    |

### FETCh:INTERval:MINimum?

| Description: | For the specified channel, return the minimum instantaneous power or voltage in the time interval between marker 1 and marker 2. The units will be the same as the specified channel. |
|--------------|----------------------------------------------------------------------------------------------------|
| Syntax:      | FETCh[1 2]:INTERval:MINimum?                                                                                                    |
| Returns:     | CC, minimum instantaneous power or voltage between markers                                                                                                    |
|              | Where CC is the measurement condition code.                                                                                                    |
| Valid Modes: | Pulse and Modulated                                                                                                    |

## FETCh:INTERval:PKAVG?

| Description: | For the specified channel, return the peak-to-average ratio of the power or voltage between marker 1 and marker 2. The units are dB for logarithmic channel units or percent for linear channel units. |
|--------------|----------------------------------------------------------------------------------------------------|
| Syntax:      | FETCh[1 2]:INTERval:PKAVG?                                                                                                    |
| Returns:     | CC, peak-to-average ratio of power or voltage between markers                                                                                                    |
|              | Where CC is the measurement condition code.                                                                                                    |
| Valid Modes: | Pulse and Modulated                                                                                                    |

#### FETCh:KEY?

| Description: | Return the key code of the last key depressed; e.g. $ESC = 8$ . |
|--------------|-----------------------------------------------------------------|
| Syntax:      | FETCh:KEY?                                                      |
| Returns:     | CC, key code                                                    |
|              | Where CC is the measurement condition code.                     |
| Valid Modes: | All                                                             |

# FETCh:MARKer:AVERage?

| Description: | For the specified channel and marker, return the average power or voltage at the marker. units are the same as the specified channel. | The |
|--------------|----------------------------------------------------------------------------------------------------|-----|
| Syntax:      | FETCh[1 2]:MARKer[1 2]:AVERage?                                                                                                    |     |
| Returns:     | CC, average power or voltage at marker                                                                                                |     |
|              | Where CC is the measurement condition code.                                                                                           |     |
| Valid Modes: | Pulse and Modulated.                                                                                                    |     |

#### FETCh:MARKer:CURsor:PERcent?

| Description: | Return the CCDF cursor y-axis position in percent with respect to the value set by                                                                                                    |
|--------------|----------------------------------------------------------------------------------------------------|
|              | MARKer:POSItion:POWer (CCDF cursor mode is Power Ref). If CCDF cursor mode is Percent, returns user setting. See MARKer:POSItion:POWer and MARKer:POSItion:PERcent. See also Section 6.4 Statistical Mode Automatic Measurements for more information. |
| Syntax:      | FETCh[1 2]:MARKer:CURsor:PERcent?                                                                                                    |
| Returns:     | CC, percent CCDF                                                                                                    |
|              | Where CC is the measurement condition code.                                                                                                    |
| Valid Modes: | Statistical.                                                                                                    |

#### FETCh:MARKer:CURsor:POWer?

| Description: | Return the CCDF cursor x-axis position in relative power with respect to the value set by MARKer:POSItion:PERcent (CCDF cursor mode is Percent). If CCDF cursor mode is Power Ref, returns user setting. See MARKer:POSItion:POWer and MARKer:POSItion:PERcent. See also Section 6.4 Statistical Mode Automatic Measurements for more information. |
|--------------|----------------------------------------------------------------------------------------------------|
| Syntax:      | FETCh[1 2]:MARKer:CURsor:POWer?                                                                                                    |
| Returns:     | CC, relative power (dBr) CCDF                                                                                                    |
|              | Where CC is the measurement condition code.                                                                                                    |
| Valid Modes: | Pulse and Modulated.                                                                                                    |

#### FETCh:MARKer:DELTa?

| Description: | For the specified channel return the difference between MK1 and MK2. The units will be the same as marker units. |
|--------------|----------------------------------------------------------------------------------------------------|
| Syntax:      | FETCh[1 2]:MARKer:DELTa?                                                                                         |
| Returns:     | CC, (MK1 – MK2)                                                                                                  |
|              | Where CC is the measurement condition code.                                                                      |
| Valid Modes: | All                                                                                                    |

#### FETCh:MARKer:MAXimum?

| Description: | For the specified channel and marker, return the maximum power or voltage at the marker. Tunits are the same as the specified channel. | The |
|--------------|----------------------------------------------------------------------------------------------------|-----|
| Syntax:      | FETCh[1 2]:MARKer[1 2]:MAXimum?                                                                                                    |     |
| Returns:     | CC, maximum power or voltage at marker                                                                                                 |     |
|              | Where CC is the measurement condition code.                                                                                            |     |
| Valid Modes: | Pulse and Modulated.                                                                                                    |     |

#### FETCh:MARKer:MINimum?

| Description: | For the specified channel and marker, return the minimum power or voltage at the marker.<br>units will be the same as the specified channel. | The |
|--------------|----------------------------------------------------------------------------------------------------|-----|
| Syntax:      | FETCh[1 2]:MARKer[1 2]:MINimum?                                                                                                    |     |
| Returns:     | CC, minimum power or voltage at marker                                                                                                    |     |
|              | Where CC is the measurement condition code.                                                                                                  |     |
| Valid Modes: | Pulse and Modulated.                                                                                                    |     |

### FETCh:MARKer:RATio?

| Description: | For the specified channel return the ratio of MK1 to MK2. The units will be dB for logarithmic units or percent for linear units |
|--------------|----------------------------------------------------------------------------------------------------|
| Syntax:      | FETCh[1 2]:Marker:RATio?                                                                                                    |
| Returns:     | CC, MK1/MK2                                                                                                    |
|              | Where CC is the measurement condition code.                                                                                      |
| Valid Modes: | All                                                                                                    |

#### FETCh:MARKer:RDELTa?

| Description: | For the specified channel return the difference between MK2 and MK1. The units will be the same as marker units. |
|--------------|----------------------------------------------------------------------------------------------------|
| Syntax:      | FETCh[1 2]:MARKer:RDELTa?                                                                                        |
| Returns:     | CC, MK2-MK1                                                                                                    |
|              | Where CC is the measurement condition code.                                                                      |
| Valid Modes: | All                                                                                                    |

#### FETCh:MARKer:RRATio?

| Description: | For the specified channel return the ratio of MK2 to MK1. The units will be dB for logarithmic units or percent for linear units |
|--------------|----------------------------------------------------------------------------------------------------|
| Syntax:      | FETCh[1 2]:MARKer:RRATio?                                                                                                    |
| Returns:     | CC, MK2/MK1                                                                                                    |
|              | Where CC is the measurement condition code.                                                                                      |
| Valid Modes: | All                                                                                                    |

# FETCh:TEMPerature:AVERage?

| Description: | Return the averaged internal temperature of the specified peak power sensor. Note: If a non- |
|--------------|----------------------------------------------------------------------------------------------|
|              | temperature compensated peak sensor is in use, the 4540 displays a warning message if the    |
|              | temperature has drifted more than 4C from the autocal temperature.                           |
| Syntax:      | FETCh[1 2]:TEMPerature:AVERage?                                                              |
| Returns:     | CC, Sensor[1 2] Average Temp in degrees C                                                    |
|              | Where CC is the measurement condition code.                                                  |
| Valid Modes: | Peak Sensors only                                                                            |

#### FETCh:TEMPerature:CURRent?

| Description: | Return the current internal temperature of the specified peak power sensor. Note: If a non-temperature compensated peak sensor is in use, the 4540 displays a warning message if the temperature has drifted more than 4C from the autocal temperature. |
|--------------|----------------------------------------------------------------------------------------------------|
| Syntax:      | FETCh[1 2]:TEMPerature:CURRent?                                                                                                    |
| Returns:     | CC, Sensor[1 2] Temp in degrees C                                                                                                    |
|              | Where CCn is the measurement condition code.                                                                                                    |
| Valid Modes: | Peak Sensors only                                                                                                    |

#### FETCh:TEMPerature:INTernal?

| Description: | Return the current internal temperature of the instrument in degrees Celsius. |
|--------------|-------------------------------------------------------------------------------|
| Syntax:      | FETCh:TEMPerature:INTernal?                                                   |
| Returns:     | CC, Instrument Temp in degrees C                                              |
|              | Where CCn is the measurement condition code.                                  |
| Valid Modes: | all                                                                           |

# 5.6.6 INITiate and ABORt Commands

The purpose of the INITiate group of commands is to start and control the process of data acquisition once a measurement has been configured. Depending on settings, the 4540 RF Power Meter may be commanded to begin either a single measurement (INITiate:CONTinuous OFF) which stops when complete, or enter a "free-run" mode where data acquisition occurs continuously (INITiate:CONTinuous ON). The ABORt command terminates any operation in progress and prepares the instrument for an INITiate command. In some operating modes, the INITiate commands do not actually start measurements, but rather arm a hardware trigger, which is then used to gate the actual measurements cycle.

#### ABORt

| Description: | Terminates any measurement in progress and resets the state of the trigger system. Note that ABORt will leave the measurement in a stopped condition with all current measurements cleared, and forces INITiate:CONTinuous to OFF. |
|--------------|----------------------------------------------------------------------------------------------------|
| Syntax:      | ABORt                                                                                                    |
| Argument:    | None                                                                                                    |
| Valid Modes: | Any                                                                                                    |
|              |                                                                                                    |

#### **INITiate:CONTinuous**

| Description: | Set or return the data acquisition mode for single or free-run measurements. If INITiate:CONTinuous is set to ON, the 4540 immediately begins taking measurements (Modulated, CW and Statistical Modes), or arms its trigger and takes a measurement each time a trigger occurs (Pulse Mode). If set to OFF, the measurement will begin (or be armed) as soon as the INITiate command is issued, and will stop once the measurement criteria (averaging, filtering or sample count) has been satisfied. Note that INITiate:IMMediate and READ commands are invalid when INITiate:CONTinuous is set to ON; however, by convention this situation does not result in a SCPI arror |
|--------------|----------------------------------------------------------------------------------------------------|
| Syntax:      | INITiate:CONTinuous <boolean></boolean>                                                                                                    |
| Argument:    | <boolean> = { 0, 1, OFF, ON }</boolean>                                                                                                    |
| Valid Modes: | Any                                                                                                    |

#### INITiate[:IMMediate[:ALL]]

| Description:  | Starts a single measurement cycle when INITiate:CONTinuous is set to OFF. In Modulated Mode, the measurement will complete once the power has been integrated for the full FILTer time. In Pulse Mode, enough trace sweeps must be triggered to satisfy the AVERaging setting. In Statistical Mode, acquisition stops once the terminal condition(s) are met. In each case, no reading will be returned until the measurement is complete. This command is not valid when INITiate:CONTinuous is ON, however, by convention this situation does not result in a SCPI error. |
|---------------|----------------------------------------------------------------------------------------------------|
| Syntax:       | INITiate[:IMMediate[:ALL]]                                                                                                    |
| Argument:     | None                                                                                                    |
| Valid Modes:  | Any                                                                                                    |
| Restrictions: | INITiate:CONTinuous must be OFF                                                                                                    |

# 5.6.7 MARKer Subsystem

The MARKer group of commands is used to configure and locate measurement markers (cursors) at specific points on the processed measurement waveform. FETCH? or READ? queries may then be used to retrieve measurements at the two markers and in the interval between them. Markers are used in Pulse Mode to perform measurements at or between two time offsets relative to the trigger, and in Statistical Mode to measure the power at a particular statistical percent, or the percent at a specified power level. In Pulse Mode, the markers can only be placed on the visible portion of the trace (as defined by the timebase and trigger delay settings), while Statistical Mode markers may be placed at any power or percent value and will still return readings.

#### MARKer:POSItion:PERcent

| Description: | Set or return the percent probability (y-axis-position) of the CCDF cursor. Changing this setting will force the CCDF cursor mode to Percent for display purposes. |
|--------------|----------------------------------------------------------------------------------------------------|
|              | READ:MARKer:CURsor:POWer? and FETCh:MARKer:CURsor:POWer? commands are referenced to this value.                                                                    |
| Syntax:      | MARKer:POSItion:PERcent? <numeric_value></numeric_value>                                                                                                    |
| Argument:    | <numeric_value> = 0.000 to 100.000 %</numeric_value>                                                                                                    |
| Valid Modes: | Statistical Modes only.                                                                                                    |

#### MARKer:POSItion:POWer

| Description: | Set or return the cumulative relative power (x-axis-position) of the CCDF cursor in dBr. Changing this setting will force the CCDF cursor mode to Power Ref for display purposes. READ:MARKer:CURsor:PERcent? and FETCh:MARKer:CURsor:PERcent? commands are referenced to this value. |
|--------------|----------------------------------------------------------------------------------------------------|
| Syntax:      | MARKer:POSItion:POWer? <numeric_value></numeric_value>                                                                                                    |
| Argument:    | <numeric_value> = -100.000 to 100.000 dBr</numeric_value>                                                                                                    |
| Valid Modes: | Statistical Modes only.                                                                                                    |

#### MARKer:POSItion:PIXel

| Description: | Set or return the horizontal pixel position (X-axis-position) of the selected vertical marker. There are 501 pixel positions numbered from 0 to 500 inclusive. |
|--------------|----------------------------------------------------------------------------------------------------|
| Syntax:      | MARKer[1 2]:POSItion:PIXel <numeric_value></numeric_value>                                                                                                    |
| Argument:    | <numeric_value> = 0 to 500 inclusive</numeric_value>                                                                                                    |
| Valid Modes: | All                                                                                                    |

# MARKer:POSItion:TIMe

| Description:  | Set or return the time (x-axis-position) of the selected marker relative to the trigger. Note that time markers must be positioned within the time limits of the trace window in the graph display. If a time outside of the display limits is entered, the marker will be placed at the first or last time position as appropriate. |
|---------------|----------------------------------------------------------------------------------------------------|
| Syntax:       | MARKer[1 2]:POSItion:TIMe <numeric_value></numeric_value>                                                                                                    |
| Argument:     | $<$ numeric_value> = ± display-time in seconds (see restrictions)                                                                                                    |
| Valid Modes:  | Pulse and Modulated Modes.                                                                                                    |
| Restrictions: | For zero delay trigger position in the center of the display , the following relationship must be satisfied: TrigDly - (5*time/div) < MarkerTime < TrigDly + (5*time/div) where the timebase setting is time/div                                                                                                    |

### 5.6.8 MEASure Queries

The MEASure group of commands is used to acquire data using a set of high level instructions. They are structured to allow the user to trade off fine control of the measurement process for easy operability. MEASure? provides a complete capability where the power meter is configured, a measurement taken, and results returned in one operation. The instrument is set to a basic, predefined measurement state with little user intervention necessary or possible. Sometimes, more precise control of measurement is required. In these cases, MEASure? should not be used. Rather, a sequence of configuration commands, generally from the CALCulate and SENSe groups should be used to set up the instrument for the measurement, then READ? or FETCH? commands are used to return the desired measurement data in a specific format.

#### MEASure:POWer?

| Description: | Return average power using a default instrument configuration in Modulated Mode and dBm units. Instrument remains stopped in Modulated Mode after a measurement. |  |
|--------------|----------------------------------------------------------------------------------------------------|--|
| Syntax:      | Measure[1 2]:POWer?                                                                                                    |  |
| Returns:     | CC, Average power in dBm                                                                                                    |  |
|              | Where CC is the measurement condition code.                                                                                                    |  |
| Valid Modes: | Automatically set to Modulated Mode before measurement                                                                                                    |  |

#### MEASure:VOLTage?

| Description: | Return average voltage using a default instrument configuration in Modulated Mode and volts units. Instrument remains stopped in Modulated Mode after a measurement. |  |
|--------------|----------------------------------------------------------------------------------------------------|--|
| Syntax:      | MEASure[1 2]:VOLTage?                                                                                                    |  |
| Returns:     | CC, Average voltage in linear volts                                                                                                    |  |
|              | Where CC is the measurement condition code.                                                                                                    |  |
| Valid Modes: | Automatically set to Modulated Mode before measurement                                                                                                    |  |

# 5.6.9 MEMory Subsystem

The MEMory group of commands is used to save and recall instrument operating configurations, and to edit and review usersupplied frequency dependent offset (FDOF) tables for external devices in the signal path. Up to four configurations may be saved, and two frequency dependent offset tables. Note, however that assigning a stored FDOF table to a particular measurement channel is not a MEMory command; it is handled through the SENSe subsystem.

#### MEMory:SNSR:CFFAST?

| Description: | Return the sensor high bandwidth (FAST) frequency cal-factor table. |
|--------------|---------------------------------------------------------------------|
| Syntax:      | MEMory:SNSR[1 2]:CFFAST?                                            |
| Argument:    | None, query only.                                                   |
| Valid Modes: | Any                                                                 |

#### MEMory:SNSR:CFSLOW?

| Description: | Return the sensor low bandwidth (SLOW) frequency cal-factor table. |
|--------------|--------------------------------------------------------------------|
| Syntax:      | MEMory:SNSR[1 2]:CFSLOW?                                           |
| Argument:    | None, query only.                                                  |
| Valid Modes: | Any                                                                |

#### MEMory:SNSR:CWRG?

| Description: | Return sensor AC cal data. |
|--------------|----------------------------|
| Syntax:      | MEMory:SNSR[1 2]:CWRG?     |
| Argument:    | None, query only.          |
| Valid Modes: | Any                        |

#### MEMory:SNSR:CWSH?

| Description: | Return sensor smart shaping table. |
|--------------|------------------------------------|
| Syntax:      | MEMory:SNSR[1 2]:CWSH?             |
| Argument:    | None, query only.                  |
| Valid Modes: | Any                                |

# MEMory:SNSR:INFO?

| Description: | Return the sensor ID and parameter data. |
|--------------|------------------------------------------|
| Syntax:      | MEMory:SNSR[1 2]:INFO?                   |
| Argument:    | None                                     |
| Valid Modes: | Any                                      |

### MEMory:SNSR:LFLIN?

| Description: | Return sensor smart shaping table. |
|--------------|------------------------------------|
| Syntax:      | MEMory:SNSR[1 2]:LFLIN?            |
| Argument:    | None                               |
| Valid Modes: | Any                                |

#### MEMory:SNSR:MESSage?

| Description: | Return the sensor message data. |
|--------------|---------------------------------|
| Syntax:      | MEMory:SNSR[1 2]:MESSage?       |
| Argument:    | None                            |
| Valid Modes: | Any                             |

#### MEMory:SNSR:TEMPCOMP?

| Description: | Return the sensor temperature compensation table. If no table or invalid, return $-1$ and $0$ . |
|--------------|-------------------------------------------------------------------------------------------------|
| Syntax:      | MEMory:SNSR[1 2]:TEMPCOMP?                                                                      |
| Argument:    | None                                                                                            |
| Valid Modes: | Any                                                                                             |

# MEMory:SYS:LOAD

| Description: | Recall a previously stored file image of an instrument setup. |
|--------------|---------------------------------------------------------------|
| Syntax:      | MEMory:SYS:LOAD <filename></filename>                         |
| Argument:    | Alphanumeric filename, "USER1" thru "USER25"                  |
| Valid Modes: | Any                                                           |

# MEMory:SYS:STORe

| Description: | Save a file image of the current instrument setup. |
|--------------|----------------------------------------------------|
| Syntax:      | MEMory:SYS:STORe <filename></filename>             |
| Argument:    | Alphanumeric filename, "USER1" thru "USER25"       |
| Valid Modes: | Any                                                |

### 5.6.10 OUTPut Subsystem

The OUTPut group of commands is used to control various outputs of the 4540. These outputs include the internal 50 MHz calibrator, the multi IO port, and an external 1GHz RF calibration source (Boonton Model 2530). The internal 50 MHz calibrator is primarily used to for automatic calibration of power sensors. Precise level continuous wave (CW) signals can also be sourced by the internal calibrator. The multi IO port can be set for status, trigger, alarm or voltage output. An optional external calibrator can be configured as a programmable pulse source, with options for modulation rate and duty cycle. It can also be driven by an external pulse modulation source.

#### OUTPut:EXTernal:LEVel[:POWer]

| Description: | Set or return the power level for an external 1 GHz calibrator output signal. |
|--------------|-------------------------------------------------------------------------------|
| Syntax:      | OUTPut:EXTernal:LEVel:POWer < numeric_value >                                 |
| Argument:    | <numeric_value> = -50.0 to +20.0 dBm (0.1dB resolution)</numeric_value>       |
| Valid Modes: | Any                                                                           |

#### OUTPut:EXTernal:MODUlation

| Description: | Set or return the output modulation state for the 1 GHz calibrator. If set to CW, a calibrated CW |
|--------------|---------------------------------------------------------------------------------------------------|
|              | signal will be generated. If set to PULSE, the output will be pulse modulated by the source       |
|              | specified in the OUTPut:EXTernal:SOURce <int, ext=""> command. If EXT is selected, an</int,>      |
|              | external pulse generator with TTL compatible output must be connected to the rear panel EXT       |
|              | PULSE BNC connector. If no generator is connected, there will be no calibrator RF output. IF      |
|              | INT is selected, the pulse modulation will be controlled by the Preset Group,                     |
|              | OUTPut:EXTernal:PULSe:PPERIOD, OUTPut:EXTernal:POLARrity and                                      |
|              | OUTPut:EXTernal:PULSe:PDCYCle or by OUTPut:EXTernal:PULSe:PERWID, depending upon                  |
|              | the OUTPut:EXTernal:PULse:CTRL <preset, var=""> setting.</preset,>                                |
|              |                                                                                                   |
| Syntax:      | OUTPut:EXTernal:MODUlation <character data=""></character>                                        |
| Argument:    | <character data=""> = {CW, PULSE}</character>                                                     |
| Valid Modes: | Any                                                                                               |

#### OUTPut:EXTernal:POLArity

| Description: | Set or return the polarity of the duty cycle in the preset pulse control mode of the external 1 GHz calibrator. When set to POS, the argument is the percentage of time the pulse is on in each period. When set to NEG, the argument is the percentage of time the pulse is off in each period. This parameter has no effect in the variable pulse control mode or the external pulse source mode. |
|--------------|----------------------------------------------------------------------------------------------------|
| Syntax:      | OUTPut:EXTernal:POLArity <character data=""></character>                                                                                                    |
| Argument:    | <character data=""> = {POS, NEG}</character>                                                                                                    |
| Valid Modes: | Any                                                                                                    |

#### OUTPut:EXTernal:PRESent?

| Description: | Return true if the Model 2530 external 1 GHz calibrator is connected and powered up. Otherwise, return false. |
|--------------|----------------------------------------------------------------------------------------------------|
| Syntax:      | OUTPut:EXTernal:PRESent? <boolean></boolean>                                                                  |
| Returns:     | <boolean> = { 0, 1 }, Accepts { 0, 1, ON, OFF }</boolean>                                                     |
| Valid Modes: | Any                                                                                                    |

#### OUTPut:EXTernal:PULSe:CTRL

| Description: | Set or return the pulse control mode of the external 1 GHz calibrator's pulse modulator. parameter has no effect in the External source pulse control mode. | This |
|--------------|----------------------------------------------------------------------------------------------------|------|
| Syntax:      | OUTPut:EXTernal:PULSe:CTRL <character data=""></character>                                                                                                  |      |
| Argument:    | <character data=""> = {PRESET, VAR}</character>                                                                                                    |      |
| Valid Modes: | Any                                                                                                    |      |

### OUTPut:EXTernal:PULSe:DCYCle

| Description: | Set or return the duty cycle in percent in the Preset pulse control mode of the external 1 GHz calibrator. This parameter has no effect in the variable pulse control mode or the external pulse source mode. Note: If the argument value is greater than 50% OUTPut:EXTernal:POLArity is forced to NEG, otherwise POS. |
|--------------|----------------------------------------------------------------------------------------------------|
| Syntax:      | OUTPut:EXTernal:PULSe:DCYCle <numeric_value></numeric_value>                                                                                                    |
| Argument:    | <numeric_value> = 10% to 90% in 10% increments</numeric_value>                                                                                                    |
| Valid Modes: | Any                                                                                                    |

#### OUTPut:EXTernal:PULse:PERiod

| Description: | Set or return the pulse per<br>This parameter has no effe | riod in the preset pulse control mode of the external 1 GHz calibrator.<br>ect in the variable pulse control mode external pulse source mode. |
|--------------|-----------------------------------------------------------|----------------------------------------------------------------------------------------------------|
| Syntax:      | OUTPut:EXTernal:PUL                                       | se:PERiod <numeric_value></numeric_value>                                                                                                    |
| Argument:    | <numeric_value> =</numeric_value>                         | {10e-3, 1e-3, 100e-6} seconds, or<br>{10ms, 1ms, 0.1ms}, or<br>{10000us, 1000us, 100us}                                                       |
| Valid Modes: | 1 GHz Calibrator Preset P                                 | ulse control Mode                                                                                                    |

#### OUTPut:EXTernal:PULse:PERWID

| Description: | Set or return the pulse period <arg1> and pulse width <arg2> in seconds in the Variable pulse control mode of the external 1 GHz calibrator. This parameter has no effect in the preset pulse control mode or the external pulse source mode.</arg2></arg1> |
|--------------|----------------------------------------------------------------------------------------------------|
| Syntax:      | OUTPut:EXTernal:PULse:PERWID <arg1> <arg2></arg2></arg1>                                                                                                    |
| Argument:    | $< \arg 1 > = 28e-6$ to 131.07e-3 (Pulse period)<br>$< \arg 2 > = 7e-6$ to 65.535e-3 (Pulse width)                                                                                                    |
| Valid Modes: | Any                                                                                                    |

## OUTPut:EXTernal:PULse:SOURce

| Description: | Set or return the pulse modulation source for the external 1 GHz calibrator. If set to INT, the internal pulse generator is used. EXT selects the signal from the calibrator's rear-panel <b>EXT PULSE</b> input. Note this input requires TTL compatible signal levels. |
|--------------|----------------------------------------------------------------------------------------------------|
| Syntax:      | OUTPut:EXTernal:PULse:SOURce <character data=""></character>                                                                                                    |
| Argument:    | <character data=""> = {INT, EXT}</character>                                                                                                    |
| Valid Modes: | Any                                                                                                    |

#### OUTPut:EXTernal:SIGNal

| Description: | Set or return the on/off state of the external 1 GHz calibrator output signal. |
|--------------|--------------------------------------------------------------------------------|
| Syntax:      | OUTPut:EXTernal:SIGNal <boolean></boolean>                                     |
| Argument:    | <boolean> = { 0, 1, OFF, ON }</boolean>                                        |
| Valid Modes: | Any                                                                            |

# OUTPut:INTernal:LEVel[:POWer]

| Description: | Set or return the power level of the internal 50 MHz calibrator output signal. |
|--------------|--------------------------------------------------------------------------------|
| Syntax:      | OUTPut:INTernal:LEVel:POWer < numeric_value >                                  |
| Argument:    | <character data $>$ = -60.0 to +20.0 dBm (0.1dB resolution)                    |
| Valid Modes: | Any                                                                            |

#### OUTPut:INTernal:SIGNal

| Description: | Set or return the on/off state of the internal 50 MHz output signal. |
|--------------|----------------------------------------------------------------------|
| Syntax:      | OUTPut:INTernal:SIGNal <boolean></boolean>                           |
| Argument:    | <boolean> = { 0, 1, OFF, ON }</boolean>                              |
| Valid Modes: | Any                                                                  |

#### OUTPut:MIO:MODe

| Description: | Set/return Multi IO mode.        | Below is a description of each mode:                                               |
|--------------|----------------------------------|------------------------------------------------------------------------------------|
|              | Mode                             | Description                                                                        |
|              | Off:                             | Disables multi IO output.                                                          |
|              | Recorder:                        | Analog output driven by 4540 input signal.                                         |
|              | Voltage:                         | DC voltage output set by user.                                                     |
|              | Status:                          | TTL output on events such as an alarm, measurement ready, or calibration complete. |
|              | Trigger:                         | TTL pulse out on trigger event.                                                    |
|              |                                  |                                                                                    |
| Suptor       | OUTPut:MIO:MODo cobaractor datas |                                                                                    |

| Syntax:      | OUTPut:MIO:MODe <character data=""></character>                           |
|--------------|---------------------------------------------------------------------------|
| Argument:    | <character data=""> = OFF, STATus, RECOrder, TRIGger, VOLTage</character> |
| Valid Modes: | Any                                                                       |

# OUTPut:[MIO:]RECOroder:FORCe

| Description: | Command sets the Multi IO to voltage mode and sets the output voltage to the argument. Query returns the output voltage if Multi IO mode is in voltage mode or causes error -221 "Settings conflict" if the Multi IO is a different mode. This command is provided for 4530 legacy compatibility. |
|--------------|----------------------------------------------------------------------------------------------------|
| Syntax:      | OUTPut:[MIO:]RECOroder:FORCe <numeric_value></numeric_value>                                                                                                    |
| Argument:    | $<$ numeric_value> = -10.0 to + 10.0 V                                                                                                    |
| Valid Modes: | Any                                                                                                    |

# OUTPut:[MIO:]RECOroder:MAX

| Description: | Set or return the Multi IO recorder output maximum, or full scale (+10.0V) power reference level. For voltage probes, this is the equivalent power at the current impedance setting. |
|--------------|----------------------------------------------------------------------------------------------------|
| Syntax:      | OUTPut:RECOrder:MAX <numeric_value></numeric_value>                                                                                                    |
| Argument:    | <numeric_value> = -200.00 to +200.00 dBm</numeric_value>                                                                                                    |
| Valid Modes: | Any                                                                                                    |

# OUTPut:[MIO:]RECOroderMIN

| Description: | Set or return the Multi IO recorder output minimum, or downscale (- $10.0V$ or $0.0V$ ) power reference level. For voltage probes, this is the equivalent power at the current impedance setting. |
|--------------|----------------------------------------------------------------------------------------------------|
| Syntax:      | OUTPut:RECOrder:MIN < numeric_value >                                                                                                    |
| Argument:    | < numeric_value > = -200.00 to +200.00 dBm                                                                                                    |
| Valid Modes: | Any                                                                                                    |

### OUTPut:[MIO:]RECOroder:POLarity

| Description: | Set or return the recorder output polarity. UNIPOLAR selects 0.0 volts and 10.0 volts to as minimum and maximum output levels, and BIPOLAR selects -10.0 to +10.0 volts. |
|--------------|----------------------------------------------------------------------------------------------------|
| Syntax:      | OUTPut:RECOrder:POLarity <character data=""></character>                                                                                                    |
| Argument:    | <character data=""> = UNIPOLAR, BIPOLAR</character>                                                                                                    |
| Valid Modes: | Any                                                                                                    |

# OUTPut:[MIO:]RECOroder:SCALing

| Description: | Set or return the Multi IO measurement mode when in recorder mode. If set to AUTO, the output      |
|--------------|----------------------------------------------------------------------------------------------------|
|              | level is automatically scaled to match the display, and generally will "downscale" every decade as |
|              | power increases. In MANUAL mode, the output level is scaled using the minimum and maximum          |
|              | powers set with OUTPut:[MIO:]RECOrder:MIN and :MAX as the downscale and full scale                 |
|              | values. This allows very wide range or very high resolution.                                       |
| Syntax:      | OUTPut:[MIO:]RECOrder:SCAling <character data=""></character>                                      |
| Argument:    | <character data=""> = AUTO, MANUAL</character>                                                     |
| Valid Modes: | All                                                                                                |

# OUTPut:[MIO:]RECOroder:SOURce

| Description: | Set or return the source channel for the Multi IO recorder output. |
|--------------|--------------------------------------------------------------------|
| Syntax:      | OUTPut:[MIO:]RECOrder:SOURce <character data=""></character>       |
| Argument:    | <character data=""> = CH1, CH2</character>                         |
| Valid Modes: | All                                                                |

### OUTPut:MIO:STATus:SETTing

| Description: | Set/return Multi IO status out setting. Below is a description of each argument: |                                                                                                    |  |
|--------------|----------------------------------------------------------------------------------|----------------------------------------------------------------------------------------------------|--|
|              | <u>Argument</u>                                                                  | Description                                                                                                    |  |
|              | ALMACT:                                                                          | Sets the Multi IO output to +5 VDC when an alarm is currently active.<br>Multi IO output will be 0 VDC if no alarms are active.                |  |
|              | ALMLATCH:                                                                        | Sets the Multi IO output to +5 VDC when an alarm limit has been exceeded. Multi IO output will be 0 VDC if no alarm limits have been exceeded. |  |
|              | MEASRDY:                                                                         | Multi IO output is 5 VDC when a measurement is ready to be read.                                                                               |  |
|              | CAL:                                                                             | Multi IO output is 5 VDC when a calibration is complete.                                                                                       |  |
| Syntax:      | OUTPut:MIO:STATus:SETTing <character data=""></character>                        |                                                                                                    |  |
| Argument:    | <character data=""> = { ALMACT, ALMLATCH, MEASRDY, CAL }</character>             |                                                                                                    |  |

Valid Modes: Any

## OUTPut:MIO:STATus:SOURce

| Description: | Set/return Multi IO source for status out (alarm). Single channel units (Model 4541) only accept "CH1". |
|--------------|----------------------------------------------------------------------------------------------------|
| Syntax:      | OUTPut:MIO:STATus:SOURce <character data=""></character>                                                |
| Argument:    | <character data=""> = { CH1, CH2, BOTH }</character>                                                    |
| Valid Modes: | Any                                                                                                    |

### OUTPut:MIO:TRIGout:SOURce

| Description: | Set/return Multi IO source for trigger out mode. Below is a description of each argument: |                                                                     |
|--------------|-------------------------------------------------------------------------------------------|---------------------------------------------------------------------|
|              | Argument                                                                                  | Description                                                         |
|              | INT1, INT2:                                                                               | Multi IO output is active when selected internal trigger is active. |
|              | EXT:                                                                                      | Multi IO output is active when external trigger is active.          |
|              | SWEEP:                                                                                    | Pulses when actual trigger event occurs.                            |
| Syntax:      | OUTPut:MIO:TRIC                                                                           | Gout:SOURce <character data=""></character>                         |
| Argument:    | <character data=""> = { INT1, INT2, EXT, SWEEP}</character>                               |                                                                     |
| Valid Modes: | Any                                                                                       |                                                                     |

### OUTPut:MIO:VOLTage

| Description: | Set/return Multi IO user set voltage out.                 |
|--------------|-----------------------------------------------------------|
| Syntax:      | OUTPut:MIO:VOLTage:SOURce <numeric_value></numeric_value> |
| Argument:    | $<$ numeric_value $>$ = -10.0 to + 10.0 V                 |
| Valid Modes: | Any                                                       |

## 5.6.11 READ Queries

The purpose of the READ? group of queries is to initiate a measurement cycle, acquire data, and return specific measurement data. READ? performs the initiation, data acquisition, postprocessing, and data output portions of the measurement. READ? is equivalent to ABORting any operation in progress, INITiating a new measurement, then FETChing the data when it is ready. READ? generally does not return data unless acquisition is complete. Since READ? INITiates a new measurement every time it is issued, READ? queries should not be used for free running data acquisition (INITiate:CONTinuous ON) - in this case, use FETCh queries instead. For CW and Modulated Modes, the measurement is generally considered complete when the integration filter (see SENSe:FILTer) is filled. In Pulse Mode, the measurement is considered complete when all the number of complete traces specified by the SENSe:AVERage command have been acquired and averaged together. In Statistical Mode, the measurement is considered complete when the number of samples specified by TRIGger:CDF:COUNt has been gathered.

#### READ: ARRay: AMEAsure: POWer?

| Description:  | Returns an array of the current automatic amplitude measurements performed on a periodic pulse waveform. Measurements performed are: peak amplitude during the pulse, average amplitude over a full cycle of the pulse waveform, average amplitude during the pulse, IEEE top amplitude, IEEE bottom amplitude, and overshoot. Units are the same as the channel's units. Note the pulse overshoot is returned in dB for logarithmic channel units, and percent for all other units. Also, the pulse "ON" interval used for peak and average calculations is defined by the SENSe:PULSe:STARTGT and :ENDGT time gating settings. A full pulse (rise and fall) must be visible on the display to make average and peak pulse power measurements, and a full cycle of the waveform must be visible to calculate average cycle amplitude. |
|---------------|----------------------------------------------------------------------------------------------------|
| Syntax:       | READ[1 2]:ARRay:AMEAsure:POWer?                                                                                                    |
| Returns:      | CC1, PulsePeak, CC2, PulseCycleAvg, CC3, PulseOnAvg, CC4, IEEE Top, CC5, IEEE Bot, CC6, Overshoot                                                                                                    |
|               | Where the CCn's are the measurement condition codes for each measurement.                                                                                                    |
| Valid Modes:  | Pulse Mode only                                                                                                    |
| Restrictions: | Timebase must be set appropriately to allow measurements (see above)                                                                                                    |

#### READ: ARRay: AMEAsure: STATistical?

| Description: | Returns an array of the current automatic statistical measurements performed on a sample population. Measurements performed are: long term average, peak and minimum amplitude, peak-to-average ratio, amplitude at the CCDF cursor, statistical percent at the CCDF cursor, and the sample population size in samples. Note the peak-to-average ratio is returned in dB for logarithmic channel units, and percent for all other channel units. |
|--------------|----------------------------------------------------------------------------------------------------|
| Syntax:      | READ[1 2]:ARRay:AMEAsure:STATistical?                                                                                                    |
| Returns:     | CC1, Pavg, CC2, Ppeak, CC3, Pmin, CC4, PkToAvgRatio, CC5, CursorPwr, CC6, CursorPct, CC7, Sample-Count                                                                                                    |
|              | Where the CCn's are the measurement condition codes for each measurement.                                                                                                    |
| Valid Modes: | Statistical Mode only                                                                                                    |

#### READ: ARRay: AMEAsure: TIMe?

Description: Returns an array of the current automatic timing measurements performed on a periodic pulse waveform. Measurements performed are: the frequency, period, width, offtime and duty cycle of the pulse waveform, and the risetime and falltime of the edge transitions. For each of the measurements to be performed, the appropriate items to be measured must be visible on the display in GRAPH mode. Pulse frequency, period, offtime and duty cycle measurements require that an entire cycle of the pulse waveform (minimum of three edge transitions) be present. Pulse width measurement requires that at least one full pulse is visible, and is most accurate if the pulse width is at least 0.4 divisions (20 pixels). Risetime and falltime measurements require that the edge being measured is visible, and will be most accurate if the transition takes at least 0.1 divisions (5 pixels). It is always best to have the power meter set on the fastest timebase possible that meets the edge visibility restrictions. Set the trace averaging as high as practical to reduce fluctuations and noise in the pulse timing measurements. Note that the timing of the edge transitions is defined by the settings of the SENSe:PULSe:DISTal, :MESIal and :PROXimal settings; see the descriptions for those commands. Units are the same as the channel's units. READ[1|2]:ARRay:AMEAsure:TIMe? Syntax: Returns: CC1, PulseFreq, CC2, PulsePeriod, CC3, PulseWidth, CC4, Offtime, CC5, DutyCycle, CC6, Risetime, CC7, Falltime, CC8, EdgeDly, CC9, Skew in Hz

Where the CCn's are the measurement condition codes for each measurement.

Valid Modes: Pulse Mode only.

Restrictions: Timebase must be set appropriately to allow measurements (see above)

#### READ: ARRay: CW: POWer?

| Description: | Returns the current average, maximum, minimum powers or voltages and the peak-to-average ratio of the specified channel. Units are the same as the channel's units. Note the peak-to-average ratio and marker ratio are returned in dB for logarithmic channel units, and percent for all other channel units. |
|--------------|----------------------------------------------------------------------------------------------------|
|              | Note that the values for maximum and minimum power will depend on the peak hold mode; see the description of the CALCulate:PKHLD command for details.                                                                                                    |
| Syntax:      | READ[1 2]:ARRay:CW:POWer?                                                                                                    |
| Returns:     | CC1, Pavg, CC2, Pmax, CC3, Pmin, CC4, PkToAvgRatio                                                                                                    |
|              | Where the CCn's are the measurement condition codes for each measurement.                                                                                                    |
| Valid Modes: | Modulated and Statistical.                                                                                                    |
## READ:ARRay:MARKer:POWer?

| Description: | Returns an array of the current marker measurements for the specified channel. The array consists of the average, maximum, and minimum power and peak-to-average ratio <i>between</i> the two markers, powers <i>at both</i> markers, and the ratio of the two markers. Note the peak-to-average ratio and marker ratio are returned in dB for log units, and percent for linear units. |
|--------------|----------------------------------------------------------------------------------------------------|
| Syntax:      | READ[1 2]:ARRay:MARKer:POWer?                                                                                                    |
| Returns:     | CC1, Pavg, CC2, Pmax, CC3, Pmin, CC4, PkToAvgRatio, CC5, Pwr@Marker1, CC6, Pwr@Marker2, CC7, Mrk1/Mrk2 ratio                                                                                                    |
|              | Where the CCn's are the measurement condition codes for each measurement.                                                                                                    |
| Valid Modes: | Pulse and Modulated                                                                                                    |

#### READ:CW:POWer?

| Description: | Return current average amplitude reading in channel units.        |
|--------------|-------------------------------------------------------------------|
| Syntax:      | READ[1 2]:CW:POWer?                                               |
| Returns:     | CC, Average power (watts, dBm) or average voltage (volts, dBv) $$ |
|              | Where CC is the measurement condition code.                       |
| Valid Modes: | Modulated Mode only.                                              |

## READ:INTERval:AVERage?

| Description: | For the specified channel, return the average power or voltage between marker 1 and marker 2. The units will be the same as the specified channel. |
|--------------|----------------------------------------------------------------------------------------------------|
| Syntax:      | READ[1 2]:INTERval:AVERage?                                                                                                    |
| Returns:     | CC, average power or voltage between markers                                                                                                    |
|              | Where CC is the measurement condition code.                                                                                                    |
| Valid Modes: | Pulse and Modulated                                                                                                    |

### READ:INTERval:MAXFilt?

| Description: | For the specified channel, return the maximum filtered power or voltage in the time interval between marker 1 and marker 2. The units will be the same as the specified channel. |
|--------------|----------------------------------------------------------------------------------------------------|
| Syntax:      | READ[1 2]:INTERval:MAXFilt?                                                                                                    |
| Returns:     | CC, maximum filtered power or voltage between the markers                                                                                                    |
|              | Where CC is the measurement condition code.                                                                                                    |
| Valid Modes: | Pulse and Modulated                                                                                                    |

#### READ:INTERval:MINFilt?

| Description: | For the specified channel, return the minimum filtered power or voltage in the time interval between marker 1 and marker 2. The units will be the same as the specified channel. |
|--------------|----------------------------------------------------------------------------------------------------|
| Syntax:      | READ[1 2]:INTERval:MINFilt?                                                                                                    |
| Returns:     | CC, minimum filtered power or voltage between markers                                                                                                    |
|              | Where CC is the measurement condition code.                                                                                                    |
| Valid Modes: | Pulse and Modulated                                                                                                    |

## READ:INTERval:MAXimum?

| Description: | For the specified channel, return the maximum instantaneous power or voltage between marker 1 and marker 2. The units will be the same as the specified channel. |
|--------------|----------------------------------------------------------------------------------------------------|
| Syntax:      | READ[1 2]:INTERval:AVERage?                                                                                                    |
| Returns:     | CC, maximum instantaneous power or voltage between markers                                                                                                    |
|              | Where CC is the measurement condition code.                                                                                                    |
| Valid Modes: | Pulse and Modulated                                                                                                    |

#### READ:INTERval:MINimum?

| Description: | For the specified channel, return the minimum instantaneous power or voltage between marker 1 and marker 2. The units will be the same as the specified channel. |
|--------------|----------------------------------------------------------------------------------------------------|
| Syntax:      | READ[1 2]:INTERval:MINimum?                                                                                                    |
| Returns:     | CC, minimum instantaneous power or voltage between markers                                                                                                    |
|              | Where CC is the measurement condition code.                                                                                                    |
| Valid Modes: | Pulse and Modulated                                                                                                    |

#### READ:INTERval:PKAVG?

| Description: | For the specified channel, return the peak-to-average ratio of the power or voltage between marker 1 and marker 2. The units are dB for logarithmic channel units or percent for linear channel units. |
|--------------|----------------------------------------------------------------------------------------------------|
| Syntax:      | READ[1 2]:INTERval:PKAVG?                                                                                                    |
| Returns:     | CC, peak-to-average ratio of power or voltage between markers                                                                                                    |
|              | Where CC is the measurement condition code.                                                                                                    |
| Valid Modes: | Pulse and Modulated                                                                                                    |

### READ:MARKer:AVERage?

| Description: | For the specified channel and marker, return the average power or voltage at the marker. Tunits are the same as the specified channel. | Гhe |
|--------------|----------------------------------------------------------------------------------------------------|-----|
| Syntax:      | READ[1 2]:MARKer[1 2]:AVERage?                                                                                                    |     |
| Returns:     | CC, average power or voltage at marker                                                                                                 |     |
|              | Where CC is the measurement condition code.                                                                                            |     |
| Valid Modes: | Pulse and Modulated                                                                                                    |     |

## READ:MARKer:DELTa?

| Description: | For the specified channel return the difference between MK1 and MK2. The units will be the same as marker units. |
|--------------|----------------------------------------------------------------------------------------------------|
| Syntax:      | READ[1 2]:MARKer:DELTa?                                                                                          |
| Returns:     | CC, (MK1 – MK2)                                                                                                  |
|              | Where CC is the measurement condition code.                                                                      |
| Valid Modes: | All                                                                                                    |

#### READ:MARKer:MAXimum?

| Description: | For the specified channel and marker, return the maximum power or voltage at the marker. units are the same as the specified channel. | The |
|--------------|----------------------------------------------------------------------------------------------------|-----|
| Syntax:      | READ[1 2]:MARKer[1 2]:MAXimum?                                                                                                    |     |
| Returns:     | CC, maximum power or voltage at marker                                                                                                |     |
|              | Where CC is the measurement condition code.                                                                                           |     |
| Valid Modes: | Pulse and Modulated.                                                                                                    |     |

#### READ:MARKer:MINimum?

| Description: | For the specified channel and marker, return the minimum power or voltage at the marker. units will be the same as the specified channel. | The |
|--------------|----------------------------------------------------------------------------------------------------|-----|
| Syntax:      | READ[1 2]:MARKer[1 2]:MINimum?                                                                                                    |     |
| Returns:     | CC, minimum power or voltage at marker                                                                                                    |     |
|              | Where CC is the measurement condition code.                                                                                               |     |
| Valid Modes: | Pulse and Modulated.                                                                                                    |     |

#### READ:MARKer:CURsor:PERcent?

Description:Return the CCDF cursor y-axis position in percent with respect to the value set by<br/>MARKer:POSItion:POWer (CCDF cursor mode is set to Power Ref). If CCDF cursor mode is<br/>Percent, returns user setting. See MARKer:POSItion:POWer and MARKer:POSItion:PERcent.<br/>See also Section 6.4 Statistical Mode Automatic Measurements for more information.Syntax:READ[1|2]:MARKer:CURsor:PERcent?Returns:CC, percent CCDF

Where CC is the measurement condition code.

Valid Modes: Statistical.

#### READ:MARKer:CURsor:POWer?

| Description: | Return the CCDF cursor x-axis position in relative power with respect to the value set by MARKer:POSItion:PERcent (CCDF cursor mode is set to Percent). If CCDF cursor mode is Power Ref, returns user setting. See MARKer:POSItion:POWer and MARKer:POSItion:PERcent. See also Section 6.4 Statistical Mode Automatic Measurements for more information. |
|--------------|----------------------------------------------------------------------------------------------------|
| Syntax:      | READ[1 2]:MARKer:CURsor:POWer?                                                                                                    |
| Returns:     | CC, relative power (dBr) CCDF                                                                                                    |
|              | Where CC is the measurement condition code.                                                                                                    |
| Valid Modes: | Pulse and Modulated.                                                                                                    |

#### **READ:MARKer:RATio?**

| Description: | For the specified channel return the ratio of MK1 to MK2. The units will be dB for logarithmic units or percent for linear units. |
|--------------|----------------------------------------------------------------------------------------------------|
| Syntax:      | READ[1 2]:Marker:RATio?                                                                                                    |
| Returns:     | CC, MK1/MK2                                                                                                    |
|              | Where CC is the measurement condition code.                                                                                       |
| Valid Modes: | All                                                                                                    |

### READ:MARKer:RDELTa?

| Description: | For the specified channel return the difference between MK2 and MK1. The units will be the same as marker units. |
|--------------|----------------------------------------------------------------------------------------------------|
| Syntax:      | READ[1 2]:MARKer:RDELTa?                                                                                         |
| Returns:     | CC, (MK2-MK1)                                                                                                    |
|              | Where CC is the measurement condition code.                                                                      |
| Valid Modes: | All                                                                                                    |

## READ:MARKer:RRATio?

| Description: | For the specified channel return the ratio of MK2 to MK1. The units will be dB for logarithmic units or percent for linear units |
|--------------|----------------------------------------------------------------------------------------------------|
| Syntax:      | READ[1 2]:MARKer:RRATio?                                                                                                    |
| Returns:     | CC, MK2/MK1                                                                                                    |
|              | Where CC is the measurement condition code.                                                                                      |
| Valid Modes: | All                                                                                                    |

### 5.6.12 SENSe Subsystem

The purpose of the SENSe command subsystem is to directly configure device specific settings used to make measurements, generally parameters related to the RF power sensor and signal processing. The SENSe commands are used to configure the power meter for acquiring data. SENSe enables you to change measurement parameters such as filtering or averaging, sensor bandwidth, operating frequency and calfactors, and measurement gain or offset. The numeric suffix of the SENSe program mnemonic in the SENSe commands refers to a hardware measurement "channel", that is SENSe1 and SENSe2 represent the instrument's SENSOR 1 and SENSOR 2 signal paths, respectively. The SENSe commands generally DO NOT affect the data processing and display portion of the measurement (see the CALCulate subsystem, below). Note that SENSe2 commands will generate an error if used with a single channel 4540 Series instrument.

#### SENSe:AVERage

Description: Set or return the number of traces averaged together to form the measurement result on the selected channel. Averaging can be used to reduce display noise on both the visible trace, and on marker and automatic pulse measurements. Trace averaging is a continuous process in which the measurement points from each sweep are weighted (multiplied) by a appropriate factor, and averaged into the existing trace data points. In this way, the most recent data will always have the greatest effect on the trace shape, and older measurements will be decayed at a rate determined by the averaging setting and trigger rate. Note that for timebase settings of 500 ns/div and faster, the 4540 acquires samples using a technique called *equivalent time* or *interleaved* sampling. In this mode, not every pixel on the trace gets updated on each sweep, and the total number of sweeps needed to satisfy the AVERage setting will be increased by the sample interleave ratio of that particular timebase.

Syntax: SENSe[1|2]:AVERage <numeric\_value>

Argument: <numeric\_value> = Numeric\_value from 1 to 16,384 (1 = no trace averaging)

Valid Modes: Pulse

#### SENSe:BANDwidth

Description: Set or return the sensor video bandwidth for the selected sensor or the trigger channel bandwidth if a trigger channel is selected. HIGH is the normal setting for most measurements. The actual bandwidth is determined by the peak sensor model used. Use LOW bandwidth for additional noise reduction when measuring CW or signals with very low modulation bandwidth. If LOW bandwidth is used on signals with fast modulation, measurement errors will result because the sensor cannot track the fast changing envelope of the signal.

| Syntax:   | SENSe[1 2]:BANDwidth <character data=""></character> |
|-----------|------------------------------------------------------|
| Argument: | <character data=""> = { LOW, HIGH }</character>      |

Valid Modes: All

## SENSe:ARRay:CALTemp?

| Description: | Returns both channels' sensor calibration temperatures.                |
|--------------|------------------------------------------------------------------------|
| Syntax:      | SENSe:ARRay:CALTemp?                                                   |
| Returns:     | CC1, Sensor1 cal temp in degrees C, CC2, Sensor2 cal temp in degrees C |
|              | Where CCn is the measurement condition code.                           |
| Valid Modes: | All                                                                    |

## SENSe:CALTemp?

| Description: | Returns the selected channel's sensor calibration temperature. |
|--------------|----------------------------------------------------------------|
| Syntax:      | SENSe[1 2]:CALTemp?                                            |
| Returns:     | CC, Sensor[1 2] cal temp in degrees C                          |
|              | Where CCn is the measurement condition code.                   |
| Valid Modes: | All                                                            |

### SENSe:CORRection:CALFactor

| Description: | Set or return the frequency calfactor currently in use on the selected channel. Note setting a calfactor with this command will override the "automatic" frequency calfactor that was calculated and applied when the operating frequency was set, and setting the operating frequency will override this calfactor setting. |
|--------------|----------------------------------------------------------------------------------------------------|
| Syntax:      | SENSe[1 2]:CORRection:CALFactor <numeric_value></numeric_value>                                                                                                    |
| Argument:    | $<$ numeric_value $> = -3.00$ to 3.00 dB                                                                                                    |
| Valid Modes: | All                                                                                                    |

#### SENSe:CORRection:DCYCle

| Description: | Set or return the duty cycle correction factor currently in use on the selected channel. |
|--------------|------------------------------------------------------------------------------------------|
| Syntax:      | SENSe[1 2]:CORRection:DCYCle                                                             |
| Argument:    | <numeric_value> = 0.01 to 100.00 percent</numeric_value>                                 |
| Valid Modes: | CW Sensor (Modulated Mode)                                                               |

### SENSe:CORRection:FREQuency

| Description: | Set or return the RF frequency for the current sensor, and apply the appropriate frequency calfactor from the sensor's EEPROM table. Application of this calfactor cancels out the effect of variations in the flatness of the sensor's frequency response. If an explicit calfactor has been set, either manually or via the SENSe:CORRection:CALFactor command, entering a new frequency will override this calfactor and use only the "automatic" frequency calfactor. |
|--------------|----------------------------------------------------------------------------------------------------|
| Syntax:      | SENSe[1 2]:CORRection:FREQuency <numeric_value></numeric_value>                                                                                                    |
| Argument:    | <numeric_value> = 1e6 to 110.0e9 Hz (actual sensor may have narrower range; range may depend<br/>on channel bandwidth setting)</numeric_value>                                                                                                    |
| Valid Modes: | All                                                                                                    |

#### SENSe:CORRection:OFFSet

| Description: | Set or return a measurement offset in dB for the selected sensor. This is used to compensate for external couplers, attenuators or amplifiers in the RF signal path ahead of the power sensor. |
|--------------|----------------------------------------------------------------------------------------------------|
| Syntax:      | SENSe[1 2]:CORRection:OFFSet <numeric_value></numeric_value>                                                                                                    |
| Argument:    | <numeric_value> = -300.000 to 300.000 dB</numeric_value>                                                                                                    |
| Valid Modes: | Any                                                                                                    |

#### SENSe:CORRection:TEMPcomp

| Description: | Set or return the state of the peak sensor temperature compensation system. This system compensates for drift that might otherwise be caused by changes in the temperature of the peak power sensors. When set to OFF, a warning will be displayed if the sensor temperature drifts more than 4 degrees C from the autocal temperature. When ON, the warning will not appear until temperature has drifted by 30C. |
|--------------|----------------------------------------------------------------------------------------------------|
| Syntax:      | SENSe[1 2]:CORRection:TEMPcomp <boolean></boolean>                                                                                                    |
| Argument:    | <boolean> = { 0, 1, OFF, ON } (defaults to ON when powered up, or when new sensor inserted)</boolean>                                                                                                    |
| Valid Modes: | Peak Sensors Only                                                                                                    |
|              | Note: Some older peak sensors may not have temperature compensation tables. In this case, the affected channel's temperature compensation system is automatically set to OFF.                                                                                                    |

#### SENSe:FILTer:STATe

| Description: | Set or return the current setting of the integration filter on the selected channel. OFF provides no filtering, and can be used at high signal levels when absolute minimum settling time is required. ON allows a user-specified integration time, from 2 milliseconds to 15 seconds (see SENSe:FILTer:TIMe command). Note that setting the filter time will force the state to ON. AUTO uses a variable amount of filtering, which is set automatically by the power meter based on the current signal level to a value that gives a good compromise between measurement noise and sattling time at most levels. |  |  |
|--------------|----------------------------------------------------------------------------------------------------|--|--|
| Syntax:      | SENSe[1 2]:FILTer:STATe <character data=""></character>                                                                                                    |  |  |
| Argument:    | <character data=""> = {OFF, ON, AUTO}</character>                                                                                                    |  |  |
| Valid Modes: | Modulated                                                                                                    |  |  |

#### SENSe:FILTer:TIMe

| Description: | Set or return the current length of the integration filter on the selected channel. If the filter state is set to AUTO, querying the time will return -0.01, and if set to OFF, a time query will return 0.00. Note that setting the filter time will force the state to ON. |  |
|--------------|----------------------------------------------------------------------------------------------------|--|
| Syntax:      | SENSe[1 2]:FILTer:TIMe <numeric_value></numeric_value>                                                                                                    |  |
| Argument:    | <numeric_value> = 0.002 to 16.000 seconds in 2 millisecond increments</numeric_value>                                                                                                    |  |
| Valid Modes: | Modulated                                                                                                    |  |

#### SENSe:IMPedance

| Description: | Set or return the current impedance reference in ohms for voltage to power conversions when using a voltage probe sensor. |  |  |
|--------------|----------------------------------------------------------------------------------------------------|--|--|
| Syntax:      | SENSe[1 2]:IMPedance <numeric_value></numeric_value>                                                                      |  |  |
| Argument:    | <numeric_value> = 10.0 to 2500.0 ohms</numeric_value>                                                                     |  |  |
| Valid Modes: | Voltage Probe (Modulated)                                                                                                 |  |  |

#### SENSe:PULSe:DISTal

| Description: | Set or return the pulse amplitude percentage, which is used to define the end of a rising edge or beginning of a falling edge transition. Typically, this is 90% voltage or 81% power relative to the "top level" of the pulse. This setting is used when making automatic pulse risetime and falltime calculations returned by READ:ARRay:AMEASure:POWer. |  |
|--------------|----------------------------------------------------------------------------------------------------|--|
| Syntax:      | SENSe[1 2]:PULSe:DISTal <numeric_value></numeric_value>                                                                                                    |  |
| Argument:    | <numeric_value> = 50.00 to 100.00 percent</numeric_value>                                                                                                    |  |
| Valid Modes: | Pulse Mode only                                                                                                    |  |

### SENSe:PULSe:ENDGT

| Description: | Set or return the point on a pulse, which is used to define the end of the pulse's "active" interval.                                                                                                    |  |
|--------------|----------------------------------------------------------------------------------------------------|--|
| -            | This point is defined in percent of the total pulse duration, with 0% corresponding to the midpoint                                                                                                    |  |
|              | of the rising edge, and 100% corresponding to the midpoint of the falling edge, as defined by the mesial setting. For most pulse "on" average power measurements, it is desirable to exclude the rising and falling intervals, and only measure power over the active portion of the pulse. This is often known as time gating, and is used for the automatic pulse measurements returned by READ:ARRay:AMEASure:POWer. |  |
| Syntax:      | SENSe[1 2]:PULSe:ENDGT <numeric_value></numeric_value>                                                                                                    |  |
| Argument:    | <numeric_value> = 60.00 to 100.00 percent</numeric_value>                                                                                                    |  |
| Valid Modes: | Pulse Mode only                                                                                                    |  |

#### SENSe:PULSe:MESIal

| Description: | Set or return the pulse amplitude percentage, which is used to define the midpoint of a rising or falling edge transition. Typically, this is 50% voltage or 25% power relative to the "top level" of the pulse. This setting is used when making automatic pulse width and duty cycle calculations returned by FETCh:ARRay:AMEASure:POWer. |  |
|--------------|----------------------------------------------------------------------------------------------------|--|
| Syntax:      | SENSe[1 2]:PULSe:MESIal <numeric_value></numeric_value>                                                                                                    |  |
| Argument:    | <numeric_value> = 10.00 to 90.00 percent</numeric_value>                                                                                                    |  |
| Valid Modes: | Pulse Mode only                                                                                                    |  |

#### SENSe:PULSe:PROXimal

| Description: | Set or return the pulse amplitude percentage, which is used to define the beginning of a rising edge |
|--------------|----------------------------------------------------------------------------------------------------|
| -            | or end of a falling edge transition. Typically, this is 10% voltage or 1% power relative to the "top |
|              | level" of the pulse. This setting is used when making automatic pulse risetime and falltime          |
|              | calculations returned by FETCh: ARRay: AMEASure: POWer.                                              |
|              |                                                                                                    |

- Syntax: SENSe[1|2]:PULSe:PROXimal <numeric\_value>
- Argument: <numeric\_value> = 0.00 to 50.00 percent

Valid Modes: Pulse Mode only

## SENSe:PULSe:STARTGT

| Description: | Set or return the point on a pulse, which is used to define the beginning of the pulse's "active interval. This point is defined in percent of the total pulse duration, with 0% corresponding to th midpoint of the rising edge, and 100% corresponding to the midpoint of the falling edge, a defined by the mesial setting. For most pulse "on" average power measurements, it is desirable to exclude the rising and falling intervals, and only measure power over the active portion of the pulse. This is often known as time gating, and is used for the automatic pulse measurement returned by FETCh:ARRay:AMEASure:POWer. |  |
|--------------|----------------------------------------------------------------------------------------------------|--|
| Syntax:      | SENSe[1 2]:PULSe:STARTGT <numeric_value></numeric_value>                                                                                                    |  |
| Argument:    | <numeric_value> = 0.00 to 40.00 percent</numeric_value>                                                                                                    |  |
| Valid Modes: | Pulse Mode only                                                                                                    |  |

#### SENSe:PULSe:UNIT

| Description: | Set or return the units for entering the pulse distal, mesial and proximal levels. If the function is set to VOLTS, the pulse transition levels will be defined as the specified percentage in voltage. If set to WATTS, the levels are defined in percent power. Many pulse measurements call for 10% to 90% voltage (which equates to 1% to 81% power) for risetime and falltime measurements, and measure pulse widths from the half-power (-3dB, 50% power, or 71% voltage) points. |  |
|--------------|----------------------------------------------------------------------------------------------------|--|
| Syntax:      | SENSe[1 2]:PULSe:UNIT <character data=""></character>                                                                                                    |  |
| Argument:    | <character data=""> = {WATTS, VOLTS}</character>                                                                                                    |  |
| Valid Modes: | Pulse Mode only                                                                                                    |  |

### SENSe:SENSOR:TYPE?

| Description: | Returns the sensor type for the selected channel.          |
|--------------|------------------------------------------------------------|
| Syntax:      | SENSe[1 2]:SENSOR:TYPE?                                    |
| Returns:     | <character data=""> = { NONE, CW, VOLT, PEAK }</character> |
| Valid Modes: | All                                                        |

### 5.6.13 SENSe: MBUF Data Array Commands

The MBUF commands (which are grouped under the SENSe subsystem) are used to control buffered data capture and output of a long array of sequential readings (the "Measurement BUFfer"). This capability is useful for capturing readings at a rate higher than the host system can read back in real time. These commands are used in all but Statistical modes, and allow control of buffer size, reading rate, status reporting, and buffer array output. Up to 1M readings may be captured at programmable rates up to 1000 readings per second in Modulated mode, and up to 1000 triggered readings per second (timebase dependent) in Pulse mode.

The measurement buffer may be operated in either fixed length mode or circular/FIFO mode, as controlled by SENSe:MBUF:SIZe. In fixed length mode, the buffer fills from the beginning with a programmed number of readings, and then stops buffering and asserts the "measurement complete" status. Measurement action may or may not continue, depending upon settings, but the buffer contents will be preserved.

In circular/FIFO mode, the SIZE parameter is not used, and the buffer "wraps" at the end, with data buffering continuing indefinitely. In this case, when the entire buffer has been filled, fresh data begins to fill again from the beginning, and overwrites the old data. As the buffer can store 1M readings before wrapping, there is usually plenty of time (many minutes) to retrieve all of the buffered values before overwrite occurs.

Partial buffer results are available to the user as soon as they have been acquired, with no need to wait until buffering is complete. The user may query the current acquisition position and may define a read position and count, or simply request all unread buffer points. When operating in circular/FIFO mode, the buffer operates like a 1M long FIFO, in which each read begins with the oldest unread point and ends with the most recent.

In Modulated mode, each stored reading in the measurement buffer is the value that would be returned as the current average, minimum or maximum power measurement over the GPIB, including all filtering. To ensure no overlap between measurements, it may be preferable to set filtering off, or to a value shorter than the buffer period, which is the inverse of the SENSe:MBUF:RATe setting.

In Pulse mode, each stored reading in the measurement buffer is the average, minimum or maximum power within the defined marker interval for that sweep, including all averaging. To ensure no overlap between measurements, the trace averaging (SENSe:AVERage) should usually be set to 1, and the timebase (DISPlay:PULSe:TIMEBASE) should be set to 1  $\mu$ s/division or slower. If it is important that the average power over every pulse be recorded, with no pulses missing, then sufficient time after each trigger must be allowed for the power meter to complete the sweep, process the sampled data, and rearm for the next sweep. The acquisition, processing and rearm time varies with timebase, trigger delay and holdoff, marker interval, and

Maximum buffer rate in pulse mode is highly timebase dependent, and is somewhat affected by other settings such as the number of channels enabled, trigger position on screen, and marker interval duration. Rearm time will also be directly extended by trigger holdoff, and pre- or post-trigger delay if these features are used. The following table shows the maximum buffered sweep rate achieved versus timebase.

| Timebase | Typical Trigger Rate |
|----------|----------------------|
| 1us/div  | 625Hz                |
| 2us      | 500Hz                |
| 5us      | 400Hz                |
| 10us     | 333Hz                |
| 20us     | 200Hz                |
| 50us     | 100Hz                |
| 100us    | 50Hz                 |
| 200us    | 30Hz                 |
| 500us    | 20Hz                 |
| 1ms/div  | 20Hz                 |

These values are typical 4542 pulse-mode trigger rates with two channels enabled, trigger position set to "1.0 division", zero holdoff and trigger delay, and marker interval set to two display divisions. Trigger rate will be faster for single-channel operation, and slower for longer marker intervals.

## SENSe:MBUF:SIZe

| Description:                                                                                                    | Set or return the size of the measurement buffer. This controls how many readings will be buffered before the buffer is considered full. If set to zero, the measurement buffer is disabled, and the instrument operates in normal mode. When the buffer is full, no more reading will be placed into the buffer. If INITiate:CONTinuous is OFF, measurements will be considered complete, and the instrument will stop when the buffer has filled. Time to fill the buffer is determined by SIZE divided by RATE in Modulated mode (see below), and by the triggered sweep rate in Pulse mode. |  |  |  |
|----------------------------------------------------------------------------------------------------|----------------------------------------------------------------------------------------------------|--|--|--|
|                                                                                                    | When the buffer size is set to $-1$ , the buffer operates in circular/FIFO mode. In this case, the fix length is disabled, and the buffer is never considered full. When acquisition reaches the end of buffer, it will simply "wrap", and begin overwriting the beginning of the data.                                                                                                    |  |  |  |
| Note that the SIZE parameter affects both channels, so operating modes and buffer remain synchronized. Issuing the SIZE command also resets the buffer write ((INDEX) pointers. |                                                                                                    |  |  |  |
| Syntax:                                                                                                    | SENSe:MBUF:SIZe <numeric_value></numeric_value>                                                                                                    |  |  |  |
| Argument:                                                                                                    | $<$ numeric_value> = -1 to 1048576 (0 = Buffering disabled1 = Circular/FIFO operation)                                                                                                    |  |  |  |
| Valid Modes:                                                                                                    | Pulse and Modulated.                                                                                                    |  |  |  |

## SENSe:MBUF:RATe

| Description: | Set or return the reading acquisition rate for the measurement buffer in Modulated modes. This controls how fast readings are placed into the measurement buffer, and SIZE divided by RATE determines how many seconds it will take to fill the buffer. Note that buffer readings may be repeated if RATE is set faster than the internal measurement rate of the instrument (500 readings/sec in Modulated mode), and best performance is achieved when RATE equals, or is an exact submultiple of the internal measurement rate. |  |  |  |
|--------------|----------------------------------------------------------------------------------------------------|--|--|--|
|              | Note that the RATE setting affects both channels, so operating modes and buffer write positions remain synchronized. The RATE setting has no effect in Pulse mode, in which case the buffer acquisition rate is determined by the triggered sweep rate.                                                                                                    |  |  |  |
| Syntax:      | SENSe:MBUF:RATe <numeric_value></numeric_value>                                                                                                    |  |  |  |
| Argument:    | <numeric_value> = 1 to 1000 buffered readings/second</numeric_value>                                                                                                    |  |  |  |
| ** ** * * *  |                                                                                                    |  |  |  |

Valid Modes: Modulated Mode

### SENSe:MBUF:POSition

| Description: | Return the current acquisition (write) position into the measurement buffer, which is the index of the next buffer point which will be written to. This query is useful for determining whether the measurement buffer is full. A value of zero indicates that no points have been acquired into the buffer yet, and a value equal to SIZE indicates that the buffer is full. In Circular/FIFO mode, the acquisition position will automatically wrap back to the beginning after it reaches the end. |
|--------------|----------------------------------------------------------------------------------------------------|
|              | Note that the POSITION value returned applies to both channels, since operating modes and buffer write positions are synchronized. POSITION is automatically reset to zero whenever SIZE is changed.                                                                                                    |
| Syntax:      | SENSe:MBUF:POSition?                                                                                                    |
| Returns:     | current acquisition (write) index, 0 to 1048576                                                                                                    |
| Valid Modes: | Pulse and Modulated.                                                                                                    |

#### SENSe:MBUF:COUNt

| Description: | Set or return the maximum number of measurement buffer readings which will be returned each time the SENSe:MBUF:DATA? query is issued. If COUNT is set to a number greater than the number of points remaining in the measurement buffer, the returned array will be truncated.                                                                                                    |  |
|--------------|----------------------------------------------------------------------------------------------------|--|
|              | Setting COUNT equal to SIZE will return the entire measurement buffer, provided that SIZE does not exceed the maximum argument limit for COUNT. Due to output buffer memory limitations, it is not possible to return an entire, full-length buffer in a single query – it will be necessary to read very large buffers using multiple queries. Note that the COUNT parameter affects all reads of the measurement buffer, regardless of channel. |  |
| Syntax:      | SENSe:MBUF:COUNt <numeric_value></numeric_value>                                                                                                    |  |
| Argument:    | <numeric_value> = 1 to 4096</numeric_value>                                                                                                    |  |
| Valid Modes: | Pulse and Modulated.                                                                                                    |  |

#### SENSe:MBUF:INDEX

| Description: | Set or return the array read index for the first measurement buffer point to be returned next time the SENSe:MBUF:DATA? query is issued for the selected channel. Index 0 corresponds to the first point in the buffer, and index SIZE-1 is the last. Each time a buffer block is read, INDEX is automatically incremented by the number of points returned, so the full array can be split up into blocks of manageable size and read with successive SENSe:MBUF:DATA? queries. |  |  |
|--------------|----------------------------------------------------------------------------------------------------|--|--|
|              | In fixed-length mode, INDEX must be reset to zero for each new measurement buffer that is to be dumped, whether or not the entire buffer has been read. In circular/FIFO mode, INDEX will automatically wrap, and does not need to be reset. The INDEX value is maintained separately for each channel, and is automatically reset to zero when SIZE is changed.                                                                                                    |  |  |
| Syntax:      | SENSe[1 2]:MBUF:INDEX <numeric_value></numeric_value>                                                                                                    |  |  |
| Argument:    | <numeric_value> = 1 to 1048575</numeric_value>                                                                                                    |  |  |
| Valid Modes: | Pulse and Modulated.                                                                                                    |  |  |

### SENSe:MBUF:MEASurement

| Description: | Set or return the desired measurement value to be placed into the measurement buffer for the selected channel. In Pulse mode, the value may be chosen to be the average, minimum or maximum value between markers for each sweep event. In Modulated mode, the value may be chosen to be the filtered average, minimum or maximum power reading for each buffer update event. If not specified, this parameter defaults to AVERage.                                                                                                    |  |  |
|--------------|----------------------------------------------------------------------------------------------------|--|--|
|              | In Pulse mode, the MINimum or MAXimum settings will cause buffering of the power value corresponding to the highest or lowest <i>instantaneous sample</i> between markers, corresponding to a single power sample at the instrument's sample acquisition rate of 50MSa/sec. This will be visible as the highest or lowest trace point when envelope display mode is enabled. The MINFilt or MAXFilt settings will cause buffering of the power value corresponding to the highest or lowest trace point between markers. This will be visible as the highest or lowest trace point between markers. This will be visible as the highest or lowest trace point when envelope display mode is disabled, and is useful at timebases slower than 1us/div, where multiple power samples are averaged together to create each trace point. |  |  |
|              | In Modulated mode, the MINFilt and MAXFilt settings behave identically to MINimum and MAXimum.                                                                                                    |  |  |
| Syntax:      | SENSe[1 2]:MBUF:MEASurement <character data=""></character>                                                                                                    |  |  |
| Argument:    | <character data=""> = { AVERage, MINimum, MAXimum, MINFilt, MAXFilt }</character>                                                                                                    |  |  |
| Valid Modes: | Pulse and Modulated.                                                                                                    |  |  |

#### SENSe:MBUF:DATA

| Description:  | Return a comma-delimited array of power readings corresponding to all or a portion of the measurement buffer for the selected channel. The returned string is prefixed by a count of the number of buffer points being returned, followed by those buffer points, beginning at point number INDEX. Power is returned in currently selected units for that channel.                                                                                                    |  |
|---------------|----------------------------------------------------------------------------------------------------|--|
|               | The returned array will be truncated if there are less than COUNT readings present from the selected INDEX. No points are returned for values beyond the last buffered reading. If the buffer does not contain any points past the current INDEX pointer, no points are returned, and the query string consists of only the count value of "0". The buffer is cleared and INDEX reset to zero each time measurements are restarted or measurement or buffer settings are changed. |  |
|               | Since the read pointer INDEX increments automatically, all buffered readings may be read by issuing this query successively until "0" is returned. Each query will return up to COUNT unread values. In FIFO mode, this sequence may be extended indefinitely, since the buffer never fills.                                                                                                    |  |
|               | Users should be cautioned that in two-channel applications, the buffer may continue to grow between the reads of each channel, therefore the available lengths to be read may not match.                                                                                                    |  |
| Syntax:       | SENSe[1 2]:MBUF:DATA?                                                                                                    |  |
| Returns:      | ReturnCount, Rdg(index), Rdg(index+1), Rdg(index+2),Rdg(index+ ReturnCount -1) or "0" if no points exist past INDEX                                                                                                    |  |
| Valid Modes:  | Pulse and Modulated.                                                                                                    |  |
| Restrictions: | ns: SENSe:MBUF:SIZe must not be 0                                                                                                    |  |

## 5.6.14 STATus Commands

The STATus command subsystem enables you to control the SCPI defined status reporting structures. The user may examine the status or control status reporting of the power meter by accessing the Device, Operation and Questionable status groups. Note that GPIB commands may be used to monitor the instrument's IEEE-488.2 registers (See GPIB - IEEE-488.2 Commands).

#### STATus:DEVice:CONDition?

Description: Return the current value of the Device Condition register. The following table shows the bit assignments in the register. These bits are updated by the instrument in real time, and can change in response to changes in the instrument's operating condition.

| <u>Bit</u> | Value | Definition          |                                                  |
|------------|-------|---------------------|--------------------------------------------------|
| 0          | 1     | Not used            | always returns 0.                                |
| 1          | 2     | Channel 1 Connected | 1 = A sensor or probe is connected to channel 1. |
| 2          | 4     | Channel 2 Connected | 1 = A sensor or probe is connected to channel 2. |
| 3          | 8     | Channel 1 Error     | 1 = Channel 1 is reporting an error.             |
| 4          | 16    | Channel 2 Error     | 1 = Channel 2 is reporting an error.             |
| 5          | 32    | Shape Cal 1         | 1 = Channel 1 is using a CW shape cal table.     |
| 6          | 64    | Shape Cal 2         | 1 = Channel 2 is using a CW shape cal table.     |
| 7          | 128   | Smart Cal 1         | 1 = Channel 1 is using a CW smart cal table.     |
| 8          | 256   | Smart Cal 2         | 1 = Channel 2 is using a CW smart cal table.     |
| 9          | 512   | Auto Cal 1          | 1 = Channel 1 is using an auto cal table.        |
| 10         | 1024  | Auto Cal 2          | 1 = Channel 2 is using an auto cal table.        |
| 11         | 2048  | Not used            | always returns 0.                                |
| 12         | 4096  | Not used            | always returns 0.                                |
| 13         | 8192  | Key Press           | 1 = A key has been pressed.                      |
| 14         | 16384 | Not used            | always returns 0.                                |
| 15         | 32768 | Not used            | always returns 0.                                |

### Syntax: STATus:DEVice:CONDition?

Returns: 16-bit register value (0 to 32767)

Valid Modes: Any

#### STATus:DEVice:ENABle

 Description:
 Sets or returns the Device Enable register, which contains the bit mask that defines which true conditions in the Device Status Event register will be reported in the Device Summary bit of the instrument Status Byte. If any bit is 1 in the Device Enable register and its corresponding Device Event bit is true, the Device Status summary bit will be set.

 Syntax:
 STATus:DEVice:ENABle <numeric\_value>

 Argument:
 <numeric\_value> = 0 to 32767

 Valid Modes:
 Any

### STATus:DEVice:EVENt?

| Description: | Returns the current contents of the Device Event register then resets the register value to 0. The Device Event register contains the latched events from the Device Condition register as specified by the Device status group's positive and negative transition filters. |
|--------------|----------------------------------------------------------------------------------------------------|
| Syntax:      | STATus:DEVice:EVENt?                                                                                                    |
| Returns:     | 16-bit register value (0 to 32767)                                                                                                    |
| Valid Modes: | Any                                                                                                    |

## STATus:DEVice:NTRansition

| Description: | Set or return the value of the negative transition filter bitmask for the Device status group. Setting a bit in the positive transition filter causes a 1 to 0 (negative) transition in the corresponding bit of the Device Condition register to cause a 1 to be written in the associated bit of the Device Event register. |  |
|--------------|----------------------------------------------------------------------------------------------------|--|
| Syntax:      | STATus:DEVice:NTRansition <numeric_value></numeric_value>                                                                                                    |  |
| Argument:    | <numeric_value> = 0 to 32767</numeric_value>                                                                                                    |  |
| Returns:     | 16-bit register value (0 to 32767)                                                                                                    |  |
| Valid Modes: | Any                                                                                                    |  |

#### STATus:DEVice:PTRansition

| Description: | Set or return the value of the positive transition filter bitmask for the Device status group. Settin<br>a bit in the positive transition filter causes a 0 to 1 (positive) transition in the corresponding bit<br>the Device Condition register to cause a 1 to be written in the associated bit of the Device Ever<br>register. |  |
|--------------|----------------------------------------------------------------------------------------------------|--|
| Syntax:      | STATus:DEVice:PTRansition <numeric_value></numeric_value>                                                                                                    |  |
| Argument:    | <numeric_value> = 0 to 32767</numeric_value>                                                                                                    |  |
| Returns:     | 16-bit register value (0 to 32767)                                                                                                    |  |
| Valid Modes: | Any                                                                                                    |  |

### STATus:OPERation:CONDition?

Description: Return the current value of the Operation Condition register. The following table shows the bit assignments in the register. These bits are updated by the instrument in real time, and can change in response to changes in the instrument's operating condition.

| Bit | Value | Definition      |                                                |
|-----|-------|-----------------|------------------------------------------------|
| 0   | 1     | Calibrating     | 1 = sensor or trigger calibration in progress. |
| 1   | 2     | Not used        | always returns 0.                              |
| 2   | 4     | Not used        | always returns 0.                              |
| 4   | 16    | Measuring       | 1 = measurement in progress.                   |
| 5   | 32    | Trigger Status  | 1 = waiting for a trigger signal.              |
| 6   | 64    | Waiting For Arm | 1 = waiting for the trigger to be armed.       |
| 7   | 128   | Not Used        |                                                |
| 8   | 256   | Alarm 1         | 1 = Channel 1 is in an alarm condition.        |
| 9   | 512   | Alarm 2         | 1 = Channel 2 is in an alarm condition.        |
| 10  | 1024  | Alarm Latch 1   | 1 = Channel 1 alarm is latched.                |
| 11  | 2048  | Alarm Latch 2   | 1 = Channel 2 alarm is latched.                |
| 12  | 4096  | Not used        | always returns 0                               |
| 13  | 8192  | Not used        | always returns 0.                              |
| 14  | 16384 | Not used        | always returns 0.                              |
| 15  | 32768 | Not used        | always returns 0.                              |
|     |       |                 |                                                |

| Syntax:      | STATus:OPERation:CONDition?        |
|--------------|------------------------------------|
| Returns:     | 16-bit register value (0 to 32767) |
| Valid Modes: | Any                                |

#### STATus:OPERation:ENABle

| Description: | Sets or returns the Operation Enable register, which contains the bit mask that defines which true |
|--------------|----------------------------------------------------------------------------------------------------|
|              | conditions in the Operation Status Event register will be reported in the Operation Summary bit of |
|              | the instrument Status Byte. If any bit is 1 in the Operation Enable register and its corresponding |
|              | Operation Event bit is true, the Operation Status summary bit will be set.                         |
|              |                                                                                                    |

| Syntax:      | STATus:OPERation:ENABle <numeric_value></numeric_value> |
|--------------|---------------------------------------------------------|
| Argument:    | <numeric_value> = 0 to 32767</numeric_value>            |
| Valid Modes: | Any                                                     |

#### STATus:OPERation:EVENt?

| Description: | Returns the current contents of the Operation Event register then resets the register value to 0. The Operation Event register contains the latched events from the Operation Condition register as specified by the Operation status group's positive and negative transition filters. |
|--------------|----------------------------------------------------------------------------------------------------|
| Syntax:      | STATus:OPERation:EVENt?                                                                                                    |
| Returns:     | 16-bit register value (0 to 32767)                                                                                                    |
| Valid Modes: | Any                                                                                                    |

### STATus:OPERation:NTRansition

| Description: | Set or return the value of the negative transition filter bitmask for the Operation status group. Setting a bit in the positive transition filter causes a 1 to 0 (negative) transition in the corresponding bit of the Operation Condition register to cause a 1 to be written in the associated bit of the Operation Event register. |  |  |  |
|--------------|----------------------------------------------------------------------------------------------------|--|--|--|
| Syntax:      | STATus:OPERation:NTRansition <numeric_value></numeric_value>                                                                                                    |  |  |  |
| Argument:    | <numeric_value> = 0 to 32767</numeric_value>                                                                                                    |  |  |  |
| Returns:     | 16-bit register value (0 to 32767)                                                                                                    |  |  |  |
| Valid Modes: | Any                                                                                                    |  |  |  |

### STATus:OPERation:PTRansition

| Description: | Set or return the value of the positive transition filter bitmask for the Operation status group. Setting a bit in the positive transition filter causes a 0 to 1 (positive) transition in the corresponding bit of the Operation Condition register to cause a 1 to be written in the associated bit of the Operation Event register. |  |  |  |
|--------------|----------------------------------------------------------------------------------------------------|--|--|--|
| Syntax:      | STATus:OPERation:PTRansition <numeric_value></numeric_value>                                                                                                    |  |  |  |
| Argument:    | <numeric_value> = 0 to 32767</numeric_value>                                                                                                    |  |  |  |
| Returns:     | 16-bit register value (0 to 32767)                                                                                                    |  |  |  |
| Valid Modes: | Any                                                                                                    |  |  |  |

## STATus:PRESet

| Description: | Sets SCPI enable registers and transition filters to the default state. The Operational Enable and Questionable Enable mask registers are both cleared so an SRQ will not be generated for these conditions. All bits for the device and questionable calibration registers are enabled. All positive |
|--------------|----------------------------------------------------------------------------------------------------|
|              | transition filters are enabled and all negative transition filters are cleared.                                                                                                    |
| Syntax:      | STATus:PRESet                                                                                                    |
| Argument:    | None                                                                                                    |
| Valid Modes: | Any                                                                                                    |

#### STATus:QUEStionable:CONDition?

Description: Return the current value of the Questionable Condition register. The following table shows the bit assignments in the register. These bits are updated by the instrument in real time, and can change in response to changes in the instrument's operating condition.

| Bit | Value | Definition  |                                                    |
|-----|-------|-------------|----------------------------------------------------|
| 0   | 1     | Not used    | always 0.                                          |
| 2   | 2     | Not used    | always 0.                                          |
| 3   | 8     | Power       | 1 = a power measurement may be invalid.            |
| 4   | 16    | Not used    | always 0.                                          |
| 5   | 32    | Not used    | always 0.                                          |
| 6   | 64    | Not used    | always 0.                                          |
| 7   | 128   | Not used    | always 0.                                          |
| 8   | 256   | Calibration | 1 = sensor requires calibration and/or zeroing     |
| 9   | 512   | Temperature | 1 = sensor  1  temperature drift (see note below). |
| 10  | 1024  | Temperature | 1 = sensor  2  temperature drift (see note below). |
| 11  | 2048  | Not used    | always 0.                                          |
| 12  | 4096  | Not used    | always 0.                                          |
| 13  | 8192  | Not used    | always 0.                                          |
| 14  | 16384 | Not used    | always 0.                                          |
| 15  | 32768 | Not used    | always 0.                                          |
|     |       |             |                                                    |

Note: For temperature compensated sensors with Temp Comp "On", warning occurs for greater than  $\pm 30$  degrees C from auto-cal temperature. For non-compensated sensors or Temp Comp "Off", warning occurs for greater than  $\pm 4$  degrees C.

| Syntax:      | STATus:QUEStionable:CONDition?     |
|--------------|------------------------------------|
| Returns:     | 16-bit register value (0 to 32767) |
| Valid Modes: | Any                                |

#### STATus:QUEStionable:ENABle

Description: Sets or returns the Questionable Enable register, which contains the bit mask that defines which true conditions in the Questionable Status Event register will be reported in the Questionable Summary bit of the instrument Status Byte. If any bit is 1 in the Questionable Enable register and its corresponding Questionable Event bit is true, the Questionable Status summary bit will be set.

Syntax: STATus:QUEStionable:ENABle <numeric\_value> Argument: <numeric\_value> = 0 to 32767

Valid Modes: Any

### STATus:QUEStionable:EVENt?

| Description: | Returns the current contents of the Questionable Event register then resets the register value to 0. The Questionable Event register contains the latched events from the Questionable Condition register as specified by the Questionable status group's positive and negative transition filters. |  |  |
|--------------|----------------------------------------------------------------------------------------------------|--|--|
| Syntax:      | STATus:QUEStionable:EVENt?                                                                                                    |  |  |
| Returns:     | 16-bit register value (0 to 32767)                                                                                                    |  |  |
| Valid Modes: | Any                                                                                                    |  |  |

### STATus:QUEStionable:NTRansition

| Description: | Set or return the value of the negative transition filter bit mask for the Questionable status group. Setting a bit in the positive transition filter causes a 1 to 0 (negative) transition in the corresponding bit of the Questionable Condition register to cause a 1 to be written in the associated bit of the Questionable Event register. |
|--------------|----------------------------------------------------------------------------------------------------|
| Syntax:      | STATus:QUEStionable:NTRansition <numeric_value></numeric_value>                                                                                                    |
| Argument:    | $<$ numeric_value $> = 0$ to 32767                                                                                                    |
| Returns:     | 16-bit register value (0 to 32767)                                                                                                    |
| Valid Modes: | Any                                                                                                    |

#### STATus:QUEStionable:PTRansition

| Description: | Set or return the value of the positive transition filter bit mask for the Questionable status gro<br>Setting a bit in the positive transition filter causes a 0 to 1 (positive) transition in<br>corresponding bit of the Questionable Condition register to cause a 1 to be written in<br>associated bit of the Questionable Event register. |  |  |
|--------------|----------------------------------------------------------------------------------------------------|--|--|
| Syntax:      | STATus:QUEStionable:PTRansition <numeric_value></numeric_value>                                                                                                    |  |  |
| Argument:    | $<$ numeric_value $> = 0$ to 32767                                                                                                    |  |  |
| Returns:     | 16-bit register value (0 to 32767)                                                                                                    |  |  |
| Valid Modes: | Any                                                                                                    |  |  |

### STATus:QUEStionable:CALibration:CONDition?

Description: Return the current value of the Questionable Calibration Condition register. This register is used to notify the user of questionable quality with respect to calibration. The following table shows the bit assignments in the register. These bits are updated by the instrument in real time, and can change in response to changes in the instrument's operating condition.

| <u>Bit</u> | Value | Definition          |                                          |
|------------|-------|---------------------|------------------------------------------|
| 0          | 1     | Sens1 Needs Cal     | 1 = Channel 1 sensor needs calibration.  |
| 1          | 2     | Sens2 Needs Cal     | 1 = Channel 2 sensor needs calibration.  |
| 2          | 4     | Sens1 Default Shape | 1 = Channel 1using default shape table.  |
| 3          | 8     | Sens1 Default Shape | 1 = Channel 2 using default shape table. |
|            |       |                     |                                          |

| Syntax:      | STATus:QUEStionable:CALibration:CONDition? |
|--------------|--------------------------------------------|
| Returns:     | 16-bit register value (0 to 32767)         |
| Valid Modes: | Any                                        |

#### STATus:QUEStionable:CALibration:ENABle

| Description: | Sets or returns the Questionable Calibration Enable register, which contains the bit mask that defines which true conditions in the Questionable Calibration Event register will be reported in the Questionable Calibration Summary bit of the Questionable Condition register. If any bit is 1 in the Questionable Calibration Enable register and its corresponding Questionable Calibration Event bit is true, the Questionable Calibration summary bit will be set. |
|--------------|----------------------------------------------------------------------------------------------------|
| Syntax:      | STATus:QUEStionable:CALibration:ENABle <numeric_value></numeric_value>                                                                                                    |
| Argument:    | $<$ numeric_value> = 0 to 32767                                                                                                    |
| Valid Modes: | Any                                                                                                    |

#### STATus:QUEStionable:CALibration:EVENt?

| Description: | Returns the current contents of the Questionable Calibration Event register then resets the register value to 0. The Questionable Calibration Event register contains the latched events from the Questionable Calibration Condition register as specified by the Questionable Calibration status group's positive and negative transition filters. |
|--------------|----------------------------------------------------------------------------------------------------|
| Syntax:      | STATus:QUEStionable:CALibration:EVENt?                                                                                                    |
| Returns:     | 16-bit register value (0 to 32767)                                                                                                    |
| Valid Modes: | Any                                                                                                    |

### STATus:QUEStionable:CALibration:NTRansition

| Description: | Set or return the value of the negative transition filter bit mask for the Questionable Calibration status group. Setting a bit in the positive transition filter causes a 1 to 0 (negative) transition in the corresponding bit of the Questionable Calibration Condition register to cause a 1 to be written in the associated bit of the Questionable Calibration Event register. |
|--------------|----------------------------------------------------------------------------------------------------|
| Syntax:      | STATus:QUEStionable:CALibration:NTRansition <numeric_value></numeric_value>                                                                                                    |
| Argument:    | <numeric_value> = 0 to 32767</numeric_value>                                                                                                    |
| Returns:     | 16-bit register value (0 to 32767)                                                                                                    |
| Valid Modes: | Any                                                                                                    |

### STATus:QUEStionable:CALibration:PTRansition

| Description: | Set or return the value of the positive transition filter bit mask for the Questionable Calibration status group. Setting a bit in the positive transition filter causes a 0 to 1 (positive) transition in the corresponding bit of the Questionable Calibration Condition register to cause a 1 to be written in the associated bit of the Questionable Calibration Event register. |
|--------------|----------------------------------------------------------------------------------------------------|
| Syntax:      | STATus:QUEStionable:CALibration:PTRansition <numeric_value></numeric_value>                                                                                                    |
| Argument:    | <numeric_value> = 0 to 32767</numeric_value>                                                                                                    |
| Returns:     | 16-bit register value (0 to 32767)                                                                                                    |
| Valid Modes: | Any                                                                                                    |

## 5.6.15 SYSTem Subsystem

The SYSTem group of commands is used to control system-level functions not directly related to instrument measurement performance. SYSTem commands are used to return error codes or messages from the power meter error queue, control hardware features (backlight and key beep), access the internal clock/calendar, and configure communication parameters for the GPIB and LAN interfaces.

## SYSTem:AUTOSET

| Description: | Perform the Auto Setup function to acquire a signal and display the trace in the Pulse Mode. |
|--------------|----------------------------------------------------------------------------------------------|
| Syntax:      | SYSTem:AUTOSET                                                                               |
| Argument:    | None                                                                                         |
| Valid Modes: | Pulse Mode is forced if not already set.                                                     |

#### SYSTem:BEEP[:ENABle]

| Description: | Set or return the status of the audible keyboard beeper. |
|--------------|----------------------------------------------------------|
| Syntax:      | SYSTem:BEEP[:ENABle] <boolean></boolean>                 |
| Argument:    | <boolean> = { 0, 1, OFF, ON }</boolean>                  |
| Valid Modes: | Any                                                      |

#### SYSTem:BEEP:IMMediate

| Description: | Causes the system to emit an audible beep. Command only; does not respond to a query. |
|--------------|---------------------------------------------------------------------------------------|
| Syntax:      | SYSTem:BEEP:IMMediate                                                                 |
| Argument:    | None                                                                                  |
| Valid Modes: | Any                                                                                   |

#### SYSTem:COMMunicate:GPIB:ADDRess

| Description: | Set or return the GPIB bus address.                             |
|--------------|-----------------------------------------------------------------|
| Syntax:      | SYSTem:COMMunicate:GPIB:ADDRess <numeric_value></numeric_value> |
| Argument:    | <numeric_value> = 1 to 30</numeric_value>                       |
| Valid Modes: | Any                                                             |

#### SYSTem:COMMunicate:LAN:ADDRess

| Description: | Set or return the IP address for the Ethernet port.                                           |
|--------------|-----------------------------------------------------------------------------------------------|
| Syntax:      | SYSTem:COMMunicate:LAN:ADDRess <character data=""></character>                                |
| Argument:    | <character data=""> = instrument IP address in nnn.nnn.nnn ("dot decimal") format</character> |
| Valid Modes: | Any for queries. DHCP/AutoIP must be disabled (OFF) to set the instrument IP address.         |

#### SYSTem:COMMunicate:LAN:DGATeway

| Description: | Set or return the default gateway for the Ethernet port.                                           |
|--------------|----------------------------------------------------------------------------------------------------|
| Syntax:      | SYSTem:COMMunicate:LAN:DGATeway <character data=""></character>                                    |
| Argument:    | <character data=""> = default gateway IP address in nnn.nnn.nnn ("dot decimal") format</character> |
| Valid Modes: | Any for queries. DHCP/AutoIP must be disabled (OFF) to set the default gateway IP address.         |

### SYSTem:COMMunicate:LAN:SMASk

| Description: | Set or return the subnet mask for the Ethernet port.                                |
|--------------|-------------------------------------------------------------------------------------|
| Syntax:      | SYSTem:COMMunicate:LAN:SMASk <character data=""></character>                        |
| Argument:    | <character data=""> = subnet mask in nnn.nnn.nnn ("dot decimal") format</character> |
| Valid Modes: | Any for queries. DHCP/AutoIP must be disabled (OFF) to set the subnet mask.         |

## SYSTem:COMMunicate:LAN:DHCP[:STATe]

| Description: | Set or return the state of DHCP/AutoIP system for the Ethernet port.                                                                                                    |  |
|--------------|----------------------------------------------------------------------------------------------------|--|
|              | If DHCP/AutoIP is enabled (1   ON), the instrument will attempt to obtain its IP Address, Subnet Mask, and Default Gateway from a DHCP (dynamic host configuration protocol) server on the network. If no DHCP server is found, the instrument will select its own IP Address, Subnet Mask, and Default Gateway values using the "AutoIP" protocol. |  |
|              | If DHCP/AutoIP is disabled (0   OFF), the instrument will use the IP Address, Subnet Mask, and Default Gateway values that have been entered by the user.                                                                                                    |  |
| Syntax:      | SYSTem:COMMunicate:LAN:DHCP[:STATe] <boolean></boolean>                                                                                                    |  |
| Argument:    | <boolean> = { 0, 1, OFF, ON }</boolean>                                                                                                    |  |
| Valid Modes: | Any.                                                                                                    |  |

### SYSTem:COMMunicate:LAN:MAC?

| Description: | Return the instrument's Ethernet MAC address.                                                                                  |
|--------------|----------------------------------------------------------------------------------------------------|
| Syntax:      | SYSTem:COMMunicate: LAN:MAC?                                                                                                   |
| Returns:     | <character data=""> = Ethernet MAC address in nn:nn:nn:nn:nn format, where "nn" is a two-digit hexadecimal number.</character> |
| Valid Modes: | Any.                                                                                                    |

## SYSTem:COMMunicate:LAN:CURRent:ADDRess?

| Description: | Returns the current IP address for the Ethernet port.                                      |
|--------------|--------------------------------------------------------------------------------------------|
| Syntax:      | SYSTem:COMMunicate:LAN:CURRent:ADDRess?                                                    |
| Returns:     | <character data=""> = current IP address in nnn.nnn.nnn ("dot decimal") format</character> |
| Valid Modes: | Any.                                                                                       |

## SYSTem:COMMunicate:LAN:CURRent:DGATeway?

| Description: | Returns the current default gateway for the Ethernet port.                                                 |
|--------------|----------------------------------------------------------------------------------------------------|
| Syntax:      | SYSTem:COMMunicate:LAN:CURRent:DGATeway?                                                                   |
| Returns:     | <character data=""> = current default gateway IP address in nnn.nnn.nnn ("dot decimal") format</character> |
| Valid Modes: | Any.                                                                                                    |

## SYSTem:COMMunicate:LAN:CURRent:SMASk?

| Description: | Returns the current subnet mask for the Ethernet port.                                      |
|--------------|---------------------------------------------------------------------------------------------|
| Syntax:      | SYSTem:COMMunicate:LAN:CURRent:SMASk?                                                       |
| Returns:     | <character data=""> = current subnet mask in nnn.nnn.nnn ("dot decimal") format</character> |
| Valid Modes: | Any.                                                                                        |

#### SYSTem:DATE:DAY

| Description: | Set or return the day of the month of the real time clock. |
|--------------|------------------------------------------------------------|
| Syntax:      | SYSTem:DATE:DAY <numeric_value></numeric_value>            |
| Argument:    | <numeric_value> = 1 through 31</numeric_value>             |
| Valid Modes: | Any                                                        |

### SYSTem:DATE:MONTH

| Description: | Set or return the month of the real time clock.   |
|--------------|---------------------------------------------------|
| Syntax:      | SYSTem:DATE:MONTH <numeric_value></numeric_value> |
| Argument:    | <numeric_value> = 1 through 12</numeric_value>    |
| Valid Modes: | Any                                               |

### SYSTem:DATE:WEEKday?

| Description: | Return the current day of the week from the real time clock.               |
|--------------|----------------------------------------------------------------------------|
| Syntax:      | SYSTem:DATE:WEEKday?                                                       |
| Returns:     | <numeric_value> = 1 thru 7, where 1 = Sunday 7 = Saturday.</numeric_value> |
| Valid Modes: | Any                                                                        |

### SYSTem:DATE:YEAR

| Description: | Set or return the year of the real time clock.   |
|--------------|--------------------------------------------------|
| Syntax:      | SYSTem:DATE:YEAR <numeric_value></numeric_value> |
| Argument:    | <numeric_value> = 2000 - 2100</numeric_value>    |
| Valid Modes: | Any                                              |

### SYSTem:DISPlay:BMP?

| Description: | Returns the display image in bitmap format.       |
|--------------|---------------------------------------------------|
| Syntax:      | SYSTem:DISPlay:BMP?                               |
| Returns:     | Binary data in IEEE 488.2 definite-length format. |
| Valid Modes: | Any                                               |

## SYSTem:ERRor[:NEXT]?

| Description: | Returns the next queued error code number followed by a quoted ASCII text string describing the error. Note that errors are stored in a "first-in-first-out" queue, so if more than one error has occurred, repeating this command will report the errors in the sequence they happened. The action of reading an error removes that error from the queue, so once the most recent error has been read, further queries will report a code of zero, and "No Error". See Appendix A for detailed descriptions of the error codes that may be returned. |
|--------------|----------------------------------------------------------------------------------------------------|
| Syntax:      | SYSTem:ERRor[:NEXT]?                                                                                                    |
| Returns:     | <numeric code="" error="">, "QUOTED ERROR DESCRIPTION"</numeric>                                                                                                    |
| Valid Modes: | Any                                                                                                    |

### SYSTem:ERRor:CODE?

| Description: | Returns the next queued error code number. Note that errors are stored in a "first-in-first-out" queue, so if more than one error has occurred, repeating this command will report the error codes in the sequence they happened. The action of reading an error removes that error from the queue, so once the most recent error has been read, any more queries will report a code of zero. See Appendix A for a more detailed description of the error codes that may be returned. |
|--------------|----------------------------------------------------------------------------------------------------|
| Syntax:      | SYSTem:ERRor:CODE?                                                                                                    |
| Returns:     | <numeric code="" error=""></numeric>                                                                                                    |
| Valid Modes: | Any                                                                                                    |

### SYSTem:ERRor:COUNt?

| Description: | Returns the number of errors that currently exist in the error queue. A value of 0 means that there are no errors in the queue. Therefore, either no errors have occurred, or all errors have been read. See Appendix A for a more detailed description of the error codes that may be returned. |
|--------------|----------------------------------------------------------------------------------------------------|
| Syntax:      | SYSTem:ERRor:COUNt?                                                                                                    |
| Returns:     | <numeric code="" error=""></numeric>                                                                                                    |
| Valid Modes: | Any                                                                                                    |

## SYSTem:LANGuage

| Description: | Set or return the current remote language. SCPI is the only language option for the 4540 Series. |
|--------------|--------------------------------------------------------------------------------------------------|
| Syntax:      | SYSTem:LANGuage <numeric_value></numeric_value>                                                  |
| Argument:    | <character data=""> = { SCPI }</character>                                                       |
| Valid Modes: | Any                                                                                              |

#### SYSTem:PRESet

| Description: | Set 4540 default parameters. Equivalent to pressing the front panel <b>INIT</b> key. See Table 3-<br><b>Initialized Parameters,</b> for a list of the default values for each parameter. |  |
|--------------|----------------------------------------------------------------------------------------------------|--|
| Syntax:      | SYSTem:PRESet                                                                                                    |  |
| Argument:    | None                                                                                                    |  |
| Valid Modes: | Any                                                                                                    |  |

### SYSTem:TIMe:HOUR

| Description: | Set or return the hour of the real time clock.   |
|--------------|--------------------------------------------------|
| Syntax:      | SYSTem:TIMe:HOUR <numeric_value></numeric_value> |
| Argument:    | <numeric_value> = 0 though 23</numeric_value>    |
| Valid Modes: | Any                                              |

#### SYSTem:TIMe:MINUTE

| Description: | Set or return the minute of the real time clock. On entry, resets seconds to :00. |
|--------------|-----------------------------------------------------------------------------------|
| Syntax:      | SYSTem:TIMe:MINUTE <numeric_value></numeric_value>                                |
| Argument:    | <numeric_value> = 0 though 59</numeric_value>                                     |
| Valid Modes: | Any                                                                               |

### SYSTem:VERSion?

| Description: | Return the SCPI version compliance claimed.                                                                 |
|--------------|----------------------------------------------------------------------------------------------------|
| Syntax:      | SYSTem:VERSion?                                                                                             |
| Returns:     | <character data=""> = Version Code as <year.version> YYYY.V (will return 1999.0)</year.version></character> |
| Valid Modes: | Any                                                                                                    |

#### 5.6.16 TRACe Data Array Commands

The TRACe group of commands is used to control the output of acquired measurement arrays, which appear as a display trace when the power meter is in Graph mode. The TRACe commands allow outputting a channel's entire internal display trace (501 measurement points) as one large array, or selecting and returning the array in smaller portions. These commands are useful for capturing the displayed waveform and importing it into a database on the host.

#### TRACe[:MINimum|:MAXimum|[:AVERage]]:DATA[:NEXT]?

| Description: | Return a delimited array of power or voltage pixel average values corresponding to all or a portion |
|--------------|----------------------------------------------------------------------------------------------------|
| -            | of the graph mode display trace for the selected channel. The Average trace (default) is the data   |
|              | shown when envelope display mode is inactive. The Minimum and Maximum traces are the data           |
|              | for the bottom and top of the envelope mode trace, respectively. Note that graph mode does not      |
|              | have to be active to read the trace, and the pixel values are returned without regard to display    |
|              | vertical scale and center settings. The array will consist of COUNT trace pixel values, beginning   |
|              | at pixel number INDEX, up to the last pixel of the trace (index = $500$ ), and will be returned in  |
|              | channel units. The selected channel must be "ON" to return measurement data.                        |
| Syntax:      | TRACe[1 2][:MINimum :MAXimum [:AVERage]]:DATA[:NEXT]?                                               |
| Returns:     | P(index), P(index+1), P(index+2) P(index+count) or                                                  |
|              | V(index), V(index+1), V(index+2) V(index+count)                                                     |
| Valid Modes: | All                                                                                                 |

#### TRACe[:MINimum|:MAXimum|[:AVERage]]:DUMP?

| Description: | Returns IEEE488.2 binary block data (also knows as "definite length format") for the entire graph mode display trace for the selected channel. The Average trace (default) is the data shown when envelope display mode is inactive. The Minimum and Maximum traces are the data for the bottom and top of the envelope mode trace, respectively. Note that graph mode does not have to be active to read the trace, and the pixel values are returned without regard to display vertical scale and center settings. The array will consist of all 501 trace pixel values, and will be returned in channel units. The selected channel must be "ON" to return measurement data. |
|--------------|----------------------------------------------------------------------------------------------------|
| Syntax:      | TRACe[1 2][:MINimum :MAXimum [:AVERage]]:DUMP?                                                                                                    |
| Returns:     | Trace data as binary block of 501 IEEE-754 single-precision (32 bit) floating point values.                                                                                                    |
| Valid Modes: | All                                                                                                    |

#### **TRACe:DELImiter**

 Description:
 Set or return the character used as a delimiter for the array of trace points returned by the TRACe:DATA? query.

 Syntax:
 TRACe:DELImiter <numeric\_value>

 Argument:
 <character data> = {COMMA, CR, LF, SPACE}

Valid Modes: All

## TRACe:COUNt

| Description: | Set or return the number of trace points, which will be returned each time the TRACe:DATA? query is issued. At the completion of each read, INDEX is automatically incremented by COUNT. If COUNT is set to a number greater than the number of points remaining in the trace, the array will be truncated. Setting COUNT to 501 (and INDEX to zero each time) will return the entire trace array. |
|--------------|----------------------------------------------------------------------------------------------------|
| Syntax:      | TRACe[1 2]:COUNt <numeric_value></numeric_value>                                                                                                    |
| Argument:    | <numeric_value> = 1 to 501</numeric_value>                                                                                                    |
| Valid Modes: | All                                                                                                    |

### TRACe:INDEX

| Description: | Set or return the array index for the first trace point to be returned next time the TRACe:DATA? query is issued. Index 0 is the start of the trace buffer, and corresponds to the leftmost pixel on the graph display. Index 500 is the last point, and is the rightmost pixel. Each time a block of data is read, INDEX is automatically incremented by the COUNT value, so the full array can be split up into blocks of manageable size and read with successive TRACe:DATA? queries. INDEX must be reset to zero for each new trace that is to be dumped, whether or not all the points have been read. |
|--------------|----------------------------------------------------------------------------------------------------|
| Syntax:      | TRACe[1 2]:INDEX <numeric_value></numeric_value>                                                                                                    |
| Argument:    | <numeric_value> = 0 to 500</numeric_value>                                                                                                    |
| Valid Modes: | All                                                                                                    |

## 5.6.17 TRIGger Subsystem

The TRIGger group of commands is used to control synchronization of data acquisition with external events. TRIGger commands generally affect only Pulse Mode.

#### TRIGger:CDF:COUNt

| Description: | Set or return the terminal count (sample population size) in millions of samples for Statistical Mode acquisition. When the terminal count is reached, the CCDF is considered "complete", and the instrument will halt acquisition if INITiate:CONTinuous is set to OFF. If INITiate:CONTinuous is ON, sample acquisition will continue in the manner specified by the TRIGger:CDF:DECImate setting. |
|--------------|----------------------------------------------------------------------------------------------------|
| Syntax:      | TRIGger:CDF:COUNt <numeric_value></numeric_value>                                                                                                    |
| Argument:    | <numeric_value> = 1 to 4000 megasamples</numeric_value>                                                                                                    |
| Valid Modes: | Statistical Mode only.                                                                                                    |

#### TRIGger:CDF:DECImate

| Description: | Set or return the decimation status when running continuously in Statistical Mode. This action occurs when the terminal count is reached (as defined by TRIGger:CDF:COUNt) or the terminal running time is reached (as defined by TRIGger:CDF:TIMe). When set to OFF, the CCDF will clear all data and restart. If set to ON, the entire sample population will be decimated (divided by two), and new samples will continue to accumulate into the same histogram. Decimating has the effect of maintaining the "shape" of the statistical result while slowly decaying away the effect of past history and updating to include new events. This setting works best with relatively small terminal counts (1 to 10 million counts) and short running times (a few seconds). |
|--------------|----------------------------------------------------------------------------------------------------|
| Syntax:      | TRIGger: CDF: DFCImate < Boolean>                                                                                                    |

| bymax.       |                                         |
|--------------|-----------------------------------------|
| Argument:    | <boolean> = { 0, 1, OFF, ON }</boolean> |
| Valid Modes: | Statistical Mode only.                  |

#### TRIGger:CDF:TIMe

| Description: | Set or return the terminal running time in seconds for Statistical Mode acquisition. When the terminal time is reached, the CCDF is considered "complete", and the instrument will halt acquisition if INITiate:CONTinuous is set to OFF. If INITiate:CONTinuous is ON, sample acquisition will continue in the manner specified by the TRIGger:CDF:DECImate setting. |
|--------------|----------------------------------------------------------------------------------------------------|
| Syntax:      | TRIGger:CDF:TIMe <numeric_value></numeric_value>                                                                                                    |
| Argument:    | <numeric_value> = 1 to 3600 seconds</numeric_value>                                                                                                    |
| Valid Madage | Statistical Mode only                                                                                                    |

Valid Modes: Statistical Mode only.

## TRIGger:DELay

| Description: | Set or return the trigger delay time in seconds with respect to the trigger for the trigger display<br>location in the LEFT position. Positive values cause the actual trigger to occur after the trigger<br>condition is met. This places the trigger event to the left of the trigger point on the display, and is<br>useful for viewing events during a pulse, some fixed delay time after the rising edge trigger<br>Negative trigger delay places the trigger event to the right of the trigger point on the display, and<br>is useful for looking at events before the trigger edge. |                                                                                                    |
|--------------|----------------------------------------------------------------------------------------------------|----------------------------------------------------------------------------------------------------|
| Syntax:      | TRIGger:DELay <numeric_value></numeric_value>                                                                                                    |                                                                                                    |
| Argument:    | <u>Timebase setting</u><br>5 ns/div to 500 ns/div<br>1 us/div to 10 ms/div<br>20 ms/div to 3600 sec/div                                                                                                    | Trigger Delay range (LEFT position only)<br>-4 ms to +100 ms<br>±4000 divisions<br>-40 to +100 sec |
| Valid Modes: | Pulse mode only                                                                                                    |                                                                                                    |

## TRIGger:HOLDoff

| Description: | Set or return the trigger holdoff time in seconds. Trigger holdoff is used to disable the trigger<br>a specified amount of time after each trigger event. The holdoff time starts immediately after evalid<br>trigger edge, and will not permit any new triggers until the time has expired. When<br>holdoff time is up, the trigger re-arms, and the next valid trigger event (edge) will cause a<br>sweep. This feature is used to help synchronize the power meter with burst waveforms such<br>TDMA or GSM frame. The trigger holdoff resolution is 10 nanoseconds, and it should be set<br>time that is just slightly shorter than the frame repetition interval. |  |
|--------------|----------------------------------------------------------------------------------------------------|--|
| Syntax:      | TRIGger:HOLDoff <numeric_value></numeric_value>                                                                                                    |  |
| Argument:    | $<$ numeric_value> = 0.0 to 1.0 seconds in 10 ns increments, 0.0 = no holdoff                                                                                                    |  |
| Valid Modes: | Pulse mode only                                                                                                    |  |

## TRIGger:LEVel

| Description: | Set or return the trigger level for synchronizing data acquisition with a pulsed input signal or                                                                                                    |
|--------------|----------------------------------------------------------------------------------------------------|
|              | external trigger pulses. The internal trigger level entered should include any global offset and will                                                                                                    |
|              | also be affected by the frequency cal factor. The available internal trigger level range is sensor                                                                                                    |
|              | dependent. For internal trigger sources, the trigger level is set and returned in dBm. The external                                                                                                    |
|              | trigger is set and returned in volts. Note that there is a small amount of hysteresis built into the                                                                                                    |
|              | trigger system, and the signal should have at least one dB greater swing in each direction past the                                                                                                    |
|              | trigger level setting, and somewhat more at low levels. Note that explicitly setting the trigger level while TRIGger:MODe is set to AUTOPKPK will cancel the AUTOPKPK setting, and force the trigger mode back to AUTO. In AUTOPKPK the Trigger Level menu will display "AUTO LEVEL". |
| Syntax:      | TRIGger:LEVel <numeric_value></numeric_value>                                                                                                    |
| Argument:    | $<$ numeric_value> = -40.0 to +20 dBm (plus offset, if any) (internal trigger sources)<br>$<$ numeric_value> = $\pm 5.0$ volts (external trigger)                                                                                                    |
| Valid Modes: | Pulse mode only                                                                                                    |
|              |                                                                                                    |

## TRIGger:MODe

| Description: | Set or return the trigger mode for synchronizing data acquisition with pulsed signals. NORM mode will cause a sweep to be triggered each time the power level crosses the preset trigger level in the direction specified by TRIGger:SLOPe. If there are no edges that cross this level, no data acquisition will occur. AUTO mode operates in much the same way as NORM mode, but will automatically generate a trace if no trigger edges are detected for a period of time (100 to 500 milliseconds, depending on timebase). This will keep the trace updating even if the pulse edges stop. The AUTOPKPK mode operates the same as AUTO mode, but will adjust the trigger level to halfway between the highest and lowest power or voltage levels detected. This aids in maintaining synchronization with a pulse signal of varying level. Note that a setting of PKTOPK will be overridden and forced back to AUTO if a TRIGger:LEVel is set. The FREERUN mode force traces at a high rate to assist in locating the signal. |
|--------------|----------------------------------------------------------------------------------------------------|
| Syntax:      | TRIGger:MODe <character data=""></character>                                                                                                    |
| Argument:    | <character data=""> = {AUTO, AUTOPKPK, NORMAL, FREERUN}</character>                                                                                                    |
| Valid Modes: | Pulse mode only                                                                                                    |

#### **TRIGger:POSition**

| Description: | Set or return the position of the trigger event on displayed sweep. Assuming zero trigger delay, setting the position to LEFT causes the entire trace to be post-trigger. Setting it to RIGHT causes the entire trace to be pre-trigger. And setting to MIDDLE will display both the pre- and post-trigger portions of the trace. Note that the TRIGger:DELay setting is in addition to this setting, and will cause the trigger position to appear in a different location. Setting the trigger position places the 4540 in trigger position mode, which overrides the variable vernier settings of the TRIGger:VERNier command. |
|--------------|----------------------------------------------------------------------------------------------------|
| Syntax:      | TRIGger:POSition <character data=""></character>                                                                                                    |
| Argument:    | <character data=""> = {LEFT, MIDDLE, RIGHT}</character>                                                                                                    |
| Valid Modes: | Pulse mode only                                                                                                    |

#### TRIGger:SLOPe

Description: Set or return the trigger slope or polarity. When set to POS, trigger events will be generated when a signal's rising edge crosses the trigger level threshold. When NEG, trigger events are generated on the falling edge of the pulse.

| Syntax:      | TRIGger:SLOPe <character data=""></character> |
|--------------|-----------------------------------------------|
| Argument:    | <character data=""> = {NEG, POS}</character>  |
| Valid Modes: | Pulse mode only                               |

## TRIGger:SOURce

| Description: | Set or return the trigger source used for synchronizing data acquisition. The CH1 and CH2                                                      |
|--------------|----------------------------------------------------------------------------------------------------|
|              | (Model 4542 only) settings use the signal from the associated sensor. EXT setting uses the signal applied to the rear panel TRIG IN connector. |
| Syntax:      | TRIGger:SOURce <character data=""></character>                                                                                                 |
| Argument:    | <character data=""> = {CH1, CH2, EXT}</character>                                                                                              |
| Valid Modes: | Pulse mode only                                                                                                    |

## TRIGger:VERNier

| Description: | Set or return the fine position of the trigger event on displayed sweep. The position is given in divisions relative to the left edge of the screen, so with zero trigger delay, setting the vernier control to 0.0 causes the entire trace to be post-trigger. Setting it to 10.0 causes the entire trace to be pre-trigger. And setting to 5.0 will display both the pre- and post-trigger portions of the trace. Note that the TRIGger:DELay setting is in addition to this setting, and will cause the trigger position to appear in a different location. <i>Setting the trigger vernier places the 4540 in trigger vernier mode, which overrides the fixed "Left, Middle, Right" settings of the TRIGger:POSition command.</i> |  |
|--------------|----------------------------------------------------------------------------------------------------|--|
| Syntax:      | TRIGger:VERNier <numeric_value></numeric_value>                                                                                                    |  |
| Argument:    | <numeric_value> = -30.0 to 30.0 divisions</numeric_value>                                                                                                    |  |
|              |                                                                                                    |  |

Valid Modes: Pulse mode only

## 5.6.18 SCPI Command Summary

| *CLS                               | Clear Status Command                                                                                                    |
|------------------------------------|----------------------------------------------------------------------------------------------------|
| *ESE                               | Set/get Standard Event Status Enable                                                                                                    |
| *ESR?                              | Standard Event Status Register Query                                                                                                    |
| *IDN                               | Identification Query                                                                                                    |
| *OPC?                              | Operation Complete Query                                                                                                    |
| *OPC                               | Operation Complete Command                                                                                                    |
| *OPT?                              | Return the instrument options                                                                                                    |
| *RST                               | Reset Command                                                                                                    |
| *SRE                               | Set/get Service Request Enable                                                                                                    |
| *STB?                              | Read Status Byte Query                                                                                                    |
| *TRG                               | Simulate Group Execute Trigger                                                                                                    |
| *TST?                              | Self-Test Query                                                                                                    |
| ABORt                              | Immediately set measurement trigger system to idle                                                                                                |
| CALCulate[1 2]:LIMit:CLEar         | Clear all latched limit alarms                                                                                                    |
| CALculate[1 2]:LIMit:FAIL?         | Return the status of all alarms. <boolean> = {summary, LL, UL, LLL, ULL}</boolean>                                                                |
| CALCulate[1 2]:LIMit:[BOTH]:STATe  | Set/return upper and lower limit alarms. Forces Both to same state. <boolean> = 0, 1, OFF, ON</boolean>                                           |
| CALCulate[1 2]:LIMit:LOWer[:POWer] | Set/return lower limit power level.< numeric_value > = -300.0 to +300.0 dBm                                                                       |
| CALCulate[1 2]:LIMit:LOWer:STATe   | Set/return lower limit alarms. <boolean> = 0, 1, OFF, ON</boolean>                                                                                |
| CALCulate[1 2]:LIMit:UPPer:STATe   | Set/return upper limit alarms. <boolean> = 0, 1, OFF, ON</boolean>                                                                                |
| CALCulate[1 2]:LIMit:UPPer[:POWer] | Set/return upper limit power level.< numeric_value > == -300.0 to +300.0 dBm                                                                      |
| CALCulate[1 2]:MATH                | Set/return channel math mode. <character data=""> = CH1, CH2,<br/>REF1, REF2, REF_RAT, REF_SUM, REF_DIFF, CH_RAT,<br/>CH_SUM, CH_DIFF</character> |
| CALCulate:MODE                     | Set/return instrument mode. <numeric_value> = PULSe,<br/>MODulated, STATistical</numeric_value>                                                   |

# Table 5-1. SCPI COMMAND SUMMARY
| CALCulate[1 2]:PKHLD                 | Set/return state of the peak hold function. <boolean> = OFF,</boolean>                                                        |
|--------------------------------------|----------------------------------------------------------------------------------------------------|
| CALCulate[1 2]:REFerence:COLLect     | AVG, INST<br>Set the current reading to be the ratiometric measurement reference<br>level.                                    |
| CALCilate[1 2]:REFerence:DATA        | Set or return the ratiometric measurement reference level in dBm.<br><numeric_value> = -200.00 to +200.00 dBm</numeric_value> |
| CALCulate[1 2]:REFerence:STATe       | Set or return the ratiometric measurement mode state. $\langle Boolean \rangle = 0, 1, OFF, ON$                               |
| CALCulate[1 2]:STATe                 | Enable currently selected channel allowing measurements to be made. $\langle Boolean \rangle = 0, 1, OFF, ON$                 |
| CALCulate[1 2]:UNIT s                | Change channel units. <numeric_value> = DBM, Watts, Volts, DBV, DBMV, DBUV</numeric_value>                                    |
| CALibration[1 2]:[INTernal:]AUTO     | Start auto calibration with internal calibrator.                                                                              |
| CALibration[1 2]:[INTernal:]FIXedcal | Start fixed calibration with internal calibrator.                                                                             |
| CALibration[1 2]:[INTernal:]ZERO     | Start zero calibration with internal calibrator.                                                                              |
| CALibration[1 2]:EXTernal:AUTO       | Start auto calibration with external calibrator.                                                                              |
| CALibration[1 2]:EXTernal:FIXedcal   | Start fixed calibration with external calibrator.                                                                             |
| CALibration[1 2]:EXTernal:ZERO       | Start zero calibration with external calibrator.                                                                              |
| DISPlay:BACKlight:BRIGhtness         | Set/return display brightness. <numeric_value> = 10 through 100</numeric_value>                                               |
| DISPlay:CLEar                        | Clear measurement data and display                                                                                            |
| DISPlay:ENVELOPE                     | Enable the Envelope display mode. $\langle Boolean \rangle = 0, 1, ON, OFF$                                                   |
| DISPlay:MODE                         | Place display into graphics or text mode. <character data=""> = GRAPH, TEXT</character>                                       |
| DISPlay:MODUlated:TIMEBASE           | Set/return modulated timebase.                                                                                                |
| DISPlay: MODUlated:TSPAN             | Set/return horizontal time span.Ex: <numeric_value> = 0.05 (50 ms)</numeric_value>                                            |
| DISPlay:PULSe:TIMEBASE               | Set/return horizontal timebase. Ex: <numeric_value> = 0.05 sets timebase to 50 ms</numeric_value>                             |
| DISPlay:PULSe:TSPAN                  | Set/return horizontal time span. Ex: <numeric_value> = 0.05 (50 ms)</numeric_value>                                           |
| DISPlay:SCREensaver:BRIGhtness       | Set/return display brightness in screensaver mode.<br><numeric_value> = 10 to 50</numeric_value>                              |

| DISPlay:SCREensaver:STATe              | Set/return state of screensaver mode. <boolean> = { 0, 1, OFF, ON }</boolean>                                                            |
|----------------------------------------|----------------------------------------------------------------------------------------------------|
| DISPlay:SCREensaver:TIMe               | Set/return time until display dims. <numeric_value> = 1 through 180</numeric_value>                                                      |
| DISPlay:[TEXt:]LIN:RESolution          | Set number of significant digits for linear displays and remote return values. <numeric_value> = 3 to 5</numeric_value>                  |
| DISPlay:[TEXt:]LOG:RESolution          | Set number of decimal places for log displays and remote return values. <numeric_value> = 0 to 3</numeric_value>                         |
| DISPlay:TRACe[1 2]:HOFFSet             | Set/return the horizontal offset for statistical mode in dBr.<br><numeric_value> = -50.00 to +50.00 dBr</numeric_value>                  |
| DISPlay:TRACe[1 2]:HSCALE              | Set/return the horizontal scale for statistical mode in dB/Div.<br><numeric_value> = 0.1 to 5.0 dB/Div in 1-2-5 sequence</numeric_value> |
| DISPlay:TRACe[1 2]:VCENTer             | Change vertical center based on current units.<br>Ex: <numeric_value> = 1.23</numeric_value>                                             |
| DISPlay:TRACe[1 2]:VSCALe              | Change vertical scale based on current units. Ex: <numeric_value><br/>= 20 set to 20dB/div (current units)</numeric_value>               |
| FETCh[1 2]:ARRay:AMEAsure:POWer?       | Return current Ppeak, Pavgcyc, Pavgpulse, Ptop, Pbot, Overshoot                                                                          |
| FETCh[1 2]:ARRay:AMEAsure:STATistical? | Return current Pavg, Ppeak, Pmin, PkToAvgRatio, CursorPwr, CursorPct, Sample-Count                                                       |
| FETCh[1 2]:ARRay:AMEAsure:TIMe?        | Return current Freq, Period, Width, Offtime, Dcyc, Risetime, Falltime                                                                    |
| FETCh[1 2]:ARRay:CW:POWer?             | Return current Pavg, Pmax, Pmin, Ppulse or Pk/Avg                                                                                        |
| FETCh[1 2]:ARRay:MARKer:POWer?         | Return current Pavg, Pmax, Pmin, P/Avg, Pmrk1, Pmrk2, Pmrk1/Pmrk2                                                                        |
| FETCh:ARRay:TEMPerature:AVERage?       | Return the average sensor temperature from CH1 and CH2.                                                                                  |
| FETCh:ARRay:TEMPerature:CURRent?       | Return the instantaneous sensor temperature from CH1 and CH2.                                                                            |
| FETCh[1 2]:CW:POWer?                   | Return current average reading in power units                                                                                            |
| FETCh[1 2]:INTERval:AVERage?           | Return average power between MK1 and MK2.                                                                                                |
| FETCh[1 2]:INTERval:MAXFilt?           | Return maximum filtered power between MK1 and MK2.                                                                                       |
| FETCh[1 2]:INTERval:MINFilt?           | Return minimum filtered power between MK1 and MK2.                                                                                       |
| FETCh[1 2]:INTERval:MAXimum?           | Return maximum instantaneous power between MK1 and MK2.                                                                                  |
| FETCh[1 2]:INTERval:MINimum?           | Return minimum instantaneous power between MK1 and MK2.                                                                                  |

| FETCh[1 2]:INTERval:PKAVG?        | Return peak to average power between MK1 and MK2.                                                                                     |
|-----------------------------------|----------------------------------------------------------------------------------------------------|
| FETCh:KEY?                        | Return code of last key depressed                                                                                                    |
| FETCh[1 2]:MARKer[1 2]:AVERage?   | Return current reading at the specified marker.                                                                                       |
| FETCh[1 2]:MARKer:DELTa?          | Return difference between MK2 and MK1.                                                                                                |
| FETCh[1 2]:MARKer[1 2]:MAXimum?   | Return maximum reading at the specified marker                                                                                        |
| FETCh[1 2]:MARKer[1 2]:MINimum?   | Return minimum reading at the specified marker                                                                                        |
| FETCh[1 2]:MARKer:CURsor:PERcent? | Return percent at cursor.                                                                                                    |
| FETCh[1 2]:MARKer:CURsor:POWer?   | Return relative power at cursor.                                                                                                    |
| FETCh[1 2]:MARKer:RATio?          | Return ratio between MK2 and MK1 as a percentage.                                                                                     |
| FETCh[1 2]:MARKer:RDELTa?         | Return difference between MK1 and MK2.                                                                                                |
| FETCh[1 2]:MARKer:RRATio?         | Return ratio between MK1 and MK2 as a percentage.                                                                                     |
| FETCh[1 2]:TEMPerature:AVERage?   | Return average sensor internal temperature in degrees C                                                                               |
| FETCh[1 2]:TEMPerature:CURRent?   | Return instantaneous sensor internal temperature in degrees C                                                                         |
| FETCh:TEMPerature:INTernal?       | Return current internal instrument temperature in degrees C                                                                           |
| INITiate:CONTinuous               | Set/return state of mode which triggers meas cycles continuously.<br><boolean> = 0, 1, OFF, ON</boolean>                              |
| INITiate[:IMMediate[:ALL]]        | Set mode which starts a measurement cycle when trigger event occurs                                                                   |
| MARKer[1 2]:POSItion:PIXel        | Set/return marker position in pixels for selected window.<br><numeric_value> = 0 through 500</numeric_value>                          |
| MARKer[1 2]:POSItion:TIMe         | Set/return marker time relative to the trigger.                                                                                       |
| MARKer:POSItion:PERcent           | Set or return the percent probability (y-axis-position) of the CCDF cursors. <numeric_value> = 0.000 to 100.0 %</numeric_value>       |
| MARKer:POSItion:POWer             | Set or return the cumulative relative power (x-axis-position) of the CCDF cursors. <numeric_value> = 0.000 to 200.000</numeric_value> |
| MEASure[1 2]:POWer?               | Return Modulated Mode Pavg in dBm                                                                                                    |
| MEASure[1 2]:VOLTage?             | Return Modulated Mode Pavg in equivalent volts.                                                                                       |

| MEMory[1 2]:SNSR:CFFAST?      | Return the sensor high bandwidth (FAST) frequency cal-factor table.                                                                                        |
|-------------------------------|----------------------------------------------------------------------------------------------------|
| MEMory[1 2]:SNSR:CFSLOW?      | Return the sensor low bandwidth (SLOW) frequency cal-factor table.                                                                                         |
| MEMory[1 2]:SNSR:CWRG         | Return sensor AC cal data.                                                                                                    |
| MEMory[1 2]:SNSR:CWSH?        | Return sensor smart shaping table.                                                                                                    |
| MEMory[1 2]:SNSR:INFO?        | Return the sensor ID and parameter data.                                                                                                    |
| MEMory[1 2]:SNSR:LFLIN?       | Return sensor smart shaping table.                                                                                                    |
| MEMory[1 2]:SNSR:MESSage?     | Return the sensor message data.                                                                                                    |
| MEMory[1 2]:SNSR:TEMPCOMP?    | Return the sensor temperature compensation table.                                                                                                    |
| MEMory:SYST:LOAD              | Load saved instrument setup by filename.<br><character data=""> = "USER1" "USER25".</character>                                                            |
| MEMory:SYST:STORe             | Save instrument setup by filename.<br><character data=""> = "USER1" "USER25".</character>                                                                  |
| OUTPut:EXTernal:LEVel[:POWer] | Set or return the power level for an external 1 GHz calibrator output signal.                                                                              |
| OUTPut:EXTernal:MODUlation    | Set or return the output modulation state for the 1 GHz calibrator.                                                                                        |
| OUTPut:EXTernal:POLArity      | Set or return the polarity of the duty cycle in the preset pulse control mode of the external 1 GHz calibrator.                                            |
| OUTPut:EXTernal:PRESent?      | Return true if a Model 2530 external 1 GHz calibrator is connected and powered up. Otherwise return false.                                                 |
| OUTPut:EXTernal:PULSe:CTRL    | Set or return the pulse control mode of the external 1 GHz calibrator's pulse modulator.                                                                   |
| OUTPut:EXTernal:PULSe:DCYCle  | Set or return the duty cycle in percent in the Preset pulse control mode of the external 1 GHz calibrator.                                                 |
| OUTPut:EXTernal:PULse:PERiod  | Set or return the pulse period in the preset pulse control mode of<br>the external 1 GHz calibrator.                                                       |
| OUTPut:EXTernal:PULse:PERWID  | Set or return the pulse period <arg1> and pulse width <arg2> in seconds in the Variable pulse control mode of the external 1 GHz calibrator.</arg2></arg1> |
| OUTPut:EXTernal:PULse:SOURce  | Set or return the pulse modulation source for the external 1 GHz calibrator.                                                                               |

| OUTPut:EXTernal:SIGNal          | Set or return the on/off state of the external 1 GHz calibrator output signal.                                                                                           |
|---------------------------------|----------------------------------------------------------------------------------------------------|
| OUTPut:INTernal:LEVel[:POWer]   | Set or return the power level of the internal 50 MHz calibrator output signal.                                                                                           |
| OUTPut:INTernal:SIGNal          | Set or return the on/off state of the internal 50 MHz output signal.                                                                                                    |
| OUTPut:MIO:MODe                 | Set/return Multi IO mode. <character data=""> = OFF, STATus,<br/>RECOrder, TRIGger, VOLTage</character>                                                                  |
| OUTPut:[MIO:]RECOroder:FORCe    | Command sets the Multi IO to voltage mode and sets the output voltage to the argument. <numeric_value> = <math>-10.0</math> to <math>+ 10.0</math> V</numeric_value>     |
| OUTPut:[MIO:]RECOroder:MAX      | Set or return the Multi IO recorder output maximum, or full scale (+10.0V) power reference level. <numeric_value> = -200.00 to +200.00 dBm</numeric_value>               |
| OUTPut:[MIO:]RECOroderMIN       | Set or return the Multi IO recorder output minimum, or downscale<br>(-10.0V or 0.0V) power reference level. <numeric_value> =<br/>-200.00 to +200.00 dBm</numeric_value> |
| OUTPut:[MIO:]RECOroder:POLarity | Set or return the recorder output polarity. <character data=""> = UNIPOLAR, BIPOLAR</character>                                                                          |
| OUTPut:[MIO:]RECOroder:SCALing  | Set or return the Multi IO measurement mode when in recorder mode. <character data=""> = AUTO, MANUAL</character>                                                        |
| OUTPut:[MIO:]RECOroder:SOURce   | Set or return the source channel for the Multi IO recorder output. <character data=""> = CH1, CH2</character>                                                            |
| OUTPut:MIO:STATus:SETTing       | Set/return Multi IO status out setting. <character data=""> = ALMACT, ALMLATCH, MEASRDY, CAL</character>                                                                 |
| OUTPut:MIO:STATus:SOURce        | Set/return Multi IO source for status out (alarm). <character data=""><br/>= CH1, CH2, BOTH</character>                                                                  |
| OUTPut:MIO:TRIGout:SOURce       | Set/return Multi IO source for trigger out mode. <character data=""> = INT1, INT2, EXT, SWEEP</character>                                                                |
| OUTPut:MIO:VOLTage              | Set/return Multi IO user set voltage out.< numeric_value > = -10.0 to + 10.0                                                                                             |

| READ[1 2]:ARRay:AMEAsure:POWer?       | Return new Ppeak, Pavgcyc, Pavgpulse, Ptop, Pbot, Overshoot                        |
|---------------------------------------|------------------------------------------------------------------------------------|
| READ[1 2]:ARRay:AMEAsure:STATistical? | Return new Pavg, Ppeak, Pmin, PkToAvgRatio, CursorPwr,<br>CursorPct, Sample-Count  |
| READ[1 2]:ARRay:AMEAsure:TIMe?        | Return new Freq, Period, Width, Offtime, Dcyc, Risetime, Falltime                  |
| READ[1 2]:ARRay:CW:POWer?             | Return new Pavg, Pmax, Pmin, Ppulse or Pk/Avg                                      |
| READ[1 2]:ARRay:MARKer:POWer?         | Return new Pavg, Pmax, Pmin, P/Avg, Pmrk1, Pmrk2,<br>Pmrk1/Pmrk2                   |
| READ[1 2]:CW:POWer?                   | Return new average reading in power units                                          |
| READ[1 2]:INTERval:AVERage?           | Return average power between MK1 and MK2.                                          |
| READ[1 2]:INTERval:MAXFilt?           | Return maximum filtered power between MK1 and MK2.                                 |
| READ[1 2]:INTERval:MINFilt?           | Return minimum filtered power between MK1 and MK2.                                 |
| READ[1 2]:INTERval:MAXimum?           | Return maximum instantaneous power between MK1 and MK2.                            |
| READ[1 2]:INTERval:MINimum?           | Return minimum instantaneous power between MK1 and MK2.                            |
| READ[1 2]:INTERval:PKAVG?             | Return peak to average power between MK1 and MK2.                                  |
| READ[1 2]:MARKer[1 2]:AVERage?        | Return new reading at the specified marker.                                        |
| READ[1 2]:MARKer:DELTa?               | Return difference between MK2 and MK1.                                             |
| READ[1 2]:MARKer[1 2]:MAXimum?        | Return maximum reading at the specified marker                                     |
| READ[1 2]:MARKer[1 2]:MINimum?        | Return minimum reading at the specified marker                                     |
| READ[1 2]:MARKer:CURsor:PERcent?      | Return percent at cursor.                                                          |
| READ[1 2]:MARKer:CURsor:POWer?        | Return relative power at cursor.                                                   |
| READ[1 2]:MARKer:RATio?               | Return ratio between MK2 and MK1 as a percentage.                                  |
| READ[1 2]:MARKer:RDELTa?              | Return difference between MK1 and MK2.                                             |
| READ[1 2]:MARKer:RRATio?              | Return ratio between MK1 and MK2 as a percentage.                                  |
| SENSe[1 2]:AVERage                    | Set/return trace averaging count. <numeric_value> = 1 to 16384</numeric_value>     |
| SENSe[1 2]:BANDwidth                  | Set/return sensor video bandwidth. <character data=""> = LOW,<br/>HIGH</character> |
| SENSe:ARRay:CALTemp?                  | Returns both channels' sensor calibration temperatures.                            |
| SENSe[1 2]:CALTemp?                   | Returns the selected channel's sensor calibration temperature.                     |

| SENSe[1 2]:CORRection:CALFactor | Set correction factor in dB. <numeric_value> = -3.00 to 3.00</numeric_value>                                                                  |
|---------------------------------|----------------------------------------------------------------------------------------------------|
| SENSe[1 2]:CORRection:DCYCle    | Set/return duty cycle correction factor in percent.<br><numeric_value> = 0.01 to 100.0%</numeric_value>                                       |
| SENSe[1 2]:CORRection:FREQuency | Set channel frequency. <numeric_value> = 0.001e9 to 110.00e9 Hz</numeric_value>                                                               |
| SENSe[1 2]:CORRection:OFFSet    | Set/return sensor offset value in dB. <numeric_value> = -300 to 300</numeric_value>                                                           |
| SENSe[1 2]:CORRection:TEMPcomp  | Set/return temperature compensation. <boolean> = { 0, 1, OFF, ON }</boolean>                                                                  |
| SENSe[1 2]:FILTer:STATe         | Set/return filter state. <character data=""> = OFF, AUTO, ON</character>                                                                      |
| SENSe[1 2]:FILTer:TIMe          | Set or return the current length of the integration filter on the selected channel. <numeric_value> = 0.002 to 16.000 seconds</numeric_value> |
| SENSe[1 2]:IMPedance            | Set/return impedance reference for voltage to power in ohms.<br><numeric_value> = 10.00 to 2500.00</numeric_value>                            |
| SENSe[1 2]:PULSe:DISTal         | Set/return distal parameter of the risetime. <numeric_value> = 50.00 to 100.00</numeric_value>                                                |
| SENSe[1 2]:PULSe:ENDGT          | Set/return pulse gate end position in percent of pulse time duration.<br><numeric_value> = 60.00 to 100.00</numeric_value>                    |
| SENSe[1 2]:PULSe:MESIal         | Set/return mesial parameter of the risetime. <numeric_value> = 10.00 to 90.00</numeric_value>                                                 |
| SENSe[1 2]:PULSe:PROXimal       | Set/return proximal parameter of the risetime. <numeric_value> = 0.00 to 50.00 percent</numeric_value>                                        |
| SENSe[1 2]:PULSe:STARTGT        | Set/return pulse gate start position in percent of pulse timeduration.<br><numeric_value> = 0.00 to 40.00</numeric_value>                     |
| SENSe[1 2]:PULSe:UNIT           | Set/return pulse definitions units. <numeric_value> = WATTS, VOLTS</numeric_value>                                                            |
| SENSe[1 2]:SENSOR:TYPE?         | Returns the sensor type for the selected channel. <character data=""><br/>= NONE, CW, VOLT, PEAK</character>                                  |
| SENSe:MBUF:SIZe                 | Set/return size of measurement buffer for both channels.<br><numeric_value> = -1 (FIFO), 0 (disabled), 1 to 1048576 points</numeric_value>    |
| SENSe:MBUF:RATe                 | Set/return modulated mode meas buffer rate for both channels.<br><numeric_value> = 1.0 to 1000.0 points per second</numeric_value>            |
| SENSe:MBUF:POSition?            | Returns the current meas buffer write index for both channels.                                                                                |

| SENSe:MBUF:COUNt                            | Set/return number of buffer points to be returned for each query.<br><numeric_value> = 1 to 4096 points</numeric_value> |
|---------------------------------------------|----------------------------------------------------------------------------------------------------|
| SENSe[1 2]:MBUF:INDEX                       | Set/return measurement buffer read index for selected channel.<br><numeric_value> = 0 to 1048575</numeric_value>        |
| SENSe[1 2]:MBUF:MEASurement                 | Return measurement buffer array for selected channel.                                                                   |
| SENSe[1 2]:MBUF:DATA?                       | Set/return measurement buffer read index for selected channel.<br><numeric_value> = 0 to 1048575</numeric_value>        |
| STATus:DEVice:CONDition?                    | Return value of device condition Register                                                                               |
| STATus:DEVice:ENABle                        | Set/return value of device enable mask                                                                                  |
| STATus:DEVice:EVENt?                        | Return value of device event register                                                                                   |
| STATus:DEVice:NTRansition                   | Set/return the negative transition filter                                                                               |
| STATus:DEVice:PTRansition                   | Set/return the positive transition filter                                                                               |
| STATus:OPERation:CONDition?                 | Return value of Operation Condition Register                                                                            |
| STATus:OPERation:ENABle                     | Set/return value of Operation Enable Mask                                                                               |
| STATus:OPERation:EVENt?                     | Return value of Operation Event Register                                                                                |
| STATus:OPERation:NTRansition                | Set/return the negative transition filter                                                                               |
| STATus:OPERation:PTRansition                | Set/return the positive transition filter                                                                               |
| STATus:PRESet                               | Set device dependent SCPI registers to default states                                                                   |
| STATus:QUEStionable:CALibration:CONDition?  | Return value of the questionable calibration condition register                                                         |
| STATus:QUEStionable:CALibration:ENABle      | Set/return value of the questionable calibration enable mask                                                            |
| STATus:QUEStionable:CALibration:EVENt?      | Return value of the questionable calibration event register                                                             |
| STATus:QUEStionable:CALibration:NTRansition | Set/return the negative transition filter                                                                               |
| STATus:QUEStionable:CALibration:PTRansition | Set/return the positive transition filter                                                                               |
| STATus:QUEStionable:CONDition?              | Return value of Questionable Condition Register                                                                         |
| STATus:QUEStionable:ENABle                  | Set/return value of Questionable Enable Mask                                                                            |
| STATus:QUEStionable:EVENt?                  | Return value of Questionable Event Register                                                                             |
| STATus:QUEStionable:NTRansition             | Set/return the negative transition filter                                                                               |
| STATus:QUEStionable:PTRansition             | Set/return the positive transition filter                                                                               |

**Remote Operation** 

| SYSTem:AUTOSET                           | Perform AutoSetup                                                                                                    |
|------------------------------------------|----------------------------------------------------------------------------------------------------|
| SYSTem:BEEP[:ENABle]                     | Set/return keypad audible beeper status. <boolean> = 0, 1, OFF, ON</boolean>                                                                                                    |
| SYSTem:BEEP:IMMediate                    | Causes a beep to be emitted. No argument. No return.                                                                                                    |
| SYSTem:COMMunicate:GPIB:ADDRess          | Set or return the GPIB bus address. <numeric_value> = 1 to 30</numeric_value>                                                                                                    |
| SYSTem:COMMunicate:LAN:ADDRess           | Set or return the IP address for the Ethernet port. <character data=""><br/>= instrument IP address in nnn.nnn.nnn ("dot decimal") format</character>                                |
| SYSTem:COMMunicate:LAN:DGATeway          | Set or return the default gateway for the Ethernet port. <character<br>data&gt; = default gateway IP address in nnn.nnn.nnn ("dot<br/>decimal") format</character<br>                |
| SYSTem:COMMunicate:LAN:SMASk             | Set or return the subnet mask for the Ethernet port. <character<br>data&gt; = subnet mask in nnn.nnn.nnn ("dot decimal") format</character<br>                                       |
| SYSTem:COMMunicate:LAN:DHCP[:STATe]      | Set or return the state of DHCP/AutoIP system for the Ethernet<br>part (Basham) = $0.1$ OEE ON                                                                                       |
| SYSTem:COMMunicate:LAN:MAC?              | Return the instrument's Ethernet MAC address. <character data=""> =<br/>Ethernet MAC address in nn:nn:nn:nn:nn format, where "nn" is<br/>a two-digit hexadecimal number.</character> |
| SYSTem:COMMunicate:LAN:CURRent:ADDRess?  | Returns the current IP address for the Ethernet port.                                                                                                    |
| SYSTem:COMMunicate:LAN:CURRent:DGATeway? | Returns the current default gateway for the Ethernet port.                                                                                                    |
| SYSTem:COMMunicate:LAN:CURRent:SMASk?    | Returns the current subnet mask for the Ethernet port.                                                                                                    |
| SYSTem:DATE:DAY                          | Set/get day. <numeric_value> = 1 to 31</numeric_value>                                                                                                    |
| SYSTem:DATE:MONTH                        | Set/get month. <numeric_value> = 1 to 12</numeric_value>                                                                                                    |
| SYSTem:DATE:WEEKday?                     | Get day of week. <numeric_value> = 1 to 7, Sunday thru Saturday</numeric_value>                                                                                                    |
| SYSTem:DATE:YEAR                         | Set/get year. <numeric_value> = 2000 to 2100</numeric_value>                                                                                                    |
| SYSTem:DISPlay:BMP?                      | Returns the display image in bitmap format                                                                                                    |
| SYSTem:ERRor                             | Return system error code and description                                                                                                    |
| SYSTem:ERRor[:NEXT]                      | Return system error code and description                                                                                                    |
| SYSTem:ERRor:CODE                        | Return system error code                                                                                                    |
| SYSTem:LANGuage                          | Set/return the current remote language. <character data=""> = SCPI</character>                                                                                                    |
| SYSTem:PRESet                            | Set instrument to default conditions.                                                                                                    |
| SYSTem:TIMe:HOUR                         | Set/get hour. <numeric_value> = 0 to 23</numeric_value>                                                                                                    |

| SYSTem:TIMe:MINUTE                        | Set/get minute. <numeric_value> = 0 to 59</numeric_value>                                                                                                    |
|-------------------------------------------|----------------------------------------------------------------------------------------------------|
| SYSTem:VERSion?                           | Return SCPI version compliance. <numeric_value> = yyyy.v</numeric_value>                                                                                                    |
| TRACe[1 2]:[MIN MAX AVERage]:DATA[:NEXT]? | Return count min, max or average power samples starting at index                                                                                                    |
| TRACe[1 2]:[MIN MAX AVERage]:DUMP?        | Return entire min, max or average power trace as binary block                                                                                                    |
| TRACe[1 2]:COUNt                          | Set/return total number of trace pwr points to return. <numeric_value> = 1 to 501</numeric_value>                                                                             |
| TRACe[1 2]:INDEX                          | Set/return index of the next trace power point. <numeric_value> = 0 to 500</numeric_value>                                                                                    |
| TRACe:DELImiter                           | Set/return the field delimiter used in the TRACe:DATA? query return string. < character data > = COMMA, CR, LF, SPACE                                                         |
| TRIGger:CDF:COUNt                         | Set/return Statistical Mode terminal count. <numeric_value> = 1 to 4000 megasamples</numeric_value>                                                                           |
| TRIGger:CDF:DECImate                      | Set/return perform decimation when terminal count is reached.<br><boolean> = { 0, 1, OFF, ON }</boolean>                                                                      |
| TRIGger:CDF:TIMe                          | Set/return Statistical Mode terminal time. <numeric_value> = 1 to 3600 sec</numeric_value>                                                                                    |
| TRIGger:DELay                             | Set/return trigger delay with respect to the trigger.<br><numeric_value> = see Specifications Section 1-6.</numeric_value>                                                    |
| TRIGger:HOLDoff                           | Set/return trigger holdoff time. <numeric_value> = 0 to 1 sec in 10 ns increments</numeric_value>                                                                             |
| TRIGger:LEVel                             | Set/return trigger level.<br>Internal Trigger: <numeric_value> = -40 to +20 dBm plus offset.<br/>External Trigger: <numeric_value> = ±5 volts</numeric_value></numeric_value> |
| TRIGger:MODE                              | Set/return trigger mode on display. < character data > = AUTOPKPK, AUTO, NORMAL, FREERUN                                                                                      |
| TRIGger:POSition                          | Set/return trigger position on display. < character data > = LEFT,<br>MIDDLE, RIGHT                                                                                           |
| TRIGger:SLOPe                             | Set/return trigger slope on display. <character data=""> = POS, NEG</character>                                                                                               |
| TRIGger:SOURce                            | Select trigger source. < character data > = CH1, CH2, EXT                                                                                                    |
| TRIGger:VERNier                           | Set or return the fine position of the trigger event on                                                                                                    |

This page intentionally left blank.

# 6. Application Notes

This section provides supplementary material to enhance your knowledge of the 4540 Series' advanced features and measurement accuracy. Topics covered in this section include pulse measurement fundamentals, automatic measurement principles, and an analysis of measurement accuracy.

### 6.1 Pulse Measurements

#### 6.1.1 Measurements Fundamentals

The following is a brief review of power measurement fundamentals.

**Unmodulated Carrier Power.** The average power of an unmodulated carrier consisting of a continuous, constant amplitude sinewave signal is also termed CW power. For a known value of load impedance R, and applied voltage Vrms,

the average power is:

 $P = Vrms^2/R$  watts

Power meters designed to measure CW power can use thermoelectric detectors which respond to the heating effect of the signal or diode detectors which respond to the voltage of the signal. With careful calibration accurate measurements can be obtained over a wide range of input power levels.

**Modulated Carrier Power.** The average power of a modulated carrier which has varying amplitude can be measured accurately by a CW type power meter with a thermoelectric detector, but the lack of sensitivity will limit the range. Diode detectors can be used at low power, square-law response levels. At higher power levels the diode responds in a more linear manner and significant error results.

**Pulse Power.** Pulse power refers to power measured during the on time of pulsed RF signals (Figure 6-1). Traditionally, these signals have been measured in two steps: (1) thermoelectric sensors measure the average signal power, (2) the reading is then divided by the duty cycle to obtain pulse power, Ppulse:

Ppulse = Average Power/ Duty Cycle (measured)

where *Duty Cycle* = *Pulse Width/Pulse Period* 

Pulse power provides useful results when applied to rectangular pulses, but is inaccurate for pulse shapes that include distortions, such as overshoot or droop

(Figure 6-2).

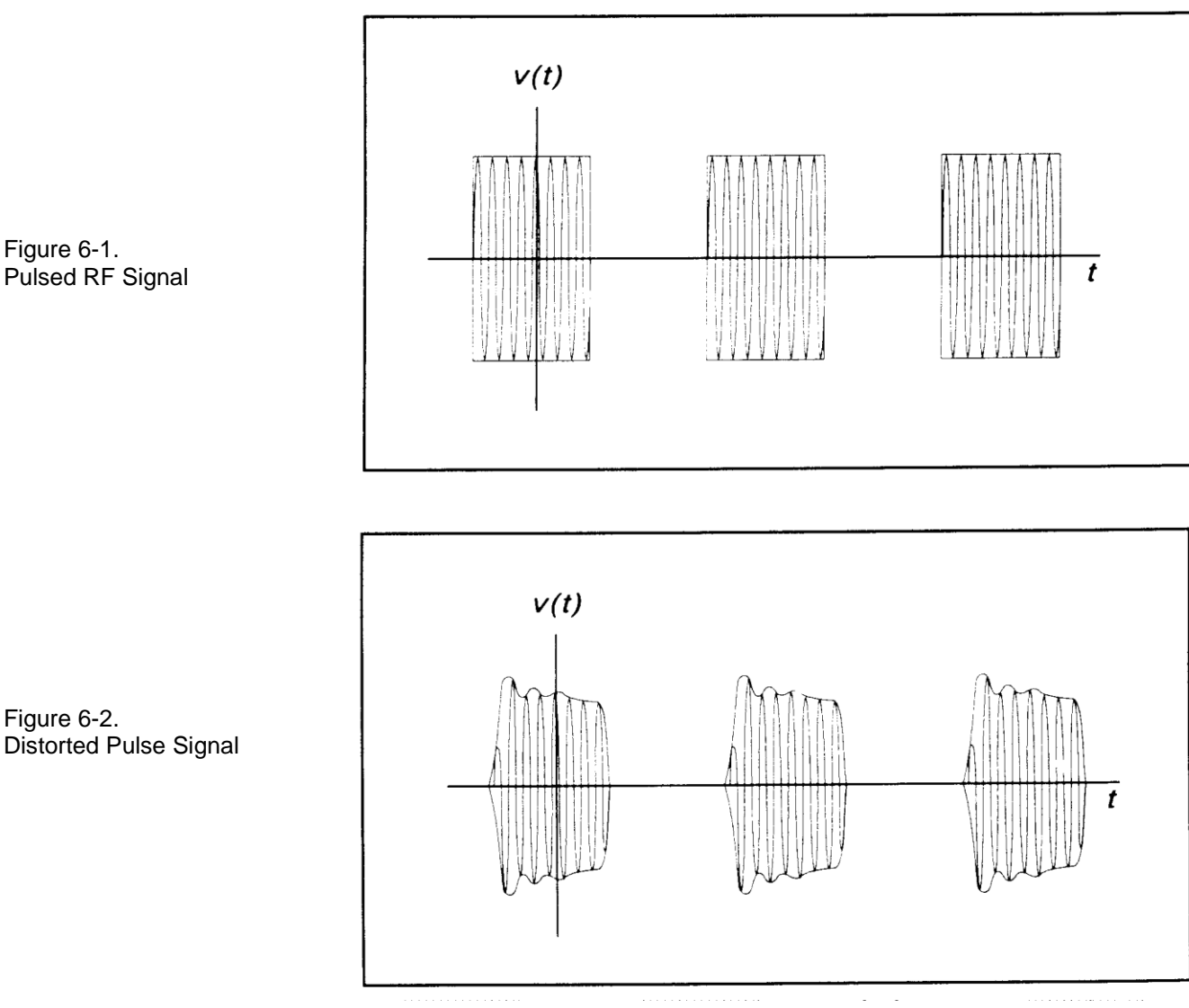

Peak Power. The 4540 Series instruments make power measurements in a manner that overcomes the limitations of the pulse power method and provides both peak power and average power readings for all types of modulated carriers. The fast responding diode sensors detect the RF signal to produce a wideband video signal which is sampled with a narrow sampling gate The video sample levels are accurately converted to power on an individual basis at up to a 50 MSa/sec rate. Since this power conversion is correlated to the sensor pre-calibration table, these samples can be averaged to yield average power without restriction to the diode square-law region. In addition, if the signal is repetitive, the signal envelope can be reconstructed using an internal or external trigger. The envelope can be analyzed to obtain waveshape parameters including, pulse width, duty cycle, overshoot, risetime, falltime and droop. In addition to time domain measurements and simple averaging, the 4540 Series has additional capabilities which allow it to perform statistical, histogram type analyses on a complete set of continuously sampled data points. Data can be viewed and characterized using CDF, 1-CDF and PDF presentation formats. These analysis tools provide invaluable information about peak power levels and their frequency of occurrence, and are especially useful for non-repetitive signals such as HDTV and CDMA.

Figure 6-1.

Figure 6-2.

Pulsed RF Signal

#### 6.1.2 Diode Detection

Figure 6-3.

Wideband diode detectors are the dominant power sensing device used to measure pulsed RF signals. However, several diode characteristics must be compensated to make meaningful measurements. These include the detector's nonlinear amplitude response, temperature sensitivity, and frequency response characteristic. Additional potential error sources include detector mismatch, signal harmonics and noise.

**Detector Response.** The response of a single-diode detector to a sinusoidal input is given by the diode equation:

$$i = I_{\mathcal{S}}\left(e^{\alpha \nu} - 1\right)$$

where: i = diode currentv = net voltage across the diode *Is* = saturation current  $\alpha = constant$ 

An ideal diode response curve is plotted in Figure 6-3.

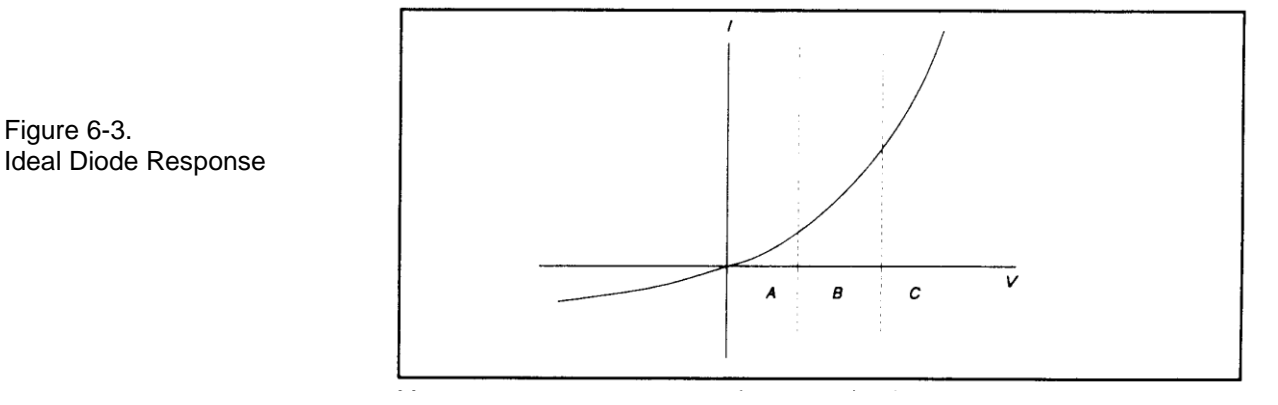

The curve indicates that for low microwave input levels (Region A), the single-diode detector output is proportional to the square of the input power. For high input signal levels (Region C), the output is linearly proportional to the input. In between these ranges (Region B), the detector response lies between square-law and linear.

For accurate power measurements over all three regions illustrated in Figure 6-3, the detector response is pre-calibrated over the entire range. The calibration data is stored in the instrument and recalled to adjust each sample of the pulse power measurement.

Temperature Effects. The sensitivity of microwave diode detectors (normally Low Barrier Schottky diodes) varies with temperature. However, ordinary circuit design procedures that compensate for temperature-induced errors adversely affect detector bandwidth. A more effective approach involves sensing the ambient temperature during calibration and recalibrating the sensor when the temperature drifts outside the calibrated range.

This process can be made automatic by collecting calibration data over a wide temperature range and saving the data in a form that can be used by the power meter to correct readings for ambient temperature changes.

**Frequency Response.** The carrier frequency response of a diode detector is determined mostly by the diode junction capacitance and the device lead inductances. Accordingly, the frequency response will vary from detector to detector and cannot be compensated readily. Power measurements must be corrected by constructing a frequency response calibration table for each detector.

**Mismatch.** Sensor impedance matching errors can contribute significantly to measurement uncertainty, depending on the mismatch between the device under test (DUT) and the sensor input. This error cannot be easily calibrated out, but can be minimized by employing an optimum matching circuit at the sensor input.

**Signal Harmonics.** Measurement errors resulting from harmonics of the carrier frequency are level-dependent and cannot be calibrated out. In the square-law region of the detector response (Region A, Figure 6-3), the signal and second harmonic combine on a root mean square basis. The effects of harmonics on measurement accuracy in this region are relatively insignificant. However, in the linear region (Region C, Figure 6-3), the detector responds to the vector sum of the signal and harmonics. Depending on the relative amplitude and phase relationships between the harmonics and the fundamental, measurement accuracy may be significantly degraded. Errors caused by even-order harmonics can be reduced by using balanced diode detectors for the power sensor. This design responds to the peak-to-peak amplitude of the signal, which remains constant for any phase relationship between fundamental and even-order harmonics. Unfortunately, for odd-order harmonics, the peak-to-peak signal amplitude is sensitive to phasing, and balanced detectors provide no harmonic error improvement

balanced detectors provide no harmonic error improvement.

**Noise.** For low-level signals, detector noise contributes to measurement uncertainty and cannot be calibrated out. Balanced detector sensors improve the signal-to-noise ratio by 3 dB, because the signal is twice as large.

#### 6.1.3 4540 Series Features

The 4540 Series design incorporates several significant features to reduce measurement error, simplify operation, and speed internal processing. These features include:

- *Balanced diode sensors* enhance error performance by increasing signal-to-noise and suppressing evenorder signal harmonics.
- *Random sampling* achieves wide measurement bandwidth at moderately high sampling speeds. Waveforms can be displayed for repetitive signals when the trigger event is stable.
- *Smart Sensors* (sensor-mounted EEPROM) store sensor frequency calibration and temperature compensation data, eliminating operator entry.
- *Floating Point Digital Signal Processors* for each channel provide high speed processing for near real-time measurements.
- A *built-in programmable calibrator* which creates a unique calibration table for each sensor as well as pulsed RF test signals.

### 6.2 Pulse Definitions

IEEE Std 194<sup>TM</sup>-1977 Standard Pulse Terms and Definitions "provides fundamental definitions for general use in time domain pulse technology". Several key terms defined in the standard are reproduced in this subsection, which also defines the terms appearing in the 4540 Series text mode display of automatic measurement results.

#### 6.2.1 Standard IEEE Pulse

The key terms defined by the IEEE standard are abstracted and summarized below. These terms are referenced to the standard pulse illustrated in Figure 6-4.

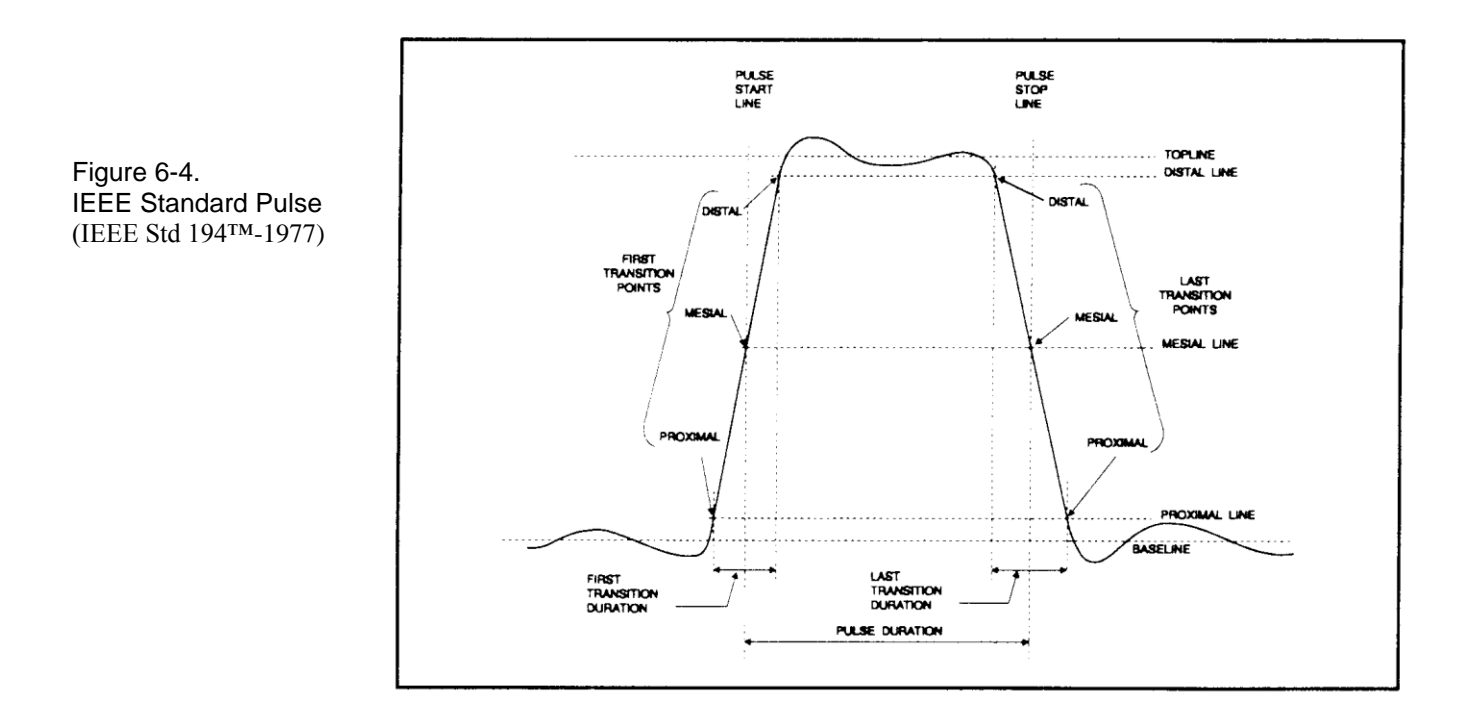

Note

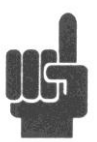

IEEE Std 194<sup>TM</sup>-1977 Standard Pulse Terms and Definitions has been superceded by IEEE Std 181<sup>TM</sup>-2003. Many of the terms used below have been deprecated by the IEEE. However, these terms are widely used in the industry and familiar to users of Boonton power meter s. For this reason, they are retained.

### Table 6-1. Pulse Terms

| TERM             | DEFINITION                                                                                                    |
|------------------|----------------------------------------------------------------------------------------------------|
| Base Line        | The two portions of a pulse waveform which represent the first nominal state from which a pulse departs and to which it ultimately returns. |
| Top Line         | The portion of a pulse waveform which represents the second nominal state of a pulse.                                                       |
| First Transition | The major transition of a pulse waveform between the base line and the top line (commonly called the rising edge).                          |
| Last Transition  | The major transition of a pulse waveform between the top of the pulse and the base line. (Commonly called the falling edge.)                |
| Proximal Line    | A magnitude reference line located near the base of a pulse at a specified percentage (normally 10%) of pulse magnitude.                    |
| Distal Line      | A magnitude reference line located near the top of a pulse at a specified percentage (normally 90%) of pulse magnitude.                     |
| Mesial Line      | A magnitude reference line located in the middle of a pulse at a specified percentage (normally 50%) of pulse magnitude.                    |

### 6.3 Automatic Measurements

The 4540 Series power meters automatically analyze the waveform data in the buffers and calculate key waveform parameters. The calculated values are displayed in text mode when you press the **GRAPH/TEXT** system key.

### 6.3.1 Automatic Measurement Criteria

Automatic measurements are made on repetitive signals that meet the following conditions:

- *Amplitude*. The difference between the top and bottom signal amplitudes must exceed 6 dB to calculate waveform timing parameters (pulse width, period, duty cycle). The top-to-bottom amplitude difference must exceed 13 dB to measure rise and falltime.
- *Timing*. In order to measure pulse repetition frequency and duty cycle, there must be at least three signal transitions. The interval between the first and third transition must be at least 1/5 of a division (1/50 of the screen width). For best accuracy on rise and falltime measurements, the timebase should be set so the transition interval is at least one- half division on the display.

#### 6.3.2 Automatic Measurement Terms

The following terms appear in the 4540 Series Text display in the *Pulse* mode. The Text column lists the abbreviated forms that appear on the display screen.

| Text    | TERM                          | DEFINITION                                                                                                    |
|---------|-------------------------------|----------------------------------------------------------------------------------------------------|
| Width   | Pulse Width                   | The interval between the first and second signal crossings of the mesial line.                                                             |
| Rise    | Risetime                      | The interval between the first signal crossing of the proximal line to the first signal crossing of the distal line.                       |
| Fall    | Falltime                      | The interval between the last signal crossing of the distal line to the last signal crossing of the proximal line.                         |
| Period  | Pulse Period                  | The interval between two successive pulses. (Reciprocal of the Pulse Repetition Frequency)                                                 |
| PRFreq  | Pulse Repetition<br>Frequency | The number of cycles of a repetitive signal that take place in one second.                                                                 |
| Duty C  | Duty Cycle                    | The ratio of the pulse on-time to off-time.                                                                                                |
| Offtime | Off-time                      | The time a repetitive pulse is off. (Equal to the pulse period minus the pulse width).                                                     |
| Peak    | Peak Power                    | The maximum power level of the captured waveform.                                                                                          |
| Pulse   | Pulse Power                   | The average power level across the pulse width, defined by the intersection of<br>the pulse rising and falling edges with the mesial line. |
| Oversh  | Overshoot                     | A distortion following a major transition. (The difference between the maximum amplitude of the overshoot and the top line).               |
| Avg     | Average Power                 | The equivalent heating effect of a signal.                                                                                                 |
| IEEETop | Top Amplitude                 | The amplitude of the top line. (See IEEE definitions)                                                                                      |
| IEEEBot | Bottom Amplitude              | The amplitude of the base line. (See IEEE definitions)                                                                                     |
| Skew    | Skew                          | The time between the mesial level of a pulse on Channel 1 and a pulse on Channel 2. The pulse can be the power or trigger signal.          |
| EdgeDly | Edge Delay                    | The time between the left edge of the display and the first mesial transition level of either slope on the waveform.                       |
|         |                               |                                                                                                    |

#### Table 6-2. Automatic Measurement Terms

#### 6.3.3 Automatic Measurement Sequence

The automatic measurement process analyzes the captured signal data in the following sequence:

- 1. Approximately 500 samples of the waveform (equivalent to one screen width) are scanned to determine the maximum and minimum sample amplitudes.
- 2. The difference between the maximum and minimum sample values is calculated and stored as the Signal Amplitude.
- 3. The Transition Threshold is computed as one-half the sum of the maximum and minimum sample amplitudes.
- 4. The processor locates each crossing of the Transition Threshold.
- 5. Starting at the left edge of the screen, the processor classifies each Transition threshold crossing according to whether it is positive-going (- +) or negative-going (+ -). Because the signal is repetitive, only three transitions are needed to classify the waveform, as follows:

| Туре | Sequence | Description                              |
|------|----------|------------------------------------------|
| 0    | none     | No crossings detected                    |
| 1    |          | Not used                                 |
| 2    | +-       | One falling edge                         |
| 3    | -+       | One rising edge                          |
| 4    | + - +    | One falling, followed by one rising edge |
| 5    | -+-      | One rising, followed by one falling edge |
| 6    | + - + -  | Two falling edges                        |
| 7    | -+-+     | Two rising edges                         |

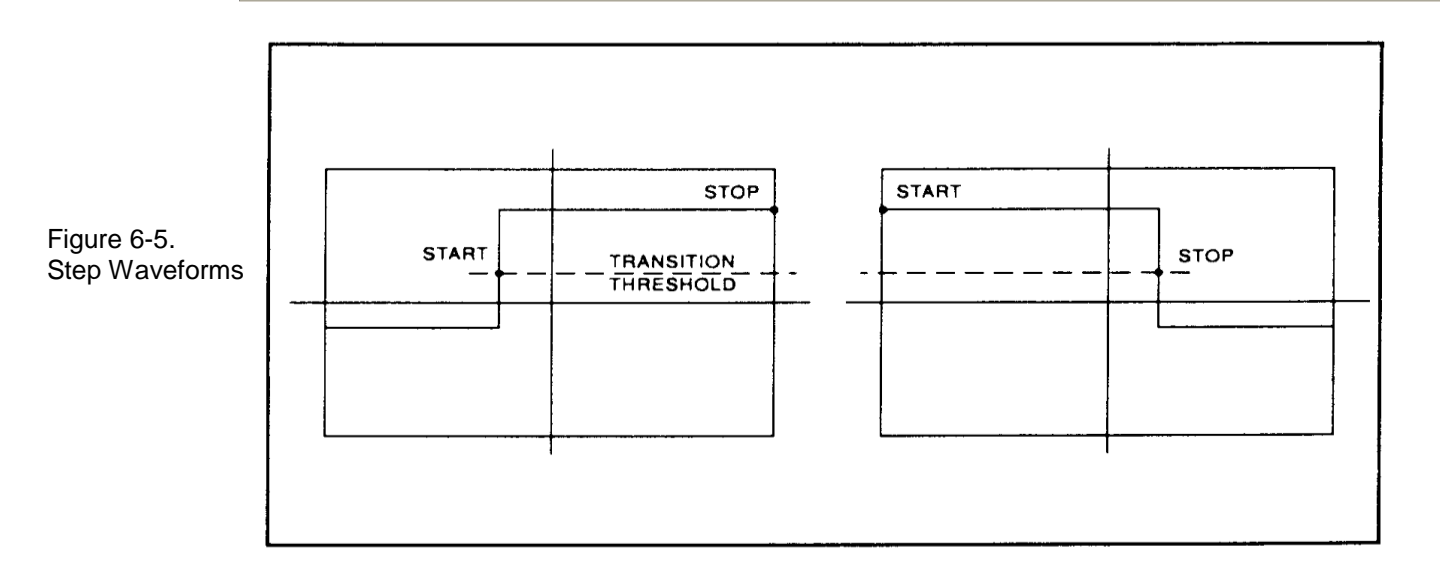

6. If the signal is Type 0, (No crossings detected) no measurements can be performed and the routine is terminated, pending the next reload of the data buffers.

- The process locates the bottom amplitude (baseline) using the IEEE histogram method. A histogram is 7. generated for all samples in the lowest 12.8 dB range of sample values. The range is subdivided into 64 power levels of 0.2 dB each. The histogram is scanned to locate the power level with the maximum number of crossings. This level is designated the baseline amplitude. If two or more power value have equal counts, the lowest is selected.
- The process follows a similar procedure to locate the top amplitude (top line). The power range for the top 8. histogram is 5 dB and the resolution is 0.02 dB, resulting in 250 levels. The level-crossing histogram is computed for a single pulse, using the samples which exceed the transition threshold. If only one transition exists in the buffer (Types 2 and 3), the process uses the samples that lie between the edge of the screen and the transition threshold (See Figure 6-6). For a level to be designated the top amplitude, the number of crossings of that level must be at least 1 ¤16 the number of pixels in the pulse width; otherwise, the peak value is designated the top amplitude.
- 9. The process establishes the proximal, mesial, and distal levels as a percentage of the difference between top amplitude and bottom amplitude power. The percentage can be calculated on a power or voltage basis. The proximal, mesial, and distal threshold values are user settable from 1% to 99%, with the restriction that the proximal < mesial < distal. Normally, these values will be set to 10%, 50% and 90%, respectively.

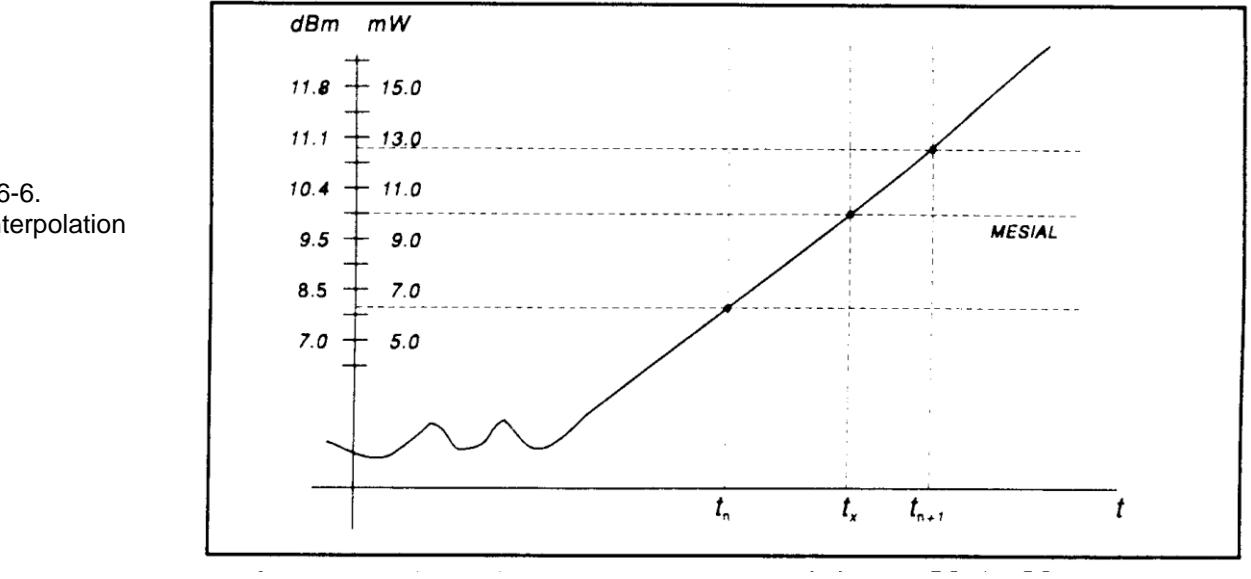

10. The process determines horizontal position, in pixels, at which the signal crosses the mesial value. This is done to a resolution of 0.1 pixel, or 1/5000 of the screen width. Ordinarily, the sample values do not fall precisely on the mesial line, and it is necessary to interpolate between the two nearest samples to determine where the mesial crossing occurred. This process is demonstrated in the example above (Figure 6-6):

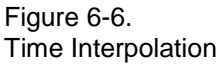

| ltem         | dBm  | mW   |  |
|--------------|------|------|--|
| Mesial value | 10.0 | 10.0 |  |
| Sample n     | 8.0  | 6.3  |  |
| Sample n+1   | 11.0 | 12.6 |  |

The interpolated crossing time, tx, is calculated from:

$$t_{X} = t_{n} + \frac{P_{mes} - P_{n}}{P_{n+1} - P_{n}}$$

where P is in watts and n is the number of the sampling interval, referenced to the trigger event. For this example

$$t_{X} = t_{n} + \frac{10.0 - 6.3}{12.6 - 6.3}$$
$$= t_{n} + 0.6$$

11. The processor computes the rise and/or falltimes of waveforms that meet the following conditions:

a) The waveform must have at least one usable edge (Types 2 through 7).

b) The signal peak must be at least 13 dB greater than the minimum sample value.

The risetime is defined as the time between the proximal and distal crossings (-+).

The falltime is defined as the time between the distal and proximal crossings (+-).

If no samples lie between the proximal and distal values for either edge (rise or fall), the risetime for that edge is set to 0 seconds

12. The processor calculates the output values according to the following definitions:

| a.) | Pulse Width                | Interval between mesial points                         |
|-----|----------------------------|--------------------------------------------------------|
| b.) | Risetime                   | See Step 11                                            |
| c.) | Falltime                   | See Step 11                                            |
| d.) | Period                     | Cycle time between mesial points                       |
| e.) | Pulse Repetition Frequency | Reciprocal of Period                                   |
| f.) | Duty Cycle                 | Pulse Width/Period                                     |
| g.) | Off-time                   | (Period) - (Pulse Width)                               |
| h.) | Peak Power                 | Maximum sample value (See Step 1)                      |
| i.) | Pulse Power                | Average power in the pulse (between the mesial points) |
| j.) | Overshoot                  | (Peak Power) - (Top Amplitude)                         |
| k.) | Average Power              | See Step 13                                            |
| 1.) | Top Amplitude              | See Step 8                                             |
| m.) | Bottom Amplitude           | See Step 7                                             |
| n.) | Skew                       | See Step 14                                            |

#### 6.3.4 Average Power Over an Interval

- 13. The average power of the signal over a time interval is computed by:
  - a.) summing the sample powers in the interval
  - b.) dividing the sum by the number of samples

This process calculates Pulse Power, Average Power and the average power between markers.

Since each sample represents the power in a finite time interval, the endpoints are handled separately to avoid spreading the interval by one-half pixel at each end of the interval (See Figure 6-7). For the interval in Figure 6-7, the average power is given by:

Pave = 
$$\frac{1}{2}(P_0 + P_n) + \frac{1}{(n-1)}\sum_{n=1}^{n-1}P_n$$

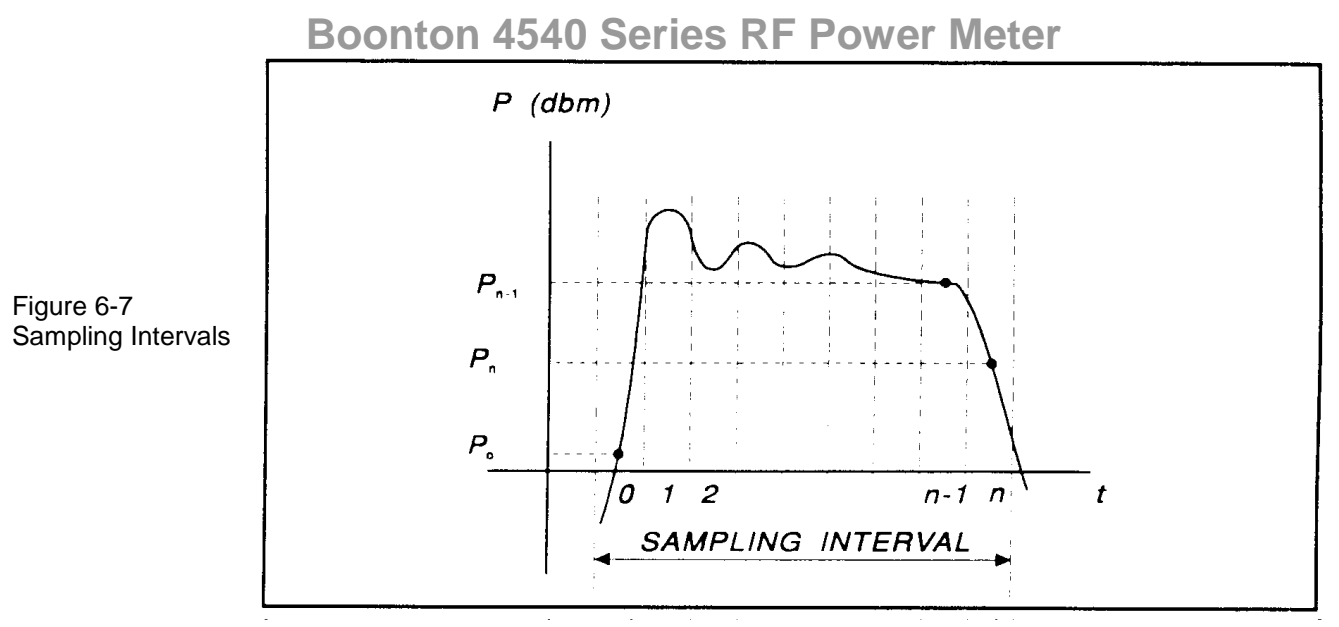

14. The processor calculates the delay between the two measurement channels. The time reference for each channel is established by the first signal crossing (starting from the left edge of the screen) which passes through the mesial level(or 50% point in trigger view). The signal excursion must be at least 6 dB in power mode, or 300 mV in trigger-view mode.

### 6.4 Statistical Mode Automatic Measurements

When operating in *Statistical* mode, the 4540 Series has a unique text format display that is available when the GRAPH/TEXT system key is pressed. A sample of the text display is shown in Figure 6.8.

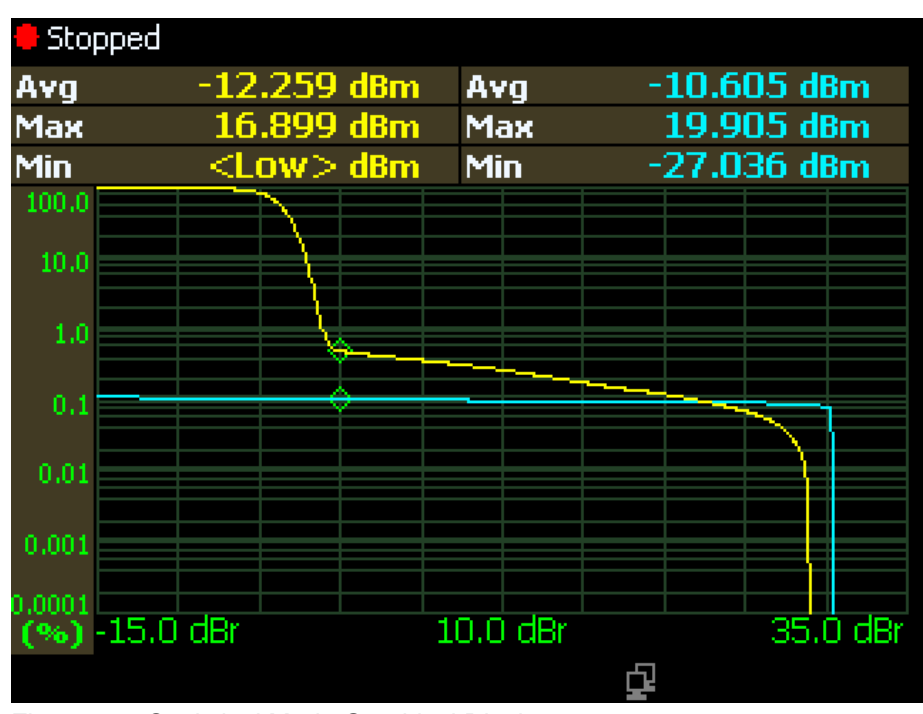

Figure 6-8. Statistical Mode Graphical Display

| Stopped<br>Total Time: 0<br>Points: <u>1</u> | 0:01:14 h:m:s<br>0.248 MSa |             |
|----------------------------------------------|----------------------------|-------------|
| Param                                        | Channel 1                  | Channel 2   |
| 10%                                          | -2.112 dBr                 | -15,536 dBr |
| 196                                          | -1.095 dBr                 | -15,503 dBr |
| 0.1%                                         | 22,090 dBr                 | 7,811 dBr   |
| 0.01%                                        | 28,737 dBr                 | 30,434 dBr  |
| 0.001%                                       | 28,955 dBr                 | 30,467 dBr  |
| 0.0001%                                      | 29,063 dBr                 | 30,487 dBr  |
| CursPct                                      | 0,49977%                   | 0.10275%    |
| CursPwr                                      | 0.000 dBr                  | 0.000 dBr   |
| Up/down to toggle view. Pg 1 of 2            |                            |             |

Fig. 6-9 Statistical Mode Text Display Page 1

| 🖶 Stopped                         |                            |             |
|-----------------------------------|----------------------------|-------------|
| Total Time: 0<br>Points: 1        | 0:01:14 h:m:s<br>0.248 MSa |             |
| Param                             | Channel 1                  | Channel 2   |
| Avg                               | -12.259 dBm                | -10.605 dBm |
| Мах                               | 16.899 dBm                 | 19,905 dBm  |
| Min                               | <low>dBm</low>             | -27,036 dBm |
| Pk/Avg                            | 29,158 дв                  | 30.510 ав   |
| DynRng                            | <high>dBm</high>           | 46.940 dBm  |
| Up/down to toggle view. Pg 2 of 2 |                            |             |

Fig. 6-10. Statistical Mode Text Display Page 1

#### Table 6-3. Statistical Automatic Measurements

In the *Statistical* mode the following five automatic measurements are displayed in the **4540 Series Text** display for enabled input channels. The **Text** column lists the abbreviated forms that appear on the display screen.

| TEXT    | TERM           | DEFINITION                                                                                                    |
|---------|----------------|----------------------------------------------------------------------------------------------------|
| Avg     | Average Power: | The unweighted avg of all power samples occurring since acquisition started.                                                                      |
| Peak    | Peak Power     | The highest power sample occurring since acquisition was started.                                                                                 |
| Min     | Minimum Power  | The lowest power sample occurring since acquisition was started. In logarithmic units a reading below the clip level will display as down arrows. |
| Pk/Avg  | Pk/Avg Ratio   | The ratio (in dB) of the Peak Power to the Average Power.                                                                                         |
| Dyn Rng | Dynamic Range  | The ratio (in dB) of the Peak Power to the Minimum Power. Displays down arrows if the minimum power is less than the clip level in log units.     |

The following cursor measurements display the user set position (independent variable) and measured values (dependent variables) where each enabled channel's movable cursor intersects the channel's CCDF trace. The position or value measurement text for each dependent variable is displayed in the color of its channel. The independent variable is white. Note that the intersection of the movable cursors and the CCDF traces can be moved outside the visible display area. This does not affect the measurements in any way.

| TEXT    | TERM                   | DEFINITION                                                                                                    |
|---------|------------------------|----------------------------------------------------------------------------------------------------|
| CursPwr | Cursor Power Reference | Cursor Mode - Power Ref                                                                                                    |
|         |                        | The reference power level in dBr set by the user to define the measurement point on the normalized CCDF for probability in percent. |
|         |                        | Cursor Mode - Percent                                                                                                    |
|         |                        | The measured power level in dBr of the normalized CCDF at the probability in percent specified by the user.                         |
| CursPct | Cursor Percentage      | Cursor Mode - Power Ref                                                                                                    |
|         |                        | The measured probability in percent of the normalized CCDF at the reference power level specified by the user.                      |
|         |                        | Cursor Mode - Percent                                                                                                    |
|         |                        | The probability in percent set by the user to define the measurement point on the normalized CCDF for power level in dBr.           |

The following two global status values are displayed:

| TEXT        | DEFINITION                                                                                          |
|-------------|----------------------------------------------------------------------------------------------------|
| Total Time: | The total time in Hours: Minutes: Seconds that the data acquisition has been running.               |
| Points:     | The total number of data samples in MSa that has been acquired for each channel in the current run. |

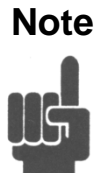

The total number of data samples is affected by the terminal settings. If Terminal Action is set to decimate, then the sample count will be halved each time the Terminal Count or Time is reached. This should have very little visible effect on the CCDF values, since the entire population is decimated uniformly. If Terminal Action is set to restart, then the sample count will be cleared to zero each time the Terminal Count or Time is reached.

### 6.5 Measurement Accuracy

The 4540 Series includes a precision, internal, 50 MHz RF reference calibrator that is traceable to the National Institute for Standards and Technology (NIST). When the instrument is maintained according to the factory recommended one year calibration cycle, the calibrator enables you to make highly precise measurements of CW and modulated signals. The error analyses in this chapter assumes that the power analyzer is being maintained correctly and is within its valid calibration period.

An external 1 GHz calibrator is also available - see Appendix. The Model 2530 1 GHz Calibrator is fully controlled by the manual and remote interfaces of the 4540 Series. The operation of the internal 50 MHz calibrator is not affected.

Measurement uncertainties are attributable to the instrument, calibrator, sensor, and impedance mismatch between the sensor and the device under test (DUT). Individual independent contributions from each of these sources are combined mathematically to quantify the upper error bound and probable error. The probable error is obtained by combining the linear (percent) sources on a root-sum-of-squares (RSS) basis. RSS uncertainty calculations also take into account the statistical shape of the expected error distribution.

Note that uncertainty figures for individual components may be provided given in either percent or dB. The following formulas may be used to convert between the two units:

$$U_{\text{s}} = (10^{(\text{UdB}/10)} - 1) \times 100$$
 and  $U_{\text{dB}} = 10 \times \text{Log}_{10}(1 + (U_{\text{s}}/100))$ 

Section 6.5.1 outlines all the parameters that contribute to the power measurement uncertainty followed by a discussion on the method and calculations used to express the uncertainty.

Section 6.5.2 continues discussing each of the uncertainty terms in more detail while presenting some of their values.

Section 6.5.3 provides Power Measurement Uncertainty calculation examples for Peak Power sensors with complete Uncertainty Budgets.

#### 6.5.1 Uncertainty Contributions.

The total measurement uncertainty is calculated by combining the following terms:

| Distribution Shape | K                                                                                                    |
|--------------------|----------------------------------------------------------------------------------------------------|
| Normal             | 0.500                                                                                                    |
| Rectangular        | 0.577                                                                                                    |
| U-shaped           | 0.707                                                                                                    |
| U-shaped           | 0.707                                                                                                    |
| Rectangular        | 0.577                                                                                                    |
| Rectangular        | 0.577                                                                                                    |
| Normal             | 0.500                                                                                                    |
| Rectangular        | 0.577                                                                                                    |
| Normal             | 0.500                                                                                                    |
|                    | Distribution Shape<br>Normal<br>Rectangular<br>U-shaped<br>U-shaped<br>Rectangular<br>Rectangular<br>Normal<br>Rectangular<br>Normal |

The formula for worst-case measurement uncertainty is:

 $U_{\text{WorstCase}} = U_1 + U_2 + U_3 + U_4 + \dots U_N$ 

where  $U_1$  through  $U_N$  represent each of the worst-case uncertainty terms.

The worst case approach is a very conservative method in which the extreme conditions of each of the individual uncertainties are added together. If the individual uncertainties are all independent of one another, the probability of all being at their worst-case conditions simultaneously is extremely small. For this reason, the uncertainties are more commonly combined using the RSS method. RSS is an abbreviation for "root-sum-of-squares", a technique in which each uncertainty is squared, the squares are summed, and the square root of the summation is calculated.

Before the RSS calculation can be performed, however, the worst-case uncertainty values must be scaled, or "normalized" to adjust for differences in each term's probability distribution or "shape". The distribution shape is a statistical description of how the actual error values are likely to vary from the ideal value. Once normalized in this way, terms with different distribution shapes can be combined freely using the RSS method.

Three main types of distributions are Normal (Gaussian), Rectangular, and U-shaped. The multipliers for each type of distribution are as follows:

| Distribution | Multiplier "K"    |
|--------------|-------------------|
| Normal       | 0.500             |
| Rectangular  | sqrt(1/3) = 0.577 |
| U-shaped     | sqrt(1/2) = 0.707 |
|              |                   |

The formula for calculating RSS measurement uncertainty from worst-case values and scale factors is:

$$U_{RSS} = \sqrt{(U_1K_1)^2 + (U_2K_2)^2 + (U_3K_3)^2 + (U_4K_4)^2 + ... (U_NK_N)^2}$$

where  $U_1$  through  $U_N$  represent each of the worst-case uncertainty terms, and  $K_1$  through  $K_N$  represent the normalizing multipliers for each term based on its distribution shape.

This calculation yields what is commonly referred to as the combined standard uncertainty, or  $U_c$ , with a level of confidence of approximately 68%. To gain higher levels of confidence an Expanded Uncertainty is often employed. Using a coverage factor of 2 (U =  $2U_c$ ) will provide an Expanded Uncertainty with a confidence level of approximately 95%.

#### 6.5.2 Discussion of Uncertainty Terms.

Following is a discussion of each term, its definition, and how it is calculated.

**Instrument Uncertainty.** This term represents the amplification and digitization uncertainty in the power meter, as well as internal component temperature drift. In most cases, this is very small, since absolute errors in the circuitry are calibrated out by the AutoCal process. The instrument uncertainty is 0.20% for the 4540 Series.

**Calibrator Level Uncertainty.** This term is the uncertainty in the calibrator's output level for a given setting for calibrators that are maintained in calibrated condition. The figure is a calibrator specification which depends upon the output level:

50MHz Calibrator Level Uncertainty:

At 0 dBm:±0.055 dB (1.27%)

+20 to -39 dBm:±0.075 dB (1.74%)-40 to -60 dBm:±0.105 dB (2.45%)

1GHz Calibrator Level Uncertainty:

 $\pm$  (0.065 dB (1.51%) at 0 dBm + 0.03 dB (0.69%) per 5 dB from 0 dBm)

**Application Notes** 

**Application Notes** 

The value to use for calibration level uncertainty depends upon the sensor calibration technique used. If AutoCal was performed, the calibrator's uncertainty at the measurement power level should be used. For sensors calibrated with FixedCal, the calibrator is only used as a single-level source, and you should use the calibrator's uncertainty at the FixedCal level, (0dBm, for most sensors). This may make FixedCal seem *more accurate* than AutoCal at some levels, but this is usually more than offset by the reduction in shaping error afforded by the AutoCal technique.

**Calibrator Mismatch Uncertainty.** This term is the mismatch error caused by impedance differences between the calibrator output and the sensor's termination. It is calculated from the reflection coefficients of the calibrator ( $\rho_{CAL}$ ) and sensor ( $\rho_{SNSR}$ ) at the calibration frequency with the following equation:

Calibrator Mismatch Uncertainty =  $\pm 2 \times \rho_{CAL} \times \rho_{SNSR} \times 100 \%$ 

The calibrator reflection coefficient is a calibrator specification:

| Internal 50 MHz Calibrator Reflection Coefficient ( $\rho_{CAL}$ ): | 0.024 (at 50MHz) |
|---------------------------------------------------------------------|------------------|
| External 1 GHz Calibrator Reflection Coefficient ( $\rho_{CAL}$ ):  | 0.091 (at 1GHz)  |

The sensor reflection coefficient,  $\rho_{SNSR}$  is frequency dependent, and may be looked up in the sensor datasheet or the *Boonton Electronics Power Sensor Manual*.

**Source Mismatch Uncertainty.** This term is the mismatch error caused by impedance differences between the measurement source output and the sensor's termination. It is calculated from the reflection coefficients of the source ( $\rho_{SRCF}$ ) and sensor ( $\rho_{SNSR}$ ) at the measurement frequency with the following equation:

Source Mismatch Uncertainty =  $\pm 2 \times \rho_{SRCE} \times \rho_{SNSR} \times 100 \%$ 

The source reflection coefficient is a characteristic of the RF source under test. If only the SWR of the source is known, its reflection coefficient may be calculated from the source SWR using the following equation:

Source Reflection Coefficient ( $\rho_{SRCF}$ ) = (SWR - 1) / (SWR + 1)

The sensor reflection coefficient,  $\rho_{SNSR}$  is frequency dependent, and may be looked up in the sensor datasheet or the *Boonton Electronics Power Sensor Manual*. For most measurements, this is the single largest error term, and care should be used to ensure the best possible match between source and sensor.

**Sensor Shaping Error.** This term is sometimes called "linearity error", and is the residual non-linearity in the measurement after an *AutoCal* has been performed to characterize the "transfer function" of the sensor (the relationship between applied RF power, and sensor output, or "shaping"). Calibration is performed at discrete level steps and is extended to all levels. Generally, sensor shaping error is close to zero at the autocal points, and increases in between due to imperfections in the curve-fitting algorithm.

An additional component of sensor shaping error is due to the fact that the sensor's transfer function may not be identical at all frequencies. The published shaping error includes terms to account for these deviations. If your measurement frequency is close to your AutoCal frequency, it is probably acceptable to use a value lower than the published uncertainty in your calculations.

All peak power sensors use the AutoCal method only. The sensor shaping error for peak sensors is listed on the sensor's datasheet or in the *Boonton Electronics Power Sensor Manual*.

**Sensor Temperature Coefficient.** This term is the error which occurs when the sensor's temperature has changed significantly from the temperature at which the sensor was AutoCal'd. This condition is detected by the Series 4540 and a "temperature drift" message warns the operator to recalibrate the sensor for drift exceeding  $\pm 4C$  on *non-temperature compensated peak sensors*. For these sensors, the typical temperature effect 4 degrees from the AutoCal temperature is shown as a graph versus level on the sensor datasheet.

*Temperature compensated peak sensors* have a much smaller temperature coefficient, and a much larger temperature deviation,  $\pm 30$ C is permitted before a warning is issued. For these sensors, the maximum uncertainty due to temperature drift from the autocal temperature is:

#### Temperature Error = $\pm 0.04$ dB (0.93%) + 0.003dB (0.069%) /degreeC

Note that the first term of this equation is constant, while the second term (0.069%) must be multiplied by the number of degrees that the sensor temperature has drifted from the AutoCal temperature.

**Sensor Noise.** The noise contribution to pulse measurements depends on the number of samples averaged to produce the power reading, which is set by the "averaging" menu setting. For continuous measurements with peak sensors in modulated mode, it depends on the integration time of the measurement, which is set by the "filter" menu setting. In general, increasing filtering or averaging reduces measurement noise. Sensor noise is typically expressed as an absolute power level. The uncertainty due to noise depends upon the ratio of the noise to the signal power being measured. The following expression is used to calculate uncertainty due to noise:

#### Noise Error = $\pm$ Sensor Noise (in watts) / Signal Power (in watts) $\times$ 100 %

The noise rating of a particular power sensor may be found on the sensor datasheet, or the *Boonton Electronics Power Sensor Manual*. It may be necessary to adjust the sensor noise for more or less filtering or averaging, depending upon the application. As a general rule (within a decade of the datasheet point), noise is inversely proportional to the filter time or averaging used. Noise error is usually insignificant when measuring at high levels (25dB or more above the sensor's minimum power rating).

**Sensor Zero Drift.** Zero drift is the long-term change in the zero-power reading that is not a random, noise component. Increasing filter or averaging will not reduce zero drift. For low-level measurements, this can be controlled by zeroing the meter just before performing the measurement. Zero drift is typically expressed as an absolute power level, and its error contribution may be calculated with the following formula:

#### Zero Drift Error = $\pm$ Sensor Zero Drift (in watts) / Signal Power (in watts) $\times$ 100 %

The zero drift rating of a particular power sensor may be found on the sensor datasheet, or the *Boonton Electronics Power Sensor Manual*. Zero drift error is usually insignificant when measuring at high levels (25dB or more above the sensor's minimum power rating). The drift specification usually indicates a time interval such as one hour. If the time since performing a sensor Zero or AutoCal is very short, the zero drift is greatly reduced.

**Sensor Calibration Factor Uncertainty.** Sensor frequency calibration factors ("calfactors") are used to correct for sensor frequency response deviations. These calfactors are characterized during factory calibration of each sensor by measuring its output at a series of test frequencies spanning its full operating range, and storing the ratio of the actual applied power to the measured power at each frequency. This ratio is called a calfactor. During measurement operation, the power reading is multiplied by the calfactor for the current measurement frequency to correct the reading for a flat response.

The sensor calfactor uncertainty is due to uncertainties encountered while performing this frequency calibration (due to both standards uncertainty, and measurement uncertainty), and is different for each frequency. Both worst case and RSS uncertainties are provided for the frequency range covered by each sensor, and are listed on the sensor datasheet and in the *Boonton Electronics Power Sensor Manual*.

If the measurement frequency is between sensor calfactor entries, the most conservative approach is to use the higher of the two corresponding uncertainty figures. It is also be possible to estimate the figure by linear interpolation.

If the measurement frequency is identical to the AutoCal frequency, a calfactor uncertainty of zero should be used, since any absolute error in the calfactor cancels out during AutoCal. At frequencies that are close to the AutoCal frequency, the calfactor uncertainty is only partially cancelled out during AutoCal, so it is generally acceptable to take the uncertainty for the next closest frequency, and scale it down.

#### 6.5.3 Sample Uncertainty Calculations.

The following example shows calculations for both CW and peak power sensors. The figures used in these examples are meant to show the general technique, and do not apply to every application. Some "common sense" assumptions have been made to illustrate the fact that uncertainty calculation is not an exact science, and requires some understanding of your specific measurement conditions.

#### Typical Example #1: Model 51075 CW Power Sensor

4540 Series measurement conditions:

| Source Frequency:    | 10.3 GHz                                          |
|----------------------|---------------------------------------------------|
| Source Power:        | -55 dBm (3.16 nW)                                 |
| Source SWR :         | .50 (reflection coefficient = $0.2$ ) at 10.3 GHz |
| AutoCal Source:      | Internal 50MHz Calibrator                         |
| AutoCal Temperature: | 25C                                               |
| Current Temperature: | 25C                                               |

In this example, we will assume that an AutoCal has been performed on the sensor immediately before the measurement. This will reduce certain uncertainty terms, as discussed below.

**Step 1:** The Instrument Uncertainty figure for the 4540 Series is  $\pm 0.20\%$ . Since a portion of this figure is meant to include temperature drift of the instrument, and we know an AutoCal has just been performed, we'll estimate (for lack of more detailed, published information) that the instrument uncertainty is  $\pm 0.10\%$ , or half the published figure.

 $U_{\text{Instrument}} = \pm 0.10\%$ 

**Step 2:** The Calibrator Level Uncertainty for the power meter's internal, 50MHz calibrator may be read from the calibrator's specification. It is  $\pm 0.105$ dB, or  $\pm 2.45$ % at a level of -55dBm.

 $U_{CalLevel} = \pm 2.45\%$ 

**Step 3:** The Calibrator Mismatch Uncertainty is calculated using the formula in the previous section, using the internal 50MHz calibrator's published figure for  $\rho_{CAL}$  and calculating the value  $\rho_{SNSR}$  from the SWR specification on the51075's datasheet.

 $\rho_{CAL} = 0.024$  (internal calibrator's reflection coefficient at 50MHz)

$$\rho_{\text{SNSEP}} = (1.15 - 1) / (1.15 + 1) = 0.070$$
 (calculate reflection coefficient of 51075, max SWR = 1.15 at 50MHz)

 $\begin{array}{ll} U_{CalMismatch} & = \pm 2 \ \times \ \rho_{CAL} \times \ \rho_{SNSR} \times 100 \ \% \\ \\ & = \pm 2 \ \times \ 0.024 \ \times \ 0.070 \ \times 100 \ \% \\ \\ & = \pm 0.34\% \end{array}$ 

**Step 4:** The Source Mismatch Uncertainty is calculated using the formula in the previous section, using the DUT's specification for  $\rho_{\text{SRCE}}$  and calculating the value  $\rho_{\text{SNSR}}$  from the SWR specification on the 51075's datasheet.

 $\rho_{\text{SRCE}} = 0.20$  (source reflection coefficient at 10.3GHz)

 $\rho_{\text{SNSR}} = (1.40 - 1) / (1.40 + 1) = 0.167 \text{ (calculate reflection coefficient of 51075, max SWR} = 1.40 \text{ at } 10.3 \text{GHz})$ 

$$\begin{split} U_{SourceMismatch} &= \pm 2 \times \rho_{sRCE} \times \rho_{sNSR} \times 100 \ \% \\ &= \pm 2 \times 0.20 \times 0.167 \times 100 \ \% \\ &= \pm 6.68 \% \end{split}$$

**Step 5:** The uncertainty caused by Sensor Shaping Error for a 51075 CW sensor that has been calibrated using theAutoCal method can be assumed to be 1.0%, as per the discussion in the previous section.

$$U_{\text{ShapingError}} = \pm 1.0 \%$$

**Step 6:** The Sensor Temperature Drift Error depends on how far the temperature has drifted from the sensor calibration temperature, and the temperature coefficient of the sensor. In this example, an AutoCal has just been performed on the sensor, and the temperature has not drifted at all, so we can assume a value of zero for sensor temperature drift uncertainty.

 $U_{\text{SnsrTempDrift}} = \pm 0.0 \%$ 

**Step 7:** This is a relatively low-level measurement, so the noise contribution of the sensor must be included in the uncertainty calculations. We'll assume default filtering. The signal level is -55dBm, or 3.16nW. The RMS noise specification for the 51075 sensor is 30pW, from the sensor's datasheet. Noise uncertainty is the ratio of these two figures.

$$U_{\text{Noise Error}} = \pm \text{ Sensor Noise (in watts) / Signal Power (in watts)}$$
$$= \pm 30.0e-12 / 3.16e-9 - 100 \%$$
$$= \pm 0.95\%$$

**Step 8:** The Sensor Zero Drift calculation is very similar to the noise calculation. For sensor zero drift, the datasheet specification for the 51075 sensor is 100pW, so we'll take the liberty of cutting this in half to 50pW, since we just performed an AutoCal, and it's likely that the sensor hasn't drifted much.

$$U_{\text{Zero Drift}} = \pm \text{Sensor Zero Drift (in watts) / Signal Power (in watts)}$$
$$= \pm 50.0e \cdot 12 / 3.16e \cdot 9 - 100 \%$$
$$= \pm 1.58\%$$

**Step 9:** The Sensor Calfactor Uncertainty is calculated from the uncertainty values in the *Boonton Electronics Power Sensor Manual*. There is no entry for 10.3GHz, so we'll have to look at the two closest entries. At 10GHz, the calfactor uncertainty is 4.0%, and at 11GHz it is 4.3%. These two values are fairly close, so we'll perform a linear interpolation to estimate the uncertainty at 10.3GHz:

$$U_{CalFactor} = [(F - F1) * ((CF2 - CF1) / (F2 - F1))] + CF1$$
  
= [(10.3 - 10.0) \* ((4.3 - 4.0) / (11.0 - 10.0))] + 4.0  
= 4.09%

**Step 10:** Now that each of the individual uncertainty terms has been determined, we can combine them to calculate the worst-case and RSS uncertainty values:

|                                                        |                                       | U (±%) | K     | $(U \times K)^2 (\%^2)$ |
|--------------------------------------------------------|---------------------------------------|--------|-------|-------------------------|
| 1.                                                     | instrument uncertainty                | 0.10   | 0.500 | 0.0025                  |
| 2.                                                     | calibrator level uncertainty          | 2.45   | 0.577 | 1.9984                  |
| 3.                                                     | calibrator mismatch uncertainty       | 0.34   | 0.707 | 0.0578                  |
| 4.                                                     | source mismatch uncertainty           | 6.68   | 0.707 | 22.305                  |
| 5.                                                     | sensor shaping error uncertainty      | 1.00   | 0.577 | 0.3333                  |
| 6.                                                     | sensor temperature drift uncertainty  | 0.00   | 0.577 | 0.0000                  |
| 7.                                                     | sensor noise uncertainty              | 0.95   | 0.500 | 0.2256                  |
| 8.                                                     | sensor zero drift uncertainty         | 1.58   | 0.577 | 0.8311                  |
| 9.                                                     | sensor calibration factor uncertainty | 4.09   | 0.500 | 4.1820                  |
| Total worst case uncertainty: ±17.19%                  |                                       |        |       |                         |
| Total sum of squares:                                  |                                       |        |       | 29.936 % <sup>2</sup>   |
| Combined Standard uncertainty $\mathbf{U}_{c}$ (RSS) : |                                       |        |       | ±5.47 %                 |
| Expanded Uncertainty U (coverage factor k = 2) :       |                                       |        |       | ±10.94 %                |

From this example, it can be seen that the two largest contributions to total uncertainty are the source mismatch, and the sensor calfactor. Also note that the expanded uncertainty is approximately one-half the value of the worst-case uncertainty. This is not surprising, since the majority of the uncertainty comes from just two sources. If the measurement frequency was lower, these two terms would be reduced, and the expanded uncertainty would probably be less than half the worst-case. Conversely, if one term dominated (for example if a very low level measurement was being performed, and the noise uncertainty was 30%), the expanded uncertainty value would be expected to approach the worst-case value. The expanded uncertainty is 0.45dB.

#### Typical Example #2: Model 57518 Peak Power Sensor

4540 Series measurement conditions:

| Source Frequency:        | 900 MHz                                             |  |  |  |
|--------------------------|-----------------------------------------------------|--|--|--|
| Source Power:            | 13 dBm (20mW)                                       |  |  |  |
| Source SWR :             | 1.12 (reflection coefficient = $0.057$ ) at 900 MHz |  |  |  |
| AutoCal Source:          | External 1GHz Calibrator                            |  |  |  |
| AutoCal Temperature: 38C |                                                     |  |  |  |
| Current Temperature: 49C |                                                     |  |  |  |
|                          |                                                     |  |  |  |

In this example, we will assume that an AutoCal was performed on the sensor earlier in the day, so time and temperature drift may play a role in the uncertainty.

**Step 1:** The Instrument Uncertainty figure for the 4540 Series is  $\pm 0.20\%$ . Since it has been a while since AutoCal, we'll use the published figure.

 $U_{\text{Instrument}} = \pm 0.20\%$ 

**Step 2:** The Calibrator Level Uncertainty for the Model 2530 External 1GHz calibrator may be calculated from the calibrator's specification. The 0dBm uncertainty is 0.065dB, or 1.51%. To this figure, we must add 0.03dB or 0.69% per 5dB step from 0dBm. 13dBm is 2.6 5dB steps (13/5) away from 0dBm. Any fraction must always be rounded to the next highest whole number, so we're 3 steps away.

$$U_{CalLevel} = \pm (1.51\% + (3 \times 0.69\%))$$
  
=  $\pm 3.11\%$ 

**Step 3:** The Calibrator Mismatch Uncertainty is calculated using the formula in the previous section, using the 1 GHz calibrator's published figure for  $\rho_{CAL}$  and calculating the value  $\rho_{SNSR}$  from the SWR specification on the 57518's datasheet.

$$\begin{split} \rho_{\text{CAL}} &= 0.091 \text{ (internal 1 GHz calibrator's reflection coefficient)} \\ \rho_{\text{SNSR}} &= (1.15 - 1) / (1.15 + 1) = 0.070 \text{ (calculate reflection coefficient of 57518, max SWR = 1.15 at 1 GHz)} \\ U_{\text{CalMismatch}} &= \pm 2 \times \rho_{\text{CAL}} \times \rho_{\text{SNSR}} \times 100 \% \\ &= \pm 2 \times 0.091 \times 0.070 \times 100 \% \\ &= \pm 1.27\% \end{split}$$

**Step 4:** The Source Mismatch Uncertainty is calculated using the formula in the previous section, using the DUT's specification for  $\rho_{\text{SRCE}}$  and calculating the value  $\rho_{\text{SNSR}}$  from the SWR specification on the 57518's datasheet.

 $\rho_{\text{SRCE}} = 0.057$  (source reflection coefficient at 900 MHz)

 $\rho_{\text{SNSR}} = (1.15 - 1) / (1.15 + 1) = 0.070 \text{ (calculate reflection coefficient of 57518, max SWR} = 1.15 \text{ at } 0.9 \text{ GHz})$ 

$$\begin{split} U_{SourceMismatch} &= \pm 2 \times \rho_{SRCE} \times \rho_{SNSR} \times 100 \ \% \\ &= \pm 2 \times 0.057 \times 0.070 \times 100 \ \% \\ &= \pm 0.80\% \end{split}$$

**Step 5:** The uncertainty caused by Sensor Shaping Error for a 57518 peak sensor is 4% at all levels, from the sensor's datasheet. But since we're measuring at 900MHz, which is very close to the 1GHz AutoCal frequency, we'll assume that the frequency-dependent portion of the shaping error becomes very small, and we'll estimate that 2% remains.

$$U_{\text{ShapingError}} = \pm 2.0 \%$$

**Step 6:** The Sensor Temperature Drift Error depends on how far the temperature has drifted from the sensor calibration temperature, and the temperature coefficient of the sensor. In our case, we are using a temperature compensated sensor, and the temperature has drifted by 11 degrees C (49C - 38C) from the AutoCal temperature. We will use the equation in the previous section to calculate sensor temperature drift uncertainty.

$$U_{SnsrTempDrift} = \pm (0.93\% + 0.069\% / degreeC)$$
  
= \pm (0.93 + (0.069 \times 11.0)) \%  
= \pm 1.69\%

**Step 7:** This is a relatively high-level measurement, so the noise contribution of the sensor is probably negligible, but we'll calculate it anyway. We'll assume modulate mode with default filtering. The signal level is 13dBm, or 20mW. The "noise and drift" specification for the 57518 sensor is 50nW, from the sensor's datasheet. Noise uncertainty is the ratio of these two figures.

 $U_{Noise\&Drift} = \pm \text{ Sensor Noise (in watts) / Signal Power (in watts)}$  $= \pm 50.0e-9 / 20.0e-3 \times 100 \%$  $= \pm 0.0003\%$ 

**Step 8:** A separate Sensor Zero Drift calculation does not need to be performed for peak sensors, since "noise and drift" are combined into one specification, so we'll just skip this step.
**Step 9:** The Sensor Calfactor Uncertainty needs to be interpolated from the uncertainty values in the *Boonton Electronics Power Sensor Manual*. At 1 GHz, the sensor's calfactor uncertainty is 2.23%, and at 0.5GHz it is 1.99%. Note, however, that we are performing our AutoCal at a frequency of 1GHz, which is very close to the measurement frequency. This means that the calfactor uncertainty cancels to zero at 1GHz, as discussed in the previous section. We'll use linear interpolation between 0.5GHz and 1GHz to estimate a value. 900MHz is only 20% (one fifth) of the way from 1GHz down to 500MHz, so the uncertainty figure at 0.5GHz can be scaled by one fifth.

$$U_{CalFactor} = 1.99 \times (900 - 1000) / (500 - 1000)$$
  
= 1.99 × 0.2  
= ±0.40%

**Step 10:** Now that each of the individual uncertainty terms has been determined, we can combine them to calculate the worst-case and RSS uncertainty values:

|                                                  |                                       | U (±%)  | Κ       | $(U \times K)^2 (\%^2)$ |
|--------------------------------------------------|---------------------------------------|---------|---------|-------------------------|
| 1.                                               | instrument uncertainty                | 0.20    | 0.500   | 0.0025                  |
| 2.                                               | calibrator level uncertainty          | 3.11    | 0.577   | 3.2201                  |
| 3.                                               | calibrator mismatch uncertainty       | 1.27    | 0.707   | 0.8062                  |
| 4.                                               | source mismatch uncertainty           | 0.80    | 0.707   | 0.3199                  |
| 5.                                               | sensor shaping error uncertainty      | 2.00    | 0.577   | 1.3333                  |
| 6.                                               | sensor temperature drift uncertainty  | 1.69    | 0.577   | 0.9509                  |
| 7.                                               | sensor noise & drift uncertainty      | 0.00    | 0.500   | 0.0000                  |
| 8.                                               | sensor calibration factor uncertainty | 0.40    | 0.500   | 0.0400                  |
| То                                               | tal worst case uncertainty:           | ±18.43% |         |                         |
| Total sum of squares:                            |                                       |         |         | 6.6729 % <sup>2</sup>   |
| Combined Standard uncertainty $U_c$ (RSS) :      |                                       |         |         | ±2.58 %                 |
| Expanded Uncertainty U (coverage factor k = 2) : |                                       |         | ±5.17 % |                         |

From this example, different error terms dominate. Since the measurement is close to the calibration frequency, and matching is rather good, the shaping and level errors are the largest. Expanded uncertainty of 5.16% translates to an uncertainty of about 0.22dB in the reading.

It should be noted that measurement uncertainty calculation is a very complex process, and the techniques shown here are somewhat simplified to allow easier calculation. For a more complete information, the following publications may be consulted:

- "ISO Guide to the Expression of Uncertainty in Measurement" (1995) International Organization for Standardization, Geneva, Switzerland ISBN 92-67-10188-9
- "U.S. Guide to the Expression of Uncertainty in Measurement" (1996) National Conference of Standards Laboratories, Boulder, CO 80301 ANSI/NCSL Z540-2-1996

# 7. Maintenance

This section presents procedures for maintaining the 4540 Series.

#### 7.1 Safety

Although the 4540 Series has been designed in accordance with international safety standards, general safety precautions must be observed during all phases of operation and maintenance. Failure to comply with the precautions listed in the **Safety Summary** located in the front of this manual could result in serious injury or death. Service and adjustments should be performed only by qualified service personnel.

#### 7.2 Cleaning

Painted surfaces can be cleaned with a commercial spray-type window cleaner or a mild detergent and water solution.

#### CAUTION

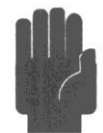

When cleaning the instrument, do not allow cleaning fluid to enter the fan intake and exhaust vents. Avoid using chemical cleaning agents which can damage painted or plastic surfaces.

#### 7.3 Inspection

If a 4540 Series instrument malfunctions, perform a visual inspection of the instrument. Inspect for signs of damage caused by excessive shock, vibration or overheating. Inspect for broken wires, loose electrical connections, or accumulations of dust or other foreign matter.

Correct any problems you discover and conduct a performance test to verify that the instrument is operational. (See section 7.5 Performance Verification). If the malfunction persists of the instrument fails the performance verification, contact Boonton Electronics for service.

#### 7.4 Lithium Batteries

The 4540 Series contains a socketed BR2325 coin cell Lithium battery to provide non-volatile storage of start-up information. It has a typical life of 5-10 years. Optionally, some models contain a separately socketed Alkaline coin cell battery for the same purpose. Both sockets are located on the top right side of the Input Printed Circuit Board assembly.

When replacement is necessary, dispose of the depleted battery in strict compliance with local environmental regulations.

#### 7.5 Firmware Upgrade

Operating firmware has been loaded into the 4540 Series instrument at the factory. This consists of the proprietary *Operating System* and the Boonton Electronics 4540 Series Application Firmware. The Application Firmware will be updated from time to time to correct errors and add new features. Users can upgrade their firmware by downloading a special Firmware Upgrade package from the Boonton Electronics webpage, *www.boonton.com*.

### 7.6 Firmware Upgrade Instructions

RequirementsThe 4540 series firmware installation utility can upload firmware via USB, GPIB, or TCP/IP. USB<br/>and GPIB upload require an implementation of VISA (Virtual Instrument Software Architecture)<br/>on the host computer. This library is available from several companies, including National<br/>Instruments. Please refer to the specific vendor's website for license and download details.<br/>Firmware upload over TCP/IP requires a LAN connection. The host computer requires Microsoft<br/>Windows XP and the Microsoft .Net Framework 2.0, which can be downloaded here. The<br/>installation utility may work with other versions of Microsoft Windows, but has not been tested.

#### Procedure

- 1. Install the firmware update by downloading and running "Upd4540\_YYYYMMDD.exe".
- 2. Each version of instrument firmware requires a new software installation on the host computer. This installation will remove previous firmware upgrade versions.
- 3. Connect the 4540 Series Peak Power Meter to the host computer through USB, GPIB, or TCP/IP. The instrument must be running during firmware installation.
- 4. For USB and GPIB connections it open the VISA resource manager on host computer and take whatever steps may be necessary to create a new VISA resource if the instrument does not show up in the resource list automatically.

Note

- If the 4540 will not boot up, firmware can be installed from the boot loader. Refer to the "How to Start Up in Boot Loader Mode" section below for more information.
- 5. If not already running, launch the program "Installer4540.exe", which was installed by "Upd4540\_YYYYMMDD.exe".
- 6. Click the "Install Firmware" button.
- 7. F ollow all prompts and instructions.
- 8. Close the program. This completes the firmware upgrade procedure.

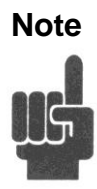

The entire firmware update should take approximately 1 to 2 minutes, depending on remote interface speed.

#### How to Start Up in Boot Loader Mode

- 1. From a powered-down state, press and hold the top and bottom blue soft keys simultaneously (located next to the display).
- 2. Press the green power key. After a few seconds the instrument should display a text screen with the heading "4540 Bootloader ver." with a specific version number.
- 3. The 4540 Peak Power Meter is now ready for firmware upgrade via TCP/IP (LAN). GPIB and USB update is not available in bootloader mode.
- 4. Continue with step (5) above to install firmware.

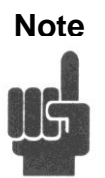

The firmware update will be significantly slower in boot loader mode.

This page intentionally left blank.

# 8. Appendix A SCPI Error Messages

## 8.1 SCPI Error Messages

| NO.  | MESSAGE                   | DESCRIPTION                                                           |
|------|---------------------------|-----------------------------------------------------------------------|
| 0    | "No Error"                |                                                                       |
| -100 | "Command Error"           |                                                                       |
| -101 | "SubCmd not found"        |                                                                       |
| -102 | "Syntax error"            |                                                                       |
| -103 | "Too many qry"            |                                                                       |
| -108 | "Parameter not allowed"   |                                                                       |
| -109 | "Missing parameter"       |                                                                       |
| -113 | "Undefined header"        |                                                                       |
| -115 | "Channel out of range"    |                                                                       |
| -121 | "Invalid argument"        |                                                                       |
| -131 | "Invalid suffix"          |                                                                       |
| -200 | "Execution error"         |                                                                       |
| -213 | "Init ignored             |                                                                       |
| -221 | "Settings conflict"       |                                                                       |
| -222 | "Data out of range"       |                                                                       |
| -224 | "Illegal parameter value" |                                                                       |
| -227 | "CAL Level > Limit"       | Attempt to set the calibrator level greater than the Max Power level. |
| -240 | "Hardware Error"          |                                                                       |
| -241 | "Error hardware missing"  |                                                                       |
| -242 | "CH2 Not Responding"      | Channel 2 is not responding to instrument control.                    |
| -243 | "CH1 Not Responding"      | Channel 1 is not responding to instrument control.                    |
| -244 | "No channel responding"   | CH1 and CH2 do not respond to instrument control.                     |

| NO.  | MESSAGE                            | DESCRIPTION                                             |
|------|------------------------------------|---------------------------------------------------------|
| -245 | "Sensor Disconnected."             |                                                         |
| -246 | "Sensor voltage error"             |                                                         |
| -247 | "No Calibrator"                    | The calibrator is not responding to instrument control. |
| -248 | "Keyboard error"                   |                                                         |
| -249 | "FPGA download err"                |                                                         |
| -250 | "Disk File error"                  |                                                         |
| -252 | "No external media"                |                                                         |
| -254 | "Disk full"                        |                                                         |
| -256 | "Error file not found"             |                                                         |
| -257 | "File already exists"              |                                                         |
| -258 | "File create"                      |                                                         |
| -259 | "Writing file"                     |                                                         |
| -262 | "Folder not found"                 |                                                         |
| -263 | "MFS Init"                         |                                                         |
| -264 | "Flash init"                       |                                                         |
| -265 | "RAM Disk init"                    |                                                         |
| -266 | "Mem restore"                      |                                                         |
| -280 | "Program error"                    |                                                         |
| -295 | "Command not in language."         |                                                         |
| -296 | "Data out of range, set to limit." |                                                         |
| -297 | "Command not supported."           |                                                         |
| -313 | "Cal mem lost"                     |                                                         |
| -315 | "Err license chksum"               |                                                         |
| -317 | "Temp comp table error"            |                                                         |
| -318 | "There is no image in the folder"  |                                                         |
| -340 | "Calibration failed"               |                                                         |
| -341 | "Temp comp corr out range"         |                                                         |

| NO.  | MESSAGE                       | DESCRIPTION                                                  |
|------|-------------------------------|--------------------------------------------------------------|
| -342 | "Temp comp pwr non-mono"      |                                                              |
| -343 | "Temp comp pwr out range"     |                                                              |
| -344 | "Temp comp temp non-mono"     |                                                              |
| -345 | "Temp comp temp out range"    |                                                              |
| -346 | "Temp comp table length"      |                                                              |
| -347 | "Err expand TC"               |                                                              |
| -348 | "Temp comp # pwr entries"     |                                                              |
| -349 | "Temp comp # temp entries"    |                                                              |
| -350 | "Error queue overflow"        |                                                              |
| -360 | "Communication Error"         |                                                              |
| -361 | "RTC Date Format"             |                                                              |
| -362 | "Snsr2 Page Blank"            |                                                              |
| -363 | "Snsr1 Page Blank"            |                                                              |
| -364 | "Sensor access fault"         |                                                              |
| -370 | "Function not available"      | The procedure being attempted is not licensed for use.       |
| -371 | "Err CH2 Sensor Data"         | Checksum failure of the Channel 2 sensor EEPROM.             |
| -372 | "Err CH1 Sensor Data"         | Checksum failure of the Channel 1 sensor EEPROM .            |
| -373 | "Measurement Error"           |                                                              |
| -374 | "DSP no results               |                                                              |
| -375 | "Cmd not accepted"            |                                                              |
| -376 | "I2C Timeout"                 | Software has timed-out while communicating over the I2C bus. |
| -377 | "No I2C Ack"                  | Missing Acknowledge signal while assessing the I2C bus.      |
| -397 | "Err CW signal."              |                                                              |
| -399 | "AutoSetup did not complete." |                                                              |

This page intentionally left blank.

# 9. Appendix B Model 2530 1GHz Calibrator

### 9.1 Description

The Model 2530 operates as an accessory of the Boonton 4530 or 4540 Series RF Power Meters to provide calibration and test signals at an output frequency of 1.024 GHz. The Model 2530 is controlled by the power meter through its manual and remote programming systems. It appears in the menus for calibration and test signal output and GPIB commands are defined for it. The 4540 series power meter equipped with the Model 2530 has two complete calibration and signal sources available.

The 1.024 GHz calibrator is useful for sensors that cannot be calibrated at 50 MHz because of a higher low-frequency cutoff. It is also closer to commonly used frequencies for Telecom applications. A built-in pulse generator and modulator capability provides a highly useful test signal.

Although controlled by the power meter, the Model 2530 contains an independent AC power supply. In normal use, the calibrator circuits are continuously powered in standby mode for optimum thermal stability.

#### 9.2 Accessories

Table 1-1 Accessories for the Model 2530

Selection Part Number Description

#### Standard

| Line Cord (US)                                        |
|-------------------------------------------------------|
| Fuse Kit, 0.5A 250V                                   |
| Instruction Manual, Model 2530                        |
| Interface Cable, RJ11, Model 2530 to 4530/4540 Series |
| Adapter, 4540 to 2530, HDB15 to RJ11                  |
|                                                       |

#### Optional

95403001A Rack Mounting Kit (Brackets only)

### 9.3 Optional Configurations

Model 2530.Standard configuration – RF output connector located on the front panel.Model 2530-01.Optional configuration – RF output connector located on the rear panel.

#### **Other Options**

Opt -30. Extend Warranty to 3 years.

## 9.4 Specifications

### **RF Characteristics**

| Operating Modes:           | CW, Internal or external pulse  |
|----------------------------|---------------------------------|
| Output Frequency:          | $1.024 \text{ GHz} \pm 0.005\%$ |
| Level Range:               | -60.0 to +20.0 dBm              |
| Resolution:                | 0.1 dB                          |
| Source SWR (Refl. Coef.):  | 1.20 (0.091) maximum, CW mode   |
| Accuracy (NIST traceable): | +20 to -40 dBm                  |
| Absolute:                  | $\pm$ 0.065 dB (1.5%) at 0 dBm  |
| Linearity:                 | 0.03 dB per 5 dB from 0 dBm     |
| Harmonics:                 | -35 dB minimum to 40 GHz        |
| Spurious:                  | -60 dB minimum                  |

#### **Pulse Generator**

| 100 µs, 1 ms or 10 ms                      |
|--------------------------------------------|
| 10% to 90% in 10% increments               |
| + or – for Internal and External pulses    |
| Type N, front or rear panel location       |
| Type BNC, rear panel, TTL compatible       |
| RJ-11                                      |
| Boonton 4530 or 4540 Series RF Power Meter |
|                                            |

## Physical and Environmental

| Case Dimensions:       | 8.4W x 3.5H x 13.5D inches (21.3 x 8.9 x 34.3 cm), Half-rack width, 2U height |
|------------------------|-------------------------------------------------------------------------------|
| Weight:                | 7.7 lbs (3.5kg)                                                               |
| Power Requirements:    | 90 to 260 VAC, 47 to 63 Hz, 30W maximum. Fuse 0.5A-T                          |
| Operating Temperature: | 0 to 50 degrees C                                                             |
| Storage Temperature:   | -40 to +75 degrees C                                                          |
| Ventilation:           | Rear panel fan                                                                |
| Humidity:              | 95% maximum, non-condensing                                                   |
| Altitude:              | Operation up to 15,000 feet                                                   |

## 9.5 Connections

- 1. Plug the supplied RJ-11 cable into the rear panel jack of the 2530 and into the rear panel jack of a BOONTON 4530 or 4540 Series RF Peak Power Meter. Note that the 4540 connection requires use of the enclosed RJ11-to-HDB15 adapter (p/n 95125001A) to connect the calibrator cable via the EXT CAL/VGA OUT connector.
- 2. Connect the AC power cord to a suitable AC power source.
- 3. Press the upper half of the rocker type power switch located in the power entry module on the rear panel.
- 4. The yellow LED on the front panel should illuminate and the 2530 is ready for use. The green LED will illuminate only when the RF output is turned on.

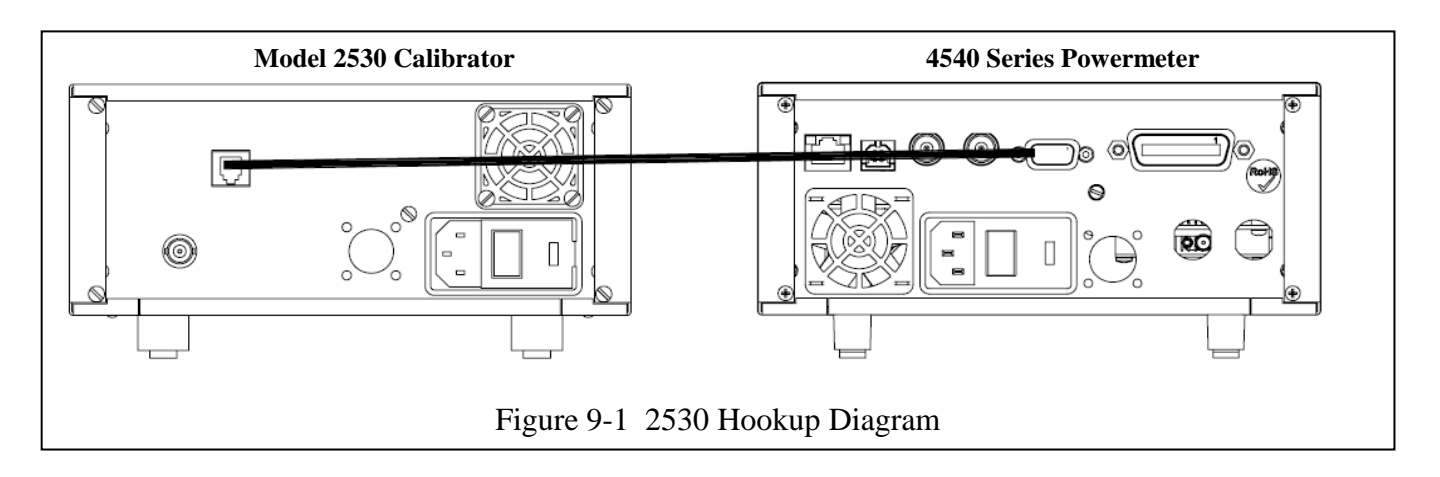

This page intentionally left blank.

# 10. Appendix C Boonton EULA

#### "Boonton Electronics 4540 Series Operating Software"

### END-USER LICENSE AGREEMENT

IMPORTANT-READ CAREFULLY: This End-User License Agreement ("EULA") is a legal agreement between you (either an individual or a single entity) and Boonton Electronics, a subsidiary of the Wireless Telecom Group, Inc., for the Boonton Electronics software product identified above, which includes instrument software and may include associated media, printed materials, "online" or electronic documentation, and Internet-based services ("Product"). An amendment or addendum to this EULA may accompany the Product.

YOU AGREE TO BE BOUND BY THE TERMS OF THIS EULA BY INSTALLING, COPYING, OR OTHERWISE USING THE PRODUCT. IF YOU DO NOT AGREE, DO NOT INSTALL OR USE THE PRODUCT; YOU MAY RETURN IT TO YOUR PLACE OF PURCHASE FOR A FULL REFUND.

1. GRANT OF LICENSE. Boonton Electronics grants you the following rights provided that you comply with all terms and conditions of this EULA:

\*Installation and use. You may install, use, access, display and run one copy of the Product on a single Boonton Model 4541 or Model 4542 RF Power Meter. The Product may not be used on any other hardware.

\*Reservation of Rights. Boonton Electronics reserves all rights not expressly granted to you in this EULA.

- 2. UPGRADES. To use a Product identified as an upgrade, you must first be licensed for the product identified by Boonton Electronics as eligible for the upgrade. After upgrading, you may no longer use the product that formed the basis for your upgrade eligibility.
- 3. TRANSFERRABILITY. This product is transferable only to other Boonton Model 4541 and Model 4542 RF Power Meter instruments. You may not move the Product to a different instrument or computer.
- 4. LIMITATION ON REVERSE ENGINEERING, DECOMPILATION, AND DISASSEMBLY. You may not reverse engineer, decompile, or disassemble the Product, except and only to the extent that it is expressly permitted by applicable law notwithstanding this limitation.
- 5. TERMINATION. Without prejudice to any other rights, Boonton Electronics may cancel this EULA if you do not abide by the terms and conditions of this EULA, in which case you must destroy all copies of the Product and all of its component parts.
- 6. NOT FOR RESALE SOFTWARE. This software product is "Not for Resale" and may not be separately resold, transferred or used for any purpose other than operation of a Boonton Electronics Model 4541 or 4542 RF Power Analyzer.
- 7. EXPORT RESTRICTIONS. You acknowledge that the Product is of U.S. origin and subject to U.S. export jurisdiction. You agree to comply with all applicable international and national laws that apply to the Product, including the U.S. Export Administration Regulations, as well as end-user, end-use, and destination restrictions issued by U.S. and other governments.

- 8. U.S. GOVERNMENT LICENSE RIGHTS. All Product provided to the U.S. Government pursuant to solicitations issued on or after December 1, 1995 is provided with the commercial license rights and restrictions described elsewhere herein. All Product provided to the U.S. Government pursuant to solicitations issued prior to December 1, 1995 is provided with "Restricted Rights" as provided for in FAR, 48 CFR 52.227-14 (JUNE 1987) or DFAR, 48 CFR 252.227-7013 (OCT 1988), as applicable.
- 9. APPLICABLE LAW. If you acquired this Product in the United States, this EULA is governed by the laws of the State of New Jersey. If this Product was acquired outside the United States, then local law may apply.
- 10. ENTIRE AGREEMENT. This EULA (including any addendum or amendment to this EULA which is included with the Product) are the entire agreement between you and Boonton Electronics relating to the Product and the support services (if any) and they supersede all prior or contemporaneous oral or written communications, proposals and representations with respect to the Product or any other subject matter covered by this EULA. To the extent the terms of any Boonton Electronics policies or programs for support services conflict with the terms of this EULA shall control.
- 11. The Product is protected by copyright and other intellectual property laws and treaties. Boonton Electronics owns the title, copyright, and other intellectual property rights in the Product. The Product is licensed, not sold.

# 11. Appendix D Warranty & Repair

## **Repair Policy**

#### 4540 Series Instrument.

If the Boonton 4540 Series RF Power Meter is not operating correctly and requires service, contact the Boonton Electronics Service Department for return authorization. You will be provided with an RMA number and shipping instructions. Customers outside the USA should contact the authorized Boonton distributor for your area. The entire instrument must be returned in its original packing container. If the original container is not available, Boonton Electronics will ship a replacement container and you will be billed for the container cost and shipping charges. See section 2.1 of this manual for packing instructions.

#### **Boonton Power Sensors.**

Damaged or defective peak power sensors are repaired as separate accessories. Note that sensors which have failed due to overloading, improper mating, or connecting to an out-of-tolerance connector are not considered defective and will not be covered by the Boonton Warranty. If repair is needed, contact the Boonton Electronics Service Department for return authorization. You will be provided with an RMA number and shipping instructions. Customers outside the USA should contact the authorized Boonton distributor for your area. Only the defective sensor should be returned to Boonton, not the entire instrument. The sensor must be returned in its original packing container. If the original container is not available, Boonton Electronics will ship a replacement container and you will be billed for the container cost and shipping charges. If a new sensor is ordered, note that it does not include a sensor cable - this item must be ordered separately.

#### **Contacting Boonton.**

Customers in the United States having questions or equipment problems may contact Boonton Electronics directly during business hours (8 AM to 5 PM Eastern) by phoning (973) 386-9696. FAX messages may be sent at any time to (973) 386-9191. E-mail inquiries should be sent to <u>service@boonton.com</u>. International customers should contact their authorized Boonton Electronics representative for assistance. A current list of authorized US and international representatives is available on the Boonton website at www.boonton.com.

#### **Limited Warranty**

Boonton Electronics warrants its products to the original Purchaser to be free from defects in material and workmanship and to operate within applicable specifications for a period of one year from date of shipment for instruments, probes, power sensors and accessories. Boonton Electronics further warrants that its instruments will perform within all current specifications under normal use and service for one year from date of shipment. These warranties do not cover active devices that have given normal service, sealed assemblies which have been opened, or any item which has been repaired or altered without Boonton's authorization.

Boonton's warranties are limited to either the repair or replacement, at Boonton's option, of any product found to be defective under the terms of these warranties.

There will be no charge for parts and labor during the warranty period. The Purchaser shall prepay inbound shipping charges to Boonton or its designated service facility and shall return the product in its original or an equivalent shipping container. Boonton or its designated service facility shall pay shipping charges to return the product to the Purchaser for domestic shipping addresses. For addresses outside the United States, the Purchaser is responsible for prepaying <u>all</u> shipping charges, duties and taxes (both inbound and outbound).

At Boonton's option, an extended Warranty period may be available for an additional charge. If an extended warranty option has been purchased, the extended period is substituted for the 1 year period above. Note that the extended warranty does not extend the instrument's calibration interval past 12 months. The instrument must be maintained in a calibrated state throughout the warranty period to be eligible for warranty service to remedy "out of spec" operation.

THE FOREGOING WARRANTIES ARE IN LIEU OF ALL OTHER WARRANTIES, EXPRESS OR IMPLIED, INCLUD-ING, BUT NOT LIMITED TO, THE IMPLIED WARRANTIES OF MERCHANTABILITY AND FITNESS FOR A PAR-TICULAR PURPOSE. Boonton will not be liable for any incidental damages or for any consequential damages, as defined in Section 2-715 of the Uniform Commercial Code, in connection with products covered by the foregoing warranties.

# **END OF 4540 SERIES MANUAL**